# Посібник з експлуатації

# ECL Comfort 310, Додаток А390

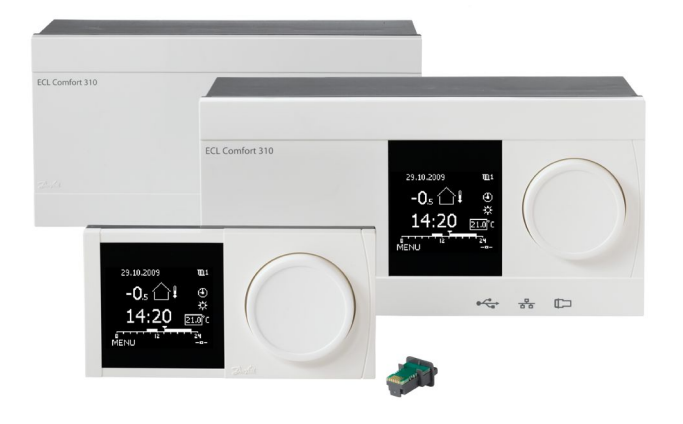

## 1.0 Зміст

| 1.0                                                                                                    | Зміст 1                                                                                                    |
|----------------------------------------------------------------------------------------------------|----------------------------------------------------------------------------------------------------|
| 1.1                                                                                                    | Важлива інформація з безпеки та експлуатації                                                                                                    |
|                                                                                                    |                                                                                                    |
| 2.0                                                                                                    | Встановленняб                                                                                                    |
| 2.1                                                                                                    | Перед початком роботи 6                                                                                                    |
| 2.2                                                                                                    | Визначення типу системи14                                                                                                    |
| 2.3                                                                                                    | Монтаж                                                                                                    |
| 2.4                                                                                                    | Розміщення датчиків температури                                                                                                    |
| 2.5                                                                                                    | Електричні з'єднання                                                                                                    |
| 2.6                                                                                                    | Встановлення ключа ECL                                                                                                    |
| 2.7                                                                                                    | Список необхідних перевірок                                                                                                    |
| 2.8                                                                                                    | Навігація, ключ ЕСL, А390 41                                                                                                    |
|                                                                                                    |                                                                                                    |
| 3.0                                                                                                    | Щоденне використання                                                                                                    |
| 3.1                                                                                                    | Навігація по меню                                                                                                    |
| 3.2                                                                                                    | Читання дисплея регулятора                                                                                                    |
| 3.3                                                                                                    | Загальний огляд: що означають значки?                                                                                                    |
| 3.4                                                                                                    | Контроль температур та компонентів системи                                                                                                    |
| 3.5                                                                                                    | Обзор влияний (Огляд впливу)55                                                                                                    |
| 3.6                                                                                                    | Ручне керування                                                                                                    |
| 3.7                                                                                                    | Розклад                                                                                                    |
|                                                                                                    |                                                                                                    |
|                                                                                                    |                                                                                                    |
| 4.0                                                                                                    | Огляд налаштувань 60                                                                                                    |
| 4.0                                                                                                    | Огляд налаштувань 60                                                                                                    |
| 4.0<br>5.0                                                                                                    | Огляд налаштувань 60<br>Настройка (Налаштування) 63                                                                                                    |
| <b>4.0</b><br><b>5.0</b><br>5.1                                                                                   | <b>Огляд налаштувань</b>                                                                                                    |
| <b>4.0</b><br><b>5.0</b><br>5.1<br>5.2                                                                            | <b>Огляд налаштувань</b>                                                                                                    |
| <b>4.0</b><br><b>5.0</b><br>5.1<br>5.2<br>5.3                                                                     | <b>Огляд налаштувань</b>                                                                                                    |
| <b>4.0</b><br>5.0<br>5.1<br>5.2<br>5.3<br>5.4                                                                     | Огляд налаштувань                                                                                                    |
| <b>4.0</b><br>5.1<br>5.2<br>5.3<br>5.4<br>5.5                                                                     | Огляд налаштувань                                                                                                    |
| <b>4.0</b><br>5.1<br>5.2<br>5.3<br>5.4<br>5.5<br>5.6                                                              | Огляд налаштувань                                                                                                    |
| <b>4.0</b><br>5.1<br>5.2<br>5.3<br>5.4<br>5.5<br>5.6<br>5.7                                                       | Огляд налаштувань                                                                                                    |
| <b>4.0</b><br>5.1<br>5.2<br>5.3<br>5.4<br>5.5<br>5.6<br>5.7<br>5.8                                                | Огляд налаштувань                                                                                                    |
| <b>4.0</b><br>5.1<br>5.2<br>5.3<br>5.4<br>5.5<br>5.6<br>5.7<br>5.8<br>5.9                                         | Огляд налаштувань                                                                                                    |
| <b>4.0</b><br>5.1<br>5.2<br>5.3<br>5.4<br>5.5<br>5.6<br>5.7<br>5.8<br>5.9<br>5.10                                 | Огляд налаштувань                                                                                                    |
| <b>4.0</b><br>5.1<br>5.2<br>5.3<br>5.4<br>5.5<br>5.6<br>5.7<br>5.8<br>5.9<br>5.10<br>5.11                         | Огляд налаштувань   60     Настройка (Налаштування)   63     Загальний опис налаштувань   63     Т подачи (Температура подачі)   64     Обмеження кімнатної температури;   68     Огр. обратного (Обмеж. зворотн.)   71     Компенсация 1 (Компенсація 1)   81     Компенсация 2 (Компенсація 2)   84     Обмеження витрати/потужності   86     Оптимизация (Оптимізація)   91     Параметри керування   98     Приложение (Програма)   103     Опалювальна зрізка.   116                                                                                       |
| <b>4.0</b><br>5.1<br>5.2<br>5.3<br>5.4<br>5.5<br>5.6<br>5.7<br>5.8<br>5.9<br>5.10<br>5.11<br>5.12                 | Огляд налаштувань   60     Настройка (Налаштування)   63     Загальний опис налаштувань   63     Т подачи (Температура подачі)   64     Обмеження кімнатної температури;   68     Огр. обратного (Обмеж. зворотн.)   71     Компенсация 1 (Компенсація 1)   81     Компенсация 2 (Компенсація 2)   84     Обмеження витрати/потужності   86     Оптимизация (Оптимізація)   91     Параметри керування   98     Приложение (Програма)   103     Опалювальна зрізка   116     Т бака   120                                                                       |
| <b>4.0</b><br>5.1<br>5.2<br>5.3<br>5.4<br>5.5<br>5.6<br>5.7<br>5.8<br>5.9<br>5.10<br>5.11<br>5.12<br>5.13         | Огляд налаштувань   60     Настройка (Налаштування)   63     Загальний опис налаштувань   63     Т подачи (Температура подачі)   64     Обмеження кімнатної температури;   68     Огр. обратного (Обмеж. зворотн.)   71     Компенсация 1 (Компенсація 1)   81     Компенсация 2 (Компенсація 2)   84     Обмеження витрати/потужності   86     Оптимизация (Оптимізація)   91     Параметри керування   98     Приложение (Програма)   103     Опалювальна зрізка   116     Т бака   120     Антибактерия (Антибактерія)   125                                 |
| <b>4.0</b><br>5.1<br>5.2<br>5.3<br>5.4<br>5.5<br>5.6<br>5.7<br>5.8<br>5.9<br>5.10<br>5.11<br>5.12<br>5.13<br>5.14 | Огляд налаштувань   60     Настройка (Налаштування)   63     Загальний опис налаштувань   63     Т подачи (Температура подачі)   64     Обмеження кімнатної температури;   68     Огр. обратного (Обмеж. зворотн.)   71     Компенсация 1 (Компенсація 1)   81     Компенсация 2 (Компенсація 2)   84     Обмеження витрати/потужності   86     Оптимизация (Оптимізація)   91     Параметри керування   98     Приложение (Програма)   103     Опалювальна зрізка   116     Т бака   120     Антибактерия (Антибактерія)   125     Аварійна сигналізація   127 |

## 6.0 Загальні параметри електронного

|                                                      | регулятора 13                                                                                                    | 51                                           |
|------------------------------------------------------|----------------------------------------------------------------------------------------------------|----------------------------------------------|
| 6.1                                                  | Опис загальних налаштувань регулятора 13                                                                                                    | 31                                           |
| 6.2                                                  | Время и дата (Час та дата) 13                                                                                                    | 32                                           |
| 6.3                                                  | Святковий день 13                                                                                                    | 33                                           |
| 6.4                                                  | Обзор входов (Огляд входів) 13                                                                                                    | 36                                           |
| 6.5                                                  | Журнал 13                                                                                                    | 37                                           |
| 6.6                                                  | Выбор выхода (Визначити вихід) 13                                                                                                    | 39                                           |
| 6.7                                                  | Функции ключа (Функції ключа) 14                                                                                                    | 40                                           |
| 6.8                                                  | Система 14                                                                                                    | 42                                           |
|                                                      |                                                                                                    |                                              |
| 7.0                                                  | Різне15                                                                                                    | 51                                           |
|                                                      |                                                                                                    |                                              |
| 7.1                                                  | Процедури налаштування ЕСА 30 / 31 15                                                                                                    | 51                                           |
| 7.1<br>7.2                                           | Процедури налаштування ЕСА 30 / 31                                                                                                    | 51<br>52                                     |
| 7.1<br>7.2<br>7.3                                    | Процедури налаштування ЕСА 30 / 31                                                                                                    | 51<br>52                                     |
| 7.1<br>7.2<br>7.3                                    | Процедури налаштування ЕСА 30 / 31                                                                                                    | 51<br>52<br>57                               |
| 7.1<br>7.2<br>7.3<br>7.4                             | Процедури налаштування ЕСА 30 / 31                                                                                                    | 51<br>52<br>57<br>71                         |
| 7.1<br>7.2<br>7.3<br>7.4<br>7.5                      | Процедури налаштування ЕСА 30 / 31     15       Функція перевизначення     16       Декілька електронних регуляторів у одній     16       системі     16       Питання, які часто задають     17       Визначення термінів     17                                                                                      | 51<br>52<br>57<br>71<br>75                   |
| 7.1<br>7.2<br>7.3<br>7.4<br>7.5<br>7.6               | Процедури налаштування ЕСА 30 / 31     15       Функція перевизначення     16       Декілька електронних регуляторів у одній     16       системі     16       Питання, які часто задають     17       Визначення термінів     17       Тип (ID 6001), огляд     17                                                    | 51<br>52<br>57<br>71<br>75<br>79             |
| 7.1<br>7.2<br>7.3<br>7.4<br>7.5<br>7.6<br>7.7        | Процедури налаштування ЕСА 30 / 31     15       Функція перевизначення     16       Декілька електронних регуляторів у одній     16       системі     16       Питання, які часто задають     17       Визначення термінів     17       Тип (ID 6001), огляд     17       Автоматичне/ручне оновлення мікропро-     17 | 51<br>52<br>57<br>71<br>75<br>79             |
| 7.1<br>7.2<br>7.3<br>7.4<br>7.5<br>7.6<br>7.7        | Процедури налаштування ЕСА 30 / 31   15     Функція перевизначення   16     Декілька електронних регуляторів у одній   16     системі   16     Питання, які часто задають   17     Визначення термінів   17     Тип (ID 6001), огляд   17     Автоматичне/ручне оновлення мікропро-грами   18                          | 51<br>52<br>57<br>71<br>75<br>79<br>80       |
| 7.1<br>7.2<br>7.3<br>7.4<br>7.5<br>7.6<br>7.7<br>7.8 | Процедури налаштування ЕСА 30 / 31   15     Функція перевизначення   16     Декілька електронних регуляторів у одній   16     системі   16     Питання, які часто задають   17     Визначення термінів   17     Тип (ID 6001), огляд.   17     Автоматичне/ручне оновлення мікропро-   18     Огляд ID параметрів   18 | 51<br>52<br>57<br>71<br>75<br>79<br>80<br>81 |

Dantoss

## 1.1 Важлива інформація з безпеки та експлуатації.

## 1.1.1 Важлива інформація з безпеки та експлуатації.

В данном руководстве по установке описывается работа с ключом приложения ECL А390 (кодовый номер для заказа 087H3815).

Ключ приложения ECL А390 имеет 6 подтипов:

- А390.1: 3 контура отопления, трехпозиционное управление регулирующими клапанами
- А390.2: 3 контура отопления, аналоговое управление регулирующими клапанами
- А390.3: 3 контура охлаждения, трехпозиционное / аналоговое управление регулирующими клапанами
- А390.11: 1 контур отопления / ГВС, 2 контура отопления; трехпозиционное / аналоговое управление регулирующими клапанами
- А390.12: 1 контур нагрева / загрузки ГВС, 2 контура отопления; трехпозиционное / аналоговое управление регулирующими клапанами
- А390.13: 1 контур загрузки ГВС, 2 контура отопления; трехпозиционное / аналоговое управление регулирующими клапанами

Ключ приложения А390 также содержит программу сушки пола (шаблона). См. отдельную документацию (только на английском и немецком языках).

См. инструкцию по монтажу для электрических соединений.

Описанные функции реализованы в ECL Comfort 310 для расширенных применений, например, связь через M-bus, Modbus и Ethernet (Интернет).

Ключ приложения А390 совместим с программным обеспечением регуляторов ECL Comfort 310 версии 1.11 (можно увидеть при запуске регулятора и в «Общих настройках регулятора» меню «Система»).

Можно подсоединить до двух блоков дистанционного управления ЕСА 30 или ЕСА 31 и использовать встроенный датчик комнатной температуры.

Подтипы А390.2, А390.3, А390.11, А390.12 и А390.13 могут работать со внутренним модулем ввода-вывода ЕСА 32 для управления приводами с помощью сигналов 0 - 10 В и регулирования Р7. ЕСА 32 располагается на клоничной пачнови ЕСС Сортбан 310

ECA 32 располагается на клеммной панели ECL Comfort 310.

Вместе с ECL Comfort 310 для дополнительной передачи данных в SCADA также можно использовать дополнительный внутренний модуль ввода-вывода:

- температура, Pt 1000 (по умолчанию);
- сигналы 0 10 В.
- Цифровой вход

Настройка типа ввода может быть выполнена с помощью программного обеспечения «ECL Tool» компании Danfoss. Навигация: Danfoss.com > Продукты и решения > Продукты > Система централизованного теплоснабжения и охлаждения > Документация > Инструменты и программное обеспечение > ECL Tool.

Danfoss

URL-адрес:

https://www.danfoss.com/en/service-and-support/downloads

ECL Comfort 310 доступен в виде:

- ECL Comfort 310, 230 В перем. тока (087H3040)
- ECL Comfort 310B, 230 В перем. тока (087H3050)
- ECL Comfort 310, 24 В перем. тока (087H3044)

В-тип не имеет дисплея и поворотной кнопки. Управление В-типом осуществляется с помощью блоков дистанционного управления ECA 30 / 31:

- ECA 30 (087H3200)
- ECA 31 (087H3201)

Внутренний модуль ввода-вывода:

• ECA 32 (087H3202)

Клеммная панель ECL Comfort 310, 230 В и 24 В:

087H3230

Более подробная документация к модели ECL Comfort 310, модулям и дополнительному оборудованию доступна по адресу *http://danfoss.ru/*.

# ⚠

#### Примітка з техніки безпеки

Щоб уникнути травмування персоналу та пошкодження пристрою необхідно дуже уважно прочитати та дотримуватися цієї інструкції.

Необхідні роботи по збірці, запуску та технічному обслуговуванню повинні виконуватися тільки кваліфікованим і навченим персоналом.

Необхідно дотримуватися місцевих норм і правил. Це також стосується розміру кабелю та типу ізоляції (подвійна ізоляція при 230 В).

Для установки ECL Comfort зазвичай використовується запобіжник макс. на 10 А.

Температура навколишнього середовища для роботи ECL Comfort становить:

Внеш. треб. — (ECL Comfort 210) (Зовн. необх. Т — (ECL Comfort 310)) 0–55 °C

ECL Comfort 296: 0-45 °C.

Вихід за межі температурного діапазону може призвести до появи несправностей.

Необхідно уникати установки в місцях, де існує ризик конденсації (запотівання).

Попереджувальний знак використовується для того, щоб привернути увагу до спеціальних умов, які повинні враховуватися.

Danfoss

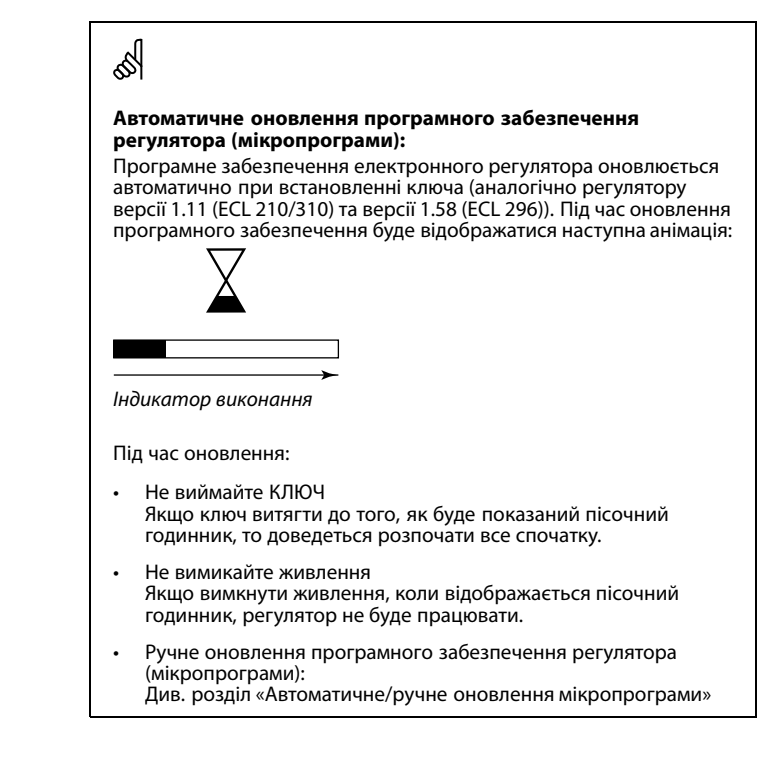

କ୍ଷ

Цей значок вказує на те, що цю інформацію слід читати особливо уважно.

# କ୍ଷ

Ключі ECL можуть бути випущені до перекладу всіх текстових повідомлень, які виводяться на дисплеї. У цьому випадку текст буде на англійській мові.

# କ୍ଷ

Оскільки цей посібник з експлуатації охоплює декілька типів систем, для особливих параметрів системи буде вказано відповідний тип системи. Всі типи систем наведені в розділі: «Визначення типу вашої системи».

# କ୍ଷ

°C (градуси Цельсія) використовується для позначення одиниць вимірювання температури, у той час як К (Кельвіни) часто використовується для позначення різниці температур.

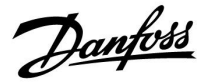

# SS -

Номер ідентифікатора є унікальним для кожного окремого параметра.

| Приклад                                                                                                    | Перша цифра | Друга цифра | Останні три<br>цифри |  |  |
|----------------------------------------------------------------------------------------------------|-------------|-------------|----------------------|--|--|
| 11174                                                                                                    | 1           | 1           | 174                  |  |  |
|                                                                                                    | -           | Контур 1    | Номер<br>параметра   |  |  |
| 12174                                                                                                    | 1           | 2           | 174                  |  |  |
|                                                                                                    | -           | Контур 2    | Номер<br>параметра   |  |  |
| Якщо опис ідентифікатора зустрічається більше одного разу,<br>це означає, що для одного або декількох типів систем існують<br>спеціальні налаштування. В такому випадку буде окремо<br>вказуватися тип системи (наприклад, 12174 - А266.9). |             |             |                      |  |  |

# କ୍ଷ

Параметри, які позначені за допомогою номера ID, наприклад,«1х607», означають універсальний параметр. х означає контур / групу параметрів.

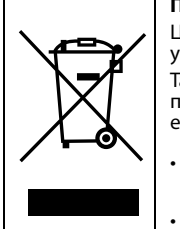

#### Примітка щодо утилізації

Цей символ на виробі означає, що його не можна утилізувати як побутове сміття.

Такий виріб потрібно віднести до відповідного пункту прийому на утилізацію електричного або електронного обладнання.

Утилізуйте виріб через спеціально призначені для цього канали.

Дотримуйтесь усіх місцевих і чинних на даний момент законів і норм.

Pantoss

## 2.0 Встановлення

### 2.1 Перед початком роботи

Ключ приложения ECL **А390** имеет 6 подтипов: А390.1, A390.2, A390.3, A390.11, A390.12 и A390.13. Шесть различных приложений представляют собой приложения отопления, охлаждения и ГВС в различных сочетаниях.

Приложения отопления **А390.1, А390.2, А390.11, А390.12 и А390.13** являются очень гибкими.

Основные принципы работы контура отопления (пример относится к А390.1, контур 1)

Как правило, температура подачи задается в соответствии с вашими требованиями. Датчик температуры подачи (S3) является наиболее важным датчиком. Требуемая температура подачи S3 рассчитывается регулятором ECL на основании температуры наружного воздуха (S1) и требуемой комнатной температуры. Чем ниже температура наружного воздуха, тем выше требуемая температура подачи.

В соответствии с недельным графиком контур отопления может быть переключен на режим «КОМФОРТ» или «ЭКОНОМ» (два значения для требуемой комнатной температуры). В режиме «ЭКОНОМ» отопление может быть снижено или полностью выключено.

Регулирующий клапан с электроприводом (М1) постепенно открывается, если температура подачи оказывается ниже требуемой температуры подачи и наоборот.

Температура обратки (S5) может быть ограничена, например, для того, чтобы не быть слишком высокой. Если это так, то требуемая температура подачи S3 может быть изменена (обычно в сторону более низкого значения), что приведет к постепенному закрытию регулирующего клапана с электроприводом. Кроме того, ограничение температуры обратки может зависеть от температуры наружного воздуха. Обычно, чем ниже температура наружного воздуха, тем выше порог допустимой температуры обратки.

В системах отопления с котлом температура обратки не должна быть слишком низкой (для ее настройки используется процедура, аналогичная описанной выше).

Если измеренная комнатная температура не равна требуемой комнатной температуре, требуемая температура подачи также может быть изменена.

Циркуляционный насос Р1 включается при включении отопления или для защиты от замерзания.

Отопление может отключаться, когда температура наружного воздуха поднимается выше заданного значения.

Подсоединенные тепловычислители или расходомеры на основании сигнала M-bus могут ограничивать расход или энергию для того, чтобы установить максимальное значение. Кроме того, ограничение может вестись в зависимости от температуры наружного воздуха. Обычно, чем ниже температура наружного воздуха, тем выше порог допустимого расхода / мощности.

Режим защиты от замерзания поддерживает выбираемую температуру подачи, например, 10 °C.

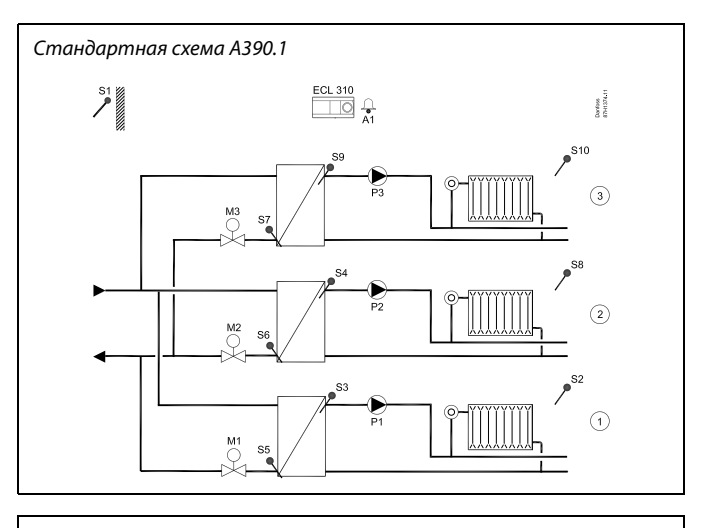

æ

Представленная схема является лишь общим и упрощенным примером и не содержит всех компонентов, которые могут быть необходимы в системе. Все перечисленные компоненты подключаются к регулятору ECL Comfort.

Список компонентов:

| ECL 310<br>S1<br>S2 | Электронный регулятор ECL Comfort 310<br>Датчик температуры наружного воздуха<br>Датчик комнатной температуры<br>(дополнительно), контур 1 |
|---------------------|----------------------------------------------------------------------------------------------------|
| S3<br>S4            | Датчик температуры подачи, контур 1<br>Датчик температуры подачи, контур 2                                                                 |
| \$5                 | Датчик температуры обратки (дополни-<br>тельно), контур 1                                                                                  |
| S6                  | Датчик температуры обратки (дополни-<br>тельно), контур 2                                                                                  |
| \$7                 | Датчик температуры обратки (дополни-<br>тельно), контур 3                                                                                  |
| S8                  | Датчик комнатной температуры<br>(дополнительно), контур 2                                                                                  |
| S9                  | Датчик температуры подачи, контур 3                                                                                                    |
| S10                 | Датчик комнатной температуры<br>(дополнительно), контур 3                                                                                  |
| P1                  | Циркуляционный насос, отопление, контур 1                                                                                                  |
| P2                  | Циркуляционный насос, отопление, контур 2                                                                                                  |
| P3                  | Циркуляционный насос, отопление, контур 3                                                                                                  |
| M1                  | Регулирующий клапан с электроприводом<br>(3-позиционное управление), контур 1<br>Альтернативный вариант: Термопривод<br>(Danfoss, mun ABV) |
| M2                  | Регулирующий клапан с электроприводом<br>(3-позиционное управление), контур 2<br>Альтернативный вариант: Термопривод<br>(Danfoss, mun ABV) |
| М3                  | Регулирующий клапан с электроприводом<br>(3-позиционное управление), контур 3<br>Альтернативный вариант: Термопривод<br>(Danfoss, mun ABV) |
| A1                  | Авария                                                                                                    |
|                     |                                                                                                    |

Dantoss

### А390.1, А390.2, А390.3, А390.11 и А390.12:

Контур 1 может работать в качестве ведущего, а остальные контуры могут работать в качестве ведомых.

### A390.2:

Регулирующие клапаны с электроприводом М1, М2 и М3 управляются сигналами 0 - 10 В. Управляющие сигналы поступают от внутреннего модуля расширения ввода-вывода ECA 32. Выходы трехпозиционного управления у ECL 310 отключены.

#### A390.3, A390.11, A390.12, A390.13

Регулирующие клапаны с электроприводом M1, M2 и M3 управляются с помощью сигналов трехпозиционного управления или сигналов 0 - 10 В. Действуют оба типа выходных сигналов. Сигналы 0 - 10 В поступают от внутреннего модуля расширения ввода-вывода ECA 32.

#### А390.11 и А390.13:

Каждый из контуров отопления можно настроить на работу с датчиком комнатной температуры S7.

При необходимости двух отдельных датчиков комнатной температуры S7 может использоваться для одного из контуров отопления, а ЕСА 30 – для другого контура отопления.

### А390.11, А390.12 и А390.13:

Контуры отопления могут быть закрыты при нагреве ГВС (приоритет).

#### A390.13:

Нагрев ГВС имеет приоритет.

#### А390.1, А390.2, А390.11, А390.12 и А390.13:

Сигнализация А1 (реле 6) может быть включена, если:

- Фактическая температура подачи отличается от заданной температуры подачи.
- При отсоединении / коротком замыкании датчика температуры. (См.: Общие настройки регулятора > Система> Необработанные).

## Контуры отопления, как правило:

Можно устроить тренировку циркуляционных насосов и регулирующих клапанов в периоды без теплоснабжения. Возможна установка связи с системой SCADA по шине Modbus. Подсоединенные тепловычислители или расходомеры на основании сигнала M-bus могут ограничивать расход или мощность для того, чтобы установить максимальное значение. Кроме того, ограничение может зависеть от температуры наружного воздуха. Как правило, чем ниже температура наружного воздуха, тем выше порог допустимого расхода / мощности.

Данные M-bus могут быть переданы на шину Modbus.

#### А390, как правило:

До двух блоков дистанционного управления ECA 30 / 31 может быть подсоединено к одному регулятору ECL для того, чтобы управлять регулятором ECL дистанционно. Дополнительные регуляторы ECL Comfort могут быть подсоединены с помощью шины ECL 485 для того, чтобы использовать показания температуры наружного воздуха, сигналы времени и даты. Регуляторы ECL в системе ECL 485 могут работать в системе

Регуляторы ECL в системе ECL 485 могут работать в системе «ведущий-ведомый».

С помощью переключателя или контактной группы реле неиспользованные входы можно использовать для переключения программы в фиксированный режим «Комфорт», «Эконом», «Защита от замерзания» или «Постоянная температура».

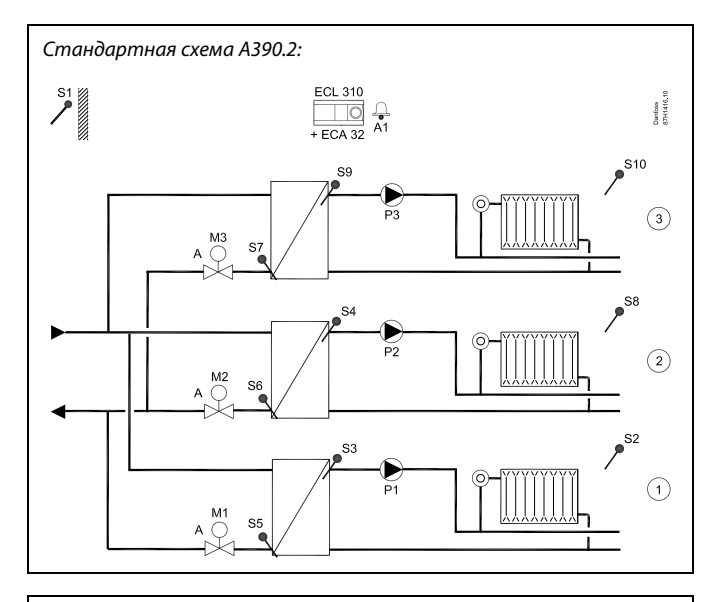

S

Представленная схема является лишь общим и упрощенным примером и не содержит всех компонентов, которые могут быть необходимы в системе.

Все перечисленные компоненты подключаются к регулятору ECL Comfort.

#### Список компонентов:

| ECL 310 | Электронный регулятор FCI Comfort 310                                               |
|---------|-------------------------------------------------------------------------------------|
| ECA 32  | Встроенный модуль расширения                                                        |
| 51      | Датчик температуры наружного воздуха                                                |
| S2      | Датчик комнатной температуры<br>(дополнительно), контур 1                           |
| S3      | Датчик температуры подачи, контур 1                                                 |
| S4      | Датчик температуры подачи, контур 2                                                 |
| S5      | Датчик температуры обратки (дополни-<br>тельно),<br>контур 1                        |
| S6      | Датчик температуры обратки (дополни-<br>тельно),<br>контур 2                        |
| S7      | Датчик температуры обратки (дополни-<br>тельно),<br>контур 3                        |
| S8      | Датчик комнатной температуры<br>(дополнительно), контур 2                           |
| S9      | Датчик температуры подачи, контур 3                                                 |
| S10     | Датчик комнатной температуры<br>(дополнительно), контур 3                           |
| P1      | Циркуляционный насос, контур 1                                                      |
| P2      | Циркуляционный насос, контур 2                                                      |
| P3      | Циркуляционный насос, контур 3                                                      |
| M1      | Регулирующий клапан с электроприводом<br>(управляющий сигнал 0 - 10 В),<br>контур 1 |
| M2      | Регулирующий клапан с электроприводом<br>(управляющий сигнал 0 - 10 В),<br>контур 2 |
| М3      | Регулирующий клапан с электроприводом<br>(управляющий сигнал 0 - 10 В),<br>контур 3 |

Dantoss

Система охлаждения АЗ90.3 является очень гибкой.

Основные принципы работы контура охлаждения (пример относится к А390.3, контур 1)

Как правило, температура подачи задается в соответствии с вашими требованиями. Датчик температуры подачи S3 является наиболее важным датчиком. Заданная температура подачи на S3 устанавливается на регуляторе ECL. Кроме того, температура наружного воздуха (S1) может влиять на заданную температуру подачи. Чем выше температура наружного воздуха, тем ниже заданная температура подачи.

В соответствии с недельным расписанием контур отопления может быть переключен на режим «Комфорт» или «Эконом» (два значения для заданной температуры подачи).

В соответствии с недельным расписанием также регулируются два значения («Комфорт» или «Эконом») для заданной комнатной температуры. Если измеренная комнатная температура не равна заданной комнатной температуре, заданная температура подачи также может быть изменена.

Регулирующий клапан с электроприводом М1 постепенно открывается, если температура подачи оказывается ниже заданной температуры подачи и наоборот. Температура обратки для охлаждения S5 не должна быть

слишком низкой. Если это так, то заданная температура подачи может быть изменена (обычно в сторону более высокого значения), что приведет к постепенному закрытию регулирующего клапана с электроприводом.

Циркуляционный насос P1 включается при включении охлаждения.

Подсоединенные расходомеры или тепловычислители (M-bus) могут ограничивать расход или мощность для того, чтобы установить максимальное значение.

В режиме ожидания поддерживается выбираемая температура подачи, например, 30 °С.

S

Представленная схема является лишь общим и упрощенным примером и не содержит всех компонентов, которые могут быть необходимы в системе.

Все перечисленные компоненты подключаются к регулятору ECL Comfort.

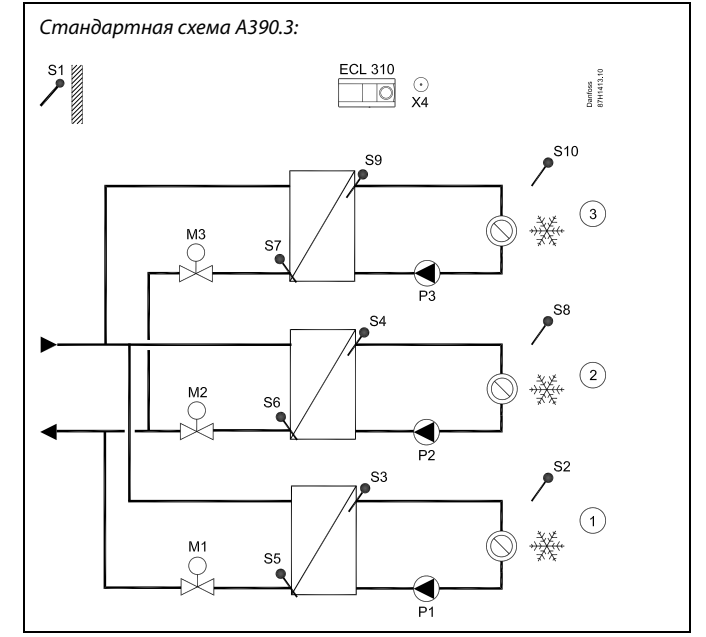

С

| Список к | омпонентов:                                                                                                    |
|----------|----------------------------------------------------------------------------------------------------|
| ECL 310  | Электронный регулятор ECL Comfort 310                                                                                                    |
| ECA 32   | (не показано) *)                                                                                                    |
| S1       | Датчик температуры наружного воздуха                                                                                                    |
| S2       | Датчик комнатной температуры (дополни-<br>тельно), контур 1                                                                                                    |
| S3       | Датчик температуры подачи, контур 1                                                                                                    |
| S4       | Датчик температуры подачи, контур 2                                                                                                    |
| S5       | Датчик температуры обратки (дополнительно),<br>контур 1                                                                                                    |
| S6       | Датчик температуры обратки (дополнительно),<br>контур 2                                                                                                    |
| S7       | Датчик температуры обратки (дополнительно),<br>контур 3                                                                                                    |
| 58       | Датчик комнатной температуры (дополни-<br>тельно), контур 2                                                                                                    |
| S9       | Датчик температуры подачи, контур 3                                                                                                    |
| S10      | Датчик комнатной температуры (дополни-<br>тельно), контур 3                                                                                                    |
| P1       | Циркуляционный насос, контур 1                                                                                                    |
| P2       | Циркуляционный насос, контур 2                                                                                                    |
| Р3       | Циркуляционный насос, контур 3                                                                                                    |
| М1       | Регулирующий клапан с электроприводом<br>(трехпозиционное управление и / или управление<br>напряжением 0 - 10 вольт), контур 1<br>Альтернативный вариант: Термопривод (Danfoss,<br>mun ABV) |
| M2       | Регулирующий клапан с электроприводом<br>(трехпозиционное управление и / или управление<br>напряжением 0 - 10 вольт), контур 2<br>Альтернативный вариант: Термопривод (Danfoss,<br>mun ABV) |
| М3       | Регулирующий клапан с электроприводом<br>(трехпозиционное управление и / или управление<br>напряжением 0 - 10 вольт), контур 3<br>Альтернативный вариант: Термопривод (Danfoss,<br>mun ABV) |
| X4       | Дополнительный выход (Программа 4)                                                                                                    |
| *)       | Используется для управления регулирующим<br>клапаном с электроприводом с помошью 0 - 10 В.                                                                                                  |

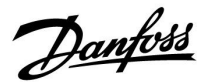

#### Основные принципы работы контура горячего водоснабжения (ГВС)

(пример относится к А390.11, контур 4)

В соответствии с недельным расписанием (до 3 периодов в режиме «КОМФОРТ» в день) контур ГВС может быть переключен в режим «КОМФОРТ» или режим «ЭКОНОМ» (два разных температурных значения для заданной температуры ГВС S6).

Датчик температуры нагрева ГВС S3 является наиболее важным датчиком. Если измеренная температура ГВС (S6) становится ниже значения заданной температуры ГВС, то включится насос нагрева ГВС (P4) и выключится циркуляционный насос системы отопления (P1).

Управление электроприводом регулирующего клапана М1 для поддержания температуры нагрева ГВС S3.

Температура нагрева ГВС определяется по заданной температуре ГВС S6 и параметру «Разница загр.».

Насос загрузки ГВС Р7 может быть включен после 1) достижения температуры нагрева ГВС, или 2) задержки.

Как правило, температура нагрева ГВС S3 на 5 - 10 градусов выше заданной температуры ГВС.

## Бак-аккумулятор ГВС с 1 датчиком температуры (S6):

Когда измеренная температура ГВС (S6) поднимается выше значения заданной температуры ГВС, насос нагрева ГВС (P4) и насос загрузки ГВС (P7) выключаются. Можно задать время пробега.

# Бак-аккумулятор ГВС с 2 датчиками температуры (S6 – верхний и S8 – нижний):

Когда измеренная температура ГВС (S6) поднимается выше значения заданной температуры ГВС, а температура на датчике (S8) поднимается выше значения температуры выключения, насос нагрева ГВС (P4) и насос загрузки ГВС (P7) выключаются. Можно задать время пробега.

Температура обратки (S5) может быть ограничена, например, для того, чтобы не быть слишком высокой. Если это так, то заданная температура подачи S3 может быть изменена (обычно в сторону более низкого значения), что приведет к постепенному закрытию регулирующего клапана с электроприводом.

Ограничение расхода / мощности может быть обеспечено с помощью сигнала, основанного на M-bus, от расходомера / теплосчетчика.

# କ୍ଷ

Представленная схема является лишь общим и упрощенным примером и не содержит всех компонентов, которые могут быть необходимы в системе. Все перечисленные компоненты подключаются к регулятору ECL

Comfort.

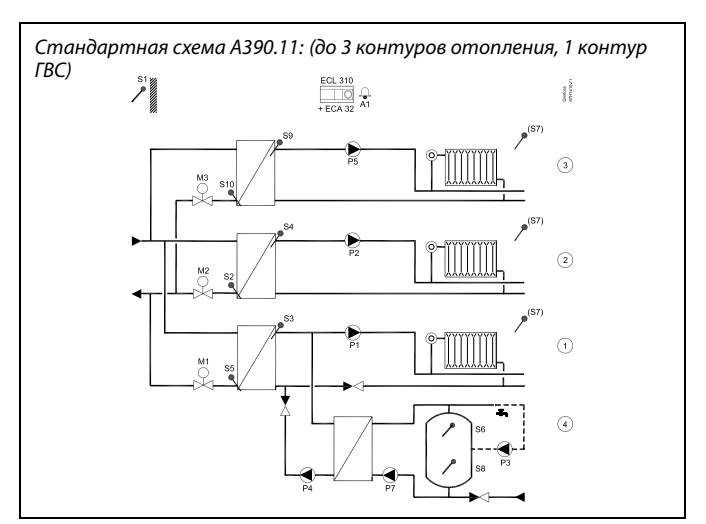

Список компонентов:

| ECL 310 | Электронный регулятор ECL Comfort 310                                                                                                    |
|---------|----------------------------------------------------------------------------------------------------|
| ECA 32  | Встроенный модуль расширения *)                                                                                                    |
| S1      | Датчик температуры наружного воздуха                                                                                                    |
| S2      | Датчик температуры обратки (дополни-<br>тельно), контур 2                                                                                                    |
| S3      | Датчик температуры подачи, контур 1                                                                                                    |
| S4      | Датчик температуры подачи, контур 2                                                                                                    |
| S5      | Датчик температуры обратки (дополни-<br>тельно), контур 1                                                                                                    |
| S6      | Датчик температуры в баке-аккумуляторе ГВС,<br>контур 4                                                                                                    |
| S7      | Датчик комнатной температуры<br>(дополнительно), контур 1 / 2 / 3                                                                                                    |
| S8      | Датчик температуры в баке-аккумуляторе ГВС<br>(дополнительно), нижний, контур 4                                                                                                    |
| S9      | Датчик температуры подачи, контур 3                                                                                                    |
| S10     | Датчик температуры обратки (дополни-<br>тельно), контур 3                                                                                                    |
| P1      | Циркуляционный насос, контур 1                                                                                                    |
| P2      | Циркуляционный насос, контур 2                                                                                                    |
| Р3      | Циркуляционный насос ГВС, контур 4                                                                                                    |
| P4      | Насос нагрева ГВС, контур 4                                                                                                    |
| P5      | Циркуляционный насос, контур 3                                                                                                    |
| P7      | Насос загрузки ГВС, контур 4                                                                                                    |
| М1      | Регулирующий клапан с электроприводом<br>(трехпозиционное управление и / или управление<br>напряжением 0 - 10 вольт), контур 1<br>Альтернативный вариант: Термопривод<br>(Danfoss, mun ABV) |
| М2      | Регулирующий клапан с электроприводом<br>(трехпозиционное управление и / или управление<br>напряжением 0 - 10 вольт), контур 2<br>Альтернативный вариант: Термопривод<br>(Danfoss, mun ABV) |
| М3      | Регулирующий клапан с электроприводом<br>(трехпозиционное управление и / или управление<br>напряжением 0 - 10 вольт), контур 3<br>Альтернативный вариант: Термопривод<br>(Danfoss, mun ABV) |
| A1      | Авария                                                                                                    |
| *)      | Также используется для управления<br>регулирующим клапаном с электроприводом с<br>помощью 0 - 10 В.                                                                                         |

Dantoss

#### A390.12:

Контур нагрева ГВС имеет контур предварительного нагрева, в котором температура нагрева ГВС S9 оптимизируется с заданной температурой загрузки ГВС S7. При невозможности достижения температуры загрузки ГВС S7 регулятор ECL Comfort постепенно повышает заданную температуру нагрева ГВС S9 для получения необходимой температуры загрузки ГВС. Можно задать максимальное значение температуры.

#### A390.12:

Циркуляция ГВС может осуществляться через бак-аккумулятор ГВС (присоединение А) или через теплообменник (присоединение В). В схемах с присоединением А регулирующий клапан с электроприводом закрывается после завершения загрузки бака-аккумулятора ГВС. Схемы с присоединением В применяются для компенсации потерь тепла в циркуляционном трубопроводе ГВС. В дальнейшем после загрузки бака-аккумулятора ГВС температура нагрева ГВС (S7) регулируется относительно заданной температуры ГВС.

#### A390.13:

У нагрева ГВС есть приоритет над контурами отопления. Контур ГВС считается ведущим контуром, а контуры отопления считаются ведомыми контурами.

Датчик температуры S9 является наиболее важным датчиком. Циркуляция ГВС может осуществляться через бак-аккумулятор ГВС (присоединение А) или через теплообменник (присоединение B).

### Общие сведения:

Режим защиты от замерзания поддерживает выбираемую температуру, например, 10 °C.

Возможен запуск антибактериальной функции в выбранные дни недели.

Датчик температуры наружного воздуха (S1) применяется для защиты контура циркуляции от замерзания. Циркуляционный насос ГВС (P3) работает по недельной программе с включениями до 3 раз в день.

При необходимости измеренная температура может быть отрегулирована со смещением.

Когда загружен подтип А390, регулятор ECL Comfort запускается в ручном режиме. Он может использоваться для проверки корректной работы управляемых компонентов.

Для изменения настроек ключ приложения должен быть вставлен.

Danfoss

## Стандартная схема А390.12:

(до 2 контуров отопления, 1 контур ГВС)

# 5

Представленная схема является лишь общим и упрощенным примером и не содержит всех компонентов, которые могут быть необходимы в системе. Все перечисленные компоненты подключаются к регулятору ECL

Comfort.

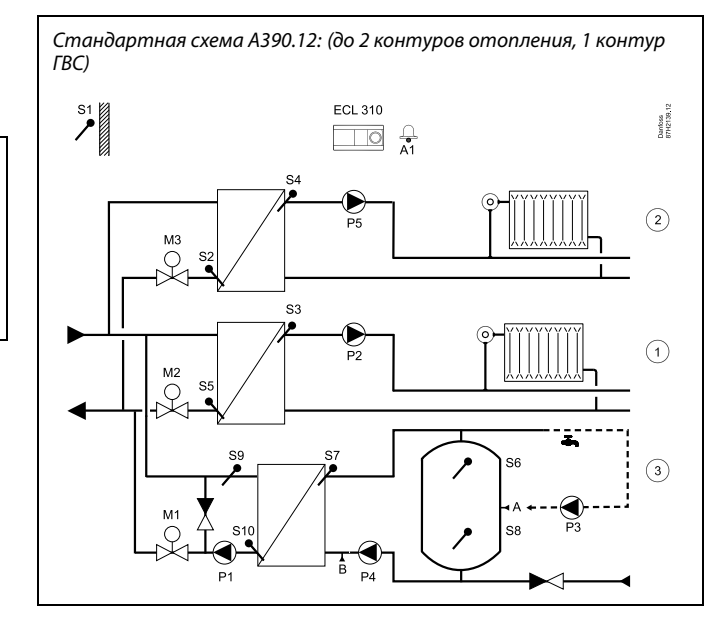

Список компонентов:

| ECL 310 | Электронный регулятор ECL Comfort 310                                                                                                    |
|---------|----------------------------------------------------------------------------------------------------|
| ECA 32  | (не показано) *)                                                                                                    |
| S1      | Датчик температуры наружного воздуха                                                                                                    |
| S2      | Датчик температуры обратки (дополни-<br>тельно), контур 2                                                                                                    |
| S3      | Датчик температуры подачи, контур 1                                                                                                    |
| S4      | Датчик температуры подачи, контур 2                                                                                                    |
| S5      | Датчик температуры обратки (дополни-<br>тельно), контур 1                                                                                                    |
| S6      | Датчик температуры в баке-аккумуляторе ГВС, контур 3                                                                                                    |
| S7      | Датчик температуры загрузки ГВС, контур 3                                                                                                    |
| 58      | Датчик температуры в баке-аккумуляторе ГВС<br>(дополнительно), нижний, контур 3                                                                                                    |
| S9      | Датчик температуры нагрева ГВС, контур 3                                                                                                    |
| 510     | Датчик температуры обратки (дополни-<br>тельно), контур 3                                                                                                    |
| Ρ1      | Насос нагрева ГВС, контур 3                                                                                                    |
| P2      | Циркуляционный насос, контур 1                                                                                                    |
| Р3      | Циркуляционный насос ГВС, контур 3                                                                                                    |
| P4      | Насос загрузки ГВС, контур 3                                                                                                    |
| Ρ5      | Циркуляционный насос, контур 2                                                                                                    |
| M1      | Регулирующий клапан с электроприводом<br>(трехпозиционное управление и / или управление<br>напряжением 0 - 10 вольт), контур 3                                                              |
| М2      | Регулирующий клапан с электроприводом<br>(трехпозиционное управление и / или управление<br>напряжением 0 - 10 вольт), контур 1<br>Альтернативный вариант: Термопривод<br>(Danfoss, mun ABV) |
| М3      | Регулирующий клапан с электроприводом<br>(трехпозиционное управление и / или управление<br>напряжением 0 - 10 вольт), контур 2<br>Альтернативный вариант: Термопривод<br>(Danfoss, mun ABV) |
| A1      | Авария                                                                                                    |
| A/B     | Внутренние / внешние соединения для<br>циркуляции ГВС                                                                                                    |
| *)      | Используется для управления регулирующим<br>клапаном с электроприводом с помощью 0 - 10 В.                                                                                                  |

<u>Danfoss</u>

## Стандартная схема А390.13:

(1 контур ГВС, до 2 контуров отопления)

Стандартная схема А390.13: (1 контур ГВС, до 2 контуров отопления)

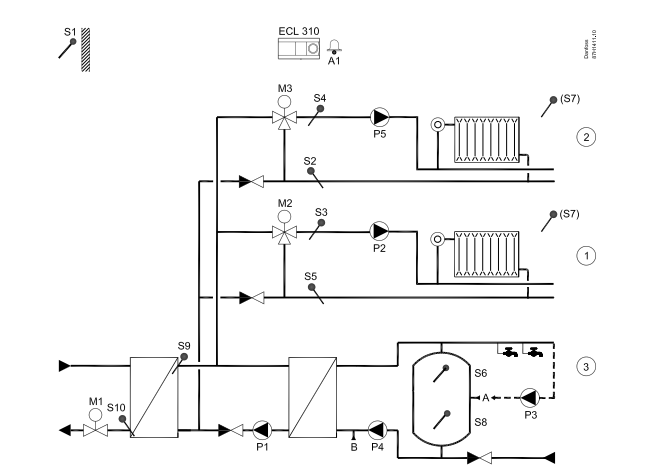

| Список комп | юнентов:                                                                                                    |
|-------------|----------------------------------------------------------------------------------------------------|
| ECL 310     | Электронный регулятор ECL Comfort 310                                                                                                    |
| ECA 32      | (не показано) *)                                                                                                    |
| S1          | Датчик температуры наружного воздуха                                                                                                    |
| S2          | Датчик температуры обратки (дополни-<br>тельно), контур 2                                                                                                    |
| S3          | Датчик температуры подачи, контур 1                                                                                                    |
| S4          | Датчик температуры подачи, контур 2                                                                                                    |
| S5          | Датчик температуры обратки (дополни-<br>тельно), контур 1                                                                                                    |
| S6          | Датчик температуры в баке-аккумуляторе ГВС, контур 3                                                                                                    |
| S7          | Датчик комнатной температуры<br>(дополнительно), контур 1 / 2                                                                                                    |
| S8          | Датчик температуры в баке-аккумуляторе ГВС<br>(дополнительно), нижний, контур 3                                                                                                    |
| S9          | Датчик температуры нагрева ГВС, контур 3                                                                                                    |
| S10         | Датчик температуры обратки (дополни-<br>тельно), контур 3                                                                                                    |
| P1          | Насос нагрева ГВС, контур 3                                                                                                    |
| P2          | Циркуляционный насос, контур 1                                                                                                    |
| Р3          | Циркуляционный насос ГВС, контур 3                                                                                                    |
| P4          | Насос загрузки ГВС, контур 3                                                                                                    |
| P5          | Циркуляционный насос, контур 2                                                                                                    |
| М1          | Регулирующий клапан с электроприводом<br>(трехпозиционное управление и / или управление<br>напряжением 0 - 10 вольт), контур 3                                                              |
| M2          | Регулирующий клапан с электроприводом<br>(трехпозиционное управление и / или управление<br>напряжением 0 - 10 вольт), контур 1<br>Альтернативный вариант: Термопривод<br>(Danfoss, mun ABV) |
| МЗ          | Регулирующий клапан с электроприводом<br>(трехпозиционное управление и / или управление<br>напряжением 0 - 10 вольт), контур 2<br>Альтернативный вариант: Термопривод<br>(Danfoss, mun ABV) |
| A1          | Авария                                                                                                    |
| A/B         | Внутренние / внешние соединения для<br>циркуляции ГВС                                                                                                    |
| *)          | Используется для управления регулирующим<br>клапаном с электроприводом с помощью 0 - 10 В.                                                                                                  |

ss)

Представленная схема является лишь общим и упрощенным примером и не содержит всех компонентов, которые могут быть

необходимы в системе. Все перечисленные компоненты подключаются к регулятору ECL Comfort.

Danfoss

ss)

У регуляторі є наперед запрограмовані заводські налаштування параметрів, які показані в додатку «Огляд ID параметрів».

Danfoss

## 2.2 Визначення типу системи

## Схематичне зображення вашої системи

Регулятори серії ECL Comfort розроблені для широкого охолодження з різними конфігураціями та можливостями. Якщо схема вашої системи відрізняється від схем, які показані тут, ви, можливо, захочете зобразити схему своєї системи, яку збираєтесь встановити. Це зробить більш простим використання інструкції з експлуатації, яка крок за кроком проведе вас через усі процеси від установки до остаточних регулювань перед передачею системи кінцевому користувачу.

Регулятор ECL Comfort — це універсальний регулятор, який може використовуватися в різних системах. На основі стандартних систем, які показані, можна створювати додаткові системи. У цьому розділі ви знайдете системи, які найбільш часто використовуються. Якщо схема вашої системи не зовсім така, як показано нижче, знайдіть схему, яка найбільш відповідає вашій системі, та створіть свою власну.

Див. посібник з установки (який постачається разом із ключем ECL) для отримання інформації про різні програми.

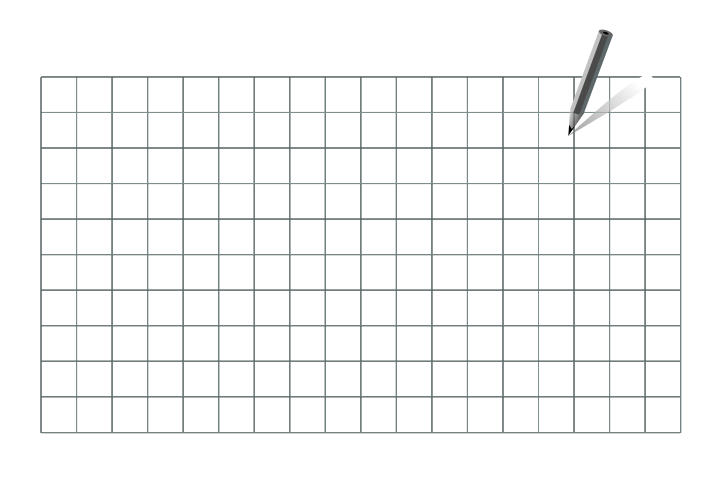

କ୍ଷ

Циркуляційний(-і) насос(и) в контурі(-ах) опалення можна встановити як на подачу, так і на обратку. Встановіть насос відповідно до рекомендацій виробника.

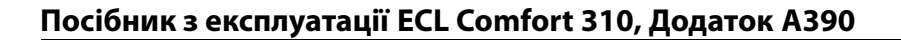

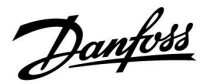

#### Рекомендация для настроек:

Заводские настройки в подтипах действуют в большинстве примеров приложения. Некоторые примеры приложения требуют изменения специальных настроек.

Приложения и подтипы указаны в инструкции по монтажу, поставляемой с ключом приложения.

### А390.1, пр. с А390.11, пр. d

Контур 1 должен иметь возможность приема нагрузки отопления от контура 2 и / или 3.

| Выпуск:                                     | Навигация:                                   | Иден-<br>тифи-<br>каци-<br>онный<br>номер: | Рекомендован-<br>ная настройка: |
|---------------------------------------------|----------------------------------------------|--------------------------------------------|---------------------------------|
| Контур отопления (1):<br>Нагрузка отопления | MENU \ Настройка \ Приложение:<br>«Смещение» | 11017                                      | 3 K*                            |

\* Данное значение добавляется к значению нагрузки отопления с контура 2 и /или 3.

Контур 2 и / или 3 должны иметь возможность передачи нагрузки отопления на контур 1.

| Выпуск:                   | Навигация:                     | Иден-<br>тифи-<br>каци-<br>онный<br>номер: | Рекомендован-<br>ная настройка: |
|---------------------------|--------------------------------|--------------------------------------------|---------------------------------|
| Контур отопления (2 / 3): | MENU \ Настройка \ Приложение: | 12500                                      | ON                              |
| Нагрузка отопления        | «Передать Т треб.»             | 13500                                      | ON                              |

### А390.3, пр. b

Контур 1 должен иметь возможность приема нагрузки охлаждения от контура 2 и / или 3.

| Выпуск:                                              | Навигация:                                   | Иден-<br>тифи-<br>каци-<br>онный<br>номер: | Рекомендован-<br>ная настройка: |
|------------------------------------------------------|----------------------------------------------|--------------------------------------------|---------------------------------|
| <b>Контур охлаждения (1):</b><br>Нагрузка охлаждения | MENU \ Настройка \ Приложение:<br>«Смещение» | 11017                                      | -3 K*                           |

Данное значение добавляется к значению нагрузки охлаждения с контура 2 и /или 3.

Контур 2 и / или 3 должны иметь возможность передачи нагрузки охлаждения на контур 1.

| Выпуск:                                              | Навигация:                                           | Иден-<br>тифи-<br>каци-<br>онный<br>номер: | Рекомендован-<br>ная настройка: |
|------------------------------------------------------|------------------------------------------------------|--------------------------------------------|---------------------------------|
| Контур охлаждения (2 /<br>3):<br>Нагрузка охлаждения | MENU \ Настройка \ Приложение:<br>«Передать Т треб.» | 12500<br>13500                             | ON<br>ON                        |

Danfoss

### Рекомендация для настроек:

## А390.11, пр. с

Один насос и система предохранительного клапана:

| Выпуск:                                            | Навигация:                                         | Идентификаци-<br>онный номер: | Рекомендованная<br>настройка: |
|----------------------------------------------------|----------------------------------------------------|-------------------------------|-------------------------------|
| <b>Контур ГВС (4):</b><br>Предохранительный клапан | MENU \ Настройка \ Приложение:<br>«Клапан / Насос» | 14051                         | OFF                           |

## А390.11, пр. е

Нагрев ГВС, подсоединенный первично:

| Выпуск:                                                        | Навигация:                                         | Идентификаци-<br>онный номер: | Рекомендованная<br>настройка: |
|----------------------------------------------------------------|----------------------------------------------------|-------------------------------|-------------------------------|
| <b>Контур ГВС (4):</b><br>Предохранительный клапан             | MENU \ Настройка \ Приложение:<br>«Клапан / Насос» | 14051                         | OFF                           |
| Контур ГВС (4):<br>Бак-аккумулятор,<br>подсоединенный первично | MENU \ Настройка \ Приложение:<br>«Бак, под./обр.» | 14053                         | ON                            |

#### А390.12, пр. а А390.12, пр. b А390.13, пр. а

Циркуляционный трубопровод ГВС может быть подключен к баку-аккумулятору ГВС (в точке «А») для циркуляции по внутреннему контуру или к теплообменнику (в точке «В») для циркуляции по внешнему контуру.

| Выпуск:                                      | Навигация:                                       | Идентификаци-<br>онный номер: | Рекомендованная<br>настройка: |
|----------------------------------------------|--------------------------------------------------|-------------------------------|-------------------------------|
| Контур ГВС (3):<br>Внутренняя циркуляция ГВС | MENU \ Настройка \ Приложение:<br>«Пост. рег. Т» | 13054                         | OFF                           |
| Контур ГВС (3):<br>Внешняя циркуляция ГВС    | MENU \ Настройка \ Приложение:<br>«Пост. per. T» | 13054                         | ON                            |

## А390.12, пр. b

Контур 1 должен иметь возможность приема нагрузки отопления от контура 2.

| Выпуск:                                     | Навигация:                                   | Идентификаци-<br>онный номер: | Рекомендованная<br>настройка: |
|---------------------------------------------|----------------------------------------------|-------------------------------|-------------------------------|
| Контур отопления (1):<br>Нагрузка отопления | MENU \ Настройка \ Приложение:<br>«Смещение» | 11017                         | 3 K*                          |

\* Данное значение добавляется к значению нагрузки отопления

Контур 2 должен иметь возможность передачи нагрузки p 1.

| отопления | на | KOH | гур |
|-----------|----|-----|-----|
|           |    |     |     |

| Выпуск:                                     | Навигация:                                           | Идентификаци-<br>онный номер: | Рекомендованная<br>настройка: |
|---------------------------------------------|------------------------------------------------------|-------------------------------|-------------------------------|
| Контур отопления (2):<br>Нагрузка отопления | MENU \ Настройка \ Приложение:<br>«Передать Т треб.» | 12500                         | ON                            |

с контура 2.

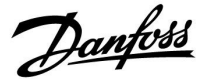

## 2.3 Монтаж

#### 2.3.1 Монтаж регулятора ECL Comfort

Для удобства доступа к регулятору ECL Comfort, его следует устанавливать в непосредственной близости с управляемой системой. Выберите один из следующих вариантов, где используется одинаковая клеммная панель (базовая часть) (код №087Н3230 - для ECL Comfort 210, ECL Comfort 310):

- Установка на стене
- Установка на DIN-рейке (35 мм)

Шурупы, кабельные уплотнители и дюбели в комплект поставки регуляторов ECL Comfort не входят.

#### Фіксація регулятора ECL Comfort 210/310

Щоб приєднати контролер ECL Comfort до його базової частини, зафіксуйте його за допомогою запобіжного фіксатора.

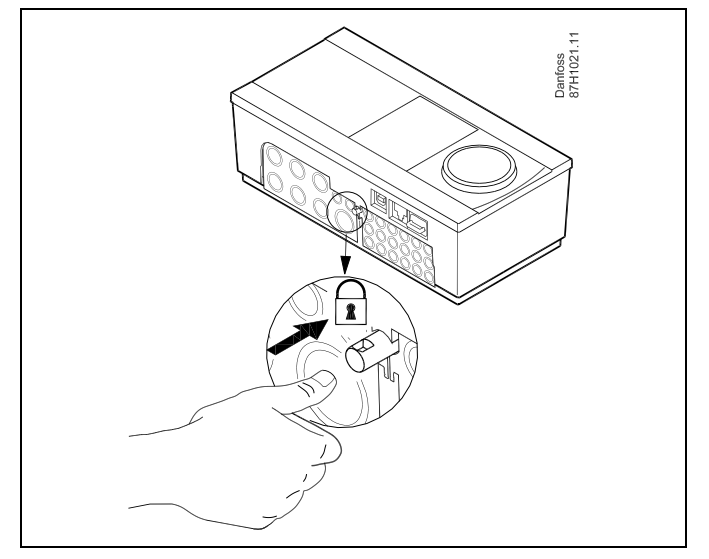

# ⚠

Для запобігання травматизму або пошкодженню електронного регулятора, регулятор необхідно надійно зафіксувати на базовій частині. Для цього вставте фіксатор в базову частину та натисніть його до клацання, після чого регулятор неможливо буде зняти з базової частини.

# $\triangle$

Якщо регулятор не буде надійно зафіксований на базовій частині, то буде існувати ризик того, що під час роботи він може від'єднатися від неї, при цьому базова частина з клемами буде відкрита (разом із клемами 230 В змін. струму). Для запобігання травматизму завжди переконуйтесь у тому, що регулятор надійно зафіксований на своїй базовій частині. Якщо це не так, використання електронного регулятора забороняється!

Danfoss

 $\Lambda$ 

Використовуйте викрутку в якості важеля для легкої фіксації електронного регулятора на його базовій частині або для зняття його з неї.

#### Монтаж на стіну

Закріпіть базову частину на стіні з рівною поверхнею. Зробіть усі електричні з'єднання та розмістіть регулятор на базовій частині. Закріпіть регулятор за допомогою фіксатора.

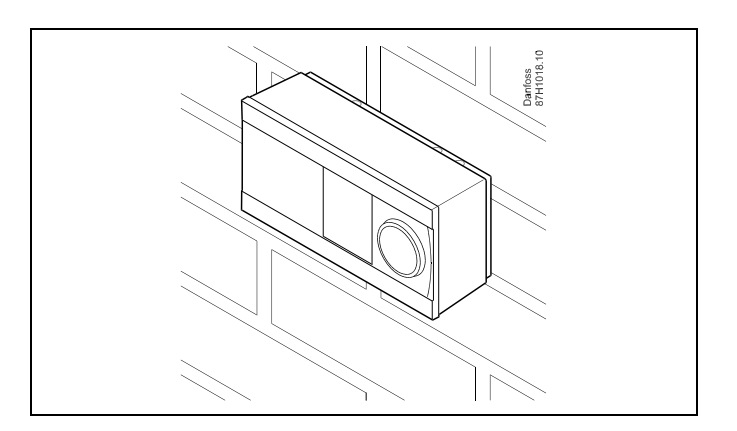

#### Монтаж на DIN-рейці (35 мм).

Встановіть базову частину на DIN-рейку. Зробіть усі електричні з'єднання та розмістіть регулятор на базовій частині. Закріпіть регулятор за допомогою фіксатора.

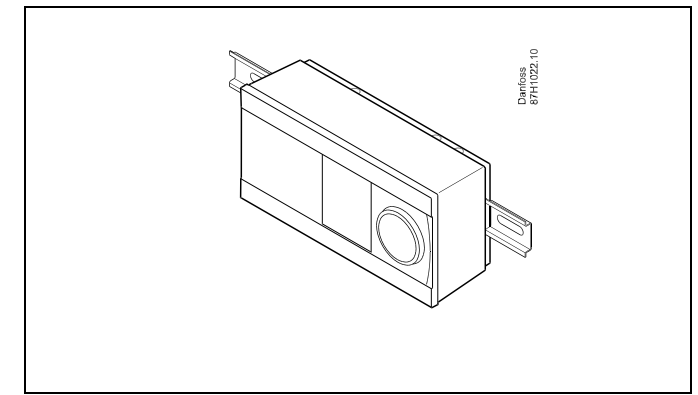

#### Демонтаж регулятора ECL Comfort

Для зняття електронного регулятора з базової частини вийміть фіксатор за допомогою викрутки. Тепер регулятор можна зняти з його базової частини.

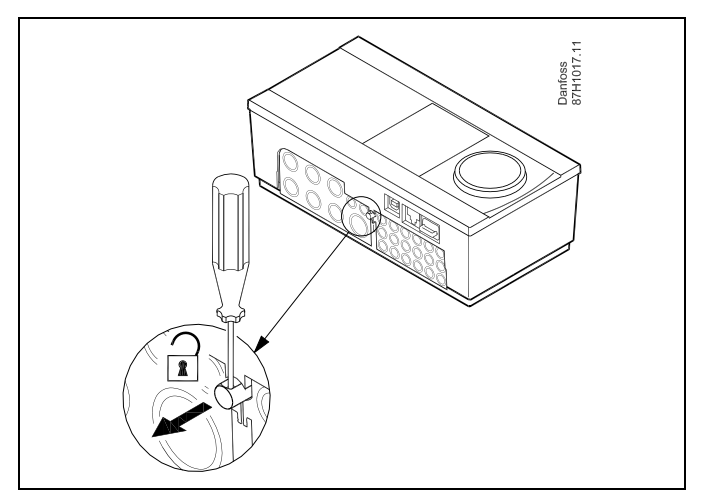

Danfoss

⚠

Використовуйте викрутку в якості важеля для легкої фіксації електронного регулятора на його базовій частині або для зняття його з неї.

 $\triangle$ 

Перш ніж від'єднати регулятор ECL Comfort від базової частини переконайтеся, що живлення відключене.

### 2.3.2 Монтаж блоків дистанційного керування ЕСА 30/31

Оберіть один з наступних способів

- Монтаж на стіну, ECA 30/31
- Монтаж на панелі, ЕСА 30

Шурупи та дюбелі в комплект на входять.

#### Монтаж на стіну

Закріпіть базову частину ЕСА 30/31 на стіні з рівною поверхнею. Зробіть усі електричні з'єднання. Розташуйте ЕСА 30/31 у базовій частині.

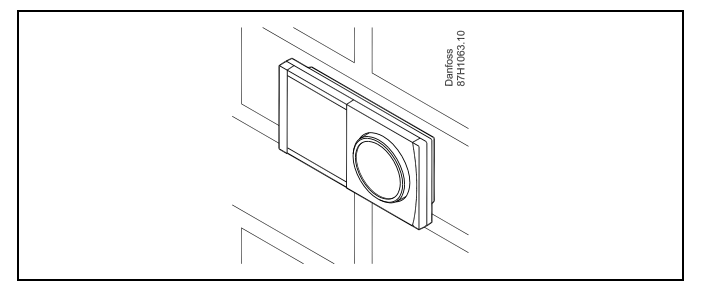

#### Монтаж на панелі

Встановіть ЕСА 30 на панелі за допомогою монтажного каркаса ЕСА 30 (кодовий номер для замовлення 087Н3236). Зробіть усі електричні з'єднання. Закріпіть каркас за допомогою затискача. Розташуйте ЕСА 30 у базовій частині. ЕСА 30 можна підключити до зовнішнього датчика кімнатної температури.

ECA 31 не можна встановлювати на панелі, якщо планується використання функції вимірювання вологості.

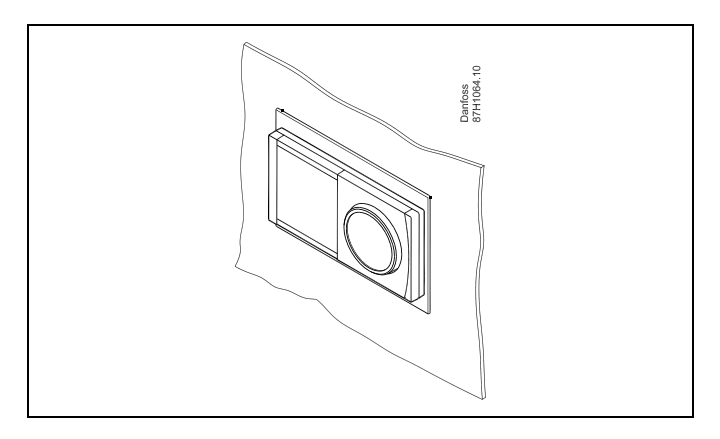

<u>Danfoss</u>

## 2.3.3 Монтаж внутрішнього модуля вводу-виводу ЕСА 32

**Монтаж внутрішнього модуля вводу-виводу ЕСА 32** Модуль ЕСА 32 (кодовий номер для замовлення 087H3202) повинен встановлюватися на базову частину ECL Comfort 310/310В для забезпечення додаткових вхідних і вихідних сигналів у відповідних програмах.

З'єднання між регуляторами ECL Comfort 310/310В та ECA 32 являє собою 10-полюсний роз'єм (2 x 5). З'єднання встановлюється автоматично, коли ECL Comfort 310/310В розташований на базовій частині.

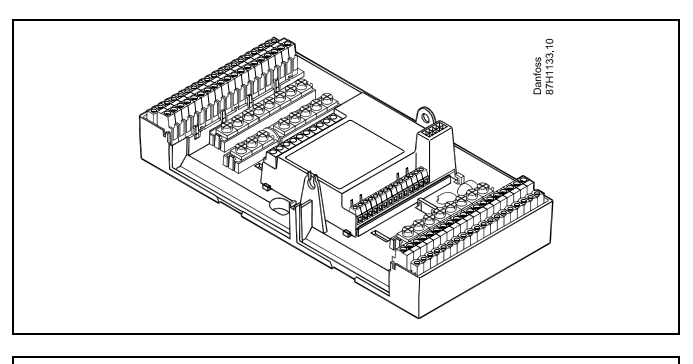

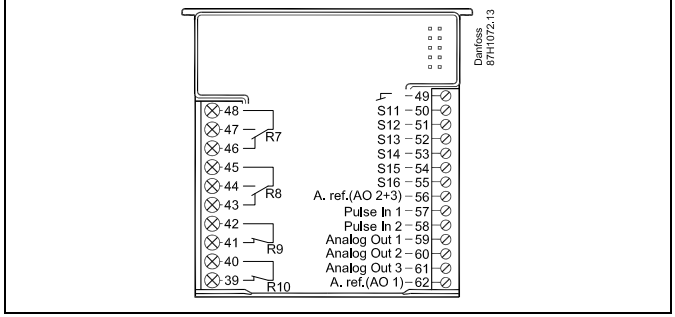

Посібник з експлуатації ECL Comfort 310, Додаток А390

### 2.4 Розміщення датчиків температури

Важливо правильно розміщувати датчики у системі.

Датчики температури, які перераховані нижче, використовуються з ECL Comfort серії 210/296/310, при цьому для вашої системи можуть знадобитися лише деякі з них!

#### Датчик температури зовнішнього повітря (ESMT)

Датчик температури зовнішнього повітря повинен розташовуватися на тій стороні будівлі, де на нього найменше буде потрапляти пряме сонячне світло. Не слід розміщувати датчик поблизу дверей, вікон і вентиляційних отворів.

Датчик температури подачі (ESMU, ESM-11 або ESMC)

Датчик слід розміщувати на відстані не ближче 15 см від точки змішування потоків. У системах з теплообмінником компанія Danfoss рекомендує використовувати занурювальний датчик типу ESMU, вводячи його всередину патрубка теплообмінника.

Переконайтеся, що в місці встановлення датчика поверхня труби чиста та рівна.

# Датчик температури зворотного потоку (ESMU, ESM-11 або ESMC)

Датчик температури зворотного потоку повинен завжди розміщуватися так, щоб вимірювати відповідну температуру зворотного потоку.

#### Датчик кімнатної температури (ESM-10, блок дистанційного керування ECA 30/31)

Розмістіть кімнатний датчик в кімнаті, в якій повинна регулюватися температура. Не ставте його на зовнішніх стінах або поблизу радіаторів, вікон або дверей.

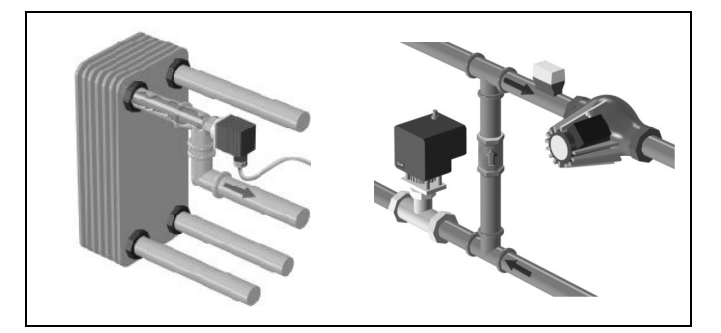

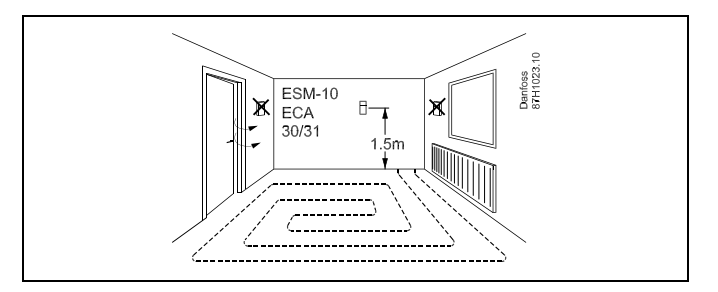

## Датчик температури котла (ESMU, ESM-11 або ESMC)

Встановіть датчик відповідно до специфікації виробника котла.

# Датчик температури повітропроводу (тип ESMB-12 або різні типи ESMU)

Встановіть датчик таким чином, щоб він вимірював відповідну температуру.

## Датчик температури ГВП (ESMU або ESMB-12)

Встановіть датчик температури ГВП відповідно до специфікації виробника.

#### Датчик температури (ESMB-12)

Встановіть датчик у захисну гільзу.

# କ୍ଷ

ESM-11: не рухайте датчик після його закріплення, щоб уникнути пошкодження чутливого елемента.

S

ESM-11, ESMC та ESMB-12: використовуйте теплопровідну пасту для швидкого вимірювання температури.

# क्षी

ESMU та ESMB-12: використання гільзи для захисту датчика призведе до зменшення швидкості вимірювання температури.

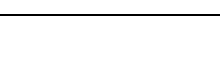

Pantoss

Danfoss

Температурний датчик Pt 1000 (IEC 751B, 1000 Ом / 0 °C)

Співвідношення між температурою та опором:

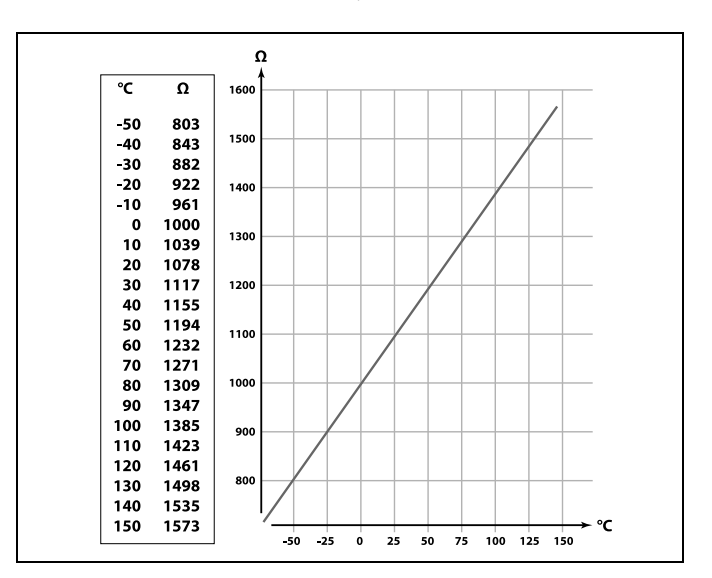

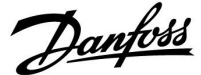

### 2.5 Електричні з'єднання

#### 2.5.1 Електричні з'єднання 230 В змін. струму

# $\triangle$

#### Попередження

Провідники для напруги живлення на друкованій платі, релейні контакти і виводи симісторів не відділені відповідною безпечною відстанню не менше 6 мм. Виходи не дозволяється використовувати в якості гальванічно розділених (без напруги). У разі необхідності використання гальванічно розділеного виходу, рекомендується застосовувати додаткове проміжне реле.

Пристроями з напругою керування 24 вольт, наприклад приводами, можна керувати за допомогою ECL Comfort 310, версія 24 вольт.

# $\Lambda$

#### Примітка з техніки безпеки

Необхідні роботи по збірці, запуску та технічному обслуговуванню повинні виконуватися тільки кваліфікованим і навченим персоналом.

Необхідно дотримуватися місцевих норм і правил. Це також стосується розміру кабелю та ізоляції (армований тип).

Для установки ECL Comfort зазвичай використовується запобіжник макс. на 10 А.

Температура навколишнього середовища для роботи ECL Comfort становить

0–55 °C. Вихід за межі цього температурного діапазону може призвести до появи несправностей.

Необхідно уникати установки в місцях, де існує ризик конденсації (запотівання).

Загальна клема заземлення використовується для підключення відповідних компонентів (насосів, регулюючих клапанів з електроприводом).

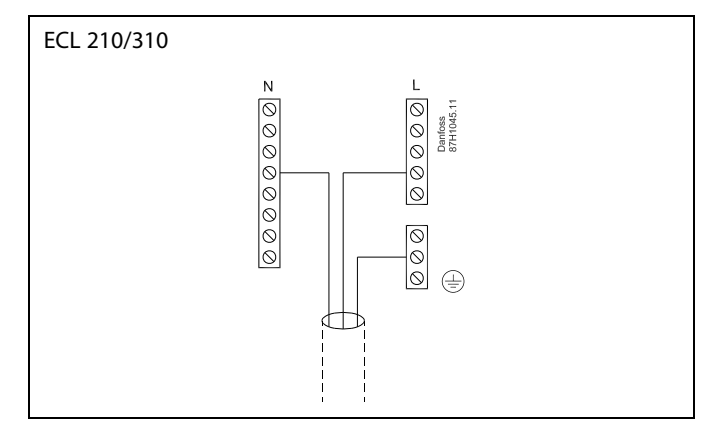

Див. також посібник з установки (який постачається разом із ключем ECL) для з'єднань, які залежать від програми.

Danfoss

କ୍ଷ

Переріз проводу: 0,5–1,5 мм<sup>2</sup>

Неправильне підключення може пошкодити електронні виходи. До кожної гвинтової клеми можна під'єднати не більше 2-х проводів з перерізом 1,5 мм<sup>2</sup> у кожного.

## Максимальная номинальная нагрузка:

| ↓<br>↓<br>R R | Клеммы реле                                   | 4 (2) А / 230 В перем. тока<br>(4 А для омической<br>нагрузки, 2 А для<br>индуктивной нагрузки) |
|---------------|-----------------------------------------------|-------------------------------------------------------------------------------------------------|
| ⊤r –          | Тиристорные (=<br>электронное реле)<br>клеммы | 0,2 А / 230 В перем. тока                                                                       |

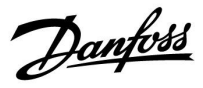

## 2.5.2 Електричні з'єднання 24 В змін. струму

Див. також посібник з установки (який постачається разом із ключем ECL) для з'єднань, які залежать від програми.

#### Максимальне допустиме навантаження:

| R<br>R | Клеми реле                                  | 4 (2) А / 24 В змін. струму.<br>(4 А для резистивного<br>навантаження, 2 А<br>для індуктивного<br>навантаження) |
|--------|---------------------------------------------|----------------------------------------------------------------------------------------------------|
| Tr —   | Симісторні ( =<br>електронне реле)<br>клеми | 1 А / 24 В змін. струму                                                                                         |

# $\Lambda$

Не під'єднуйте компоненти з напругою ~ 230 В змін. струму безпосередньо до електронного регулятора з напругою ~ 24 В змін. струму. Використовуйте допоміжні реле (К) для відокремлення ~ 230 В змін. струму від ~ 24 В змін. струму.

#### Максимальная номинальная нагрузка ЕСА 32

| Макс. напряжение,<br>релейные выходы    | 250 В перем. тока                                              |
|-----------------------------------------|----------------------------------------------------------------|
| Макс. нагрузка на релейных<br>выходах   | 4 А для омической нагрузки,<br>2 А для индуктивной<br>нагрузки |
| Макс. нагрузка на<br>аналоговых выходах | 2 мА каждая (мин.<br>сопротивление<br>5 кОм)                   |

Danfoss

## 2.5.3 Електричні з'єднання, термостати безпеки, загальний опис

Див. також посібник з установки (який постачається разом із ключем ECL) для з'єднань, які залежать від програми.

କ୍ଷ

Якщо термостат безпеки активується через високу температуру, контур безпеки регулюючого клапана з електроприводом відразу закриває клапан.

क्ष

Якщо ТБ1 активується через високу температуру (температура РТ), регулюючий клапан з електроприводом поступово закривається. При підвищенні температури (температура ТБ) контур безпеки регулюючого клапана з електроприводом відразу закриває клапан.

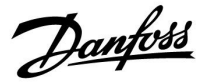

## 2.5.4 Електричні з'єднання, датчики температури Рt 1000 і сигнали

## 2.5.5 Электрические соединения, термостатические элементы Pt 1000

Див. посібник з установки (який постачається разом із ключем ECL) для отримання інформації про підключення датчиків та вхідні з'єднання.

Danfoss

\*

\*\*

## A390:

| Д-<br>ат-<br>чик | Описание                                                                            | Тип<br>(реком.)                |
|------------------|-------------------------------------------------------------------------------------|--------------------------------|
| S1               | Датчик температуры<br>наружного воздуха*                                            | ESMT                           |
| S2               | А390.1 / 2 / 3:<br>Датчик комнатной<br>температуры**                                | ESM-10                         |
|                  | А390.11 / 12 / 13: Датчик<br>температуры обратки                                    | ESM-11 / ESMB / ESMC /<br>ESMU |
| S3               | Датчик температуры<br>подачи***                                                     | ESM-11 / ESMB / ESMC /<br>ESMU |
| S4               | Датчик температуры<br>подачи***                                                     | ESM-11 / ESMB / ESMC /<br>ESMU |
| S5               | Датчик температуры<br>обратки****                                                   | ESM-11 / ESMB / ESMC /<br>ESMU |
| S6               | А390.1 / 2 / 3:<br>Датчик температуры<br>обратки****                                | ESM-11 / ESMB / ESMC /<br>ESMU |
|                  | А390.11 / 12 / 13:<br>Датчик температуры<br>в баке-аккумуляторе ГВС,<br>верхний**** | ESMB / ESMU                    |
| S7               | А390.1 / 2 / 3:<br>Датчик температуры<br>обратки****                                | ESM-11 / ESMB / ESMC /<br>ESMU |
|                  | А390.11 / 13:<br>Датчик комнатной<br>температуры**                                  | ESM-10                         |
|                  | А390.12: Датчик<br>температуры загрузки<br>ГВС****                                  | ESM-11 / ESMB / ESMC /<br>ESMU |
| S8               | А390.1 / 2 / 3:<br>Датчик комнатной<br>температуры**                                | ESM-10                         |
|                  | А390.11 / 12 / 13:<br>Датчик температуры<br>в баке-аккумуляторе ГВС,<br>нижний****  | ESMB / ESMU                    |
| S9               | А390.1 / 2 / 3 / 11 / 13:<br>Датчик температуры<br>подачи***                        | ESM-11 / ESMB / ESMC /<br>ESMU |
|                  | А390.12: Датчик<br>температуры загрузки<br>ГВС****                                  | ESM-11 / ESMB / ESMC /<br>ESMU |
| S10              | А390.1 / 2 / 3:<br>Датчик комнатной<br>температуры**                                | ESM-10                         |
|                  | А390.11 / 12 / 13:<br>Датчик температуры<br>обратки****                             | ESM-11 / ESMB / ESMC /<br>ESMU |

- Если датчик температуры наружного воздуха не подключен или в кабеле произошло короткое замыкание, регулятор считает температуру наружного воздуха равной 0 (нулю) °С.
- Только для подключения датчика комнатной температуры. Сигнал комнатной температуры может также подаваться блоком дистанционного управления (ЕСА 30 / 31). См. «Электрические соединения, ЕСА 30 / 31».
- \*\*\* Для правильного функционирования системы датчик температуры подачи должен быть всегда подключен. Если датчик не подключен или в кабеле произошло короткое замыкание, регулирующий клапан с электроприводом закрывается (функция безопасности).
- \*\*\*\* Для правильного функционирования системы датчик температуры должен быть подключен.

Danfoss

\$

Переріз проводу для підключення датчиків: мін. 0.4 мм<sup>2</sup>. Загальна довжина кабелю: не більше 200 м (для всіх датчиків, включаючи внутрішню шину зв'язку ECL 485). Використання кабелю понад 200 м може підвищити чутливість до впливу перешкод (EMC).

### 2.5.6 Електричні з'єднання, ЕСА 30/31

| Клема<br>ECL | Клема<br>ЕСА 30/31 | Опис                                       | Тип<br>(реком.) |
|--------------|--------------------|--------------------------------------------|-----------------|
| 30           | 4                  |                                            |                 |
| 31           | 1                  | пручена пара                               | Кабель з 2-х    |
| 32           | 2                  |                                            | кручених<br>пар |
| 33           | 3                  | пручена пара                               |                 |
|              | 4                  | Зовнішній датчик<br>кімнатної температури* | ECM 10          |
|              | 5                  |                                            | ESIVI-10        |

 Після підключення зовнішнього датчика кімнатної температури необхідно знову подати живлення на ЕСА 30/31.

У регуляторі ECL Comfort необхідно задати значення параметра «ECA адрес» (ECA адреса) для налаштування зв'язку з ECA 30/31.

Необхідно виконати відповідну настройку ЕСА 30/31.

ECA 30/31 буде готовий до роботи через 2–5 хв. після встановлення програми. На дисплеї ECA 30/31 відображається індикатор виконання.

# କ୍ଷ

Якщо фактична система містить два контури опалення, можна підключити ЕСА 30/31 до кожного контуру. Електричні з'єднання виконуються паралельно.

# ss)

Макс. 2 блоки ECA 30/31 можуть бути підключені до регулятора ECL Comfort 310 або регуляторів ECL Comfort 210/296/310 в системі «керуючий-керований».

# Ś

Інформаційне повідомлення ЕСА:

«Для програми необхідна нова версія ЕСА»: Програмне забезпечення (мікропрограма) вашого ЕСА не відповідає вимогам програмного забезпечення (мікропрограми) вашого регулятора ECL Comfort. Зв'яжіться з офісом з продажу продукції компанії Danfoss.

Danfoss

କ୍ଷ

Деякі програми не містять функцій, які пов'язані з фактичною кімнатою температурою. Підключений пристрій ЕСА 30/31 буде працювати тільки як блок дистанційного керування.

କ୍ଷ

Процедури налаштування для ЕСА 30/31: див. розділ «Різне».

SS -

Загальна довжина кабелю: Не більше 200 м (для всіх датчиків, включаючи внутрішню шину зв'язку ECL 485). Використання кабелю понад 200 м може підвищити чутливість до впливу перешкод (EMC).

<u>Danfoss</u>

## 2.5.7 Електричні з'єднання, системи з керуючим/керованим пристроєм

Електронний регулятор може використовуватися як керуючий або керований пристрій у системах «керуючий/керований» при використанні внутрішньої шини зв'язку ECL 485 (кабель з 2 кручених пар).

Шина зв'язку ECL 485 несумісна з шиною ECL Bus, яка використовується в ECL Comfort 110, 200, 300 та 301!

| Клема | Опис                                                                                                    | Тип<br>(реком.)        |  |
|-------|----------------------------------------------------------------------------------------------------|------------------------|--|
| 30    | Загальна клема                                                                                           |                        |  |
| 31    | +12 В*, шина зв'язку ECL 485<br>* Тільки для ECA 30/31 та зв'язку між<br>керуючим і керованим пристроями | Кабель з 2<br>кручених |  |
| 32    | В, шина зв'язку ECL 485                                                                                  | пар                    |  |
| 33    | А, шина зв'язку ECL 485                                                                                  |                        |  |

# କ୍ଷ

### Кабель шини ECL 485

Максимальна рекомендована довжина шини ECL 485 розраховується наступним чином:

Відніміть «загальну довжину всіх вхідних кабелів всіх регуляторів ECL в системі «керуючий-керований»» від 200 м.

Простий приклад для визначення загальної довжини всіх вхідних кабелів, 3 х ECL:

| 1 x ECL | Датчик темп. зовн.               | 15 м |
|---------|----------------------------------|------|
| 3 x ECL | повітря:<br>Датчик темп. подачі: | 18 м |
| 3 x ECL | Датчик темп. звор.               | 18 м |
| 3 x ECL | потоку<br>Датчик кімнатної       | 30 м |
| Всього: | темп:                            | 81 м |

Максимальна рекомендована довжина шини ECL 485: 200 - 81 м = 119 м

#### 2.5.8 Електричні з'єднання, зв'язок

#### Електричні з'єднання, Modbus

ECL Comfort 210: з'єднання Modbus без гальванічної розв'язки ECL Comfort 296: з'єднання Modbus з гальванічною розв'язкою ECL Comfort 310: з'єднання Modbus з гальванічною розв'язкою

<u>Danfoss</u>

## 2.5.9 Електричні з'єднання, зв'язок

## Електричні з'єднання, M-bus

ECL Comfort 210: не реалізовано ECL Comfort 296: вбудований, без гальванічної розв'язки. Максимальна довжина кабелю становить 50 м. ECL Comfort 310: вбудований, без гальванічної розв'язки. Максимальна довжина кабелю становить 50 м.

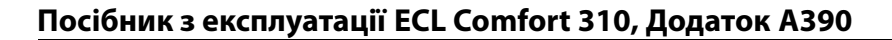

Danfoss

## 2.6 Встановлення ключа ECL

#### 2.6.1 Встановлення ключа ECL

Ключ ECL містить

- програми;
- доступні на даний момент мови;
- заводські налаштування: наприклад, розклади роботи, необхідні значення температури, обмеження тощо.
  Заводські налаштування завжди можна відновити;
- пам'ять для налаштувань користувача: спеціальні налаштування користувача або системні налаштування.

Після увімкнення електронного регулятора можуть виникнути наступні ситуації:

- 1. Електронний регулятор є новим із заводу, ключ ECL не вставлений.
- 2. На електронному регуляторі вже працює програма. Ключ ЕСL встановлений, але програму необхідно змінити.
- 3. Необхідно зробити копію параметрів одного електронного регулятора для налаштування іншого.

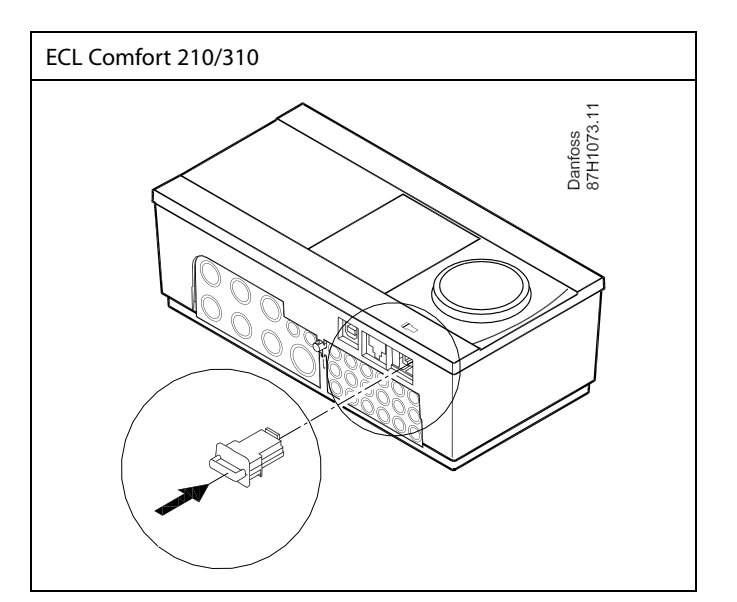

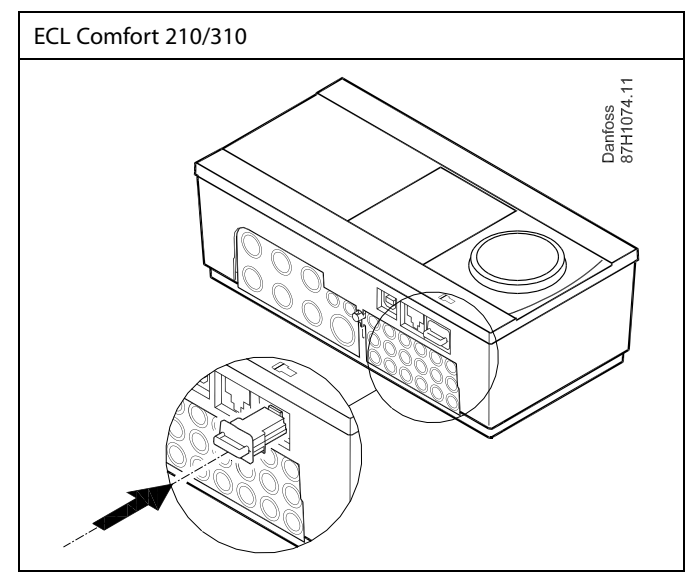

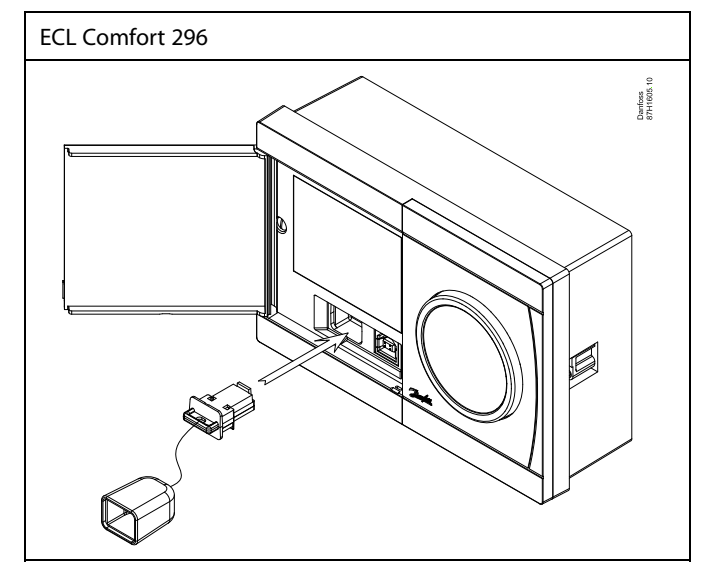

# ss)

Налаштування користувача можуть включати в себе: необхідну кімнатну температуру, необхідну температуру ГВП, розклади роботи, графік, обмеження тощо.

Системні налаштування включають в себе: параметри зв'язку, яскравість екрана тощо.

Danfoss

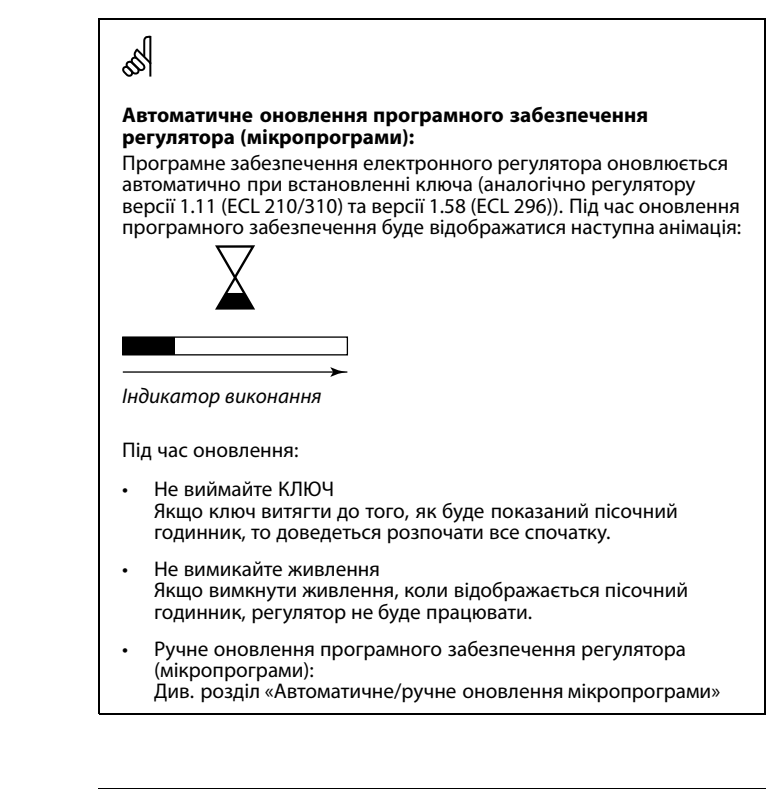

କ୍ଷ

«Обзор ключа» (Огляд ключа) не надає дані за допомогою ECA 30/31 про програму ключа ECL.

# 5

#### Ключ вставлений / не вставлений, опис:

Версії регулятора ECL Comfort 210/310 нижче 1.36:

- Вийміть ключ ECL; налаштування можна змінити протягом 20 хвилин.
- Подайте живлення на регулятор без встановленого ключа ECL; налаштування можна змінити протягом 20 хвилин.

Версії регулятора ECL Comfort 210/310 1.36 та вище:

- Вийміть ключ ECL; налаштування можна змінити протягом 20 хвилин.
- Подайте живлення на регулятор без встановленого ключа ECL; налаштування неможливо змінити.

Версії регулятора ECL Comfort 296 1.58 та вище:

- Вийміть ключ ECL; налаштування можна змінити протягом 20 хвилин.
- Подайте живлення на регулятор без встановленого ключа ECL; налаштування неможливо змінити.

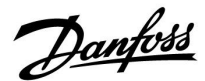

#### Ключ ECL: ситуація 1

Контролер є новим із заводу, ключ ЕСL не вставлений. Відображається анімація, яка вказує на необхідність ECL Comfort 310 ECL Comfort 310 встановлення ключа ECL. Встановіть ключ ECL. Ver. 9.02 Ver. 9.02 Буде відображатися назва ключа ECL та версія (наприклад: ΠО Πю А266, вер. 1.03). Якщо ключ програми ECL не підходить для контролера, то на c значку ключа ECL буде відображатися хрест. Дія: Мета: Приклади: Оберіть мову A999 Ver. 1.01 A999 Ver. 1.01 Підтвердьте Виберіть програму Dansk Dansk ΠЭ Polski Деякі ключі містять лише одну Pols Русский Svenska Sve програму. Русский Purch Підтвердьте, обравши «Да» (Так) Встановіть час та дату в меню «Время и дата» (Час та дата) Повертайте та натискайте TYPE A266.1 TYPE A266.1  $\bigcirc$ поворотну кнопку, щоб вибрати та Ø. m змінити «Часы» (Години), «Минуты» (Хвилини), «Дата», «Месяц» (Місяць) LI LI A266.1 та «Год» (Рік). Оберіть «Далее» («Далі»). Підтвердьте, обравши «Да» (Так) Перейдіть до пункту «Летнее время» (Літній час) Пø Следующий Оберіть, необхідно активувати Время & дата: ТАК або НІ параметр «Летнее время» (Літній Установлено час) \*, чи ні 12:36 30.06.2010 \* Параметр «Летнее время» (Літній час) дозволяє автоматично виконувати перехід з літнього на зимовий час і навпаки. ДA Летнее время Залежно від вмісту ключа ECL відбувається процедура А або В:

#### А

#### Ключ ECL містить заводські налаштування:

Регулятор зчитує/передає дані з ключа ECL до регулятора ECL.

Програма встановлена, а регулятор скидає налаштування та запускається.

#### R

#### Ключ ECL містить змінені налаштування системи: Натисніть поворотну кнопку кілька разів.

- «HET» Тільки заводські налаштування будуть скопійовані з (HI): ключа ECL до регулятора.
- «ДА» Спеціальні налаштування системи (які відрізняються
- (TAK)\*: від заводських налаштувань) будуть скопійовані до регулятора.

#### Якщо ключ містить налаштування користувача: Натисніть поворотну кнопку кілька разів.

- **«HET»** Тільки заводські налаштування будуть скопійовані з (HI): ключа ECL до регулятора.
- «ДА» Спеціальні налаштування користувача (які
- (TAK)\*: відрізняються від заводських налаштувань) будуть скопійовані до регулятора.

\* Якщо «ДА» (ТАК) неможливо обрати, ключ ECL не містить ніяких спеціальних налаштувань.

Оберіть «Початок копіювання» та підтвердьте його, обравши «Да» (Так).

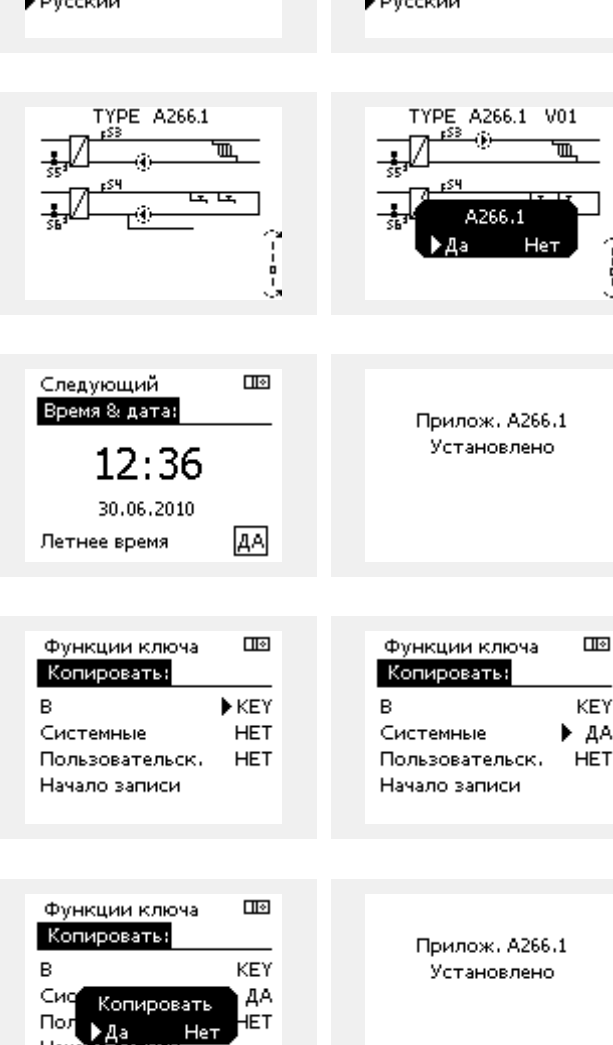

Danfoss

l 🛛

l 🛛

# Посібник з експлуатації ECL Comfort 310, Додаток А390

### (Приклад):

«і» в правому верхньому кутку вказує на те, що крім заводських налаштувань програма також містить спеціальні налаштування для користувача/системи.

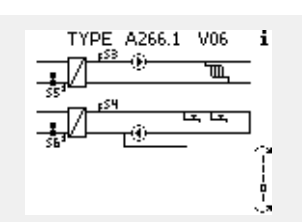

Основная MENU:

Выбор выхода

• Функции ключа

Архив

Система

l 🛛

MENU

Функции ключа:

Новое прилож.

Приложение

Копировать

Обзор ключа

He

Заводские

## Ключ ECL: ситуація 2

#### На регуляторі вже працює програма. Ключ ЕСL встановлений, але програму необхідно змінити.

Щоб перейти до роботи за іншою програмою що є на ключі ECL, існуючу програму необхідно видалити з електронного регулятора.

Пам'ятайте, ключ ECL повинен бути вставлений.

| Дія:           | Мета:                                                                      | Приклади: |                                |         |                                 |
|----------------|----------------------------------------------------------------------------|-----------|--------------------------------|---------|---------------------------------|
| ¢),            | Оберіть «MENU» у будь-якому<br>контурі                                     | MENU      | Функции ключа<br>Новое приложи | <u></u> | Функции ключа<br>Новое прилож.: |
| FR             | Підтвердьте                                                                |           | ▶ Удалить                      |         | Удалить<br>Удалить              |
| O,             | Виберіть перемикач контурів у<br>правому верхньому куті дисплея.           |           |                                |         | ►Да Не                          |
| First          | Підтвердьте                                                                |           |                                |         |                                 |
| 0,             | Оберіть «Общие настройки<br>регулятора» (Загальні параметри<br>регулятора) |           |                                |         |                                 |
| <b>A</b>       | Підтвердьте                                                                |           |                                |         |                                 |
| O <sub>2</sub> | Оберіть «Функции ключа» (Функції<br>ключа)                                 |           |                                |         |                                 |
| (PR)           | Підтвердьте                                                                |           |                                |         |                                 |
| <i>O</i>       | Оберіть «Удалить» (Видалити)                                               |           |                                |         |                                 |
| F              | Підтвердьте, обравши «Да» (Так)                                            |           |                                |         |                                 |

Регулятор скине існуючі параметри та буде готовий до налаштування.

Виконайте процедуру, яка була описана в ситуації 1.
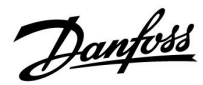

Основная MENU:

#### Ключ ECL: ситуація 3 Необхідно зробити копію параметрів одного регулятора для налаштування іншого.

Ця функція використовується

- для збереження (резервного копіювання) спеціальних • налаштувань користувача та системних налаштувань,
- коли інший регулятор ECL Comfort такого ж типу (210, 296 . або 310) повинен бути налаштований з використанням тієї ж програми, але налаштування користувача / системні налаштування відрізняються від заводських налаштувань.

Послідовність копіювання налаштувань до іншого регулятора ECL Comfort:

| на                                                                           |
|------------------------------------------------------------------------------|
|                                                                              |
|                                                                              |
|                                                                              |
| ча:                                                                          |
|                                                                              |
|                                                                              |
|                                                                              |
|                                                                              |
| ча 💷                                                                         |
| KEY                                                                          |
| ▶ ДА<br>:к. НЕТ                                                              |
|                                                                              |
| ча ШЭ<br><br>КЕХ                                                             |
| ать ДА                                                                       |
| Нет                                                                          |
|                                                                              |
|                                                                              |
| (які відрізняються від<br>) будуть скопійовані на                            |
| эра ECL Comfort. Якщо «ДА»                                                   |
| , то нема никих спеціальних<br>було б скопіювати.                            |
| (які відрізн.<br>) будуть ско<br>ора ECL Cor<br>, то нема нія<br>було б скоп |

Посібник з експлуатації ECL Comfort 310, Додаток А390

Dantoss

#### Мова

Під час завантаження програми необхідно вибрати мову.\* Якщо обрано не англійську мову, то до регулятора ECL будуть завантажені обрана мова **ТА** англійська.

Це спрощує роботу англомовних представників служби обслуговування клієнтів, оскільки можна перемкнути меню з обраної мови на англійську.

Навігація: МЕNU (МЕНЮ) > Общие настройки регулятора (Загальні налаштування електронного регулятора) > Система (Системні) > Язык (Мова)

Якщо мову було завантажено помилково, програму необхідно видалити. Налаштування користувача та системні налаштування можуть бути збережені на ключі з програмами роботи перед видаленням програми.

Після завантаження необхідної мови збережені налаштування користувача та системні налаштування можна також завантажити з ключа з програмами роботи.

#### \*)

(ECL Comfort 310, 24 вольта) Якщо вибрати мову не можна, це означає, що регулятор живиться не від джерела живлення змінного струму.

#### 2.6.2 Ключ ECL, копіювання даних

#### Загальні принципи

Коли регулятор підключений та працює, можна перевірити та відрегулювати всі або деякі основні налаштування. Нові параметри можуть бути збережені на ключі.

#### Як оновити дані на ключі ECL після зміни налаштувань? Всі нові налаштування можуть бути збережені на ключі ECL.

#### Як зберегти заводські налаштування в регуляторі з ключа ECL?

Почитайте параграф, який стосується ключа ECL, ситуація 1: Контролер є новим із заводу, ключ ECL не вставлений.

#### Як зберегти персональні налаштування користувача з регулятора на ключ?

Прочитайте параграф, який стосується ключа ECL, ситуація 3: Необхідно зробити копію параметрів одного регулятора для налаштування іншого.

Головним правилом є те, що ключ ECL повинен завжди залишатися в регуляторі. Якщо ключ витягти, буде неможливо змінити налаштування.

Заводські налаштування завжди можна відновити.

କ୍ଷ

æ

Запишіть нові налаштування в таблиці «Огляд налаштувань».

କ୍ଷ

Не видаляйте ключ ECL під час копіювання. Це може призвести до пошкодження даних на ключі ECL!

କ୍ଷ

Можна копіювати налаштування з одного регулятора ECL Comfort в інший регулятор за умови, що обидва регулятори належать до однієї серії (210 або 310).

Крім того, якщо в регулятор ECL Comfort був завантажений ключ ECL з мінімальною версією 2.44, то можна буде завантажити персональні налаштування користувача з ключів ECL, версія яких буде не меншою за 2.14.

Danfoss

SS -

«Обзор ключа» (Огляд ключа) не надає дані за допомогою ЕСА 30/31 про програму ключа ECL.

# କ୍ଷ

#### Ключ вставлений / не вставлений, опис:

Версії регулятора ECL Comfort 210/310 нижче 1.36:

- Вийміть ключ ECL; налаштування можна змінити протягом 20 хвилин.
- Подайте живлення на регулятор без встановленого ключа ECL; налаштування можна змінити протягом 20 хвилин.

Версії регулятора ECL Comfort 210/310 1.36 та вище:

- Вийміть ключ ECL; налаштування можна змінити протягом 20 хвилин.
- Подайте живлення на регулятор без встановленого ключа ECL; налаштування неможливо змінити.

Версії регулятора ECL Comfort 296 1.58 та вище:

- Вийміть ключ ECL; налаштування можна змінити протягом 20 хвилин.
- Подайте живлення на регулятор без встановленого ключа ECL; налаштування неможливо змінити.

Dantoss

### 2.7 Список необхідних перевірок

#### Чи готовий регулятор ECL Comfort до використання?

Переконайтеся, що до клем 9 та 10 підключений правильний блок живлення (230 В або 24 В).

Переконайтеся, що правильно підключені фази: 230 В: фаза = клема 9, нейтраль = клема 10 24 В: SP = клема 9, SN = клема 10

Переконайтеся, що необхідні контрольовані компоненти (привід, насос тощо) підключені до правильних клем.

Переконайтеся, що всі датчики/сигнали підключені до правильних клем (див. «Електричні з'єднання»).

Встановіть електронний регулятор і увімкніть живлення.

Встановлений ключ з програмою ECL (див. «Встановлення ключа з програмою»).

Електронний регулятор ECL Comfort містить існуючу програму (див. «Встановлення ключа з програмою»).

Вибрана правильна мова (див. «Язык» (Мова) в «Общие настройки регулятора» (Загальні параметри регулятора)).

Правильно встановлені час і дата (див. «Время и дата» (Час та дата) в «Общие настройки регулятора» (Загальні параметри регулятора)).

Вибрана правильна програма (див. «Визначення типу системи»).

Переконайтеся, що всі налаштування на електронному регуляторі задані (див. «Огляд налаштувань») або що заводські налаштування відповідають вашим вимогам.

Виберіть роботу в ручному режимі (див. «Ручне керування»). Переконайтеся, що клапани відкриваються та закриваються, а необхідні керовані компоненти (насоси тощо) запускаються та зупиняються при роботі в ручному режимі.

Переконайтеся, що температури/сигнали, які відображаються на дисплеї, відповідають фактичним підключеним компонентам.

Завершивши перевірку роботи у ручному режимі, оберіть режим роботи електронного регулятора (за розкладом, комфорт, економ або захист від замерзання).

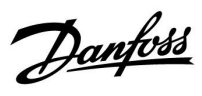

# 2.8 Навігація, ключ ECL, А390

### Список параметров, приложение А390, Отопление

| Основная   | Подменю               | A390         |                            |        |        |         |         |         |
|------------|-----------------------|--------------|----------------------------|--------|--------|---------|---------|---------|
| MENU       |                       | Номера<br>ID | Функция                    | A390.1 | A390.2 | A390.11 | A390.12 | A390.13 |
| Расписание |                       |              | Расписание                 | •      | •      | •       | •       | •       |
| Настройка  | Температура<br>подачи |              | Отопительный<br>график     | •      | •      | •       | •       | •       |
|            |                       | 1x178        | Т макс.                    | •      | •      | •       | •       | •       |
|            |                       | 1x177        | Т мин.                     | •      | •      | •       | •       | •       |
|            |                       | 1x004        | Треб Т                     | •      | •      | •       | •       | •       |
|            | Огр. комнатной        | 1x082        | Макс. влияние              | •      | •      | •       | •       | •       |
|            |                       | 1x183        | Мин. влияние               | •      | •      | •       | •       | •       |
|            |                       | 1x015        | Время оптимиз.             | •      | •      | •       | •       | •       |
|            | Огр. обратного        | 1x031        | Т нар. макс. Х1            | •      | •      | •       | •       | •       |
|            |                       | 1x032        | Т обрат. мин. Ү1           | •      | •      | •       | •       | •       |
|            |                       | 1x033        | Т нар. мин. Х2             | •      | •      | •       | •       | •       |
|            |                       | 1x034        | Т обрат. макс. Ү2          | •      | •      | •       | •       | •       |
|            |                       | 1x035        | Макс. влияние              | •      | •      | •       | •       | •       |
|            |                       | 1x036        | Мин. влияние               | •      | •      | •       | •       | •       |
|            |                       | 1x037        | Время оптимиз.             | •      | •      | •       | •       | •       |
|            |                       | 1x085        | Приоритет                  | •      | •      | •       | •       | •       |
|            |                       | 11029        | ГВС, обрат. Т лим.         | •      | •      |         | •       |         |
|            |                       | 1x028        | Конст. Т, обрат. Т<br>лим. | •      | •      | •       | •       | •       |
|            | Огр.                  |              | Тек. значение              | •      | •      | •       | •       | •       |
|            | Расх/Энерг            |              | Факт. огранич.             | •      | •      | •       | •       | •       |
|            |                       | 1x119        | Т нар. макс. Х1            | •      | •      | •       | •       | •       |
|            |                       | 1x117        | Т обрат. мин. Ү1           | •      | •      | •       | •       | •       |
|            |                       | 1x118        | Т нар. мин. Х2             | •      | •      | •       | •       | •       |
|            |                       | 1x116        | Т обрат. макс. Ү2          | •      | •      | •       | •       | •       |
|            |                       | 1x112        | Время оптимиз.             | •      | •      | •       | •       | •       |
|            |                       | 1x113        | Фильтр ветра               | •      | •      | •       | •       | •       |
|            |                       | 1x109        | Тип входа                  | •      | •      | •       | •       | •       |
|            |                       | 1x115        | Единицы измер.             | •      | •      | •       | •       | •       |
|            | Оптимизация           | 1x011        | Автооткл.                  | •      | •      | •       | •       | •       |
|            |                       | 1x012        | Натоп                      | •      | •      | •       | •       | •       |
|            |                       | 1x013        | Время натопа               | •      | •      | •       | •       | •       |
|            |                       | 1x014        | Оптимизация                | •      | •      | •       | •       | •       |
|            |                       | 1x026        | Задержка откл.             | •      | •      | •       | •       | •       |
|            |                       | 1x020        | На основании               | •      | •      | •       | •       | •       |
|            |                       | 1x021        | Полный останов             | •      | •      | •       | •       | •       |
|            |                       | 1x179        | Откл. отопл.               | •      | •      | •       | •       | •       |
|            |                       | 11043        | Параллельная               |        |        | •       |         |         |

Danfoss

### Список параметров, приложение А390, отопление, продолжение

| Основная      | Подменю        | A390         |                  |        |        |         | -       |         |
|---------------|----------------|--------------|------------------|--------|--------|---------|---------|---------|
| MENU          |                | Номера<br>ID | Функция          | A390.1 | A390.2 | A390.11 | A390.12 | A390.13 |
| Настройка     | Параметры упр. | 1x174        | Защита привода   | •      | •      | •       | •       | •       |
|               |                | 1x184        | Хр               | •      | •      | •       | •       | •       |
|               |                | 1x185        | Tn               | •      | •      | •       | •       | •       |
|               |                | 1x186        | Время работы     | •      |        | •       | •       | •       |
|               |                | 1x187        | Nz               | •      | •      | •       | •       | •       |
|               |                | 1x189        | Мин. импульс     | •      |        | •       | •       | •       |
|               |                | 1x024        | Привод           | •      |        | •       | •       | •       |
|               | Приложение     | 1x010        | ЕСА адрес        | •      | •      | •       | •       | •       |
|               |                | 11017        | Смещение         | •      | •      | •       | •       |         |
|               |                | 11050        | Режим работы Р   | •      | •      | •       | •       |         |
|               |                | 1x500        | Передать Т треб. | •      | •      | •       | •       | •       |
|               |                | 1x022        | Тренир. Р        | •      | •      | •       | •       | •       |
|               |                | 1x023        | Тренир. М        | •      | •      | •       | •       | •       |
|               |                | 1x052        | Приоритет ГВС    | •      | •      | •       | •       | •       |
|               |                | 1x077        | Т нар. вкл. Р    | •      | •      | •       | •       | •       |
|               |                | 1x078        | Т под. вкл. Р    | •      | •      | •       | •       | •       |
|               |                | 1x040        | Задержка откл. Р | •      | •      | •       | •       | •       |
|               |                | 1x093        | Т защиты         | •      | •      | •       | •       | •       |
|               |                | 1x141        | Внеш. вход       | •      | •      | •       | •       | •       |
|               |                | 1x142        | Тип режима       | •      | •      | •       | •       | •       |
|               | Отоп срезка    | 11393        | Лето старт, день | •      | •      | •       | •       | •       |
|               |                | 11392        | Лето старт, мес  | •      | •      | •       | •       | •       |
|               |                | 1x179        | Откл. отопл.     | •      | •      | •       | •       | •       |
|               |                | 1x395        | Лето, фильтр     | •      | •      | •       | •       | •       |
|               |                | 11397        | Зима старт, день | •      | •      | •       | •       | •       |
|               |                | 11396        | Зима старт, мес  | •      | •      | •       | •       | •       |
|               |                | 1x398        | Зима, срезка     | •      | •      | •       | •       | •       |
|               |                | 1x399        | Зима, фильтр     | •      | •      | •       | •       | •       |
| Праздники     |                |              | Праздники        | •      | •      | •       | •       | •       |
| Авария        | Измерение Т    | 1x147        | Макс. разница    | •      | •      | •       | •       | •       |
|               |                | 1x148        | Мин. разница     | •      | •      | •       | •       | •       |
|               |                | 1x149        | Задержка         | •      | •      | •       | •       | •       |
|               |                | 1x150        | Т аварии мин.    | •      | •      | •       | •       | •       |
|               | Обзор аварий   |              |                  | •      | •      | •       | •       | •       |
| Обзор влияний | Т треб. подачи |              | Источник влияния | •      | •      | •       | •       | •       |

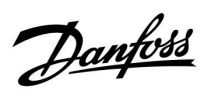

### Список параметров, приложение А390, охлаждение

| Основная   | Подменю        |              | A390             |        |  |
|------------|----------------|--------------|------------------|--------|--|
| MENU       |                | Номера<br>ID | Функция          | A390.3 |  |
| Расписание |                |              | Расписание       | •      |  |
| Настройка  | Температура    | 1x018        | Т треб. комф.    | •      |  |
|            | подачи         | 1x019        | Т треб. Т пониж. | •      |  |
|            |                | 1x178        | Т макс.          | •      |  |
|            |                | 1x177        | Т мин.           | •      |  |
|            | Огр. комнатной | 1x015        | Время оптимиз.   | •      |  |
|            |                | 1x182        | Макс. влияние    | •      |  |
|            |                | 1x183        | Мин. влияние     | •      |  |
|            | Огр. обратного | 1x030        | Ограничение      | •      |  |
|            |                | 1x037        | Время оптимиз.   | •      |  |
|            |                | 1x035        | Макс. влияние    | •      |  |
|            |                | 1x036        | Мин. влияние     | •      |  |
|            | Компенсация 1  | 1x160        | Ограничение      | •      |  |
|            |                | 1x061        | Время оптимиз.   | •      |  |
|            |                | 1x062        | Макс. влияние    | •      |  |
|            |                | 1x063        | Мин. влияние     | •      |  |
|            | Компенсация 2  | 1x164        | Ограничение      | •      |  |
|            |                | 1x065        | Время оптимиз.   | •      |  |
|            |                | 1x066        | Макс. влияние    | •      |  |
|            |                | 1x067        | Мин. влияние     | •      |  |
|            | Orp.           |              | Тек. значение    | •      |  |
|            | Расх/Энерг     | 1x111        | Ограничение      | •      |  |
|            |                | 1x112        | Время оптимиз.   | •      |  |
|            |                | 1x113        | Фильтр ветра     | •      |  |
|            |                | 1x109        | Тип входа        | •      |  |
|            |                | 1x115        | Единицы измер.   | •      |  |
|            |                | 1x114        | Импульс          | •      |  |
|            | Параметры упр. | 1x174        | Защита привода   | •      |  |
|            |                | 1x184        | Хр               | •      |  |
|            |                | 1x185        | Tn               | •      |  |
|            |                | 1x186        | Время работы     | •      |  |
|            |                | 1x187        | Nz               | •      |  |
|            |                | 1x189        | Мин. импульс     | •      |  |
|            |                | 1x024        | Привод           | •      |  |

Danfoss

### Список параметров, приложение А390, охлаждение, продолжение

| Основная      | Подменю        |              | A390             |        |  |  |
|---------------|----------------|--------------|------------------|--------|--|--|
| MENU          |                | Номера<br>ID | Функция          | A390.3 |  |  |
| Настройка     | Приложение     | 1x010        | ЕСА адрес        | •      |  |  |
|               |                | 11017        | Смещение         | •      |  |  |
|               |                | 11050        | Режим работы Р   | •      |  |  |
|               |                | 1x500        | Передать Т треб. | •      |  |  |
|               |                | 1x022        | Тренир. Р        | •      |  |  |
|               |                | 1x023        | Тренир. М        | •      |  |  |
|               |                | 1x070        | Т холод Р        | •      |  |  |
|               |                | 1x092        | Резерв. Т        | •      |  |  |
|               |                | 1x040        | Задержка откл. Р | •      |  |  |
|               |                | 1x141        | Внеш. вход       | •      |  |  |
|               |                | 1x142        | Тип режима       | •      |  |  |
| Праздники     |                |              | Праздники        | •      |  |  |
| Обзор влияний | Т треб. подачи |              | Источник влияния | •      |  |  |

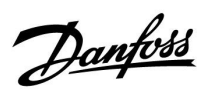

# Список параметров, приложение А390, ГВС

| Основная     | Подменю             | A390         |                       |         |         |         |  |
|--------------|---------------------|--------------|-----------------------|---------|---------|---------|--|
| MENU         |                     | Номера<br>ID | Функция               | A390.11 | A390.12 | A390.13 |  |
| График       |                     |              | График                | •       | •       | •       |  |
| План цирк. Р |                     |              | План цирк. Р          | •       | •       | •       |  |
| Настройка    | Температура         | 13178        | Т макс.               |         |         | •       |  |
|              | в баке-аккумуляторе | 13177        | Т мин.                |         |         | •       |  |
|              |                     | 1x193        | Разница загр.         | •       | •       | •       |  |
|              |                     | 1x195        | Разница старт         | •       | •       | •       |  |
|              |                     | 1x194        | Разница стоп          | •       | •       | •       |  |
|              |                     | 1x152        | Макс. Т загр.         | •       | •       |         |  |
|              |                     | 13068        | Время оптимиз. Т под. |         | •       |         |  |
|              | Огр. обратного      | 1x030        | Ограничение           | •       | •       | •       |  |
|              |                     | 1x035        | Макс. влияние         |         | •       | •       |  |
|              |                     | 1x036        | Мин. влияние          |         | •       | •       |  |
|              |                     | 1x037        | Время оптимиз.        |         | •       | •       |  |
|              | Огр. Расх/Энерг     |              | Тек. значение         | •       | •       | •       |  |
|              |                     | 1x111        | Ограничение           | •       | •       | •       |  |
|              |                     | 13112        | Время оптимиз.        |         | •       | •       |  |
|              |                     | 13113        | Фильтр ветра          |         | •       | •       |  |
|              |                     | 13109        | Тип входа             |         | •       | •       |  |
|              |                     | 13115        | Единицы измер.        |         | •       | •       |  |
|              | Параметры упр.      | 1x174        | Защита привода        |         | •       | •       |  |
|              |                     | 1x184        | Зона пропорц.         |         | •       | •       |  |
|              |                     | 1x185        | Время интегрир.       |         | •       | •       |  |
|              |                     | 1x186        | Время работы          |         | •       | •       |  |
|              |                     | 1x187        | Нейтральн. зона       |         | •       | •       |  |
|              |                     | 1x189        | Мин. импульс          |         | •       | •       |  |
|              | Приложение          | 13017        | Смещение              |         |         | •       |  |
|              |                     | 13050        | Режим работы Р        |         |         | •       |  |
|              |                     | 14051        | Клапан/Насос          | •       |         |         |  |
|              |                     | 14053        | Бак, под./обр.        | •       |         |         |  |
|              |                     | 1x055        | Режим Р цирк.         | •       | •       | •       |  |
|              |                     | 1x054        | Пост. рег. Т          |         | •       | •       |  |
|              |                     | 1x044        | Макс. врем. ГВС       | •       |         | •       |  |
|              |                     | 1x045        | Пауза нагр. ГВС       | •       |         | •       |  |
|              |                     | 1x041        | Пробег Р ГВС          | •       | •       | •       |  |
|              |                     | 1x059        | Задерж. Р заряд.      | •       | •       | •       |  |
|              |                     | 1x042        | Пробег Р загр.        | •       | •       | •       |  |
|              |                     | 1x500        | Передать Т треб       | •       | •       | •       |  |
|              |                     | 1x076        | Т защ. цирк.Р         | •       | •       | •       |  |
|              |                     | 1x093        | Т защиты              | •       | •       | •       |  |
|              |                     | 1x141        | Внеш. вход            | •       | •       | •       |  |
|              |                     | 1x142        | Тип режима            | •       | •       | •       |  |

Danfoss

# Список параметров, приложение А390, ГВС, продолжение

| Основная      | Подменю        |              | A390             |         |         |         |  |
|---------------|----------------|--------------|------------------|---------|---------|---------|--|
| MENU          |                | Номера<br>ID | Функция          | A390.11 | A390.12 | A390.13 |  |
| Настройка     | Антибактерия   |              | День, дни        | •       | •       | •       |  |
|               |                |              | Время начала     | •       | •       | •       |  |
|               |                |              | Длительность     | •       | •       | •       |  |
|               |                |              | Треб Т           | •       | •       | •       |  |
| Праздники     |                |              | Праздники        | •       | •       | •       |  |
| Авария        | Измерение Т    | 1x147        | Макс. разница    |         | •       | •       |  |
|               |                | 1x148        | Мин. разница     |         | •       | •       |  |
|               |                | 1x149        | Задержка         |         | •       | •       |  |
|               |                | 1x150        | Т аварии мин.    |         | •       | •       |  |
|               | Обзор аварий   |              |                  |         | •       | •       |  |
| Обзор влияний | Т треб. подачи |              | Источник влияния | •       | •       | •       |  |

Danfoss

### Список параметров, приложение А390, общие настройки регулятора

| Основная | Подменю       | A390         |                       |        |        |        |         |         |         |
|----------|---------------|--------------|-----------------------|--------|--------|--------|---------|---------|---------|
| MENU     |               | Номера<br>ID | Функция               | A390.1 | A390.2 | A390.3 | A390.11 | A390.12 | A390.13 |
|          | Время & дата  |              |                       | •      | •      | •      | •       | •       | •       |
|          | Расписание    |              |                       |        |        | •      |         |         |         |
|          | Праздники     |              |                       | •      | •      | •      | •       | •       | •       |
|          | Обзор вход 1  |              |                       | •      | •      | •      | •       | •       | •       |
|          | Обзор вход 2  |              |                       | •      | •      | •      | •       | •       | •       |
|          | Обзор вход 3  |              |                       | •      | •      | •      | •       | •       | •       |
|          | Обзор вход 4  |              |                       |        |        |        | •       |         |         |
|          | Архив 1       |              |                       | •      | •      | •      | •       | •       | •       |
|          | Архив 2       |              |                       | •      | •      | •      | •       | •       | •       |
|          | Архив 3       |              |                       | •      | •      | •      | •       | •       | •       |
|          | Архив 4       |              |                       |        |        |        | •       |         |         |
|          | Выбор выхода  |              |                       | •      | •      | •      | •       | •       | •       |
|          | Функции ключа |              | Новое прилож.         | •      | •      | •      | •       | •       | •       |
|          |               |              | Приложение            | •      | •      | •      | •       | •       | •       |
|          |               |              | Заводские             | •      | •      | •      | •       | •       | •       |
|          |               |              | Копировать            | •      | •      | •      | •       | •       | •       |
|          |               |              | Обзор ключа           | •      | •      | •      | •       | •       | •       |
|          | Система       |              | Версия ECL            | •      | •      | •      | •       | •       | •       |
|          |               |              | Расширение            | •      | •      | •      | •       | •       | •       |
|          |               |              | Ethernet              | •      | •      | •      | •       | •       | •       |
|          |               |              | Server config         | •      | •      | •      | •       | •       | •       |
|          |               |              | M-bus конфиг.         | •      | •      | •      | •       | •       | •       |
|          |               |              | Тепловычисли-<br>тель | •      | •      | •      | •       | •       | •       |
|          |               |              | Необработан-<br>ные   | •      | •      | •      | •       | •       | •       |
|          |               |              | Авария                | •      | •      | •      | •       | •       | •       |
|          |               |              | Дисплей               | •      | •      | •      | •       | •       | •       |
|          |               |              | Коммуникации          | •      | •      | •      | •       | •       | •       |
|          |               |              | Язык                  | •      | •      | •      | •       | •       | •       |

Dantoss

#### 3.0 Щоденне використання

#### 3.1 Навігація по меню

Переміщення по пунктах меню на дисплеї регулятора здійснюється шляхом обертання поворотної кнопки вліво або вправо до необхідного положення (<sup>(</sup>).

Поворотна кнопка має вбудований прискорювач. Чим швидше ви обертаєте поворотну кнопку, тим швидше вона досягає граничних значень будь-якого широкого діапазону налаштувань.

Індикатор положення на дисплеї (**>**) завжди показує, де ви знаходитесь.

Натисніть поворотну кнопку, щоб підтвердити свій вибір ().

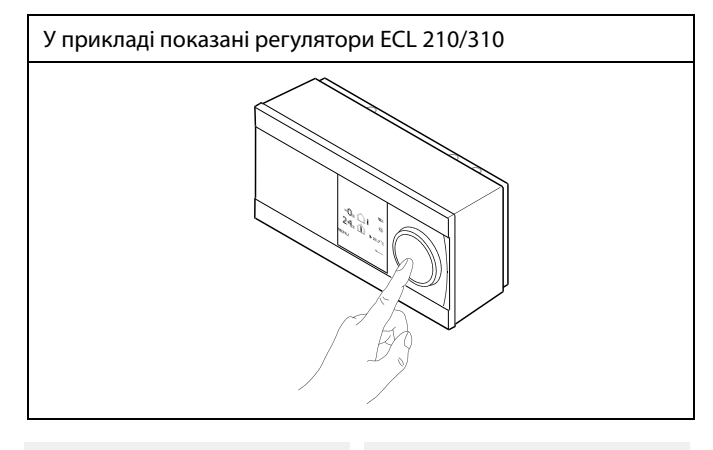

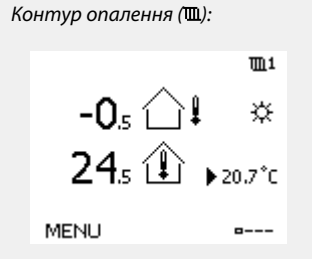

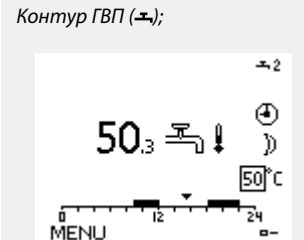

Деякі загальні параметри, які застосовуються до всього регулятора, розташовані в особливій частині контролера.

Щоб відкрити «Общие настройки регулятора» (Загальні налаштування регулятора):

| Дія:    | Мета:                                                                      | Приклади: |
|---------|----------------------------------------------------------------------------|-----------|
| ¢)      | Оберіть «MENU» у будь-якому<br>контурі                                     | MENU      |
| ſ,      | Підтвердьте                                                                |           |
| $O_{f}$ | Виберіть перемикач контурів у<br>правому верхньому куті дисплея.           |           |
| ſm,     | Підтвердьте                                                                |           |
| O,      | Оберіть «Общие настройки<br>регулятора» (Загальні параметри<br>регулятора) |           |
| ſR,     | Підтвердьте                                                                |           |

Вибір контуру

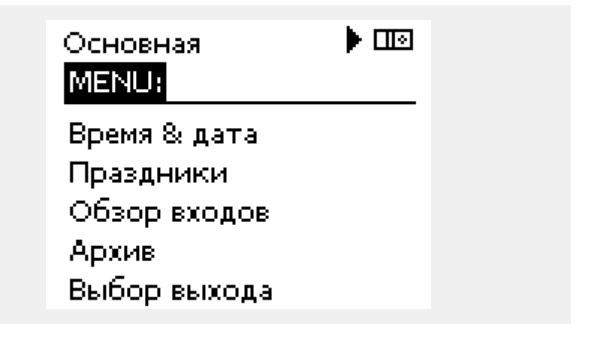

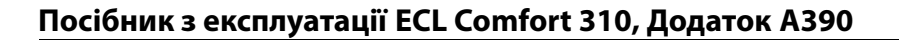

# Danfoss

### 3.2 Читання дисплея регулятора

У даному розділі надано загальний опис функції для регуляторів ECL Comfort серії 210/296/310. Представлені зображення дисплею є типовими та не пов'язані з конкретними програмами. Вони можуть відрізнятися від тих зображень, які побачите ви при роботі зі своєю програмою.

#### Вибір головного екрана

Головним екраном є той, який користувач обрав як екран за замовчуванням. Головний екран дозволяє швидко переглянути температури або інші параметри, за якими ви бажаєте спостерігати.

Якщо поворотною кнопкою не користувалися протягом 20 хвилин, на дисплеї регулятора автоматично буде відображений оглядовий екран, який ви обрали у якості головного. ss)

Для переходу між екранами: повертайте поворотну кнопку поки не дійдете до вибору екрану (<sub>–--</sub>) у нижньому правому куті дисплея. Натисніть на поворотну кнопку та повертайте її для вибору головного оглядового екрана. Натисніть поворотну кнопку ще раз.

Dantoss

m1

☆

20.7°C

# Посібник з експлуатації ECL Comfort 310, Додаток А390

## Контур опалення 🎹

Оглядовий екран 1 відображає:

фактичну температуру зовнішнього повітря, режим роботи електронного регулятора,

фактичну температуру приміщення, необхідну температуру приміщення.

#### Оглядовий екран 2 відображає:

фактичну температуру зовнішнього повітря, тенденцію зміни температури зовнішнього повітря, режим роботи електронного регулятора, макс. та мін. температуру зовнішнього повітря з початку доби, а також необхідну температуру приміщення.

#### Оглядовий екран 3 відображає:

дату, фактичну температуру зовнішнього повітря, режим роботи електронного регулятора, час, необхідну температуру приміщення, а також графік комфортної температури на поточний день.

#### Оглядовий екран 4 відображає:

стан контрольованих компонентів, фактичну температуру теплоносія в подаючому трубопроводі вторинного контуру, (необхідну температуру теплоносія в подаючому трубопроводі вторинного контуру), режим роботи електронного регулятора, температуру зворотного потоку (обмеження), вплив на необхідну температуру теплоносія в подаючому трубопроводі вторинного контуру.

Значення над символом V2 вказує на відсоток (0–100%) аналогового сигналу (0-10 В).

#### Примітка.

У разі відсутності значення фактичної температури теплоносія в подаючому трубопроводі вторинного контуру регулювальний клапан контуру закриється.

Залежно від обраного екрану огляду для контуру опалення відображатимуться такі дані:

- фактична температура зовнішнього повітря (-0,5);
- режим роботи електронного регулятора (攀);
- фактична температура приміщення (24,5);
- необхідна температура приміщення (20,7 °С);
- тенденція зміни температури зовнішнього повітря (𝒴 → 𝒫);

 мін. та макс. температура зовнішнього повітря з початку доби (\$);

• дата (23.02.2010);

• час (7:43);

графік комфортної температури на поточний день (0–12–24);

• стан керованих компонентів (M2, P2);

• поточна температура теплоносія в подаючому трубопроводі вторинного контуру (49 °C), (необхідна температура теплоносія в подаючому трубопроводі вторинного контуру (31));

• температура зворотного потоку (24 °С) (гранична температура (50)).

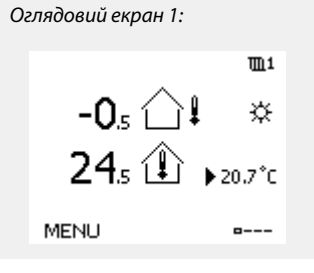

Оглядовий екран 3:

23.02.2015

-0₄1

MENH

індикацією впливу:

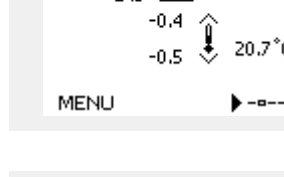

-0.5 🗀

Оглядовий екран 2:

Оглядовий екран 4:

**m**1

☆

:43 ⊾20.0°c

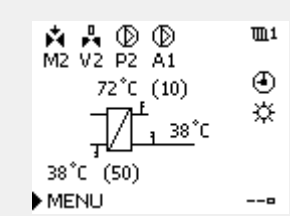

Наприклад, головний екран 1 в А230.3, де відображається мінімально необхідна температура приміщення (22,7):

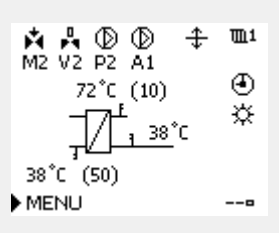

Приклад оглядового екрана з

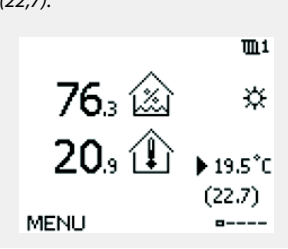

କ୍ଷ

Важливо встановити необхідну кімнатну температуру, навіть якщо не підключено датчик кімнатної температури / блок дистанційного управління

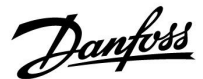

\$

Якщо замість значення температури відображається

"--" відповідний датчик не підключений.

"---" коротке замикання з'єднання датчика.

#### Встановлення необхідної температури

Залежно від обраного контуру та режиму роботи, можна ввести всі параметри по днях безпосередньо на оглядових екранах (позначення символів див. на наступній сторінці).

#### Встановлення необхідної кімнатної температури

Необхідну кімнатну температуру можна легко відрегулювати на оглядовому екрані для контуру опалення.

| Дія: | Мета:                                         | При-<br>клади: |
|------|-----------------------------------------------|----------------|
| 6    | Необхідна кімнатна температура                | 20.5           |
| [Rr] | Підтвердіть                                   |                |
| 6    | Встановіть необхідну кімнатну<br>температуру. | 21.0           |
| R    | Підтвердіть                                   |                |

На оглядовому екрані відображається температура зовнішнього повітря, фактична кімнатна температура, а також необхідна кімнатна температура.

Приклад екрана відображає режим «Комфорт». Якщо Ви бажаєте змінити необхідну кімнатну температуру на режим «Эконом» (Економ), виберіть перемикач режимів і оберіть «Эконом» (Економ).

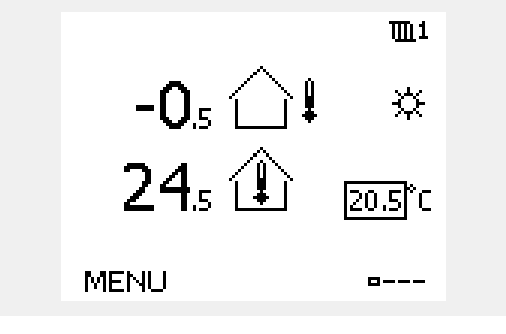

# Ś

Важливо встановити необхідну кімнатну температуру, навіть якщо не підключено датчик кімнатної температури / блок дистанційного управління

<u>Danfoss</u>

### Встановлення необхідної температури ГВП

Необхідну температуру ГВП можна легко відрегулювати на оглядовому екрані для контуру ГВП.

| Дія:  | Мета:                                      | При-<br>клади: |
|-------|--------------------------------------------|----------------|
| ťO,   | Т треб. ГВС (Необхідна температура<br>ГВП) | 50             |
| ſŀ'n  | Підтвердьте                                |                |
| ťO,   | Встановіть необхідну температуру<br>ГВП    | 55             |
| (Ref) | Підтвердьте                                |                |

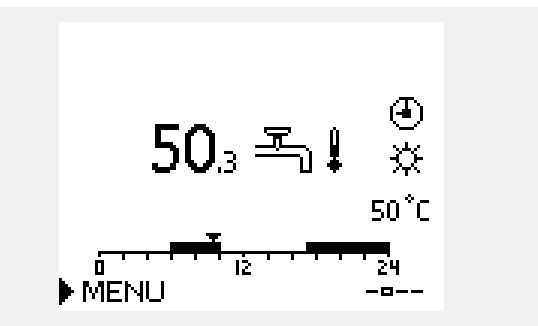

Крім інформації про необхідну та фактичну температуру ГВП відображається сьогоднішній розклад.

Приклад екрану показує, що регулятор працює за розкладом та знаходиться у режимі «Комфорт».

## Встановлення необхідної температури, ЕСА 30 / ЕСА 31

Необхідна кімнатна температура може бути задана так само, як і в електронному регуляторі. Проте, на екрані можуть відображатися інші символи (див. «Що означають значки?»).

Використовуючи ЕСА 30 / ЕСА 31, можна тимчасово змінити необхідну кімнатну температуру, встановлену в електронному регуляторі, за допомогою функцій перевизначення: 紀 熱 猶 沿

କ୍ଷ

<u>Danfoss</u>

### 3.3 Загальний огляд: що означають значки?

| Значок                | Опис                                          |             |
|-----------------------|-----------------------------------------------|-------------|
|                       | Т нар. (Зовн. темп.)                          |             |
|                       | Відносна вологість в<br>приміщенні            | Температура |
|                       | Кімнатна температура                          |             |
|                       | Температура ГВП                               |             |
|                       | Індикатор положення                           |             |
| Ð                     | Режим роботи за<br>розкладом                  |             |
| 桊                     | Режим комфорту                                |             |
| $\mathbb{D}$          | Режим енергозбереження                        |             |
| ₩                     | Режим захисту від<br>замерзання               |             |
| ST.                   | Ручний режим                                  | Режим       |
| U<br>U                | Режим очікування                              |             |
| ☆                     | Режим охолодження                             |             |
| !                     | Перевизначення<br>активного виходу            |             |
| 1                     | Оптимізований час<br>початку або закінчення   |             |
| m                     | Обігрів                                       |             |
| ×                     | Охолодження                                   |             |
| 포                     | ГВП                                           | Контур      |
|                       | Загальні параметри<br>електронного регулятора |             |
| $\mathbf{D}$          | Насос увімкнений                              |             |
| $\square$             | Насос вимкнений                               |             |
| ightarrow             | Вентилятор увімкнений                         |             |
| $\bigcirc$            | Вентилятор вимкнений                          | Керовані    |
| ▶                     | Привід відкривається                          | компоненти  |
| ▶ ►                   | Привід закривається                           |             |
| <b>4</b> <sup>2</sup> | Привід, аналоговий сигнал<br>керування        |             |
| 45                    | Швидкість роботи<br>насоса/вентилятора        |             |
| Ē                     | Заслінка увімкнена                            |             |
|                       | Заслінка вимкнена                             |             |

| Значок                              | Опис                                                |
|-------------------------------------|-----------------------------------------------------|
| Ļ                                   | Аварія                                              |
| $\square$                           | Повідомлення                                        |
| !                                   | Подія                                               |
| ৎ                                   | Моніторинг підключення датчика<br>температури       |
| <b></b>                             | Перемикач екранів                                   |
| $\sim$                              | Макс. та мін. значення                              |
| $\not \land \rightarrow \downarrow$ | Тенденція зміни температури<br>зовнішнього повітря  |
| 2                                   | Датчик швидкості вітру                              |
|                                     | Датчик не підключений або не<br>використовується    |
|                                     | Коротке замикання в контурі датчика                 |
| 7-23                                | Зафіксований день комфорту (святковий день)         |
| -                                   | Активний вплив                                      |
| •<br>•<br>•                         | Увімкнено опалення (+)<br>Увімкнено охолодження (-) |
|                                     | Кількість теплообмінників                           |

#### Додаткові значки, ЕСА 30/31:

| Значок | Опис                                                       |  |  |  |  |
|--------|------------------------------------------------------------|--|--|--|--|
|        | Блок дистанційного керування ЕСА                           |  |  |  |  |
| 15     | Адреса підключення (керуючий: 15, керован<br>] 15 1–9)     |  |  |  |  |
| 쐰      | Вихідний день                                              |  |  |  |  |
| 溢      | Святковий день                                             |  |  |  |  |
| Ŕ      | Відпочинок (розширений період комфорту)                    |  |  |  |  |
|        | Знижена потужність (розширений період<br>економії енергії) |  |  |  |  |

# କ୍ଷ

У ЕСА 30/31 відображаються тільки ті символи, які відповідають програмі в регуляторі.

Danfoss

# 3.4 Контроль температур та компонентів системи

У даному розділі надано загальний опис функції для регуляторів ECL Comfort серії 210/296/310. Представлені зображення дисплею є типовими та не пов'язані з конкретними програмами. Вони можуть відрізнятися від тих зображень, які побачите ви при роботі зі своєю програмою.

# Контур опалення 🎹

Оглядовий екран контуру опалення забезпечує швидкий огляд фактичних (та необхідних) температур та фактичного стану компонентів системи.

Приклад дисплея:

| 49 °C | Т подачи (Температура подачі)           |  |  |  |
|-------|-----------------------------------------|--|--|--|
| (31)  | Необхідна температура подачі            |  |  |  |
| 24 °C | Температура зворотного потоку           |  |  |  |
| (50)  | Обмеження температури зворотного потоку |  |  |  |

# Контур ГВП 🕂

Оглядовий дисплей контуру ГВП забезпечує швидкий огляд фактичних (і необхідних) температур і фактичного стану компонентів системи.

Приклад дисплея (теплообмінник):

| 50 °C | Т подачи (Т подачі втор. конт.)                                                 |
|-------|---------------------------------------------------------------------------------|
| (50)  | Необхідна температура теплоносія в подаючому<br>трубопроводі вторинного контуру |
|       | Температура зворотного теплоносія: датчик не підключений                        |
| (30)  | Обмеження температури зворотного потоку                                         |

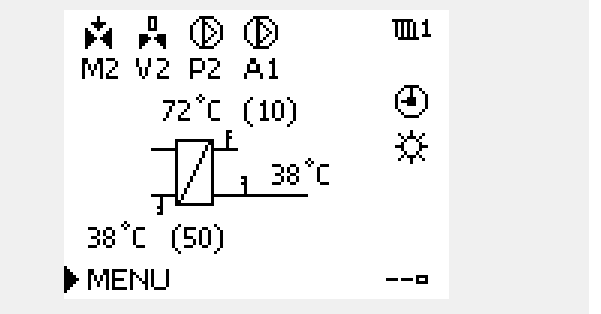

Приклад дисплея з теплообмінником:

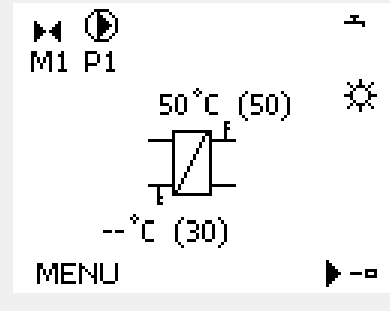

### Обзор входов (Огляд входів) 🗔

Інший спосіб швидко отримати інформацію про вимірювані температури — скористатися екраном «Обзор входов» (Огляд входів), який відображається в загальних налаштуваннях регулятора (як відкрити загальні налаштування регулятора, див. «Опис загальних налаштувань регулятора»).

Оскільки на цьому екрані (див. приклад дисплея) відображаються фактичні виміряні значення температур, то їх можна лише зчитувати.

| МЕNU<br>Обзор входов:                                                                                     |                                                |
|----------------------------------------------------------------------------------------------------|------------------------------------------------|
| <ul> <li>Т нар.</li> <li>Т комн.</li> <li>Т под. отопл.</li> <li>Т под. ГВС</li> <li>Т обратн.</li> </ul> | -0.5°C<br>24.5°C<br>49.6°C<br>50.3°C<br>24.6°C |

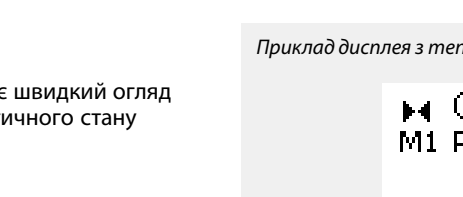

### 3.5 Обзор влияний (Огляд впливу)

У даному розділі надано загальний опис функції для регуляторів ECL Comfort серії 210/296/310. Представлені зображення дисплею є типовими та не пов'язані з конкретними програмами. Вони можуть відрізнятися від тих зображень, які побачите ви при роботі зі своєю програмою.

Це меню дозволяє оглянути впливи на необхідну температуру подачі. Залежно від програми список параметрів, які відображаються в цьому меню, буде відрізнятися. Воно також стане в нагоді в разі обслуговування для пояснення непередбачених умов або температур (крім усього іншого).

Якщо один або декілька параметрів впливають на необхідну температуру подачі (коригують її), такий вплив показується за допомогою маленької стрілки, яка спрямована вниз, вгору, або подвійною стрілкою.

#### Стрілка вниз:

Цей параметр зменшує необхідну температуру подачі.

Стрілка вгору: Цей параметр збільшує необхідну температуру подачі.

Подвійна стрілка: Цей параметр здійснює переналаштування (наприклад, у святкові дні).

Пряма лінія: Активний вплив відсутній.

У прикладі стрілка спрямована вниз поруч з параметром «Огранич. комн.» (Обмеж.кімн.). Це означає, що фактична кімнатна температура вище необхідної кімнатної температури, що в свою чергу призводить до зменшення необхідної температури подачі. Приклад оглядового дисплея з індикацією впливу:

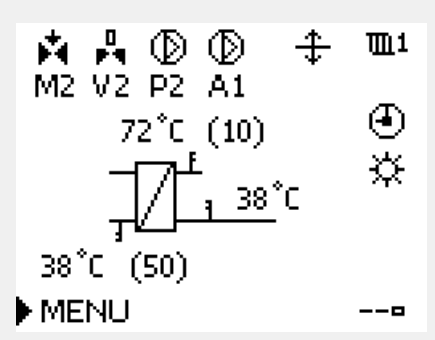

Danfoss

| MENU           | Щ1 |
|----------------|----|
| Обзор влияний: |    |
| • Т под. треб. |    |

# •

| Обзор влияний      | <b>M</b> 1 |
|--------------------|------------|
| Т под. треб.:      |            |
| • Огранич, обратн, |            |
| Огранич, комн.     | Ŧ          |
| Параллельная       | —          |
| Огр. Расх/Энерг.   | —          |
| Праздник           | —          |

Посібник з експлуатації ECL Comfort 310, Додаток А390

### 3.6 Ручне керування

У даному розділі надано загальний опис функції для регуляторів ECL Comfort серії 210/296/310. Представлені зображення дисплею є типовими та не пов'язані з конкретними програмами. Вони можуть відрізнятися від тих зображень, які побачите ви при роботі зі своєю програмою.

#### Можна вручну керувати встановленими компонентами.

Ручне керування можна обрати лише на головних екранах, де відображаються значки керованих компонентів (клапан, насос тощо).

| Дія:                        | Мета:                                          | Приклади:  |                                                                                                    |
|-----------------------------|------------------------------------------------|------------|----------------------------------------------------------------------------------------------------|
| $\bigcirc$                  | Оберіть перемикач режимів                      | ٩          |                                                                                                    |
| (Ing                        | Підтвердьте                                    |            |                                                                                                    |
| Ó                           | Оберіть ручне керування                        | Ser        | Керовані компоненти Вибір контуру                                                                        |
| (Ing                        | Підтвердьте                                    |            | ₩ ()) 111<br>M2 P2                                                                                       |
| 6                           | Оберіть насос                                  | $\bigcirc$ | 49°C_(27) ▶ இ`                                                                                           |
| (Ing                        | Підтвердьте                                    |            | im Γ                                                                                                    |
| O,                          | Увімкніть насос                                | $\bigcirc$ | 24°C (50)                                                                                                |
| 6                           | Вимкніть насос.                                | $\bigcirc$ | MENU                                                                                                    |
| flir,                       | Підтвердьте режим роботи насоса                |            |                                                                                                    |
| Ó                           | Оберіть регулюючий клапан з<br>електроприводом | M          | କ୍ଷ                                                                                                    |
| (Rr)                        | Підтвердьте                                    |            | Під час ручного керування:                                                                               |
| $\mathcal{O}_{\mathcal{F}}$ | Відкрийте клапан                               | <b>F</b>   | <ul><li>эст функції керування вимкнені.</li><li>Неможливо перевизначити вихідний сигнал</li></ul>        |
| 6                           | Зупиніть відкриття клапана                     | M          | • Захист від замерзання вимкнений.                                                                       |
| 6                           | Закрийте клапан                                | ×          |                                                                                                    |
| O,                          | Зупиніть закриття клапана                      | M          | l all                                                                                                    |
| (Prof.                      | Підтвердьте режим роботи клапана               |            | Якщо ручне керування обрати для одного контуру, то воно буде автоматично обране для всіх інших контурів! |

Щоб вийти з ручного керування, використайте перемикач режимів, щоб обрати необхідний режим. Натисніть поворотну кнопку.

Ручне керування зазвичай використовується при введенні системи в експлуатацію. Це дозволяє здійснити перевірку належної роботи керованих компонентів: клапана, насоса тощо.

56 | © Danfoss | 2021.06

<u>Danfoss</u>

Danfoss

ø

Ручне керування швидкістю роботи насоса за допомогою сигналу 0–10 В:

Символьні значення електропривода мають значення (у відсотках), які можна змінити. Значення у відсотках відповідає сигналу напруги в діапазоні 0–10 В.

<u>Danfoss</u>

### 3.7 Розклад

#### 3.7.1 Задайте свій розклад

У даному розділі надано загальний опис розкладу для регуляторів ECL Comfort серії 210/296/310. Представлені зображення дисплею є типовими та не пов'язані з конкретними програмами. Вони можуть відрізнятися від тих зображень, які побачите ви при роботі зі своєю програмою. У деяких програмах може бути більше одного розкладу. Додаткові розклади можна знайти в загальних налаштуваннях регулятора.

Danfoss

Розклад складається з 7-денного тижня:

- П = Понеділок
- В = Вівторок
- С = Середа
- Ч = Четвер
- П = П'ятниця
- С = Субота
- Н = Неділя

Розклад показує час початку та закінчення комфортного періоду (для контуру опалення / контуру ГВП) для кожного дня тижні.

Зміна розкладу:

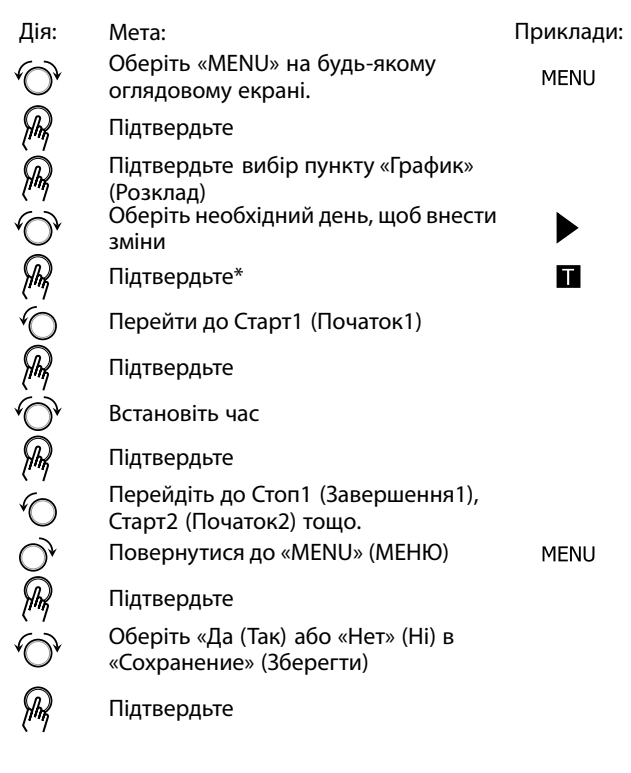

\* Можна відмітити одразу декілька днів.

Введені значення часу початку та закінчення будуть діяти для всіх обраних днів (в цьому прикладі це четвер і субота).

Максимально для кожного дня можна задати до 3 періодів комфорту. Ви можете видалити період комфорту, задавши один і той самий час для початку і кінця періоду.

| MENU               | <b>m</b> 1 |
|--------------------|------------|
| Расписание:        |            |
| День: П. В. С. 🕨 Ч | ПСВ        |
| Старті             | 09:00      |
| Cton1              | 12:00      |
| Старт2             | 18:00      |
| 0 12               | 24         |

| MENU        | 1111    |
|-------------|---------|
| Расписание: |         |
| День: ПВ⊂   | Ч П 🖸 В |
| Старт1      | 05:00   |
| Стоп1       | 10:00   |
| Старт2      | 19:30   |
|             | 24      |

| MENU          | <b>m</b> 1 |
|---------------|------------|
| Расписание:   |            |
| День: ПВ⊂ШГ   | п 🖸 В      |
| Ста Сохранить | 6:00       |
| Стс ▶Да Нет   | 00:00      |
| Старт2        | 19:30      |
|               | 24         |

# କ୍ଷ

Для кожного контуру можна створити окремий розклад. Щоб обрати інший контур, перейдіть на початковий екран, і, повертаючи поворотну кнопку, оберіть необхідний контур.

SS -

Час початку та закінчення змінюється з кроком в півгодини (30 хв.).

Danfoss

# 4.0 Огляд налаштувань

Для отримання інформації про заводські налаштування та діапазони параметрів див. додаток «Огляд ID параметрів». Параметри, які позначені за допомогою номера ID, наприклад, «1x607», означають універсальний параметр. x означає контур / групу параметрів.

| Налаштування                                                                                                    | ID    | Сто-<br>рі-<br>нка | Заводські налаштування у контурі(ах) |   |   |
|----------------------------------------------------------------------------------------------------|-------|--------------------|--------------------------------------|---|---|
|                                                                                                    |       |                    | 1                                    | 2 | 3 |
| График (Графік)                                                                                                    |       | <u>64</u>          |                                      |   |   |
| Тек. значение (Факт. значення) (фактичне значення витрати або потужності)                                                  |       | <u>87</u>          |                                      |   |   |
| Extended heat cut-out setting (Розширені налаштування<br>відключення опалення)                                             |       | <u>117</u>         |                                      |   |   |
| Extended winter cut-out setting (Розширені налаштування<br>відключення опалення взимку)                                    |       | <u>117</u>         |                                      |   |   |
| День                                                                                                    |       | <u>125</u>         |                                      |   |   |
| Время начала (Час початку)                                                                                                 |       | <u>126</u>         |                                      |   |   |
| Длительность (Тривалість)                                                                                                  |       | <u>126</u>         |                                      |   |   |
| Треб Т (Необхідна т-ра)                                                                                                    |       | <u>126</u>         |                                      |   |   |
| Треб Т (Необхідна т-ра) (Необхідна температура подачі)                                                                     | 1x004 | <u>65</u>          |                                      |   |   |
| ЕСА адрес (ЕСА адреса) (ЕСА адреса, вибір блока<br>дистанційного керування)                                                | 1x010 | <u>103</u>         |                                      |   |   |
| Автооткл. (Автозахист) (темп. в режимі економії залежить<br>від темп. зовнішнього повітря)                                 | 1x011 | <u>91</u>          |                                      |   |   |
| Ускорение (Прискорення)                                                                                                    | 1x012 | <u>92</u>          |                                      |   |   |
| Время натопа (Час прогріву) (необхідний час прогріву)                                                                      | 1x013 | <u>93</u>          |                                      |   |   |
| Оптимізація (постійна часу оптимізації)                                                                                    | 1x014 | <u>93</u>          |                                      |   |   |
| Время оптимиз. (Час оптиміз.) (час оптимізації)                                                                            | 1x015 | <u>68</u>          |                                      |   |   |
| Смещение (Необхідний зсув)                                                                                                 | 1x017 | <u>103</u>         |                                      |   |   |
| Т треб. комф. (Т необх. комф.)                                                                                             | 1x018 | <u>66</u>          |                                      |   |   |
| Т треб. пониж. (Т необх. економ.)                                                                                          | 1x019 | <u>66</u>          |                                      |   |   |
| На основании (На основі) (оптимізація на основі кімнатної<br>температури / температури зовнішнього повітря                 | 1x020 | <u>94</u>          |                                      |   |   |
| Полный останов (Повна зупинка)                                                                                             | 1x021 | <u>95</u>          |                                      |   |   |
| Тренир. Р (тренировка насоса)                                                                                              | 1x022 | <u>105</u>         |                                      |   |   |
| Тренир. М (прогон клапана)                                                                                                 | 1x023 | <u>105</u>         |                                      |   |   |
| Привод (Привід)                                                                                                    | 1x024 | <u>100</u>         |                                      |   |   |
| Задержка откл. (Затримка вимкн.) (оптимізований час вимкнення)                                                             | 1x026 | <u>95</u>          |                                      |   |   |
| Конст. Т, обр. Т лим. (Пост. Т, обмеж. Т звор.) (режим постійної температури, обмеження температури зворотного теплоносія) | 1x028 | <u>74</u>          |                                      |   |   |
| ГВС, обр. Т огр. (ГВП, звор. Т обмеж.)                                                                                     | 1x029 | <u>75</u>          |                                      |   |   |
| Ограничение (Огранич. Т обратн.) Обмеження<br>(Обмеження температури зворотного потоку)                                    | 1x030 | <u>75</u>          |                                      |   |   |
| Т нар.макс. X1 (Т зовн. макс. X1) (обмеження температури<br>зворотного потоку, макс. обмеження, вісь X)                    | 1x031 | <u>76</u>          |                                      |   |   |
| Т обрат.мин Y1 (Т зворот.мін Y1) (обмеження температури<br>зворотного потоку, мін. обмеження, вісь Y)                      | 1x032 | <u>76</u>          |                                      |   |   |

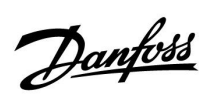

| Налаштування                                                                                                | ID    | Сто-<br>рі- | Заводські налаштування у контурі(ах) |   |   |
|----------------------------------------------------------------------------------------------------|-------|-------------|--------------------------------------|---|---|
|                                                                                                    |       | нка         | 1                                    | 2 | з |
| Т нар.мин. X2 (Т зовн. мін. X2) (обмеження температури<br>зворотного потоку, мін. обмеження, вісь X)        | 1x033 | <u>76</u>   |                                      | - | 5 |
| Т обрат.макс. Y2 (Т зворот. макс. Y2) (обмеження<br>температури зворотного потоку, макс. обмеження, вісь Y) | 1x034 | <u>76</u>   |                                      |   |   |
| Макс.влияние (Вплив - Макс.) (обмеження температури<br>зворотного потоку теплоносія — макс. вплив)          | 1x035 | <u>77</u>   |                                      |   |   |
| Мин. влияние (Мін. вплив) (обмеження температури<br>зворотного потоку теплоносія — мін. вплив)              | 1x036 | <u>78</u>   |                                      |   |   |
| Время оптимиз. (Час оптиміз. (час оптимізації))                                                             | 1x037 | <u>79</u>   |                                      |   |   |
| Пробег Р (Післядія Н)                                                                                       | 1x040 | <u>105</u>  |                                      |   |   |
| Вибіг насоса ГВП (післядія насоса ГВП)                                                                      | 1x041 | <u>106</u>  |                                      |   |   |
| Завант. насос, післядія (Завантажувальний насос ГВП,<br>післядія)                                           | 1x042 | <u>106</u>  |                                      |   |   |
| Параллельная работа                                                                                         | 1x043 | <u>96</u>   |                                      |   |   |
| Макс. врем. ГВС                                                                                             | 1x044 | <u>106</u>  |                                      |   |   |
| Пауза нагр. ГВС (пауза нагрузки ГВС)                                                                        | 1x045 | <u>107</u>  |                                      |   |   |
| Режим работы Р (Режим роботи Н)                                                                             | 1x050 | <u>107</u>  |                                      |   |   |
| Клапан / Насос (предохранительный клапан / насос)                                                           | 1x051 | <u>107</u>  |                                      |   |   |
| Приоритет ГВС (Пріоритет ГВП) (клапан закритий /<br>нормальна робота)                                       | 1x052 | <u>108</u>  |                                      |   |   |
| Бак под./обр. (бак, соединенный дополнительно или первично)                                                 | 1x053 | <u>108</u>  |                                      |   |   |
| Пост. рег. Т                                                                                                | 1x054 | <u>108</u>  |                                      |   |   |
| Пріор. цирк. насоса                                                                                         | 1x055 | <u>109</u>  |                                      |   |   |
| Задерж. Р загрузки (загрузочный насос, задержка запуска)                                                    | 1x059 | <u>109</u>  |                                      |   |   |
| Ограничение (Обмеження) (температура компенсації, точка 1)                                                  | 1x060 | <u>81</u>   |                                      |   |   |
| Время оптимиз. (Час оптиміз.) (час оптимізації)                                                             | 1x061 | <u>81</u>   |                                      |   |   |
| Макс. влияние (Макс. вплив) (температура компенсації, точка 1)                                              | 1x062 | <u>82</u>   |                                      |   |   |
| Мин. влияние (Вплив - Мін.) (температура компенсації,<br>точка 1)                                           | 1x063 | <u>82</u>   |                                      |   |   |
| Ограничение (Обмеження) (температура компенсації, точка 2)                                                  | 1x064 | <u>84</u>   |                                      |   |   |
| Время оптимиз. (Час оптиміз.) (час оптимізації)                                                             | 1x065 | <u>84</u>   |                                      |   |   |
| Макс. влияние (Макс. вплив) (температура компенсації, точка 2)                                              | 1x066 | <u>84</u>   |                                      |   |   |
| Мин. влияние (Вплив - Мін.) (температура компенсації, точка 2)                                              | 1x067 | <u>85</u>   |                                      |   |   |
| Час адапт. Т подачі (час адаптації температури подачі)                                                      | 1x068 | <u>120</u>  |                                      |   |   |
| Т холод Р (Нас. Т холод) (необхідність охолодження)                                                         | 1x070 | <u>109</u>  |                                      |   |   |
| Нас. Т замерз.                                                                                              | 1x076 | <u>110</u>  |                                      |   |   |
| Т нар. вкл. Р (Т зах. від замерз. нас.) (циркуляційний насос, темп. захисту від замерзання)                 | 1x077 | <u>110</u>  |                                      |   |   |
| Т под. вкл. Р (Т нагр. увімкн. нас.) (необхідність нагріву)                                                 | 1x078 | <u>110</u>  |                                      |   |   |
| Приоритет (Пріоритет) (пріоритет обмеження температури зворотного потоку)                                   | 1x085 | <u>79</u>   |                                      |   |   |

Danfoss

| Налаштування                                                                                    | ID    | Сто-<br>рі- | -<br>Заводські налаштування у контурі(ах) |   | турі(ах) |
|-------------------------------------------------------------------------------------------------|-------|-------------|-------------------------------------------|---|----------|
|                                                                                                 |       | нка         | 1                                         | 2 | 3        |
| Резерв. Т (Т Очікування)                                                                        | 1x092 | <u>111</u>  |                                           |   |          |
| Т защиты (температура защиты от замерзания)                                                     | 1x093 | <u>111</u>  |                                           |   |          |
| Тип входа                                                                                       | 1x109 | <u>87</u>   |                                           |   |          |
| Ограничение (Обмеження) (значення обмеження)                                                    | 1x111 | <u>87</u>   |                                           |   |          |
| Время оптимиз. (Час оптиміз.) (час оптимізації)                                                 | 1x112 | <u>88</u>   |                                           |   |          |
| Фильтр ветра (Постійна фільтра)                                                                 | 1x113 | <u>88</u>   |                                           |   |          |
| Единица измер. (Од. вимір.)                                                                     | 1x115 | <u>88</u>   |                                           |   |          |
| Т обрат.макс.Ү2 (Т зворот. макс. Ү2) (обмеження<br>витрати/потужності, макс. обмеження, вісь Ү) | 1x116 | <u>89</u>   |                                           |   |          |
| Т обрат.мин. Y1 (Т зворот.мін Y1) (обмеження<br>витрати/потужності, мін. обмеження, вісь Y)     | 1x117 | <u>89</u>   |                                           |   |          |
| Т нар.мин. X2 (Т зовн. мін. X2) (обмеження<br>витрати/потужності, мін. обмеження, вісь X)       | 1x118 | <u>89</u>   |                                           |   |          |
| Т нар.макс. X1 (Т зовн. макс. X1) (обмеження<br>витрати/потужності, макс. обмеження, вісь X)    | 1x119 | <u>89</u>   |                                           |   |          |
| Внеш. вход (Зовн. вхід) (зовнішнє блокування автоматичного керування)                           | 1x141 | <u>111</u>  |                                           |   |          |
| Тип режима (Режим зовн.) (зовнішнє блокування автоматичного керування)                          | 1x142 | <u>112</u>  |                                           |   |          |
| Макс. разница (Допуст. різниця при збільш. пар-ра)                                              | 1x147 | <u>128</u>  |                                           |   |          |
| Мин. разница (Допуст. різниця при зменш. пар-ра)                                                | 1x148 | <u>128</u>  |                                           |   |          |
| Приклад затримки                                                                                | 1x149 | <u>129</u>  |                                           |   |          |
| Т аварии мин. (Найнижча температура)                                                            | 1x150 | <u>129</u>  |                                           |   |          |
| Макс. Т загр. (Макс. Т подачі) (максимальна температура<br>нагріву/завантаження)                | 1x152 | <u>120</u>  |                                           |   |          |
| Защита привода (Захист приводу)                                                                 | 1x174 | <u>100</u>  |                                           |   |          |
| Т мин. (Т мін.)                                                                                 | 1x177 | <u>66</u>   |                                           |   |          |
| Т мин. (Т мін.)                                                                                 | 1x177 | <u>120</u>  |                                           |   |          |
| Т макс.                                                                                         | 1x178 | <u>66</u>   |                                           |   |          |
| Т макс.                                                                                         | 1x178 | <u>121</u>  |                                           |   |          |
| Откл. отопл. (Відключення опалення) (обмеження для<br>відключення опалення)                     | 1x179 | <u>96</u>   |                                           |   |          |
| Макс. влияние (Макс. вплив) (обмеження кімнатної<br>температури, макс.)                         | 1x182 | <u>69</u>   |                                           |   |          |
| Мин. влияние (Вплив - Мін.) (обмеження кімнатної<br>температури, мін.)                          | 1x183 | <u>70</u>   |                                           |   |          |
| Зона пропорц.                                                                                   | 1x184 | <u>101</u>  |                                           |   |          |
| Время интегрир. (Постійна часу інтегрування)                                                    | 1x185 | <u>101</u>  |                                           |   |          |
| Время работы (Час роботи) (тривалість роботи<br>регулюючого клапана з електроприводом)          | 1x186 | <u>101</u>  |                                           |   |          |
| Нейтральна зона                                                                                 | 1x187 | <u>101</u>  |                                           |   |          |
| Мін. час імпульсу (Мін. час імпульсу для активації<br>редукторного електродвигуна)              | 1x189 | <u>102</u>  |                                           |   |          |
| Різниця завантаження                                                                            | 1x193 | <u>121</u>  |                                           |   |          |
| Разница стоп                                                                                    | 1x194 | <u>121</u>  |                                           |   |          |
| Різниця для старту                                                                              | 1x195 | <u>123</u>  |                                           |   |          |
| Передать Т треб (Перед. необх. Т)                                                               | 1x500 | <u>114</u>  |                                           |   |          |

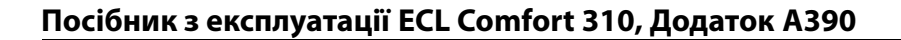

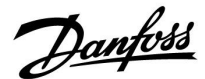

### 5.0 Настройка (Налаштування)

#### 5.1 Загальний опис налаштувань

Описания настроек (функций параметров) разделены на группы, используемые в структуре меню регулятора ECL Comfort 210 / 296 / 310. Примеры: «Т подачи», «Огр. комнатной» и т. д. Каждая группа начинается с общего описания.

Описание каждого параметра представлено в цифровой последовательности, связанной с идентификационным номером параметра. Можно найти различия в порядковой последовательности в данной инструкции по эксплуатации и для регуляторов ECL Comfort 210 / 296 / 310.

Некоторые описания параметров относятся к конкретным подтипам приложений. Это означает, что, возможно, вы не увидите соответствующий параметр в фактическом подтипе в регуляторе ECL.

Примечание «См. Приложение …» относится к приложению в конце данного руководства по эксплуатации, в котором перечислены диапазон настройки параметра и заводские настройки.

Навигационные подсказки (например: MENU > Настройка > Огр. обратного ...) охватывают несколько подтипов.

Некоторые описания параметров относятся к температуре воздуховода или подачи или к температуре на входе, так как соответствующие параметры используются также в других приложениях.

Dantoss

# 5.2 Т подачи (Температура подачі)

Електронний регулятор ECL Comfort визначає і регулює температуру подачі в залежності від температури зовнішнього повітря. Це співвідношення називається графіком. Графік задається за допомогою 6 координатних точок. Необхідна температура подачі встановлюється відповідно до 6 наявних значень температури зовнішнього повітря. Наданий графік являє особою усереднене значення (нахил кривої) на основі фактичних параметрів.

| Темп.<br>зовн.<br>повітря | Необхідна температура подачі |       |       | Ваші нала-<br>штування |
|---------------------------|------------------------------|-------|-------|------------------------|
|                           | Α                            | В     | С     |                        |
| -30 °C                    | 45 °C                        | 75 °C | 95 °C |                        |
| -15 °C                    | 40 °C                        | 60 °C | 90 °C |                        |
| -5 °C                     | 35 ℃                         | 50 °C | 80 °C |                        |
| 0 °C                      | 32 °C                        | 45 °C | 70 °C |                        |
| 5 °C                      | 30 °C                        | 40 °C | 60 °C |                        |
| 15 °C                     | 25 °C                        | 28 °C | 35 ℃  |                        |

А: приклад з системою підігріву підлоги

В: заводські налаштування

**С:** приклад з системою радіаторного опалення (значне теплоспоживання)

#### MENU > Настройка (Налаштування) > Т подачи (Температура подачі)

| График (Графі | к)      |     |
|---------------|---------|-----|
| 1             | 0.1 4.0 | 1.0 |

Графік можна змінити двома способами:

- 1. Зміна значення нахилу кривої (див. приклади графіка на наступній сторінці)
- 2. Зміна координат графіка

### Зміна значення нахилу кривої:

за допомогою поворотної кнопки введіть/змініть значення нахилу кривої графіка (наприклад: 1.0).

Якщо нахил кривої графіка змінений за допомогою значення нахилу, загальною точкою всіх графіків буде необхідна температура подачі = 24.6 °С при температурі зовнішнього повітря = 20 °С і необхідній кімнатній температурі = 20.0 °С.

### Зміна координат:

За допомогою поворотної кнопки введіть/змініть координати графіка (наприклад: -30,75).

Графік являє собою необхідну температуру подачі при різних температурах зовнішнього повітря і при необхідній кімнатній температурі 20 °C.

При зміні необхідної кімнатної температури значення необхідної температури подачі також зміниться: (Необхідна кімнатна Т – 20) × HC × 2.5

де «НС» означає нахил графіка, а «2.5» є константою.

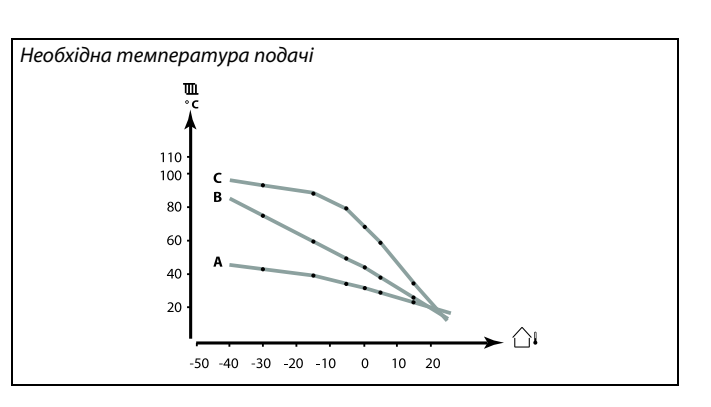

| Настройка | <b>m</b> 1 |
|-----------|------------|
| Т подачи: |            |
| ▶График   | 1.0        |
| Т макс.   | 90°C       |
| Т мин.    | 10°C       |
| Треб Т    | 50°C       |

Зміна нахилу кривої

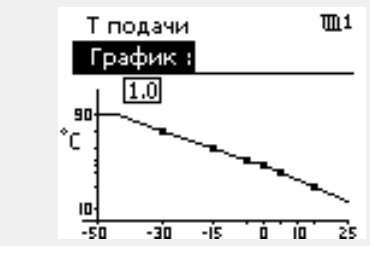

Зміна координат

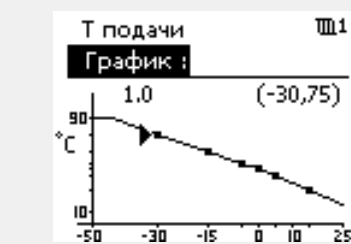

# æ

Розрахункова температура подачі може змінюватися функціями «Натоп» (Прогрів) та «Время натопа» (Час прогріву).

#### Приклад:

| График (Графік):<br>Необхідна темп. подачі: | 1.0<br>50 ℃ |
|---------------------------------------------|-------------|
| Необхідна кімнатна темп.:                   | 22 °C       |
| Розрахунок: (22–20) × 1.0 × 2.5 =           | 5           |

#### Результат:

необхідна температура подачі буде скоригована з 50 °С до 55 °С.

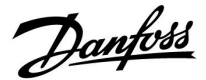

#### Вибір нахилу графіка

Графіки являють собою значення необхідної температури подачі для різних температур зовнішнього повітря при заданій кімнатній температурі 20 °C.

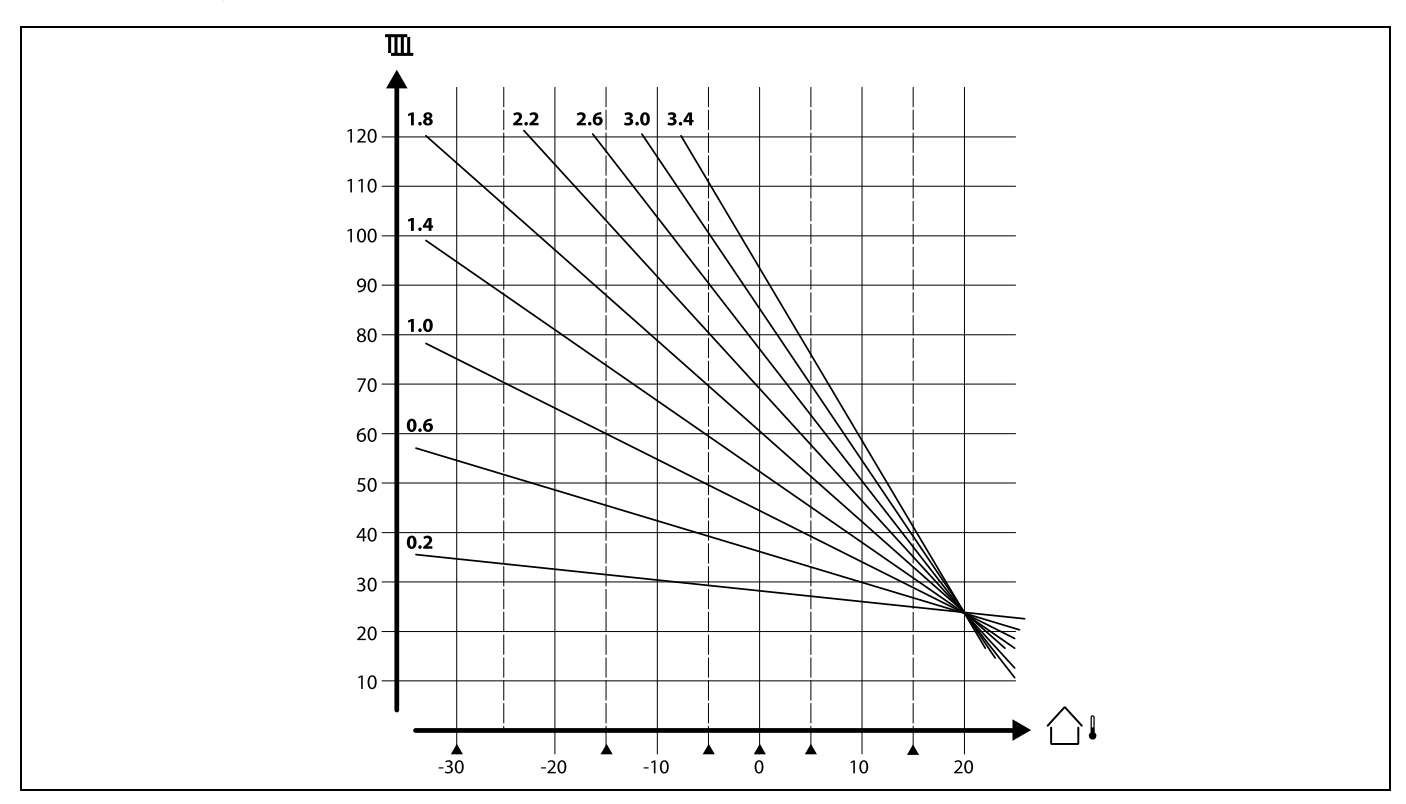

Невеликі стрілки (🔺) відображають 6 різних значень температури зовнішнього повітря, при яких можна змінювати графік.

ECL Comfort 210/296/310 регулює температуру ГВП відповідно до необхідної температури подачі, наприклад, під впливом температури зворотного потоку. Необхідна температура ГВП встановлена на оглядовому дисплеї.

50.3: Фактична температура ГВП

50: Т треб. ГВС (Необхідна температура ГВП)

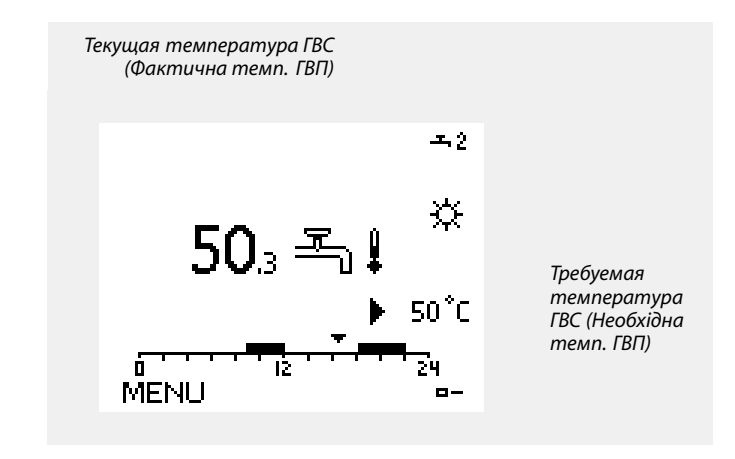

କ୍ଷ

Параметри, які позначені за допомогою номера ID, наприклад, «1х607», означають універсальний параметр. х означає контур / групу параметрів.

Dantoss

#### MENU > Настройка (Налаштування) > Т подачи (Температура подачі)

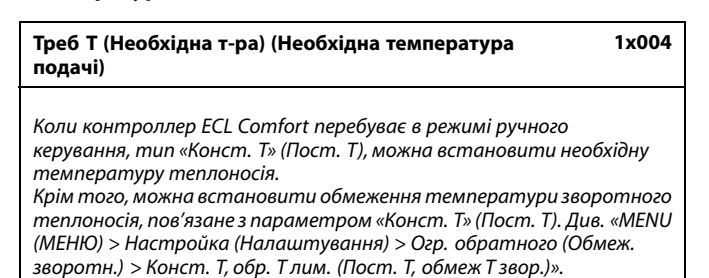

#### Див. додаток «Огляд ID параметрів»

# 6

#### Режим блокування автоматичного керування

Коли регулятор ECL Comfort перебуває в режимі роботи за розкладом, на вхід можна подати сигнал із контакту (перемикача) з метою примусового перемикання в режими роботи «Комфорт», «Эконом» (Економ), «Защита от замерзания» (Захист від замерзання) або «Постоянная температура» (Постійна температура). Доки подається сигнал із контакту (перемикача), доти активне ручне керування.

# as)

କ୍ଷ

1x018

На значення «Треб Т» (Необхідна т-ра) можуть впливати:

- максимальна температура;
- мінімальна температура;
- обмеження кімнатної температури;
- обмеження температури зворотного теплоносія;
- обмеження витрати/потужності.

#### MENU > Настройка (Налаштування) > Т подачи (Температура подачі)

Т треб. комф. (Т необх. комф.) Установлення необхідної температури теплоносія, коли

електронний регулятор ЕСL перебуває в режимі «Комфорт».

Див. додаток «Огляд ID параметрів»

#### MENU > Настройка (Налаштування) > Т подачи (Температура подачі)

| Т треб. пониж. (Т необх. економ.)                                                                                  | 1x019  |
|----------------------------------------------------------------------------------------------------|--------|
| Установлення необхідної температури теплоносія, коли<br>електронний регулятор ECL перебуває в режимі «Эконом» (Екс | оном). |

Див. додаток «Огляд ID параметрів»

#### MENU > Настройка (Налаштування) > Т подачи (Температура подачі)

Т мин. (Т мін.)

1x177

Див. додаток «Огляд ID параметрів»

Встановлює мін. температуру подачі теплоносія для системи. Необхідна температура подачі теплоносія не впаде нижче значення цього параметра. Змініть заводські налаштування параметрів, якщо це необхідно. Цей параметр не впливає на систему, якщо електронний регулятор отримує зовнішнє значення необхідної температури теплоносія.

Цей параметр не впливає на систему, якщо електронний регулятор отримує зовнішнє значення необхідної температури теплоносія.

କ୍ଷ

କ୍ଷ

Параметр «Т мин.» (Т мін.) відміняється, якщо в режимі енергозбереження активований параметр «Полный останов» (Повна зупинка) або активований параметр Cut-out (Вимкнення). Параметр «Т мин.» (Т мін.) може бути відмінений при обмеженні температури зворотного потоку (див. «Пріоритет»).

କ୍ଷ

Параметр «Т макс.» має більший пріоритет, ніж параметр «Т мин.» (Т мін.).

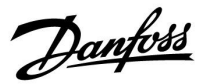

MENU > Настройка (Налаштування) > Т подачи (Температура подачі)

Т макс.

| 1 | х1 | 78 |
|---|----|----|

SS -

Завдання «кривої нагрівання» можливе тільки для опалювальних контурів.

Див. додаток «Огляд ID параметрів»

Задає макс. температуру подачі теплоносія для системи. Необхідна температура теплоносія не перевищить значення цього параметра. Змініть заводські налаштування параметрів, якщо це необхідно. କ୍ଷ

Параметр «Т макс.» має більший пріоритет, ніж параметр «Т мин.» (Т мін.).

Dantoss

## 5.3 Обмеження кімнатної температури;

Цей розділ стосується лише систем, у яких встановлено датчик температури в приміщенні або блок дистанційного керування. Електронний регулятор підтримує необхідну температуру подачі, щоб компенсувати різницю між необхідною та фактичною температурою у приміщенні.

Якщо температура в приміщенні перевищує задану, то необхідна температура подачі може бути знижена. «Макс.влияние» (Макс. вплив) (Вплив, максимальна температура приміщення) визначає, наскільки потрібно зменшити необхідну температуру подачі.

Використовуйте вплив цього типу, щоб уникнути занадто високої кімнатної температури. Електронний регулятор дозволить отримувати безкоштовне тепло, тобто сонячне випромінювання тощо.

Якщо температура в приміщенні нижче заданої, то необхідна температура подачі може бути збільшена.

«Мин. влияние» (Мін. вплив) (Вплив, мінімальна температура приміщення) визначає, наскільки потрібно збільшити необхідну температуру подачі.

Використовуйте вплив цього типу, щоб уникнути занадто низької кімнатної температури.

Типове налаштувіання буде -4.0 для «Макс.влияние» (Макс. вплив) та 4.0 для «Мин.влияние» (Мін. вплив).

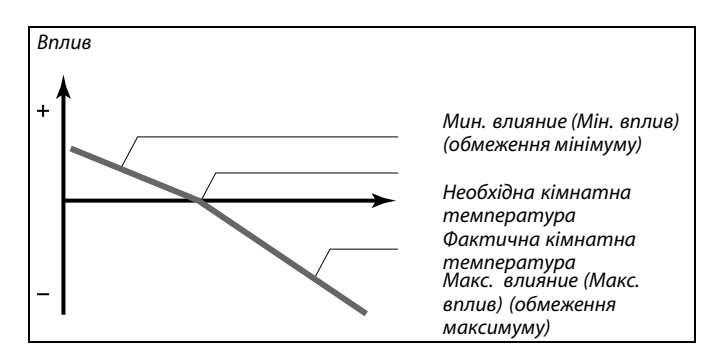

Параметри «Макс. влияние» (Макс. вплив) і «Мин. влияние» (Мін. вплив) визначають вплив кімнатної температури на необхідну температуру теплоносія.

न्छ

Якщо коефіцієнт «Влияние» (Вплив) має занадто велике значення та/або параметр «Время оптимиз.» (Час оптиміз.) має занадто мале значення, то існує ризик нестабільного регулювання.

#### Приклад 1.

- Фактична температура приміщення занадто висока, на 2 градуси вище заданої.
- Для параметра «Макс. влияние» (Макс. вплив) установлюється значення -4,0.
- «Мин. влияние» (Мін. вплив) задано рівним 3.0.
- Результат:
- Необхідна температура подачі теплоносія змінюється на 2,0 х -4,0 = 8,0 градуса.

#### Приклад 2.

Фактична температура приміщення занадто низька, на 3 градуси нижче заданої. Для параметра «Макс. влияние» (Макс. вплив) установлюється значення -4,0. «Мин. влияние» (Мін. вплив) задано рівним 3.0. Результат: Необхідна температура подачі теплоносія змінюється на 3 x 3,0 = 9,0 градусів.

# କ୍ଷ

Параметри, які позначені за допомогою номера ID, наприклад,«1х607», означають універсальний параметр. х означає контур / групу параметрів.

Danfoss

MENU > Настройка (Налаштування) > Обмеження кімнатної температури;

| Время оптимиз. (Час оптиміз.) (час оптимізації) | 1x015 |
|-------------------------------------------------|-------|
|                                                 |       |

Регулює швидкість прийняття фактичною кімнатною температурою значення необхідної кімнатної температури (інтегральне регулювання).

Див. додаток «Огляд ID параметрів»

| ОFF<br>(ВИ-<br>МКН):   | Параметр «Время оптимиз.» (Час оптиміз.) не впливає<br>на процес регулювання. |
|------------------------|-------------------------------------------------------------------------------|
| Мале<br>зна-<br>чення: | Кімнатна температура швидко змінюється в напрямку необхідного значення.       |
| Велике<br>зна-         | Кімнатна температура повільно змінюється в напрямку необхідного значення.     |

чення:

ss)

Функція адаптації може змінити задану кімнатну температуру максимально на значення, рівне добутку 8 К і значення нахилу графіка.

Dantoss

# MENU > Настройка (Налаштування) > Обмеження кімнатної температури;

Макс. влияние (Макс. вплив) (обмеження кімнатної 1x182 температури, макс.)

Визначає ступінь впливу (зменшення) на необхідну температуру теплоносія, якщо фактична кімнатна температура перевищує необхідну кімнатну температуру (П-регулювання).

Див. додаток «Огляд ID параметрів»

| 0,0:  | Вплив відсутній            |
|-------|----------------------------|
| -2,0: | Мінімальний рівень впливу  |
| -5,0: | Середній рівень впливу     |
| -9,9: | Максимальний рівень впливу |

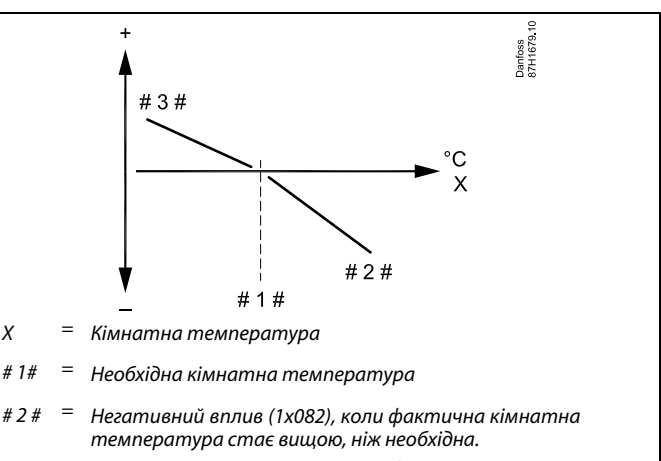

# 3 # = Позитивний вплив (1х083), коли фактична кімнатна температура стає нижчою, ніж необхідна.

Параметри «Макс. влияние» (Макс. вплив) і «Мин. влияние» (Мін. вплив) визначають вплив кімнатної температури на необхідну температуру теплоносія.

# କ୍ଷ

Якщо коефіцієнт «Влияние» (Вплив) має занадто велике значення та/або параметр «Время оптимиз.» (Час оптиміз.) має занадто мале значення, то існує ризик нестабільного регулювання.

#### Приклад

Фактична температура приміщення занадто висока, на 2 градуси вище заданої. Для параметра «Макс. влияние» (Макс. вплив) установлюється значення -4,0. Значення нахилу графіка становить 1,8 (див. відомості про графік у розділі «Т подачи (Т-ра подачі)»). Результат: Необхідна температура теплоносія змінюється на (2 х -4,0 х 1,8): -14,4 градуса.

У підтипах програм, у яких **відсутнє** значення нахилу графіка, нахилу задають значення 1: Результат: Необхідна температура теплоносія змінюється на (2 x -4,0 x 1): -8,0 градуса.

#### MENU > Настройка (Налаштування) > Обмеження кімнатної температури;

| Мин. влияние (Вплив - Мін.) (обмеження кімнатної<br>температури, мін.)                                                                                               | 1x183      |
|----------------------------------------------------------------------------------------------------|------------|
| Визначає ступінь впливу (підвищення) на необхідну темпера<br>теплоносія, якщо фактична кімнатна температура нижча<br>необхідну кімнатну температуру (П-регулювання). | туру<br>за |
|                                                                                                    |            |

Див. додаток «Огляд ID параметрів»

- 9,9: Максимальний рівень впливу
- 5,0: Середній рівень впливу
- 2,0: Мінімальний рівень впливу
- 0,0: Вплив відсутній

# Приклад

Фактична кімнатна температура на 2 градуси нижча. Для параметра «Мин. влияние» (Вплив - Мін.) установлюється значення 4,0. Значення нахилу графіка становить 1,8 (див. відомості про графік у розділі «Т подачи (Т-ра подачі)»). Результат: Необхідна температура теплоносія змінюється на (2 x 4,0 x 1,8): 14,4 градуса. У підтипах програм, у яких **відсутнє** значення нахилу графіка, нахилу задають значення 1:

нахилу задають значення 1: Результат: Необхідна температура теплоносія змінюється на (2 x 4,0 x 1): 8,0 градуса.

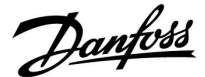

### 5.4 Огр. обратного (Обмеж. зворотн.)

Обмеження температури зворотного потоку базується на температурі зовнішнього повітря. Як правило, в системах централізованого теплопостачання температура зворотного потоку підвищується при зниженні температури зовнішнього повітря. Співвідношення між цими температурими задається за допомогою координат двох точок в системі. Координати температури зовнішнього повітря задаються параметрами «Т нар.макс. X1» (Т зовн. макс. X1) і «Т нар.мин. X2» (Т зовн. мін. X2). Координати температури зворотного потоку задаються параметрами «Т обрат.макс.Y2» (Т звор. макс. Y2) та «Т обрат.мин Y1» (Т звор. мін. Y1). Електронний регулятор автоматично змінює необхідну температуру подачі для отримання допустимої температури зворотного потоку, коли температура зворотного потоку стає нижчою або вищою за розраховане обмеження.

Це обмеження базується на ПІ-регулюванні, де П (коефіцієнт впливу) швидко реагує на відхилення, а І (Время оптимиз. (Час оптиміз.)) реагує повільніше та періодично компенсує невеликі відхилення між необхідними та фактичними значеннями. Це досягається шляхом зміни необхідної температури подачі.

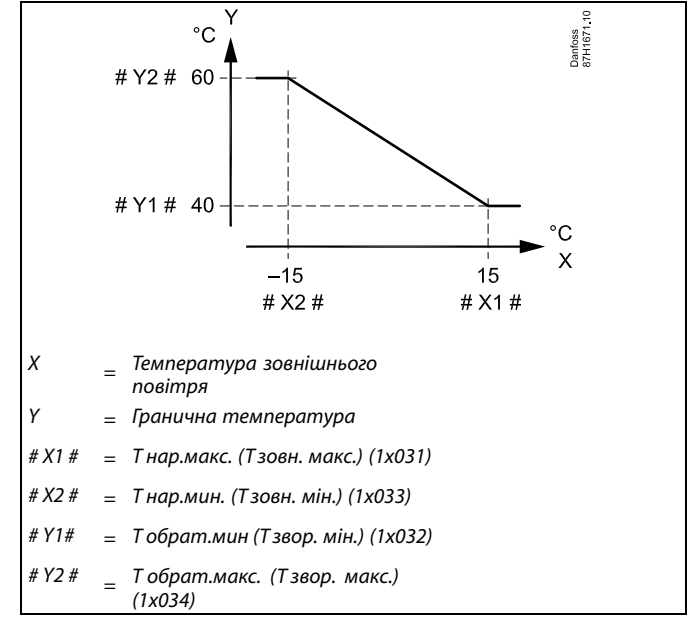

# କ୍ଷ

Розраховане обмеження наведено в дужках () на контрольному екрані. Див. Розділ «Контроль температур і компонентів системи».

Danfoss

#### Контур ГВП

Обмеження температури зворотного потоку базується на постійному значенні температури

Контролер автоматично змінює необхідну температуру подачі для отримання допустимої температури зворотного потоку, коли температура зворотного потоку стає нижчою або вищою за встановлене обмеження.

Це обмеження базується на ПІ-регулюванні, де П (коефіцієнт впливу) швидко реагує на відхилення, а І (Время оптимиз. (Час оптиміз.)) реагує повільніше, та періодично компенсує невеликі відхилення між необхідними та фактичними значеннями. Це досягається шляхом зміни необхідної температури подачі.

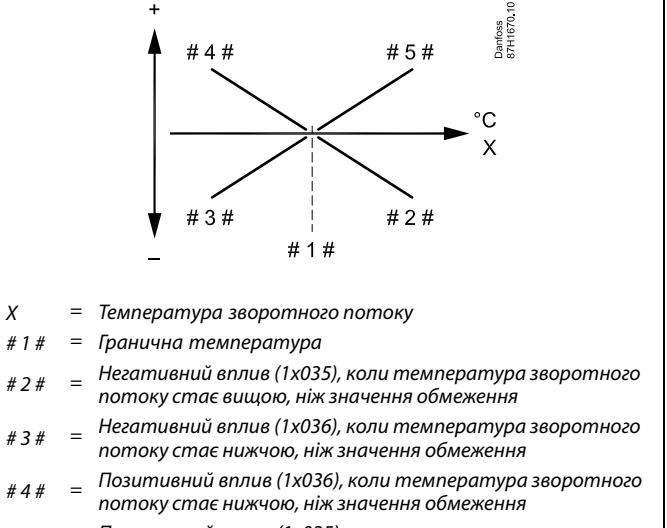

# 5 # Позитивний вплив (1х035), коли температура зворотного потоку стає вищою, ніж значення обмеження

କ୍ଷ

Якщо коефіцієнт «Влияние» (Вплив) має занадто велике значення та/або параметр «Время оптимиз.» (Час оптиміз.) має занадто мале значення, то існує ризик нестабільного регулювання.
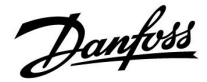

Приклад обмеження максимальної температури зворотного потоку;

температура зворотного потоку стає вищою, ніж значення обмеження

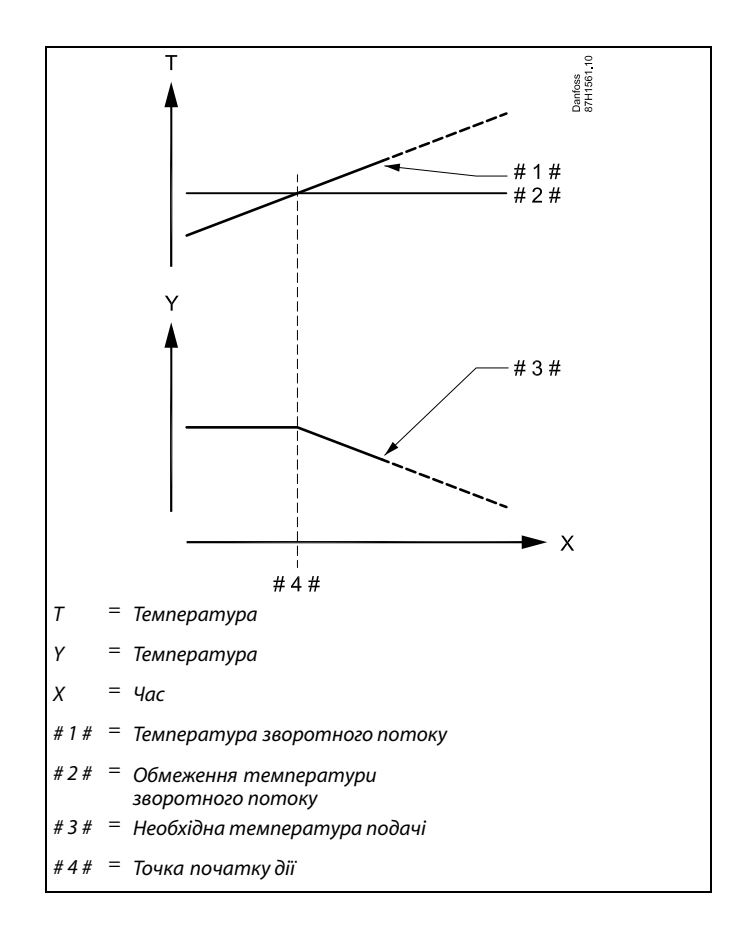

Danfoss

Приклад обмеження мінімальної температури зворотного потоку;

температура зворотного потоку стає нижчою, ніж значення обмеження

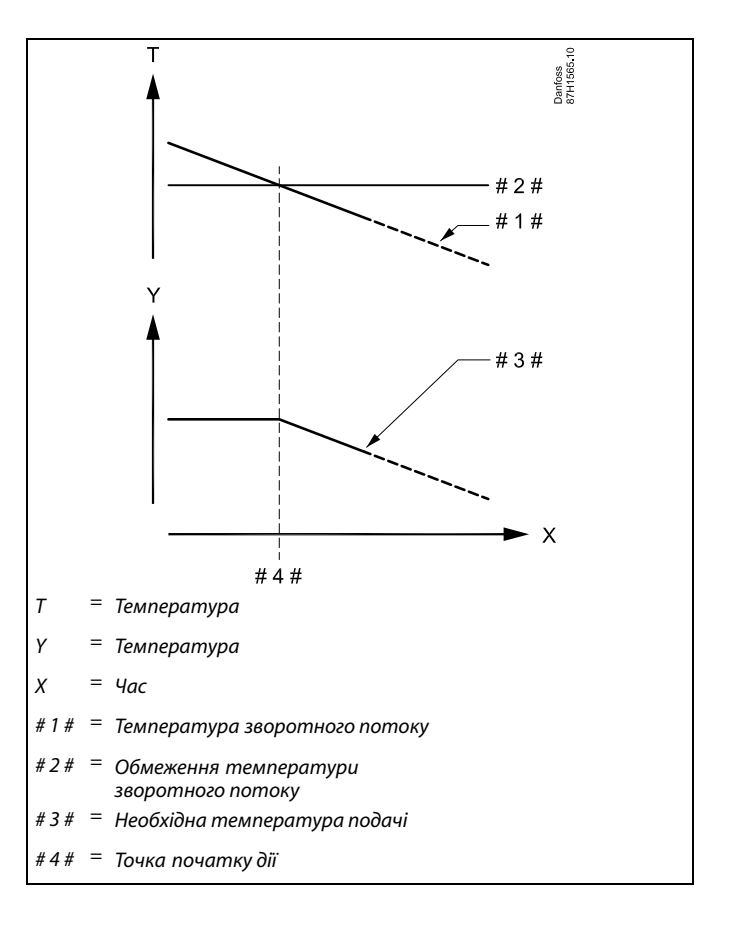

କ୍ଷ

Ограничение температуры обратки для контура ГВС основывается на настройке в «Ограничение (ограничение температуры обратки)».

Факторы влияния устанавливаются в контуре отопления.

# କ୍ଷ

Если значение ограничения температуры обратки в контуре отопления выше значения ограничения температуры обратки в контуре ГВС, то используется самое высокое из значений.

# କ୍ଷ

Параметри, які позначені за допомогою номера ID, наприклад, «1х607», означають універсальний параметр. х означає контур / групу параметрів.

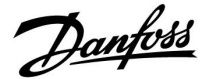

# MENU > Настройка (Налаштування) > Огр. обратного (Обмеж. зворотн.)

Конст. Т, обр. Т лим. (Пост. Т, обмеж. Т звор.) (режим 1x028 постійної температури, обмеження температури зворотного теплоносія)

Параметр «Конст. Т, обр. Т лим.» (Пост. Т, обмеж. Т звор.) — це значення обмеження температури зворотного теплоносія, коли контур перебуває в режимі ручного керування типу «Конст. Т» (Пост. T) (= постійна температура).

Див. додаток «Огляд ID параметрів»

**Значення:** установлення обмеження температури зворотного теплоносія.

# MENU > Настройка (Налаштування) > Огр. обратного (Обмеж. зворотн.)

| ГВС, обр. Т огр. (ГВП, звор. Т обмеж.) 1х029                                                                                                    |
|----------------------------------------------------------------------------------------------------|
| Якщо адресований керований пристрій діє в системі<br>нагрівання/завантаження бака ГВП, на керуючому пристрої можна<br>встановити обмеження температури зворотного теплоносія.<br>Примітки:      |
| <ul> <li>Керуючий контур необхідно налаштувати так, щоб він реагував<br/>на необхідну температуру теплоносія в керованих контурах.<br/>Лив. «Смешение (Необхідний зсув)» (ID 11017).</li> </ul> |

 Керовані пристрої необхідно налаштувати так, щоб вони надсилали інформацію про необхідну температуру теплоносія до керуючого пристрою. Див. «Передать Т треб. (Передати необхідну т-ру)» (ID 1x500).

## Див. додаток «Огляд ID параметрів»

- **OFF** Вплив керованих пристроїв відсутній. Обмеження
- (ВИ- температури зворотного теплоносія залежить від МКН): налаштування параметра «Огр. обратного» (Обмеж.
- зворотн.). Зна- Значення обмеження температури зворотного чення: теплоносія, якщо керований пристрій працює в
- системі нагрівання/завантаження бака ГВП.

# MENU > Настройка (Налаштування) > Огр. обратного (Обмеж. зворотн.)

| Ограничение (Огранич. Т обратн.) Обмеження<br>(Обмеження температури зворотного потоку) | 1x030  |
|-----------------------------------------------------------------------------------------|--------|
| Задайте допустиму температуру зворотного потоку для си                                  | стеми. |

Див. додаток «Огляд ID параметрів»

Якщо температура зворотного потоку теплоносія буде вища або нижча ніж задане значення, регулятор автоматично змінить необхідну температуру подачі теплоносія в трубопроводі / повітря в повітропроводі для отримання допустимої температури зворотного потоку. Вплив встановлюється за допомогою параметрів «Макс.влияние» (Макс. вплив) та «Мин.влияние» (Мін. вплив).

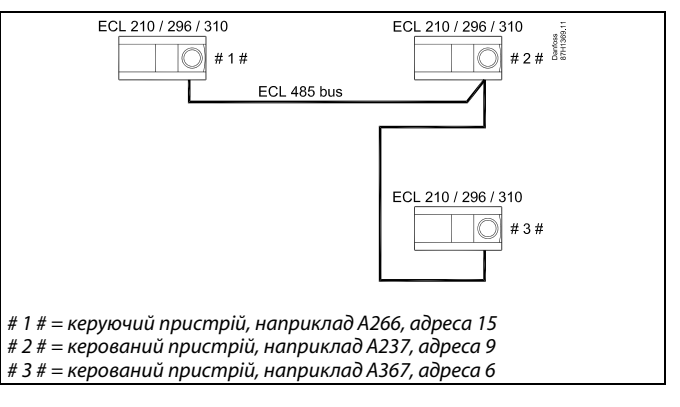

କ୍ଷ

Деякі приклади програм із нагріванням/завантаженням бака ГВП:

• A217, A237, A247, A367, A377

Danfoss

ø

Ограничение температуры обратного теплоносителя для контура ГВС основано на настройке «Огранич. Т обратки». Факторы влияния задаются в контуре отопления 1.

# କ୍ଷ

Если предельное значение температуры обратки в контуре отопления 1 превышает предельное значение температуры обратки в контуре ГВС, используется более высокое значение.

# MENU > Настройка (Налаштування) > Огр. обратного (Обмеж. зворотн.)

| Т нар.макс. X1 (Т зовн. макс. X1) (обмеження<br>температури зворотного потоку, макс. обмеження,<br>вісь X) | 1x031 |
|----------------------------------------------------------------------------------------------------|-------|
| Задає значення температури зовнішнього повітря для                                                         |       |

встановлення мінімальної температури зворотного потоку.

Див. додаток «Огляд ID параметрів»

Відповідна координата Y визначається параметром «Т обрат.мин Y1» (Т зворот.мін Y1).

# MENU > Настройка (Налаштування) > Огр. обратного (Обмеж. зворотн.)

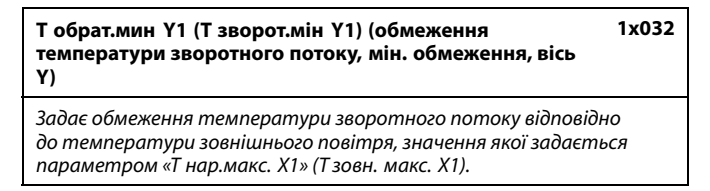

Див. додаток «Огляд ID параметрів»

Відповідна координата X задається параметром «Т нар.макс. X1» (Т зовн. макс. X1).

# MENU > Настройка (Налаштування) > Огр. обратного (Обмеж. зворотн.)

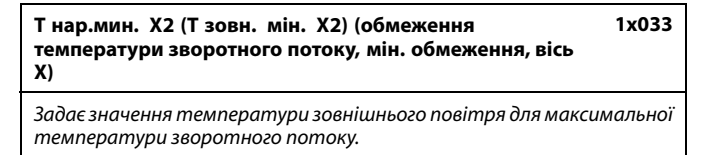

Див. додаток «Огляд ID параметрів»

Відповідна координата Y визначається параметром «Т обрат.макс. Y2» (Т зворот. макс. Y2).

# MENU > Настройка (Налаштування) > Огр. обратного (Обмеж. зворотн.)

Т обрат.макс.Y2 (Т зворот. макс. Y2) (обмеження 1x034 температури зворотного потоку, макс. обмеження, вісь Y)

Задає обмеження температури зворотного потоку відповідно до температури зовнішнього повітря, значення якої задається параметром «Т нар.мин. X2» (Т зовн. мін. X2).

Див. додаток «Огляд ID параметрів»

Відповідна координата X задається параметром «Т нар.мин. X2» (Т зовн. мін. X2).

Dantoss

## MENU > Настройка (Налаштування) > Огр. обратного (Обмеж. зворотн.)

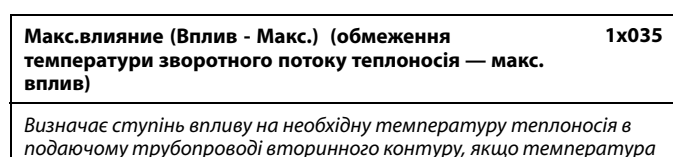

зворотного потоку теплоносія перевищує розраховане обмеження.

## Див. додаток «Огляд ID параметрів»

## Вплив більший за 0:

Необхідна температура теплоносія в подаючому трубопроводі вторинного контуру підвищується, якщо температура зворотного потоку теплоносія стає вищою від розрахованого обмеження.

#### Вплив менший за 0:

Необхідна температура теплоносія в подаючому трубопроводі вторинного контуру зменшується, якщо температура зворотного потоку теплоносія перевищує розраховане обмеження.

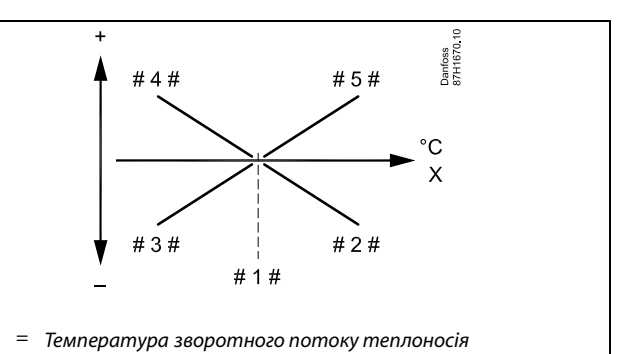

- Гранична температура #1#
- Мінімальний вплив (1х035), коли температура зворотного = #2# потоку стає вишою, ніж значення обмеження.
- Мінімальній вплив (1х036), коли температура зворотного = #3# потоку стає нижчою, ніж значення обмеження.
- Максимальний вплив (1х036), коли температура #4# = зворотного потоку стає нижчою, ніж значення обмеження.
- Максимальний вплив (1х035), коли температура = #5# зворотного потоку стає вищою, ніж значення обмеження.

æ

Х

Якщо коефіцієнт «Влияние» (Вплив) має занадто велике значення та/або параметр «Время оптимиз.» (Час оптиміз.) має занадто мале значення, то існує ризик нестабільного регулювання.

#### Приклад

Обмеження зворотного потоку діє за температури вище 50 °С. Для коефіцієнта впливу встановлюється значення -2.0.

Фактичне значення температури зворотного потоку теплоносія перевищує обмеження на 2 градуси.

Результат:

Необхідна температура теплоносія в подаючому трубопроводі вторинного контуру змінюється на -2,0 х 2 = -4,0 градуса.

## SS -

Зазвичай значення цього параметра у системах централізованого теплопостачання менше за 0, що дозволяє запобігти занадто високій температурі зворотного потоку теплоносія. Зазвичай значення цього параметра у системах з котлом дорівнює 0, оскільки в них допустима більш висока температура зворотного потоку теплоносія (див. також «Мин. влияние» (Вплив - Мін.)).

Dantoss

# MENU > Настройка (Налаштування) > Огр. обратного (Обмеж. зворотн.)

Мин. влияние (Мін. вплив) (обмеження температури 1x036 зворотного потоку теплоносія — мін. вплив)

Визначає ступінь впливу на необхідну температуру подачі теплоносія, якщо температура зворотного потоку теплоносія нижча за розраховане обмеження.

#### Див. додаток «Огляд ID параметрів»

#### Вплив більший за 0:

Необхідна температура подачі теплоносія підвищується, якщо температура зворотного потоку теплоносія стає нижчою за розраховане обмеження.

## Вплив менший за 0:

Необхідна температура подачі теплоносія зменшується, якщо температура зворотного потоку теплоносія стає нижчою за розраховане обмеження.

# MENU > Настройка (Налаштування) > Огр. обратного (Обмеж. зворотн.)

| Время оптимиз. (Час оптиміз. (час оптимізації))                                                                                                    | 1x037        |
|----------------------------------------------------------------------------------------------------|--------------|
| Регулює швидкість прийняття температурою зворотного г<br>теплоносія значення, яке встановлене необхідним обмеження<br>температури зворотного потоку теплоносія (інтегральне<br>регулювання). | потоку<br>ям |

Див. додаток «Огляд ID параметрів»

| ОFF<br>(ВИ-<br>МКН):               | Параметр «Время оптимиз.» (Час оптиміз.) не впливає<br>на процес регулювання. |
|------------------------------------|-------------------------------------------------------------------------------|
| Мінім-<br>альне<br>зна-<br>чення:  | Температура швидко змінюється в напрямку необхідного значення.                |
| Макси-<br>мальне<br>зна-<br>чення: | Температура повільно змінюється в напрямку<br>необхідного значення.           |

## Приклад

Обмеження зворотного потоку теплоносія діє при температурі нижче 50 °C.

Для коефіцієнту впливу встановлюється значення -3,0.

Фактична температура зворотного потоку теплоносія на 2 градуси занижена. Результат:

Результа

Необхідна температура подачі теплоносія змінюється на -3,0 x 2 = -6,0 градуса.

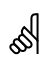

Зазвичай значення цього параметра дорівнює 0 у системах централізованого теплопостачання, тому що більш низька температура зворотного потоку теплоносія є допустимою. Зазвичай значення цього параметра більше 0 у системах з котлом, що дозволяє запобігти занадто низькій температурі зворотного потоку теплоносія (див. також «Макс.влияние» (Макс. вплив).

6

Функція адаптації може змінити задану температуру подачі теплоносія макс. на 8 К.

Danfoss

Необхідна температура подачі для контуру опалення не матиме мінімального обмеження, якщо для параметра «Пріоритет температури зворотного потоку» (ID 1x085) встановлено значення ON (BBIMKH).

## Посібник з експлуатації ECL Comfort 310, Додаток А390

# MENU > Настройка (Налаштування) > Огр. обратного (Обмеж. зворотн.)

| (Обмеж. зворотн.)                                                                                                    | al and a second second s |  |
|----------------------------------------------------------------------------------------------------|----------------------------------------------------------------------------------------------------|--|
| Приоритет (Пріоритет) (пріоритет обмеження 1x085<br>температури зворотного потоку)                                                                                  | Якщо у вас система ГВП:<br>див. також «Паралельна робота» (ID 11043).                                                                                                    |  |
| Виберіть, чи повинно обмеження температури зворотного потоку<br>скасовувати дію параметра «Т мин.» (Т мін.), який задає необхідну<br>мінімальну температуру подачі. |                                                                                                    |  |
| Див. додаток «Огляд ID параметрів»                                                                                                    | ъб.                                                                                                    |  |
| OFF Обмеження мінімальної температури подачі не<br>(ВИ- скасовується.<br>МКН):<br>ON Обмеження мінімальної температури подачі<br>(ВВІ- скасовується.<br>МКН):       | <ul> <li>Якщо у вас система ГВП:</li> <li>Якщо здійснюється залежна паралельна робота:</li> <li>Необхідна температура подачі для контуру опалення матиме мінімальне обмеження, якщо для параметра «Пріоритет температури зворотного потоку» (ID 1x085) встановлено значення OFF (BUMKH).</li> </ul>                                                                                                    |  |

# <u>Danfoss</u>

## 5.5 Компенсация 1 (Компенсація 1)

Предельное значение для температуры компенсации позволяет изменять требуемую температуру подачи / воздуховода.

Влияние температуры компенсации может привести к увеличению или уменьшению температуры подачи / воздуховода. Чаще всего температура компенсации температура наружного воздуха, но она может быть и комнатной температурой.

Данное приложение содержит 2 ограничения температуры компенсации:

компенсация 1 (комп. 1) и компенсация 2 (комп. 2).

В описаниях параметра «Sx» используется для температуры компенсации.

Я Параметри, які позначені за допомогою номера ID, наприклад,«1х607», означають універсальний параметр.

х означає контур / групу параметрів.

## MENU > Настройка (Налаштування) > Компенсация 1 (Компенсація 1)

| Ограничение (Обмеження) (температура компенсації,<br>точка 1) | 1x060 |
|---------------------------------------------------------------|-------|
|                                                               |       |

Установіть граничну точку 1 температури компенсації.

## Див. додаток «Огляд ID параметрів»

Коли температура компенсації, виміряна за допомогою показника Sx, стає вищою або нижчою за задане значення, електронний регулятор автоматично змінює необхідну температуру теплоносія / температуру в повітропроводі. Вплив встановлюється за допомогою параметрів «Макс. влияние» (Макс. вплив) і «Мин. влияние» (Мін. вплив).

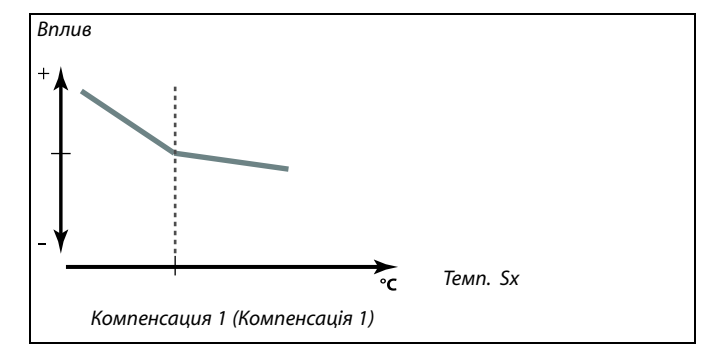

Danfoss

## MENU > Настройка (Налаштування) > Компенсация 1 (Компенсація 1)

## Время оптимиз. (Час оптиміз.) (час оптимізації)

Регулює швидкість впливу температури компенсації/поверхні на необхідну температуру теплоносія / температуру в повітропроводі.

## Див. додаток «Огляд ID параметрів»

| OFF    | Параметр «Время оптимиз.» (Час оптиміз.) не впливає |
|--------|-----------------------------------------------------|
| (ВИ-   | на процес регулювання.                              |
| MKH):  |                                                     |
| Мале   | Необхідна температура теплоносія / температура      |
| зна-   | в повітропроводі швидко змінюється в напрямку       |
| чення: | необхідного значення.                               |
| Be-    | Необхідна температура теплоносія / температура      |
| лике   | в повітропроводі повільно змінюється в напрямку     |
| зна-   | необхідного значення.                               |
| чення: |                                                     |
| Зна-   | Задає час оптимізації.                              |
| чення: |                                                     |
|        |                                                     |

## MENU > Настройка (Налаштування) > Компенсация 1 (Компенсація 1)

| Макс. влияние (Макс. вплив) (температура<br>компенсації, точка 1)                                                                                      | 1x062          |
|----------------------------------------------------------------------------------------------------|----------------|
| Визначає ступінь впливу на необхідну температуру теплонс<br>температуру в повітропроводі, якщо температура компенс<br>перевищує встановлене обмеження. | сія /<br>сації |

## Див. додаток «Огляд ID параметрів»

#### Вплив більший за 0:

Необхідна температура теплоносія / температура в повітропроводі підвищується, якщо температура компенсації перевищує встановлене обмеження.

## Вплив менший за 0:

Необхідна температура теплоносія / температура в повітропроводі знижується, якщо температура компенсації перевищує встановлене обмеження. 55

1x061

Функція адаптації може змінити необхідну температуру теплоносія / температуру в повітропроводі максимально на 8 К.

## Приклад

Для обмеження встановлюється значення 5 °С. Для параметра «Макс. влияние» (Вплив - Макс.) установлюється значення -1,5. Фактична температура компенсації становить 7 °С (перевищує обмеження на 2 градуси). Результат: Необхідна температура теплоносія / температура в повітропроводі змінюється на -1,5 х 2 = -3,0 градуса.

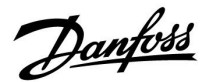

MENU > Настройка (Налаштування) > Компенсация 1 (Компенсація 1)

Мин. влияние (Вплив - Мін.) (температура компенсації, 1х063 точка 1)

Визначає ступінь впливу на необхідну температуру теплоносія / температуру в повітропроводі, якщо температура компенсації нижча за встановлене обмеження.

Див. додаток «Огляд ID параметрів»

Вплив більший за 0:

Необхідна температура теплоносія / температура в повітропроводі підвищується, якщо температура компенсації нижча за встановлене обмеження.

Вплив менший за 0:

Необхідна температура теплоносія / температура в повітропроводі зменшується, якщо температура компенсації нижча за встановлене обмеження.

## Приклад

Для обмеження встановлюється значення 5 °С. Для параметра «Мин. влияние» (Вплив - Мін.) установлюється значення 2,5. Фактична температура компенсації становить 2 °С (нижче обмеження на 3 градуси). Результат: Необхідна температура теплоносія / температура в повітропроводі змінюється на 2,5 х 3 = 7,5 градуса.

Danfoss

## 5.6 Компенсация 2 (Компенсація 2)

Це додаткове встановлення граничної температури компенсації дає змогу змінити необхідну температуру подачі/каналу відносно іншої точки обмеження температури. Виміряна температура компенсації така ж, як у розділі «Компенсация 1» (Компенсація 1).

У описах параметрів Sx використовується для температури компенсації.

ss)

Параметри, які позначені за допомогою номера ID, наприклад, «1х607», означають універсальний параметр.

х означає контур / групу параметрів.

## MENU > Настройка (Налаштування) > Компенсация 2 (Компенсація 2)

| Ограничение (Обмеження) (температура компенсації,<br>точка 2) | 1x064 |
|---------------------------------------------------------------|-------|
|                                                               |       |

Установіть граничну точку 2 температури компенсації.

Див. додаток «Огляд ID параметрів»

Коли температура компенсації, виміряна за допомогою показника Sx, стає вищою або нижчою за задане значення, електронний регулятор автоматично змінює необхідну температуру теплоносія / температуру в повітропроводі. Вплив встановлюється за допомогою параметрів «Макс. влияние» (Макс. вплив) і «Мин. влияние» (Мін. вплив).

## MENU > Настройка (Налаштування) > Компенсация 2 (Компенсація 2)

| Время оптимиз. (Час оптиміз.) (час оптимізації)                                                                     | 1x065 |
|----------------------------------------------------------------------------------------------------|-------|
| Регулює швидкість впливу температури компенсації на необл<br>температуру теплоносія / температуру в повітропроводі. | кідну |
|                                                                                                    |       |

Див. додаток «Огляд ID параметрів»

| OFF<br>(ВИ-<br>MKH): | Параметр «Время оптимиз.» (Час оптиміз.) не впливає на процес регулювання. |
|----------------------|----------------------------------------------------------------------------|
| Мале                 | Необхідна температура теплоносія / температура                             |
| зна-                 | в повітропроводі швидко змінюється в напрямку                              |
| чення:               | необхідного значення.                                                      |
| Велике               | Необхідна температура теплоносія / температура                             |
| зна-                 | в повітропроводі повільно змінюється в напрямку                            |
| чення:               | необхідного значення.                                                      |

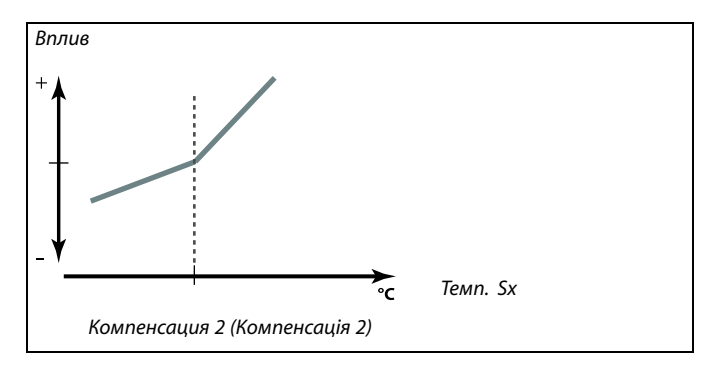

65

Функція адаптації може змінити необхідну температуру теплоносія / температуру в повітропроводі максимально на 8 К.

Dantoss

MENU > Настройка (Налаштування) > Компенсация 2 (Компенсація 2)

Макс. влияние (Макс. вплив) (температура компенсації, точка 2)

Визначає ступінь впливу на необхідну температуру теплоносія / температуру в повітропроводі, якщо температура компенсації перевищує встановлене обмеження.

Див. додаток «Огляд ID параметрів»

#### Вплив більший за 0:

Необхідна температура теплоносія / температура в повітропроводі підвищується, якщо температура компенсації перевищує встановлене обмеження.

Вплив менший за 0:

Необхідна температура теплоносія / температура в повітропроводі знижується, якщо температура компенсації перевищує встановлене обмеження.

## MENU > Настройка (Налаштування) > Компенсация 2 (Компенсація 2)

| Мин. влияние<br>точка 2)                                                                                                    | (Вплив - Мін.) (температура компе | нсації, 1х067             |
|----------------------------------------------------------------------------------------------------|-----------------------------------|---------------------------|
| Контур                                                                                                    | Діапазон значень                  | Заводські<br>налаштування |
| Визначає ступінь впливу на необхідну температуру теплоносія /<br>температуру в повітропроводі, якщо температура компенсації<br>нижча за встановлене обмеження. |                                   |                           |

Див. додаток «Огляд ID параметрів»

#### Вплив більший за 0:

Необхідна температура теплоносія / температура в повітропроводі підвищується, якщо температура компенсації нижча за встановлене обмеження.

Вплив менший за 0:

Необхідна температура теплоносія / температура в повітропроводі зменшується, якщо температура компенсації нижча за встановлене обмеження.

## Приклад

1x066

Для обмеження встановлюється значення 25 °С. Для параметра «Макс. влияние» (Вплив - Макс.) установлюється значення 2,5. Фактична температура компенсації становить 28 °С (перевищує обмеження на 3 градуси). Необхідна температура теплоносія / температура в повітропроводі змінюється на 2,5 х 3 = 7,5 градуса.

#### Приклад

Для обмеження встановлюється значення 25 °С.

Для параметра «Мин. влияние» (Вплив - Мін.) установлюється значення 0,5.

Фактична температура компенсації становить 23  $^\circ C$  (нижче обмеження на 2 градуси).

Результат:

Необхідна температура теплоносія / температура в повітропроводі змінюється на 0,5 x 2 = 1,0 градуса.

Danfoss

## 5.7 Обмеження витрати/потужності

## Контур опалення

Для обмеження витрати або споживаної потужності до електронного регулятора ECL можна підключити витратомір або лічильник енергії (сигнал M-bus).

Обмеження витрати/потужності може бути заснованим на температурі зовнішнього повітря. Зазвичай у системах централізованого теплопостачання застосовується більш висока витрата або потужність за більш низької температури зовнішнього повітря.

Співвідношення обмежень витрати або потужності і температури зовнішнього повітря задається за допомогою двох координат графіка.

Координати температури зовнішнього повітря задаються параметрами «Т нар.макс. Х1» (Т зовн. макс. Х1) і «Т нар.мин. Х2» (Т зовн. мін. Х2).

Координати витрати чи потужності задаються параметрами «Т обрат.мин Y1» (Т звор. мін. Y1) і «Т обрат.макс.Y2» (Т звор. макс. Y2). На підставі цих параметрів електронний регулятор розраховує значення обмеження.

Коли витрата/потужність перевищує розраховане обмеження, електронний регулятор поступово зменшує необхідну температуру теплоносія в подаючому трубопроводі вторинного контуру для досягнення прийнятного максимального рівня витрати або споживання енергії.

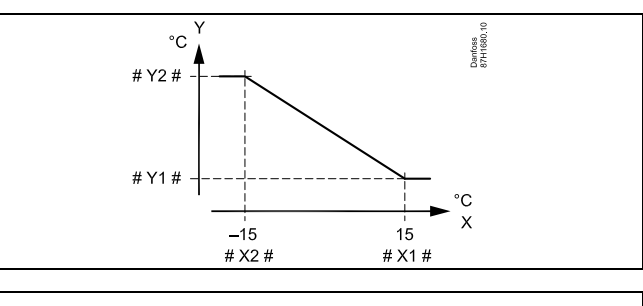

- Х = Температура зовнішнього повітря
- Y = Обмеження витрати чи потужності
- # X1 # = Т нар.макс. (Т зовн. макс.) (1x119)
- # X 2 # = Т нар.мин. (Т зовн. мін.) (1x118)
- # Y1 # = Т обрат.мин (Т звор. мін.) (1x117)
- # Y2 # = Т обрат.макс. (Т звор. макс.) (1x116)

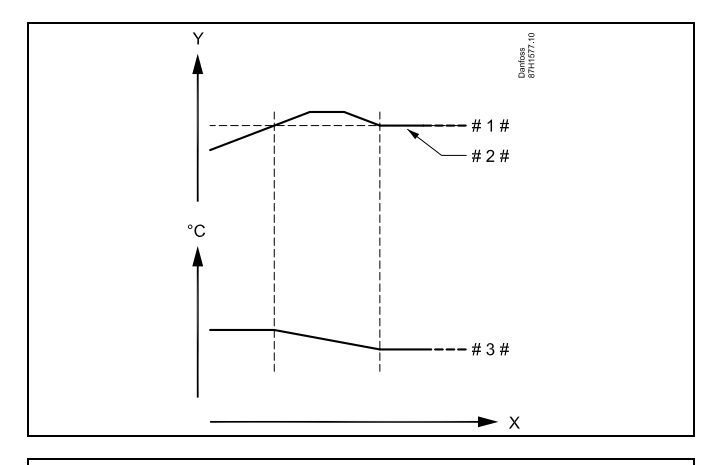

| х =   | Час                                                                             |
|-------|---------------------------------------------------------------------------------|
| Y =   | Витрата або потужність                                                          |
| #1# = | Обмеження витрати або потужності                                                |
| #2# = | Фактична витрата або енергія                                                    |
| #3# = | Необхідна температура теплоносія в подаючому<br>трубопроводі вторинного контуру |
|       |                                                                                 |

# କ୍ଷ

Якщо параметр «Время оптимиз.» (Час оптиміз.) має дуже велике значення, з'являється ризик некоректного регулювання.

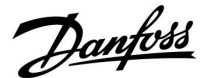

## Контур ГВП

Для обмеження витрати або споживаної потужності до електронного регулятора ECL можна підключити витратомір або лічильник енергії (сигнал M-bus).

Коли витрата/потужність перевищує встановлене обмеження, електронний регулятор поступово зменшує необхідну температуру теплоносія в подаючому трубопроводі вторинного контуру для досягнення прийнятного максимального рівня витрати або споживання енергії.

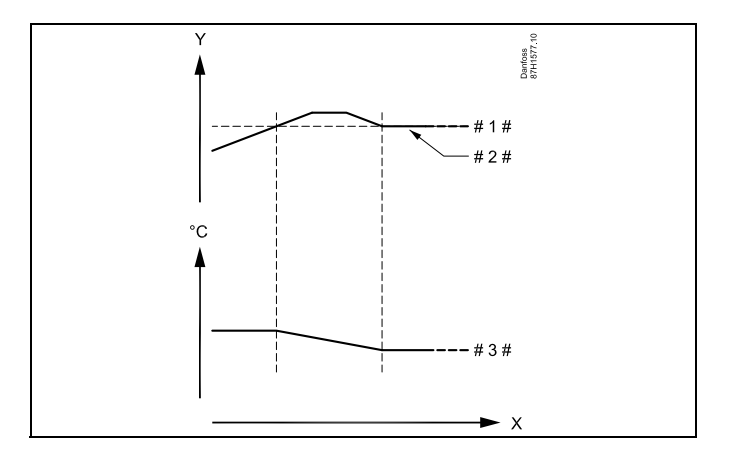

- X = Час
   Y = Витрата або потужність
   # 1 # = Обмеження витрати або потужності
- # 2 # 🗧 Фактична витрата або енергія
- # 3 # <sup>=</sup> Необхідна температура теплоносія в подаючому трубопроводі вторинного контуру

Ś

Параметри, які позначені за допомогою номера ID, наприклад, «1х607», означають універсальний параметр. х означає контур / групу параметрів.

#### MENU > Настройка (Налаштування) > Обмеження витрати/потужності

| Тип входа                                         | 1x109 |
|---------------------------------------------------|-------|
| Выбор типа входа с расходомера / тепловычислителя |       |

См. Приложение «Обзор ID параметра»

- **ОFF:** Без входа
- **EM1** Сигнал расходомера / тепловычислителя от M-bus. **EM5**:

## MENU > Настройка (Налаштування) > Обмеження витрати/потужності

Тек. значение (Факт. значення) (фактичне значення витрати або потужності)

Це значення відображає фактичну витрату або потужність на підставі сигналу від витратоміра / лічильника енергії.

<u>Danfoss</u>

## MENU > Настройка (Налаштування) > Обмеження витрати/потужності

| Ограничение (Обмеження) (значення обмеження)                                                                                                    | 1x111               |
|----------------------------------------------------------------------------------------------------|---------------------|
| Цей показник у певних програмах є значенням обмеження<br>розраховується відповідно до фактичної температури з<br>повітря.<br>В інших програмах значення обмеження можна обрати. | , яке<br>овнішнього |

Див. додаток «Огляд ID параметрів»

## MENU > Настройка (Налаштування) > Обмеження витрати/потужності

## Время оптимиз. (Час оптиміз.) (час оптимізації) 1x112

Регулює швидкість адаптації обмежень витрати або потужності до необхідних обмежень.

Див. додаток «Огляд ID параметрів»

| OFF<br>(ВИ-<br>MKH): | Параметр «Время оптимиз.» (Час оптиміз.) не впливає<br>на процес регулювання. |
|----------------------|-------------------------------------------------------------------------------|
| Мінім-<br>альне      | Температура швидко змінюється в напрямку<br>необхідного значення.             |
| зна-<br>чення:       |                                                                               |
| Макси-<br>мальне     | Температура повільно змінюється в напрямку<br>необхідного значення.           |
| зна-<br>чення:       |                                                                               |

## MENU > Настройка (Налаштування) > Обмеження витрати/потужності

| Фильтр ветра (Постійна фільтра)                                                                                                    | 1x113                  |
|----------------------------------------------------------------------------------------------------|------------------------|
| Значення постійної фільтра визначає рівень коригування є<br>значення.<br>Чим більше значення, тим більше коригування.<br>Це дозволяє уникнути занадто швидкої зміни виміряного з | виміряного<br>начення. |

Див. додаток «Огляд ID параметрів»

Мінім- Незначне коригування альне значення: Макси- Значне коригування мальне значення: 5

У разі занизького параметра «Время оптимиз.» (Час оптиміз.) існує ризик нестабільного регулювання.

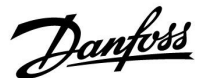

#### MENU > Настройка (Налаштування) > Обмеження витрати/потужності

| Единица измер. (Од. вимір.)                        | 1x115 |
|----------------------------------------------------|-------|
| Вибір одиниць виміру для величин, які вимірюються. |       |

Див. додаток «Огляд ID параметрів»

Значення витрат виражаються в л/год або м<sup>3</sup>/год Значення потужності виражаються в кВт, МВт або ГВт.

## MENU > Настройка (Налаштування) > Обмеження витрати/потужності

 
 Тобрат.макс. Y2 (Т зворот. макс. Y2) (обмеження витрати/потужності, макс. обмеження, вісь Y)
 1x116

 Задає обмеження витрати/потужності відповідно до температури зовнішнього повітря, значення якої задається параметром «Т
 1

Див. додаток «Огляд ID параметрів»

нар.мин. X2» (Тзовн. мін. X2).

Відповідна координата X задається параметром «Т нар.мин. X2» (Т зовн. мін. X2).

## MENU > Настройка (Налаштування) > Обмеження витрати/потужності

| Т обрат.мин.Ү1 (Т зворот.мін Ү1) (обмеження<br>витрати/потужності, мін. обмеження, вісь Ү) | 1x117   |
|--------------------------------------------------------------------------------------------|---------|
| Задає обмеження витрати/потужності відповідно до темпа                                     | ератури |
| зовнішнього повітря, значення якої задається параметром                                    | «Т      |

Див. додаток «Огляд ID параметрів»

нар.макс. X1» (Тзовн. макс. X1).

Відповідна координата X задається параметром «Т нар.макс. X1» (Т зовн. макс. X1).

## MENU > Настройка (Налаштування) > Обмеження витрати/потужності

| Т нар.мин. X2 (Т зовн. мін. X2) (обмеження<br>витрати/потужності, мін. обмеження, вісь X)         | 1x118 |
|---------------------------------------------------------------------------------------------------|-------|
| Задає значення температури зовнішнього повітря для<br>максимального обмеження витрати/потужності. |       |

Див. додаток «Огляд ID параметрів»

Відповідна координата Y визначається параметром «Т обрат.макс. Y2» (Т зворот. макс. Y2).

Список діапазону налаштування параметра «Единицы измер.» (Од. вимір.): л/год м³/ч (м³/год) кВт МВт ГВт

Функція обмеження може скасувати встановлене параметром «Т мин.» (Т мін.) значення необхідної температури подачі.

Danfoss

## MENU > Настройка (Налаштування) > Обмеження витрати/потужності

| Т нар.макс. X1 (Т зовн. макс. X1) (обмеження<br>витрати/потужності, макс. обмеження, вісь X) | 1x119     |
|----------------------------------------------------------------------------------------------|-----------|
| Задає значення температури зовнішнього повітря для мін<br>обмеження витрати/потужності.      | імального |

Див. додаток «Огляд ID параметрів»

Відповідна координата Y визначається параметром «Т обрат.мин Y1» (Т зворот.мін Y1).

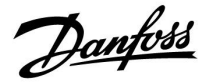

## 5.8 Оптимизация (Оптимізація)

У розділі «Оптимізація» описані окремі проблеми, пов'язані з програмою.

Параметри «Автооткл.» (Автозахист), «Натоп» (Прогрів), «Оптимизация» (Оптимізація), «Полный останов» (Повна зупинка) відносяться тільки до режиму опалення. При зростаючій температурі зовнішнього повітря параметр «Вимкнення опал. влітку» визначає відключення опалення.

ss)

Параметри, які позначені за допомогою номера ID, наприклад,«1x607», означають універсальний параметр. х означає контур / групу параметрів.

Danfoss

1x011

## MENU > Настройка (Налаштування) > Оптимизация (Оптимізація)

Автооткл. (Автозахист) (темп. в режимі економії залежить від темп. зовнішнього повітря)

Якщо температура зовнішнього повітря нижча за задане значення, параметр температури в режимі економії не впливає на роботу системи. Якщо температура зовнішнього повітря вища за задане значення, температура в режимі економії залежить від фактичної температури зовнішнього повітря. Ця функція використовується в системах централізованого теплопостачання для уникнення великих перепадів необхідної температури подачі після періоду енергозбереження.

Див. додаток «Огляд ID параметрів»

**OFF** Температура в режимі економії не залежить від (**ВИМКН):** температури зовнішнього повітря; зниження становить 100 %.

 Знатемпература в режимі економії залежить
 від температури зовнішнього повітря. Якщо температура зовнішнього повітря буде вища за 10 °С, зниження становитиме 100 %. Чим нижче температура зовнішнього повітря, тим меншим буде зниження температури. Якщо температура нижча за задане значення, параметр температури в режимі економії не впливає на роботу системи.

| Комфортна            | необхідна кімнатна температура для |
|----------------------|------------------------------------|
| температура:         | режиму «Комфорт»                   |
| Температура в режимі | необхідна кімнатна температура для |
| економії:            | режиму «Эконом» (Економ)           |

Необхідна кімнатна температура для режиму «Комфорт» та «Эконом» (Економ) задається на оглядових екранах.

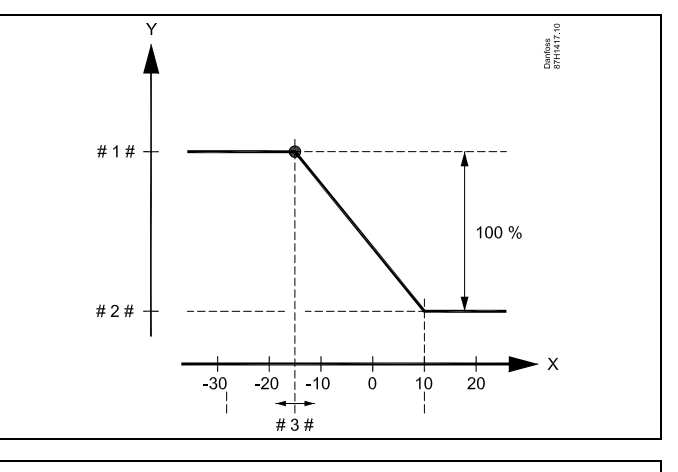

- X = Температура зовнішнього повітря (°C)
  - Необхідна кімнатна температура (°С)
- # 1 # 🗧 Необхідна кімнатна температура (°С), режим «Комфорт»
- # 2 # 🗧 Необхідна кімнатна температура (°C), режим «Эконом»
- # 3 # = (Економ) Температура автозахисту (°С), ID 11011

#### Приклад:

γ

Фактична температура зовнішнього повітря (Т зовн.): -5 °С

Необхідне значення кімнатної температури для режиму 22 °С «Комфорт»: Необхідне значення кімнатної температури для режиму 16 °С «Эконом» (Економ):

«эконом» (Економ): Значення у режимі «Автооткл.» (Автозахист): –15 °C

Умови впливу температури зовнішнього повітря: **Т зовн.вплив.** = (10 – **Т зовн.**) / (10 – значення) = (10 - (-5)) / (10 - (-15)) = 15 / 25 = 0,6

Змінене значення необхідної кімнатної температури для режиму «Эконом» (Економ): Т кімн.ном.економ. + (Т зовн.вплив. x (Т кімн.ном.комфорт. – Т кімн.ном.економ.)) 16 + (0,6 x (22 – 16)) = 19,6 °С

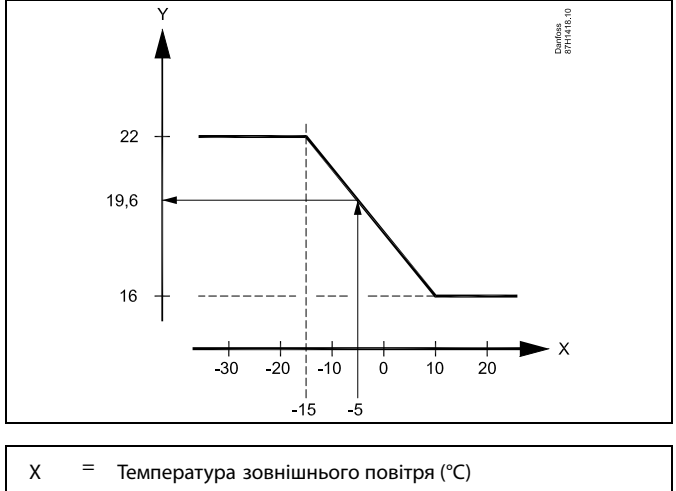

Y = Необхідна кімнатна температура (°С)

Danfoss

# MENU > Настройка (Налаштування) > Оптимизация (Оптимізація)

| Ускорение (Прискорення)                                                                                        | 1x012 |
|----------------------------------------------------------------------------------------------------|-------|
| Скорочення періоду прогріву шляхом збільшення необхідної<br>температури подачі на задане значення у відсотках. |       |

Див. додаток «Огляд ID параметрів»

ОFF Функція прискорення вимкнена. (ВИ-МКН):

**Зна-** Необхідна температура подачі тимчасово **чення:** підвищується на задане значення у відсотках.

Щоб скоротити час прогріву після періоду економії енергії, необхідна температура подачі може бути тимчасово збільшена (макс. на 1 годину). При оптимізації функція прискорення діє протягом відповідного періоду (див. розділ «Оптимизация» (Оптимізація)).

Якщо підключено датчик кімнатної температури або ECA 30/31, прискорення припиняється в разі досягнення необхідної кімнатної температури.

# MENU > Настройка (Налаштування) > Оптимизация (Оптимізація)

| Время натола | (Hac morniev)  | (необуільний |              | /) 1x013 |
|--------------|----------------|--------------|--------------|----------|
| время натопа | (час прогріву) | (неоохідний  | час прогріву | ) 17013  |

Час (у хвилинах), протягом якого необхідна температура подачі збільшується поступово, запобігаючи різким стрибкам у теплозабезпеченні.

Див. додаток «Огляд ID параметрів»

ОГГГ Функція часу прогріву вимкнена. (ВИ-МКН):

IVIKH)

**Зна-** Необхідна температура подачі поступово **чення:** збільшується протягом зазначених хвилин.

Для уникнення стрибків навантаження в електромережі можна налаштувати поступове збільшення температури подачі після періоду енергозбереження. У цьому випадку клапан відкриватиметься поступово.

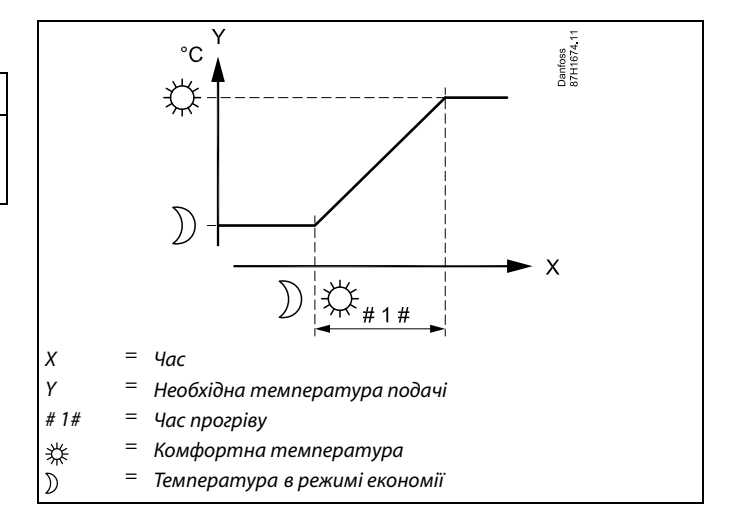

Danfoss

# MENU > Настройка (Налаштування) > Оптимизация (Оптимізація)

Таблиця I:

| Оптимізація (постійна часу оптимізації)                                                                                                    | 1x014 |
|----------------------------------------------------------------------------------------------------|-------|
| Оптимізує час початку та зупинки режиму комфортної<br>температури для забезпечення найкомфортніших умов при<br>найменшому енергоспоживанні.<br>Чим нижча температура зовнішнього повітря, тим раніше<br>відбувається увімкнення опалення. Чим нижча температура<br>зовнішнього повітря, тим пізніше відбувається відключення<br>опалення.<br>Оптимізований час відключення опалення може визначатися<br>автоматично або не використовуватися. Розрахунковий чаю |       |
| увімкнення та вимкнення базується на встановленому значе<br>постійної часу оптимізації.                                                                                                    | нні   |

Див. додаток «Огляд ID параметрів»

Встановіть значення постійної часу оптимізації.

Значення являє собою двозначне число. Ці дві цифри мають наступні значення (цифра 1 = таблиця І, цифра 2 = таблиця ІІ).

**OFF** Без оптимізації. Увімкнення та вимкнення опалення (**ВИМКН**): здійснюється за розкладом.

10 ... 59: Див. таблиці І та II.

|            |                            | Тип системи |
|------------|----------------------------|-------------|
| Ліва цифра | Акумуляція тепла в будівлі |             |
|            |                            | Радіаторні  |
| 1-         | мала                       | системи     |
| _          |                            |             |
| 2-         | середня                    |             |
|            |                            |             |
| 3-         | велика                     |             |
|            |                            | Системи     |
| 4-         | середня                    | опалення    |
|            |                            | з нагрівом  |
| 5-         | велика                     | підлоги     |

Таблиця II:

| Права<br>цифра | Проектна температура | Потужність |
|----------------|----------------------|------------|
| -0             | -50 °C               | велика     |
| -1             | -45 ℃                | •          |
| •              | •                    | •          |
| -5             | -25 ℃                | стандартна |
| •              | •                    | •          |
| -9             | -5 ℃                 | мала       |

#### Проектна температура:

Мінімальна температура зовнішнього повітря (зазвичай визначається проектувальником вашої системи з урахуванням конструкції системи опалення), за якої система опалення може підтримувати необхідну кімнатну температуру.

#### Приклад

Тип системи: радіаторна, акумуляція тепла в будівлі: середня. Ліва цифра: 2.

Проектна температура: -25  $^\circ C$ , потужність: стандартна.

Права цифра: 5. Результат:

Значення параметра необхідно змінити на 25.

# MENU > Настройка (Налаштування) > Оптимизация (Оптимізація)

На основании (На основі) (оптимізація на основі 1x020 кімнатної температури / температури зовнішнього повітря

Оптимізований час початку та зупинки може залежати від кімнатної температури або температури зовнішнього повітря.

Див. додаток «Огляд ID параметрів»

ОUТ (ЗОВ-НІШНЯ НАТИРА: ROOM (КІМ-PATУРА): ROOM (КІМ-HATHA TEMПЕ-PATУРА): CONTUMIЗАЦІЯ НА ОСНОВІ КІМНАТНОЇ ТЕМПЕРАТУРИ (ЯКЩО ВИМІРЮЄТЬСЯ). HATHA TEMПЕ-PATУРА):

# MENU > Настройка (Налаштування) > Оптимизация (Оптимізація)

| Полный останов (Повна зупинка)                                               | 1x021  |
|------------------------------------------------------------------------------|--------|
| Дає змогу визначити, чи потрібна повна зупинка протягом по енергозбереження. | еріоду |

Див. додаток «Огляд ID параметрів»

- **OFF** Повна зупинка не здійснюється. Необхідна
- (ВИ- температура теплоносія зменшується відповідно до МКН): таких параметрів:
  - необхідна кімнатна температура в режимі «Эконом» (Економ);
    - автозахист.
- **ON** Необхідна температура теплоносія зменшується
- (BBI- до значення параметра «Защита» (Захист).
- **МКН):** Циркуляційний насос вимикається, але система захисту від замерзання продовжує працювати. Докладні відомості див. в розділі «Т нар. вкл. Р (Т зовн. вкл. нас.)».

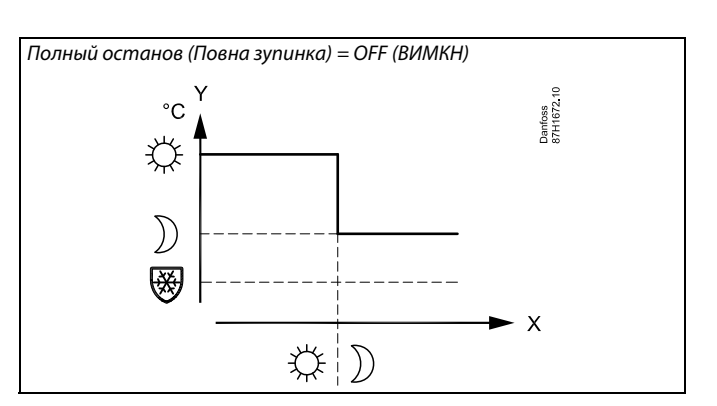

Полный останов (Повна зупинка) = ON (BBIMKH)

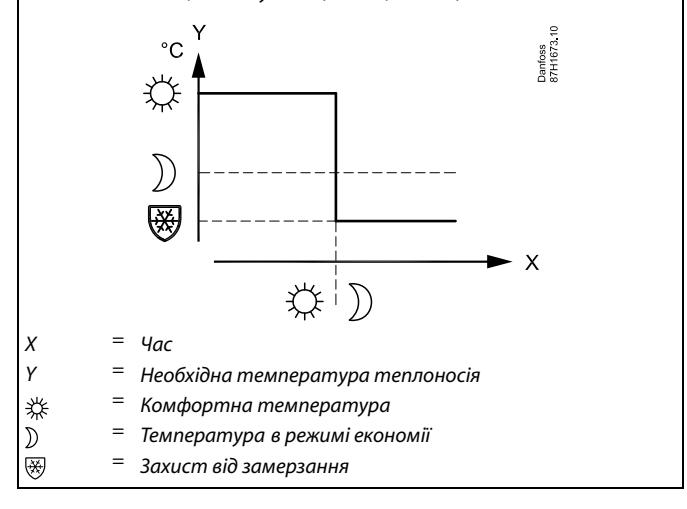

## 6

Обмеження мінімальної температури теплоносія (значення параметра «Т мин.» (Т мін.)) відміняється в разі активації параметра «Полный останов» (Повна зупинка).

Dantoss

## MENU > Настройка (Налаштування) > Оптимизация (Оптимізація)

| Задержка откл. (Затримка вимкн.) (оптимізований<br>час вимкнення) | 1x026 |
|-------------------------------------------------------------------|-------|
| Відключення оптимізованого часу вимкнення.                        |       |

Див. додаток «Огляд ID параметрів»

**OFF** Оптимізований час вимкнення не використовується. (**ВИМКН):** 

**ОN (BBI-** Оптимізований час вимкнення використовується. **МКН):** 

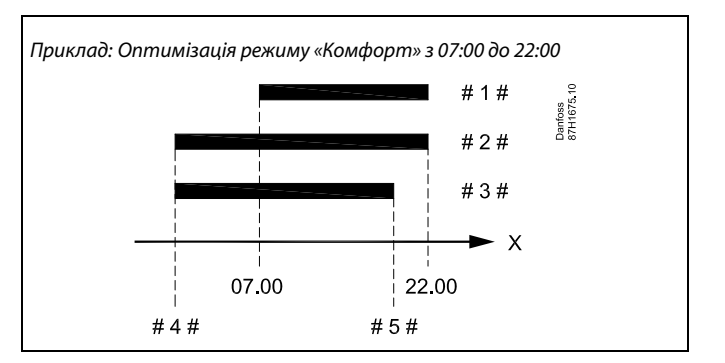

| X    | = | Час                           |
|------|---|-------------------------------|
| # 1# | = | Розклад                       |
| #2#  | = | Затримка вимкн. = OFF (ВИМКН) |
| #3#  | = | Затримка вимкн. = ON (ВВІМКН) |
| #4#  | = | Початок оптимізації           |
| #5#  | = | Завершення оптимізації        |

# MENU > Настройка (Налаштування) > Оптимизация (Оптимізація)

| Параллельная работа                                                    | 1x043 |
|------------------------------------------------------------------------|-------|
| Выберите, должен ли контур отопления работать параллел<br>контуру ГВС. | пьно  |
|                                                                        |       |

См. Приложение «Обзор ID параметра»

- **OFF:** Нагрев ГВС имеет 100 % приоритет. Циркуляционный насос контура отопления выключен во время нагрева ГВС.
- 1 ... 99 К: Зависимая параллельная работа. Циркуляционный насос контура отопления включен, если разница между температурой нагрева ГВС (температурой загрузки) и заданной температурой подачи меньше, чем установленное значение.
- **ON:** Параллельная работа. Циркуляционный насос контура отопления включен во время нагрева ГВС.

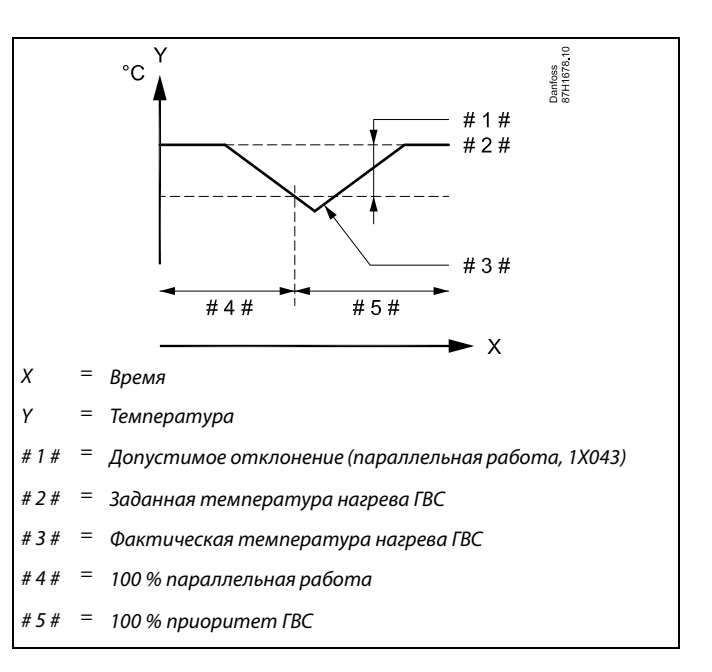

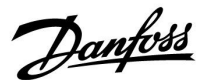

MENU > Настройка (Налаштування) > Оптимизация (Оптимізація)

Откл. отопл. (Відключення опалення) (обмеження для 1х179 відключення опалення)

Див. додаток «Огляд ID параметрів»

Опалення може вимикатися, коли температура зовнішнього повітря вища за задане значення. Клапан закривається, і після часу пробігу вимикається циркуляційний насос опалення. Параметр «Т мин.» (Т мін.) буде скасовано.

Система опалення знову включається, коли температура зовнішнього повітря та накопичена (відфільтрована) температура зовнішнього повітря стають нижчими за встановлене обмеження.

Ця функція дозволяє заощаджувати енергію.

Встановіть значення температури зовнішнього повітря, при досягненні якої система опалення буде відключена.

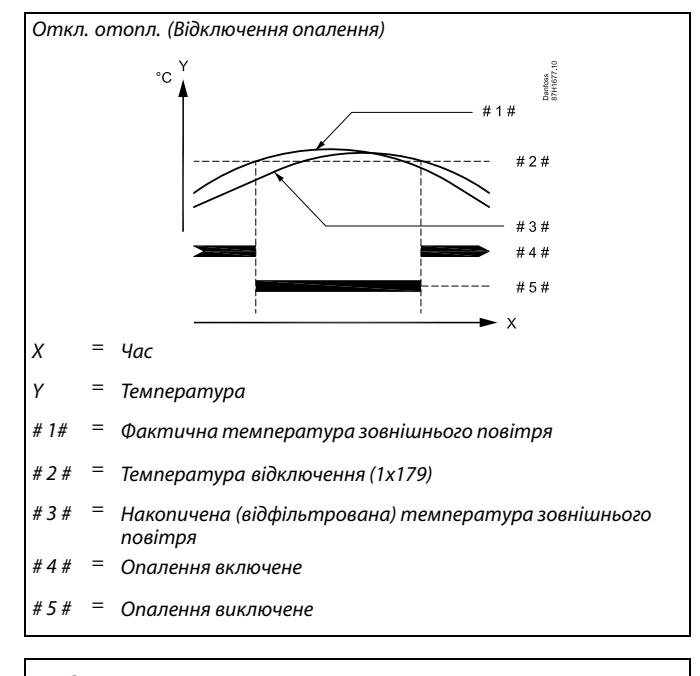

æ

Відключення опалення активується тільки тоді, коли електронний регулятор знаходиться у режимі роботи за розкладом. Якщо параметр відключення встановлено на OFF (ВИМКН), відключення опалення не відбувається.

Посібник з експлуатації ECL Comfort 310, Додаток А390

# Danfoss

## 5.9 Параметри керування

## Управление клапанами

Управление клапанами с электроприводом осуществляется либо с помощью трехпозиционного управления, либо управляющим сигналом 0 - 10 вольт, либо сочетанием обоих методов.

Управление клапаном (отопление):

Регулирующий клапан с электроприводом постепенно открывается, если температура подачи оказывается ниже заданной температуры подачи и наоборот.

Управление клапаном (охлаждение):

Регулирующий клапан с электроприводом регулируется противоположным образом относительно приложения отопления.

Следующие пояснения типов приводов относятся к приложениям отопления.

Расход воды через регулирующий клапан осуществляется с помощью электропривода. Сочетание привода и регулирующего клапана также называют регулирующим клапаном с электроприводом. Таким образом, привод может постепенно увеличивать или уменьшать расход с целью изменения объема подачи энергии. Имеются различные типы приводов.

## Привод с трехпозиционным управлением:

Электропривод включает в себя редукторный электропривод с обратным ходом. Электрические сигналы «открыть» и «закрыть» поступают от электронных выходов регулятора ECL Comfort с целью управления положением регулирующего клапана. Сигналы в регуляторе ECL Comfort отображаются как «Стрелка вверх» (открыто) и «Стрелка вниз» (закрыто) на символе клапана.

Когда температура подачи (например, S3) ниже заданной температуры подачи, поступают короткие сигналы открытия от регулятора ECL Comfort с целью постепенного увеличения расхода. Таким образом, температура подачи выравнивается с заданной температурой.

И наоборот, когда температура подачи выше заданной температуры подачи, поступают короткие сигналы закрытия от регулятора ECL Comfort с целью постепенного снижения расхода. И опять, температура подачи выравнивается с заданной температурой.

Сигналы открытия или сигналы закрытия не будут поступать, если температура подачи соответствует заданной температуре.

Dantoss

Привід, керований сигналом напруги 0–10 вольт Електропривід включає в себе редукторний електродвигун зі зворотним ходом. Керуючий сигнал напруги від 0 до 10 вольт надходить від модуля розширення ЕСА 32 для управління регулюючим клапаном. Напруга в регуляторі ЕСL Comfort виражається у відсотках і відображається на символі клапана. Приклад: 45 % відповідає напрузі 4,5 вольта. Коли температура подачі (наприклад, в S3) нижча від необхідної температури подачі, керуюча напруга поступово збільшується, шоб лостипово збільщить вигати Цю призволить до того

щоб поступово збільшити витрату. Це призводить до того, що значення температури подачі та необхідної температури вирівнюються.

Значення керуючої напруги залишається незмінним доти, поки температура подачі відповідає необхідній температурі подачі. Та навпаки, коли температура подачі вище необхідної температури подачі, з регулятора починають надходити короткі сигнали «закриття» для поступового зменшення витрати. І знову значення температури подачі та необхідної температури вирівнюються.

## Термопривод, Danfoss, тип ABV

Термопривод Danfoss типа ABV является приводом клапана медленного действия. Внутри ABV электрический нагревательный контур нагревает термостатический элемент, когда подается электрический сигнал. При нагреве термостатический элемент расширяется для управления регулирующим клапаном.

Доступны два основных типа: ABV H3 (нормально закрытый) и ABV HO (нормально открытый). Например, ABV H3 удерживает двухседельный регулирующий клапан закрытым в отсутствие подаваемых сигналов открытия.

Электрические сигналы открытия поступают от электронного выхода регулятора ECL Comfort с целью управления положением регулирующего клапана. Когда сигналы открытия подаются на ABV H3, клапан постепенно открывается.

Сигналы открытия в регуляторе ECL Comfort отображаются как «Стрелка вверх» (открыто) на символе клапана.

Когда температура подачи (например, на S3) ниже заданной температуры подачи, поступают относительно длинные сигналы открытия от регулятора ECL Comfort с целью увеличения расхода. Таким образом, температура подачи со временем выравнивается с заданной температурой.

И наоборот, когда температура подачи выше заданной температуры подачи, поступают относительно короткие сигналы открытия от регулятора ECL Comfort с целью снижения расхода. И опять, температура подачи со временем выравнивается с заданной температурой.

Управление термоприводом Danfoss типа ABV построено на уникальном разработанном алгоритме и основано на принципе ШИМ (широтно-импульсной модуляции), когда длительность импульса определяет управление регулирующего клапана. Импульсы повторяются каждые 10 с.

Пока температура подачи соответствует заданной температуре, длительность сигналов открытия остается постоянной.

Dantoss

Приложение А390.1 управляет регулирующими клапанами с электроприводами с помощью трехпозиционного управления.

Приложение А390.2 управляет регулирующими клапанами с электроприводом с помощью управляющих сигналов 0 - 10 В.

Приложения А390.3, А390.11, А390.12 и А390.13 могут управлять регулирующими клапанами с электроприводами с помощью трехпозиционного управления и управляющих сигналов 0 -10 В. Действуют оба типа выходных сигналов.

Пример применения, А390.1

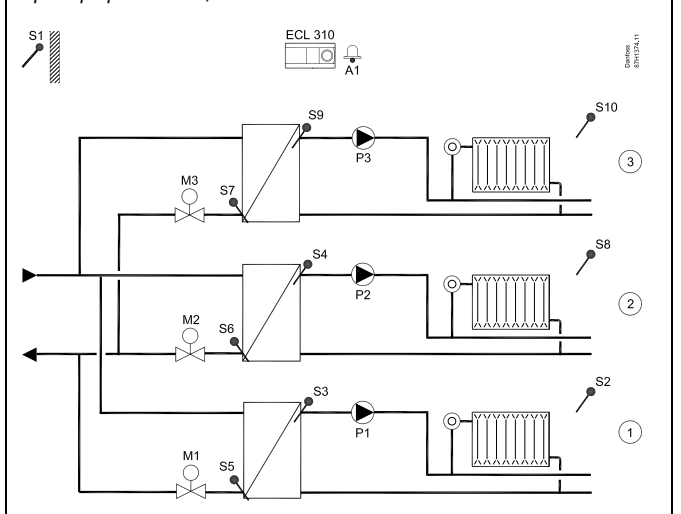

См. «Настройка всех контуров отопления» раздела «Параметры управления».

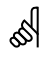

Параметри, які позначені за допомогою номера ID, наприклад, «1х607», означають універсальний параметр. х означає контур / групу параметрів.

## MENU > Настройка (Налаштування) > Параметри керування

| Привод (Прив | ід)                                               | 1x024                     |
|--------------|---------------------------------------------------|---------------------------|
|              | АВV(термоелектропривід) /<br>GEAR (ЕЛЕКТРОПРИВІД) | GEAR (ЕЛЕК-<br>ТРОПРИВІД) |
|              |                                                   |                           |

Вибір типу привода клапана.

ABV: Danfoss типу ABV (термоелектропривід)

GEAR Привід на основі редукторного електродвигуна. (ЕЛЕК-ТРОПР-

ИВІД):

- କ୍ଷ Під час вибору ABV параметри керування: Защита двигателя (Захист привода) (ID 1x174) • Диапазон пропорц. регулирования Хр (Хр Зона пропорц.) (ID 1x184) Время интегрир. Tn (Tn Час інтегрув.) (ID 1x185) Время работы электропривода клапана M run (Час роботи) (ID 1x186) Нейтральн. зона Nz (Нейтральна зона (Nz)) (ID 1x187) •
  - Мин. импульс (Мін. час активац.) (ID 1x189)

не враховуються.

Dantoss

## MENU > Настройка (Налаштування) > Параметри керування

| Защита привода (Захист приводу) |
|---------------------------------|
| Защита привода (захист приводу) |

Захищає електронний регулятор від нестабільного регулювання температури (та відповідних коливань приводу). Це може статися при занизькому навантаженні. Захист приводу збільшує термін служби всіх задіяних компонентів.

Див. додаток «Огляд ID параметрів»

| OFF<br>(ВИМКН): | Захист приводу вимкнений.                                             |
|-----------------|-----------------------------------------------------------------------|
| Зна-<br>чення:  | Захист приводу вмикається після заданого в хвилинах періоду затримки. |

## MENU > Настройка (Налаштування) > Параметри керування

| Зона пропорц. | 1x184 |
|---------------|-------|
|               |       |

Див. додаток «Огляд ID параметрів»

Задає зону пропорційності. Більше значення призведе до стабільного, але повільного регулювання температури подачі теплоносія.

#### MENU > Настройка (Налаштування) > Параметри керування

| Время интегрир. (Постійна часу інтегрування) | 1x185 |
|----------------------------------------------|-------|
|----------------------------------------------|-------|

Див. додаток «Огляд ID параметрів»

Встановіть велике значення постійної часу інтегрування (в секундах), щоб отримати повільну, але стабільну реакцію на відхилення.

Мале значення постійної часу інтегрування дозволить регулятору реагувати швидко, але з меншою стабільністю.

#### MENU > Настройка (Налаштування) > Параметри керування

| Время работы (Час роботи) (тривалість роботи | 1x186 |
|----------------------------------------------|-------|
| регулюючого клапана з електроприводом)       |       |

«Время работы» (Час роботи) — це час у секундах, за який керований компонент переміщується з повністю закритого в повністю відкрите положення.

#### Див. додаток «Огляд ID параметрів»

Встановіть значення параметра «Время работы» (Час роботи) відповідно до прикладів або виміряйте час роботи самостійно за допомогою секундоміра.

# Розрахунок часу роботи регулюючого клапана з електроприводом

Час роботи регулюючого клапана з електроприводом розраховується за допомогою наступних методів:

#### Сідельні клапани

| Час роботи = | Хід штока клапана (мм) х швидкість привода (с/мм) |
|--------------|---------------------------------------------------|
| Приклад.     | 5.0 мм х 15 с/мм = 75 с.                          |

#### Поворотні клапани

| Час роботи = | Кут повороту | х швидкість | привода | (с/град.) |
|--------------|--------------|-------------|---------|-----------|
|              | / / /        |             |         |           |

Приклад. 90 град. х 2 с/град. = 180 с.

## କ୍ଷ

Настройка «Время работы» отсутствует, когда клапан управляется с помощью управляющих сигналов 0 - 10 В.

5

1x174

Рекомендовано для систем повітропроводів з непостійним навантаженням.

Dantoss

## MENU > Настройка (Налаштування) > Параметри керування

| Нейтральна зона                                                                                                    | 1x187 |
|----------------------------------------------------------------------------------------------------|-------|
| Якщо фактична температура подачі теплоносія лежить в<br>нейтральній зоні, регулятор не активує регулюючий клапан з | 8     |

#### Див. додаток «Огляд ID параметрів»

електроприводом.

Встановіть допустиме значення відхилення температури подачі теплоносія.

Якщо можлива зміна температури подачі теплоносія в широкому діапазоні, встановіть для нейтральної зони велике значення.

#### MENU > Настройка (Налаштування) > Параметри керування

| Мін. час імпульсу (Мін. час імпульсу для активації<br>редукторного електродвигуна) | 1x189  |
|------------------------------------------------------------------------------------|--------|
| Мін. період імпульсу в 20 мс (мілісекунд) для активації редукт<br>електродвигуна.  | орного |

Див. додаток «Огляд ID параметрів»

| Приклад налаштування | Значення х 20 мс |
|----------------------|------------------|
| 2                    | 40 мс            |
| 10                   | 200 мс           |
| 50                   | 1000 мс          |
|                      |                  |

Нейтральна зона симетрична відносно значення необхідної температури подачі теплоносія, тобто одна її половина знаходиться вище необхідної температури, а інша половина —

Цей параметр повинен мати якомога більше допустиме значення для збільшення терміну служби привода (редукторного електродвигуна).

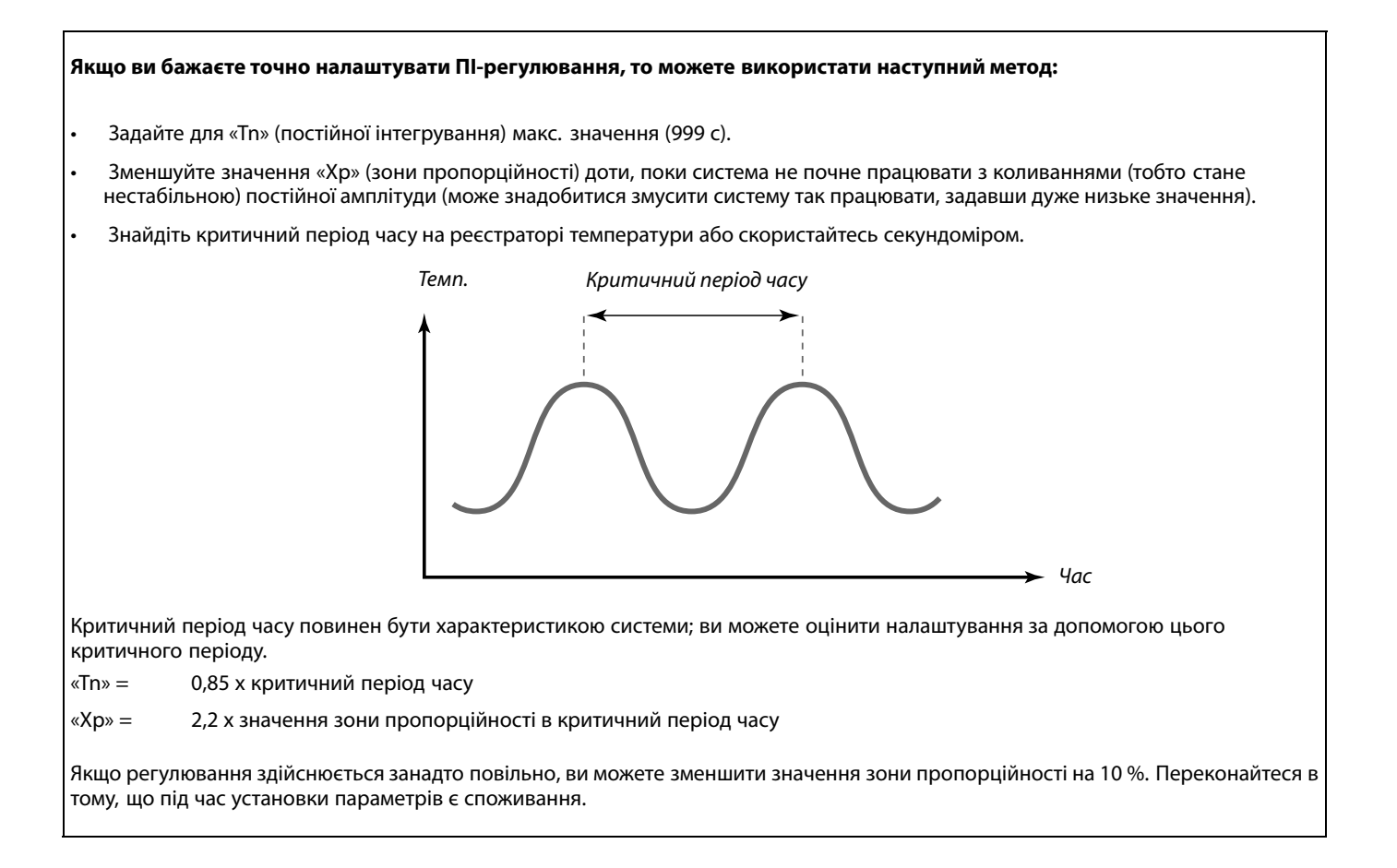

Ś

нижче.

ଷ୍ପ

102 | © Danfoss | 2021.06

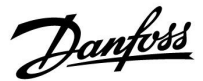

## 5.10 Приложение (Програма)

У розділі «Приложение» (Програма) описані особливі проблеми, які пов'язані з програмою. Деякі з описів параметрів підходять для різних ключів ECL.

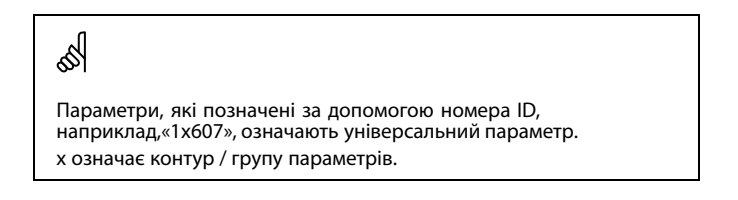

# MENU > Настройка (Налаштування) > Приложение (Програма)

ЕСА адрес (ЕСА адреса) (ЕСА адреса, вибір блока 1x010 дистанційного керування)

Визначає передачу сигналу від датчика кімнатної температури та зв'язок із блоком дистанційного керування.

Див. додаток «Огляд ID параметрів»

- **OFF** Блок дистанційного керування відсутній.
- (ВИ- Використовується лише датчик кімнатної
- МКН): температури (за наявності).
- A: Блок дистанційного керування ЕСА 30 / 31 з адресою А.
- В: Блок дистанційного керування ЕСА 30 / 31 з адресою В.

କ୍ଷ

Блок дистанційного керування необхідно налаштувати відповідно (А або В).

Dantoss

## MENU > Настройка (Налаштування) > Приложение (Програма)

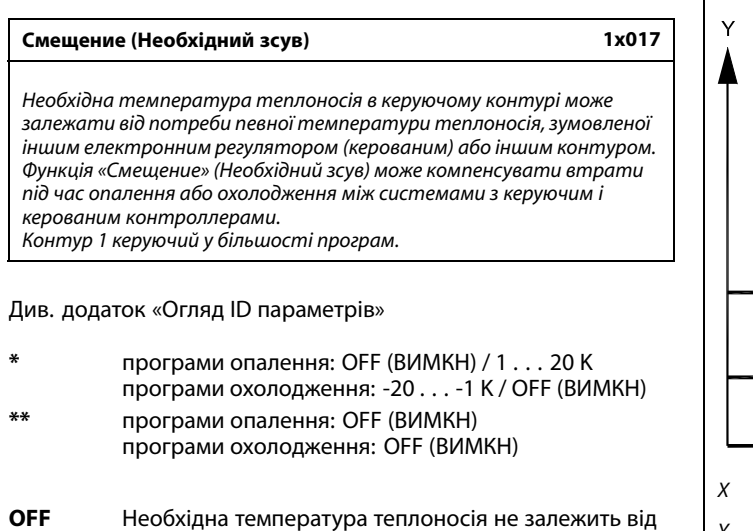

- пеоохідна температура теплоносія не залежить від
   (ВИМКН): потреби будь-якого іншого електронного регулятора (керованого) або контура.
   Зна- Необхідна температура теплоносія збільшується (опалення) або зменшується (охолодження) на
- встановлене значення параметра «Смещение» (Необхідний зсув).

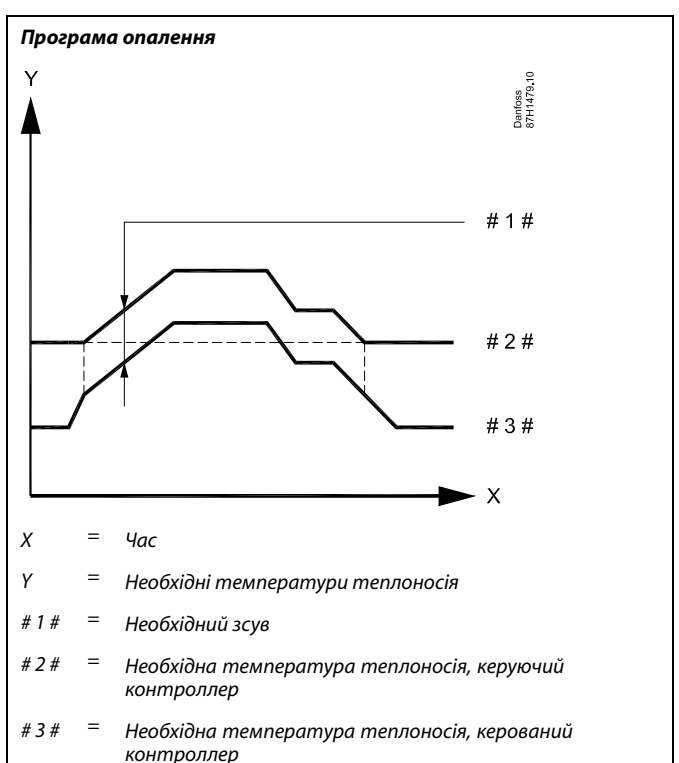

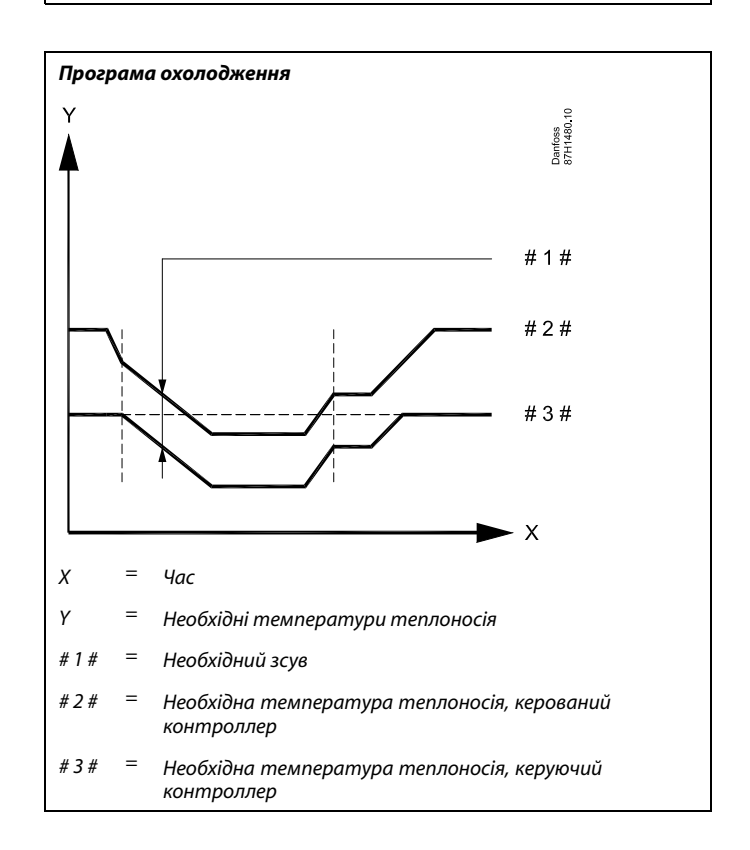

## କ୍ଷ

## Програми опалення:

Під час установлення значення параметра «Смещение» (Необхідний зсув) обмеження температури зворотного теплоносія задається відповідно до найвищого значення обмеження температури опалення/ГВП.

Danfoss

क्ष

Під час установлення значення параметра «Смещение» (Необхідний зсув) обмеження температури зворотного теплоносія задається відповідно до найвищого значення обмеження (температури опалення / ГВП).

# MENU > Настройка (Налаштування) > Приложение (Програма)

| Тренир. Р (тренировка насоса)                                                                  | 1x022 |
|------------------------------------------------------------------------------------------------|-------|
| Включение насоса, позволяющее избежать его блокировки пр<br>отключении отопления / охлаждения. | u     |

См. Приложение «Обзор ID параметра»

- **OFF:** Тренировка насоса не производится.
- **ON:** Насос включается на 1 минуту 1 раз в 3 дня в полдень (в 12:14).

# MENU > Настройка (Налаштування) > Приложение (Програма)

| Тренир. М (прогон клапана)                                                                   | 1x023 |
|----------------------------------------------------------------------------------------------|-------|
| Включение клапана, позволяющее избежать его блокировки<br>отключении отопления / охлаждения. | при   |

См. Приложение «Обзор ID параметра»

- **OFF:** Прогон клапана не производится.
- **ON:** Клапан открывается на 7 минут и закрывается на 7 минут 1 раз в 3 дня в полдень (в 12:00).

Danfoss

## MENU > Настройка (Налаштування) > Приложение (Програма)

| Пробег Р (Післядія Н)                                                                                                    | 1x040                                                     |
|----------------------------------------------------------------------------------------------------|-----------------------------------------------------------|
| Програми опалення:<br>Циркуляційний насос у контурі опалення може працювати пр<br>кількох хвилин (хв.) після зупинки опалення. Опалення зупиняк<br>коли необхідна температура теплоносія опускається нижче<br>значення «Т под. вкл. Р» (Нас. Т тепла) (номер ID 1х078).<br>Програми охолодження:<br>Циркуляційний насос у контурі охолодження може працюват<br>протягом кількох хвилин (хв.) після зупинки охолодження.<br>Охолодження зупиняється, коли необхідна температура тег<br>піднімається вище значення «Т холод Р» (Нас. Т холод) (номер<br>1х070).<br>Ця функція «Післядія Н» може використовувати залишкову ен-<br>наприклад, у теплообміннику. | оотягом<br>сться,<br>г<br>ии<br>плоносія<br>ID<br>иергію, |

Див. додаток «Огляд ID параметрів»

| 0: | Циркуляційний насос вимикається відразу після |
|----|-----------------------------------------------|
|    | припинення опалення або охолодження.          |

**Зна**- Циркуляційний насос вмикається на заданий період чення: часу після припинення опалення або охолодження.

# MENU > Настройка (Налаштування) > Приложение (Програма)

| Вибіг насоса ГВП (післядія насоса ГВП)                                                                                                    | 1x041 |
|----------------------------------------------------------------------------------------------------|-------|
| Задає час післядії насоса ГВП (у хвилинах). Насос ГВП може<br>продовжувати працювати після завершення процедури<br>нагріву теплоносія для видалення залишкового тепла з<br>теплообмінника/котла. |       |

Див. додаток "Огляд ID параметрів"

**Зна-** Задає кількість хвилин для післядії. **чення:** 

## MENU > Настройка (Налаштування) > Приложение (Програма)

| післядія)                                                                                                    |
|----------------------------------------------------------------------------------------------------|
| Задає час післядії завантажувального насоса ГВП (у хвилинах).<br>Завантажувальний насос ГВП може продовжувати працювати<br>після завершення процедури нагріву теплоносія для видалення<br>залишкового тепла з теплообмінника. |

Див. додаток "Огляд ID параметрів"

**Зна-** Задає кількість хвилин для післядії. **чення:** 

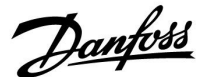

# MENU > Настройка (Налаштування) > Приложение (Програма)

|                                                                                                    | 4 |
|----------------------------------------------------------------------------------------------------|---|
| Установите макс. время нагрева ГВС (в минутах). Когда нагрев ГВС<br>будет включен, а заданное «Макс. врем. ГВС» истечет, нагрев ГВС<br>выключится. |   |

См. Приложение «Обзор ID параметра»

- OFF: Если температура ГВС ниже, чем температура включения загрузки ГВС, то загрузка ГВС остается включенной в течение неограниченного периода времени. Если температура ГВС выше, чем температура включения загрузки ГВС, то загрузка выключается через 35 минут.
- **Значе** Нагрев / загрузка ГВС выключается, когда истекает ние: заданное «Макс. врем. ГВС» (в минутах).

# MENU > Настройка (Налаштування) > Приложение (Програма)

| Пауза нагр. ГВС (пауза нагрузки ГВС)                                                                                  | 1x045 |
|----------------------------------------------------------------------------------------------------|-------|
| Установите время (в минутах), которое должно отсчитыва<br>после завершения нагрева ГВС до запуска нового нагрева ГВС. | ться  |

См. Приложение «Обзор ID параметра»

Значе когда время нагрева / загрузки ГВС достигнет
 своего максимального значения, нагрев / загрузка
 ГВС может выполняться повторно по истечении
 заданного времени выключения (в минутах).

# MENU > Настройка (Налаштування) > Приложение (Програма)

| Режим работы Р (Режим роботи Н)                                                                                   | 1x050 |
|----------------------------------------------------------------------------------------------------|-------|
| Циркуляційний насос у керуючому контурі може регулюватис<br>залежно від потреб керуючого або керованого контурів. | я     |

Див. додаток «Огляд ID параметрів»

## Програми опалення:

- **OFF** Циркуляційний насос вмикається, коли необхідна
- (ВИ- температура теплоносія в контурі опалення
- **МКН):** піднімається вище значення «Т под. вкл. Р» (Нас. Т тепла).
- **ON** Циркуляційний насос вмикається, коли необхідна
- (ВВІ- температура теплоносія з керованих пристроїв вища
- **МКН):** за значення параметра «Т под. вкл. Р» (Нас. Т тепла).

## Програми охолодження:

- **ОFF** Циркуляційний насос вмикається, коли необхідна
- (ВИ- температура теплоносія в контурі охолодження МКН): опускається нижче значення «Т холод Р» (Нас. Т
- холод).
- **ON** Циркуляційний насос вмикається, коли необхідна
- (ВВІ- температура теплоносія з керованих пристроїв
- **МКН):** нижча за значення параметра «Т холод Р» (Нас. Т холод).

5

Циркуляційний насос завжди регулюється відповідно до режиму захисту від замерзання.

Dantoss

## MENU > Настройка (Налаштування) > Приложение (Програма)

#### Клапан / Насос (предохранительный клапан / насос) 1x051

Выберите предохранительный клапан или насос для регулирования нагрева ГВС.

См. Приложение «Обзор ID параметра»

#### OFF: Предохранительный клапан

ON: Hacoc ø

S

При выборе предохранительного клапана насос Р1 включается при теплоснабжении, а также при необходимости в нагреве ГВС.

При выборе насоса насос Р1 включается при теплоснабжении и выключается при необходимости в нагреве ГВС. Имеется возможность параллельной работы (параллельно отопление и нагрев ГВС), основанная на настройке «Параллельная работа».

## MENU > Настройка (Налаштування) > Приложение (Програма)

Приоритет ГВС (Пріоритет ГВП) (клапан закритий / 1x052 нормальна робота)

Контур опалення може бути закритий, якщо електронний регулятор працює як керований, та під час нагрівання / завантаження теплом ГВП у керуючому.

Див. додаток «Огляд ID параметрів»

- OFF Регулювання температури подачі залишається
- (ВИнезмінним під час нагрівання / завантаження теплом МКН): ГВП у керуючому електронному регуляторі.
- ON
- Клапан у контурі опалення закритий\* під час
- (BBIнагрівання / завантаження теплом ГВП у керуючому МКН): електронному регуляторі.
  - Для необхідної температури подачі

встановлюється значення, задане параметром «Т защиты» (Тзах. від замерз.).

## MENU > Настройка (Налаштування) > Приложение (Програма)

| Бак под./обр. (бак, соединенный дополнительно или<br>первично)                     | 1x053 |
|------------------------------------------------------------------------------------|-------|
| Выберите, будет ли зависеть нагрев бака-аккумулятора ГВС<br>температуры подачи S3. | :om   |

См. Приложение «Обзор ID параметра»

- OFF: Бак-аккумулятор ГВС расположен на вторичном контуре теплообменника, и температура S3 определяет нагрев ГВС.
- ON: Бак-аккумулятор ГВС расположен на первичном контуре теплообменника, и температура S3 не оказывает никакого влияния на нагрев ГВС.

S

Цей параметр необхідно враховувати, якщо електронний регулятор є керованим.
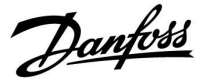

## MENU > Настройка (Налаштування) > Приложение (Програма)

Пост. рег. Т 1x054 Задану температуру нагріву / завантаження ГВП можна зменшити після завершення процедури нагріву / завантаження ГВП.

Див. додаток "Огляд ID параметрів"

 OFF
 Задану температуру нагріву / завантаження знижено

 (ВИ на 10 °С. Зазвичай, ГВП циркулює через бак ГВП.

 MKH):
 ОN
 Задану температуру нагріву / завантаження знижено

 (BBI до заданої температури ГВП. Як правило, циркуляція

 MKH):
 ГВП здійснюється через теплоносій для компенсації

тепловтрати в циркуляційному трубопроводі ГВП.

## MENU > Настройка (Налаштування) > Приложение (Програма)

| Пріор. цирк. насоса                                                        | 1x055   |
|----------------------------------------------------------------------------|---------|
| Виберіть необхідність увімкнення циркуляційного насоса ГВП<br>нагріву ГВП. | під час |

Див. додаток "Огляд ID параметрів"

| OFF<br>(ВИ-<br>MKH): | Циркуляційний насос ГВП вимкнено під час нагріву<br>ГВП.  |
|----------------------|-----------------------------------------------------------|
| ON<br>(BBI-<br>MKH): | Циркуляційний насос ГВП увімкнено під час нагріву<br>ГВП. |

## MENU > Настройка (Налаштування) > Приложение (Програма)

| Задерж. Р загрузки (загрузочный насос, задержка<br>запуска)                                                                                              | 1x059 |
|----------------------------------------------------------------------------------------------------|-------|
| Условия для включения насоса нагрева / загрузки ГВС при<br>необходимости в нагреве / загрузке ГВС.<br>Правильная настройка может предотвратить выгрузку. |       |

См. Приложение «Обзор ID параметра»

- **OFF:** насос нагрева / загрузки ГВС включается, когда температура нагрева / загрузки ГВС находится в норме.
- 0: насос нагрева / загрузки ГВС включается.
- **Значе** насос нагрева / загрузки ГВС включается через ние: заданное количество минут.

କ୍ଷ

Коли параметр "Пріор. цирк. насоса" встановлено в положення "OFF" (ВИМКН), програма роботи циркуляційного насосу скасовується.

କ୍ଷ

При выборе настройки «OFF» датчик температуры для нагрева / загрузки ГВС должен быть установлен в теплообменник.

Danfoss

## MENU > Настройка (Налаштування) > Приложение (Програма)

#### Т холод Р (Нас. Т холод) (необхідність охолодження)

Коли необхідна температура теплоносія нижча ніж температура, задана параметром «Т холод Р» (Нас. Т холод), електронний регулятор автоматично вмикає циркуляційний насос.

Див. додаток «Огляд ID параметрів»

**Зна-** Циркуляційний насос вмикається, якщо необхідна чення: температура теплоносія нижча за встановлене значення.

## MENU > Настройка (Налаштування) > Приложение (Програма)

| Нас. Т замерз.                                                                                                    | 1x076            |
|----------------------------------------------------------------------------------------------------|------------------|
| Установіть значення температури зовнішнього повітря, з<br>циркуляційний насос ГВП має вмикатися для захисту конту<br>від замерзання. | а якої<br>ру ГВП |

Див. додаток "Огляд ID параметрів"

| OFF<br>(ВИМКН): | Циркуляційний насос вимкнено.                    |
|-----------------|--------------------------------------------------|
| Зна-            | Циркуляційний насос вмикається, коли температура |
| чення:          | зовнішнього повітря опускається нижче            |

## MENU > Настройка (Налаштування) > Приложение (Програма)

встановленого значення.

Т нар. вкл. Р (Т зах. від замерз. нас.) (циркуляційний 1х077 насос, темп. захисту від замерзання)

Захист від замерзання залежно від температури зовнішнього повітря.

Коли температура зовнішнього повітря стає нижчою за значення, задане параметром «Т нар. вкл. Р» (Т зах. від замерз. нас.), електронний регулятор автоматично вмикає циркуляційний насос (наприклад, Р1 або Х3) для захисту системи.

#### Див. додаток «Огляд ID параметрів»

| ОFF<br>(ВИМКН)• | Захист від замерзання вимкнений.  |  |
|-----------------|-----------------------------------|--|
| (Drinnin).      |                                   |  |
| 342-            | Пиркупаційний насос вмикається ко |  |

Зна-Циркуляційний насос вмикається, коли температурачення:зовнішнього повітря стає нижчою за задане значення.

55

1x070

Клапан буде повністю закритий, доки насос вимкнений.

## $\triangle$

За звичайних умов система не захищена від замерзання, якщо параметр має значення нижче 0 °C або OFF (ВИМКН). Для систем з використанням води в якості теплоносія рекомендується встановити значення 2 °C для цього параметра.

## $\Lambda$

Якщо датчик температури зовнішнього повітря не підключений, а заводські налаштування не були змінені на OFF (ВИМКН), циркуляційний насос буде завжди увімкнений.

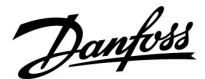

## MENU > Настройка (Налаштування) > Приложение (Програма)

| Т под. вкл. Р (Т нагр. увімкн. нас.) (необхідність<br>нагріву) | 1x078 |
|----------------------------------------------------------------|-------|
|                                                                |       |

Якщо необхідна температура подачі перевищує температуру, задану параметром «Т под. вкл. Р» (Т нагр. увімкн. нас.), електронний регулятор автоматично вмикає циркуляційний насос.

Див. додаток «Огляд ID параметрів»

**Зна-** Циркуляційний насос вмикається, якщо необхідна **чення:** температура подачі перевищує встановлене значення.

## MENU > Настройка (Налаштування) > Приложение (Програма)

| Резерв. Т (Т Очікування)                                                                                     | 1x092 |
|----------------------------------------------------------------------------------------------------|-------|
| Установлення необхідної температури теплоносія, коли<br>електронний регулятор перебуває в режимі очікування. |       |

Див. додаток «Огляд ID параметрів»

**Зна-** Необхідна температура теплоносія в режимі **чення:** очікування.

## MENU > Настройка (Налаштування) > Приложение (Програма)

| Т защиты (температура защиты от замерзания)                                                                                                    | 1x093           |
|----------------------------------------------------------------------------------------------------|-----------------|
| Установите заданную температуру подачи для датчика<br>температуры подачи S3 для защиты системы от замерзани<br>выключении отопления, полном останове и т. п.).<br>Когда температура подачи опускается ниже заданной, клап<br>электроприводом постепенно открывается. | ля (при<br>ан с |

См. Приложение «Обзор ID параметра»

କ୍ଷ

Клапан буде повністю закритий, доки насос вимкнений.

К Температура защиты от замерзания может быть выставлена на предпочитаемом вами дисплее, когда переключатель режимов находится в режиме защиты от замерзания.

Dantoss

#### Функції режиму блокування автоматичного керування:

Наступні налаштування дають загальний опис функції ECL Comfort серії 210/296/310. Описані режими є типовими та не пов'язані з конкретними програмами. Вони можуть відрізнятися від режимів блокування автоматичного керування у конкретній програмі.

#### MENU > Настройка (Налаштування) > Приложение (Програма)

| Внеш. вход (Зовн. вхід) (зовнішнє блокування | 1x141 |
|----------------------------------------------|-------|
| автоматичного керування)                     |       |

Оберіть вхід для параметра «Внеш. вход» (Зовн. вхід) (зовнішнє блокування автоматичного керування). Електронний регулятор можна перевести у режим «Комфорт», «Эконом» (Економ), «Защита от замерзания» (Захист від замерзання) чи «Постоянная температура» (Постійна температура) за допомогою відповідного перемикача.

Див. додаток «Огляд ID параметрів»

**OFF** Не обрано жодного входу для зовнішнього (**ВИМКН**): блокування автоматичного керування.

**S1 ... S16:** Обраний вхід для зовнішнього блокування автоматичного керування.

Якщо один із входів S1... S6 обраний в якості входу для зовнішнього блокування автоматичного керування, відповідний перемикач повинен мати позолочені контакти. Якщо один із входів S7 ... S16 обраний в якості входу для зовнішнього блокування автоматичного керування, відповідний перемикач може мати звичайні контакти.

Див. креслення з підключення до входу S8 перемикача та реле блокування автоматичного керування.

Входи S7...S16 рекомендується використовувати для підключення перемикача блокування автоматичного керування.

Якщо встановлений модуль ЕСА 32, також можна використовувати входи S11... S16.

Якщо встановлений модуль ECA 35, також можна використовувати входи S11 або S12.

Приклад: підключення перемикача блокування автоматичного керування

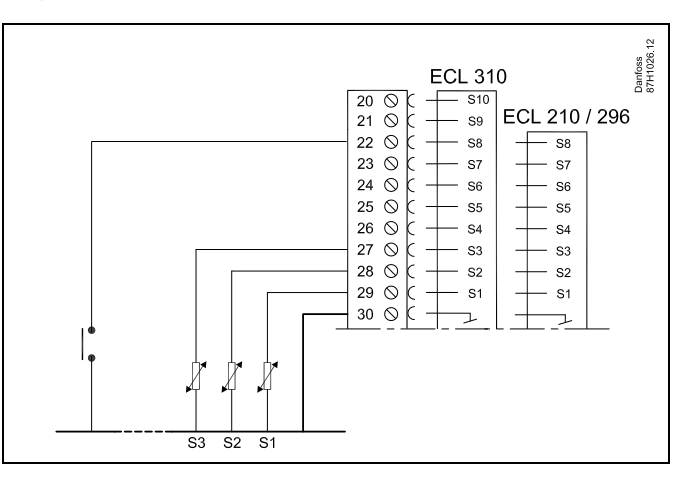

Приклад: підключення реле блокування автоматичного керування

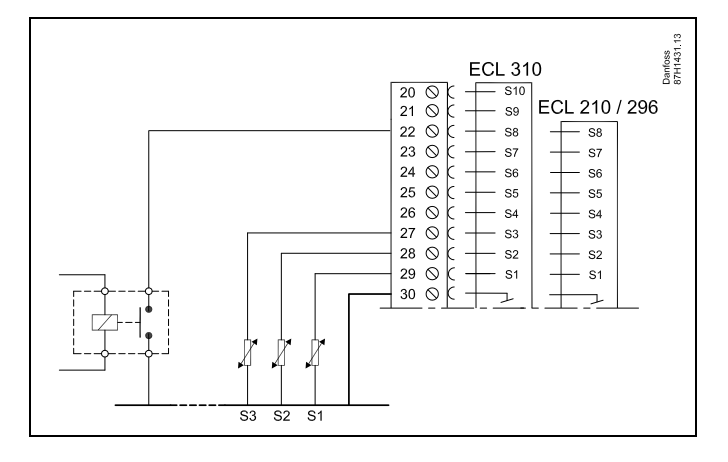

5

Для блокування автоматичного керування вибирайте тільки входи, які не використовуються. Якщо для підключення блокування автоматичного керування буде призначений вхід, який вже використовується, робота цього входу також буде перервана.

କ୍ଷ

Див. також розділ «Тип режима» (Зовн. Режим).

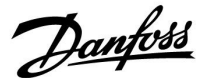

## MENU > Настройка (Налаштування) > Приложение (Програма)

 
 Тип режима (Режим зовн.) (зовнішнє блокування автоматичного керування)
 1x142

 Режим зовнішнього блокування автоматичного керування може бути активований для режимів «Эконом» (Економ), «Комфорт», «Защита» (Захист від замерзання) та «Конст. Т» (Постійна темп.). Для можливості блокування автоматичного керування електронний регулятор повинен знаходитися в режимі роботи за розкладом.

Див. додаток «Огляд ID параметрів»

Виберіть необхідний режим блокування автоматичного керування:

| ЭКОНОМ<br>(EKOHOM):                                                           | Відповідний контур знаходиться в режимі<br>«Эконом» (Економ), коли контакти перемикача<br>блокування автоматичного керування замкнені.                 |
|-------------------------------------------------------------------------------|----------------------------------------------------------------------------------------------------|
| КОМФОРТ:                                                                      | Відповідний контур знаходиться в режимі<br>«Комфорт», коли контакти перемикача<br>блокування автоматичного керування замкнені.                         |
| ЗАЩИТА (ЗА-<br>ХИСТ ВІД ЗА-<br>МЕРЗАННЯ):<br>КОНСТ. Т<br>(ПОСТІЙНА<br>ТЕМП.): | Контур опалення або ГВП замикається, але при<br>цьому забезпечується захист від замерзання.<br>Відповідний контур підтримує постійну<br>температуру *) |

\*) Див. також розділ «Необхідна т-ра» (1х004), налаштування необхідної температури подачі (МЕЛU (МЕНЮ) > Настройка (Налаштування) > Т подачи (Т-ра подачі)) Див. також розділ «Конст. Т, обр.» (Пост. темп. обмеж. Т звор.) (1х028), налаштування обмеження температури зворотного потоку (МЕЛU (МЕНЮ)> Настройка (Налаштування) > Огр. обратного (Обмеж. зворот.))

Функціональні можливості показані на технологічних схемах.

କ୍ଷ

Див. також розділ «Внеш. вход» (Зовн. вхід)

Приклад: Перемикання на режим «Комфорт»

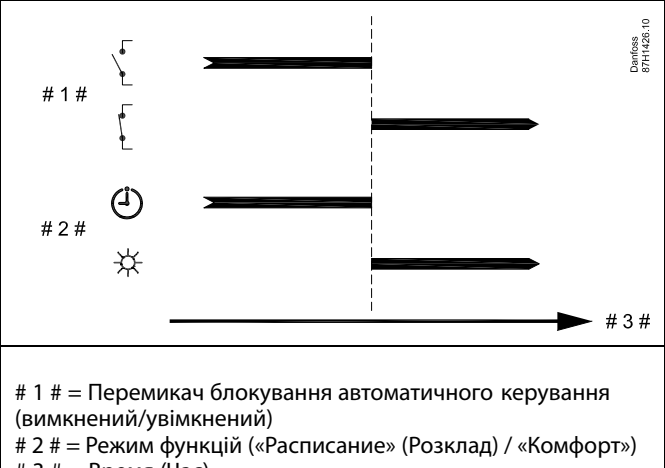

# 3 # = Время (Час)

Приклад: Перемикання на режим «Эконом» (Економ)

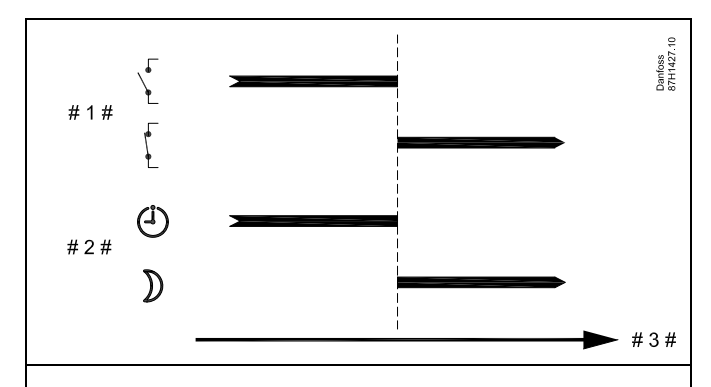

# 1 # = Перемикач блокування автоматичного керування (вимкнений/увімкнений)

# 2 # = Режим функцій («Расписание» (Розклад) / «Комфорт») # 3 # = Время (Час)

SS -

Результат перемикання на режим «Эконом» (Економ) залежить від параметра «Полный останов» (Повна зупинка). Полный останов (Повна зупинка) = OFF (ВИМКН): Потужність опалення зменшується

Полный останов (Повна зупинка) = ON (BBIMKH): Процес опалення зупиняється

Danfoss

#### Приклад: Перемикання на режим захисту від замерзання

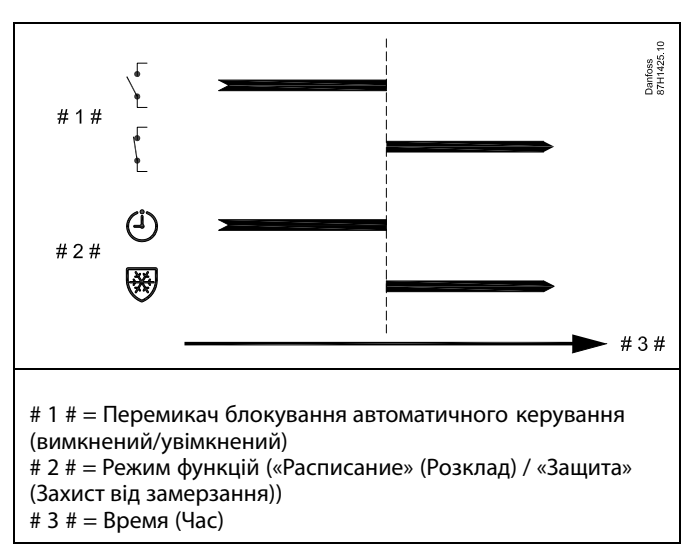

#### Приклад: Перемикання на режим постійної температури

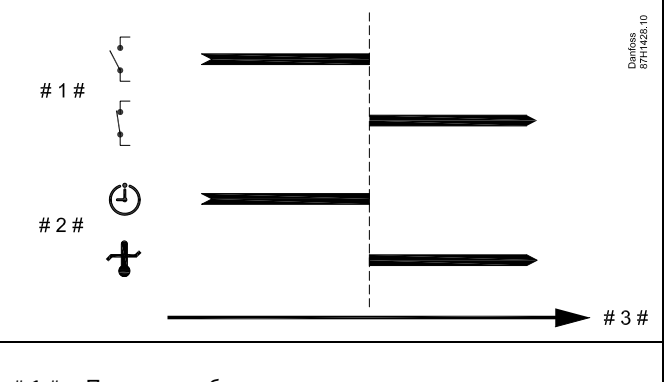

# 1 # = Перемикач блокування автоматичного керування (вимкнений/увімкнений)

# 2 # = Режим функцій («Расписание» (Розклад) / «Конст. Т»

(Пост. Т))

# 3 # = Время (Час)

## କ୍ଷ

На значення параметра «Конст. Т» (Пост. Т)) може впливати:

- Т макс.;
- Т мин. (Т мін.);
- обмеження кімнатної температури;
- обмеження температури зворотного потоку;
- обмеження витрати/потужності.

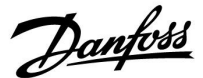

## MENU > Настройка (Налаштування) > Приложение (Програма)

 Передать Т треб (Перед. необх. Т)
 1x500

 Якщо електронний регулятор працює як керований електронний регулятор у системі керуючий/керований, то інформацію про необхідну температуру подачі теплоносія можна надіслати у керуючий електронний регулятор за допомогою шини зв'язку ECL 485. Автономний електронний регулятор:
 Is керованих контурів інформація про необхідну температуру подачі теплоносія може надсилатися в керуючий контур.

Див. додаток «Огляд ID параметрів»

- **ОFF** Інформація про необхідну температуру подачі
- (ВИ- теплоносія не надсилається до керуючого
- МКН): електронного регулятора.
- **ON** Інформація про необхідну температуру подачі
- (ВВІ- теплоносія надсилається до керуючого електронного

МКН): регулятора.

क्ष

У керуючому регуляторі необхідно встановити значення параметра «Смещение» (Необхідний зсув), щоб він зміг реагувати на інформацію про необхідну температуру подачі теплоносія, яка поступає від керованого електронного регулятора.

SS -

Якщо регулятор працює як керований, то його адреса повинна бути 1, 2, 3...9, щоб він міг відправити інформацію про необхідну температуру керуючому електронному регулятору (див. розділ «Різне», «Декілька регуляторів у одній системі»).

Danfoss

#### 5.11 Опалювальна зрізка

#### МЕNU (МЕНЮ) > Настройка (Налаштування) > Стоп отопление (Відключення опалення)

Встановлення «Откл. отопл.» (Відключення опалення) у розділі «Оптимизация» (Оптимізація) для даного контуру опалення визначає вимкнення опалення, коли зовнішня температура перевищує встановлене значення.

Константа фільтрації для обчислення накопиченої температури зовнішнього повітря внутрішньо встановлюється на величину «250». Ця константа фільтрації відповідає усередненій будівлі з суцільними зовнішніми і внутрішніми стінами (цегла).

Для уникнення дискомфорту у разі різкого зниження температури зовнішнього повітря може бути використана опція для диференційованих температур вимикання на основі встановленого літнього періоду. Крім того, можна встановити окремі константи фільтрації.

Встановлені заводські значення для початку літнього періоду та початку зимового періоду встановлюються на однакову дату: 20 травня (дата = 20, місяць = 5). Це означає:

- Опцію Differentiated cut-out temperatures (Різні температури вимкнення) вимкнено (не активна)
- Значення опції Filtering constant (Константа фільтрації) відключені (неактивні)

Щоб уможливити диференційовані

- температуру відключення на основі літнього / зимового періоду
- константи фільтрації

дати початку періодів повинні бути різними.

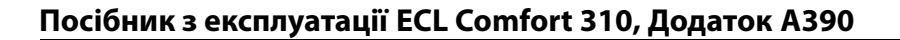

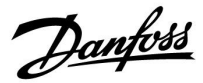

#### 5.11.1 Диференційоване вимикання опалення

Для встановлення диференційованих параметрів вимикання контуру нагріву для режимів «Лето» (Літо) та «Зима» перейдіть до пункту «Стоп отопление» (Відключення опалення): (МЕЛU (МЕНЮ) > Настройка (Налаштування) > Стоп отопление (Відключення опалення))

Ця функція активна, коли в меню «Стоп отопление» (Відключення опалення) встановлено різні дати для режимів Лето (Літо) та «Зима».

SS -

Параметри, які позначені за допомогою номера ID, наприклад,«1x607», означають універсальний параметр. х означає контур / групу параметрів.

Danfoss

### MENU > Настройка (Налаштування) > Опалювальна зрізка

| Extended heat cut-out setting (Розширені налаштування<br>відключення опалення) |       |                  |                                |
|--------------------------------------------------------------------------------|-------|------------------|--------------------------------|
| Номер<br>параметра                                                             | ID    | Дianaзон значень | Заводські<br>налашту-<br>вання |
| Summer day<br>(Літній день)                                                    | 1x393 | *                | *                              |
| Summer month<br>(Літній місяць)                                                | 1x392 | *                | *                              |
| Summer cut-out<br>(Відключення<br>опалення<br>влітку)                          | 1x179 | *                | *                              |
| Summer filter<br>(Літній фільтр)                                               | 1x395 | *                | *                              |

Див. додаток «Огляд ID параметрів»

### MENU > Настройка (Налаштування) > Опалювальна зрізка

| Extended winter cut-out setting (Розширені налаштування<br>відключення опалення взимку) |       |                  |                                |
|-----------------------------------------------------------------------------------------|-------|------------------|--------------------------------|
| Номер<br>параметра                                                                      | ID    | Дianазон значень | Заводські<br>налашту-<br>вання |
| Winter day<br>(Зимовий день)                                                            | 1x397 | *                | *                              |
| Winter month<br>(Зимовий<br>місяць)                                                     | 1x396 | *                | *                              |
| Зима, срезка<br>(Відключення<br>опалення<br>взимку)                                     | 1x398 | *                | *                              |
| Winter filter<br>(Зимовий<br>фільтр)                                                    | 1x399 | *                | *                              |

Див. додаток «Огляд ID параметрів»

Наведені вище налаштування дат для функції вимикання виконуються тільки в контурі опалення 1 і діють також для інших контурів опалення електронного регулятора, якщо це застосовно.

Температури вимикання, а також постійну фільтра, слід встановлювати індивідуально для кожного контура опалення.

| Настройка         | <b>TL</b> 1 |
|-------------------|-------------|
| Отоп срезка:      |             |
| • Лето старт,день | 20          |
| Лето старт, мес   | 5           |
| Откл. отопл.      | 20°C        |
| Лето, фильтр      | 250         |
| Зима старт,день   | 20          |

| Настройка<br>Отоп срезка:                                                                                 | <b>m</b> 1             |
|----------------------------------------------------------------------------------------------------|------------------------|
| <ul> <li>Зима старт, день</li> <li>Зима старт, мес</li> <li>Зима, срезка</li> <li>Зима, фильтр</li> </ul> | 20<br>5<br>20°C<br>250 |

ast I a

Відключення опалення активується тільки тоді, коли електронний регулятор знаходиться у режимі роботи за розкладом. Якщо параметр відключення встановлено на OFF (ВИМКН), відключення опалення не відбувається.

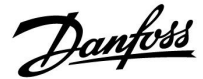

### 5.11.2 Літо/зима, постійна фільтра

Постійна фільтра, що дорівнює 250, застосовується для усереднених будівель. Постійна фільтра 1 є близькою до перемикання, відповідно до фактичної зовнішньої температури, що означає низьку фільтрацію (дуже «легка» будівля).

Постійну фільтра, що дорівнює 300, слід вибирати, якщо потрібна велика фільтрація (дуже важка будівля).

Для опалювальних контурів, де вимикання тепла вимагається відповідно до тієї ж зовнішньої температури протягом усього року, але потрібна інша фільтрація, у меню «Вимикання тепла» необхідно встановити різні дати, що дозволяє вибирати постійну фільтра, яка відрізняється від налаштувань заводу-виробника.

Такі різні значення мають бути встановлені як у меню «Лето» (Літо), так і в меню «Зима».

| Настройка<br>Отоп срезка:                                  | <b>m</b> 1 |  |
|------------------------------------------------------------|------------|--|
| Лето старт, день                                           | 20         |  |
| Лето старт, мес<br>Откл. отопл.                            | 5<br>20°C  |  |
| <ul> <li>Лето, фильтр</li> <li>Зима старт, день</li> </ul> | 100<br>21  |  |

| Настройка       | <b>m</b> 1 |
|-----------------|------------|
| Отоп срезка:    |            |
| Зима старт,день | 21         |
| Зима старт, мес | 5          |
| Зима, срезка    | 20°C       |
| • Зима, фильтр  | 250        |

Danfoss

#### 5.12 Т бака

См. «Навигация, ключ приложения ECL А390», раздел «Список параметров, приложение А390.11, А390.12 и А390.13»

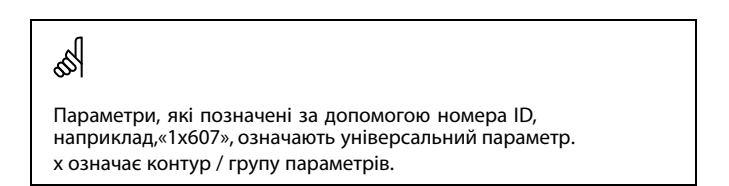

#### MENU > Настройка (Налаштування) > Т бака

Час адапт. Т подачі (час адаптації температури подачі) 1х068

Установіть час адаптації (в секундах) заданої температури в первинному контурі з урахуванням заданої температури завантаження.

Регулятор ECL Comfort поступово підвищує задану температуру подачі в первинному контурі, аби підтримувати задану температуру завантаження.

Див. додаток "Огляд ID параметрів"

| OFF    | Задана температура подачі в первинному контурі не |
|--------|---------------------------------------------------|
| (ВИ-   | адаптується до заданої температури завантаження.  |
| MKH):  |                                                   |
| Мінім- | Адаптація виконується швидко.                     |
| альне  |                                                   |
| зна-   |                                                   |
| чення: |                                                   |
| Макси- | Адаптація виконується повільно.                   |
| мальне |                                                   |
| зна-   |                                                   |
| чення: |                                                   |
|        |                                                   |

#### MENU > Настройка (Налаштування) > Т бака

| Макс. Т загр. (Макс. Т подачі) (максимальна<br>температура нагріву/завантаження) | 1x152  |
|----------------------------------------------------------------------------------|--------|
| Дозволяє встановити макс. температуру нагріву/завант<br>для системи ГВП.         | аження |

Див. додаток «Огляд ID параметрів»

| Зна-   | Задає необхідну температуру. |
|--------|------------------------------|
| чення: |                              |

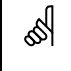

କ୍ଷ

#### ПРИМІТКА.

Необхідна температура ГВП буде зменшена, якщо значення «Макс. Т загр.» (Макс. Т завант.) буде менше суми («Т треб. ГВС» (Необхідна темп. ГВП) + «Разница загр.» (Різниця завант.)).

Задана температура нагріву / завантаження не може перевищувати

встановлену температуру в параметрі "Макс. Т завант.теплом".

#### Приклад.

Необхідна темп. ГВП = 50 °С

Різниця завантаження = 10 К

Макс. Т завантаження = 55 °С

Результат: Необхідна темп. ГВП буде зменшена до 45 °C.

Dantoss

#### MENU > Настройка (Налаштування) > Т бака

Т мин. (Т мін.)

Див. додаток «Огляд ID параметрів»

Встановлює мін. температуру подачі теплоносія для системи. Необхідна температура подачі теплоносія не впаде нижче значення цього параметра. Змініть заводські налаштування параметрів, якщо це необхідно.

### S

1x177

Параметр «Т мин.» (Т мін.) відміняється, якщо в режимі енергозбереження активований параметр «Полный останов» (Повна зупинка) або активований параметр Cut-out (Вимкнення). Параметр «Т мин.» (Т мін.) може бути відмінений при обмеженні температури зворотного потоку (див. «Пріоритет»).

S

Параметр «Т макс.» має більший пріоритет, ніж параметр «Т мин.» (Т мін.).

#### MENU > Настройка (Налаштування) > Т бака

1x178 Т макс.

Див. додаток «Огляд ID параметрів»

Задає макс. температуру подачі теплоносія для системи. Необхідна температура теплоносія не перевищить значення цього параметра. Змініть заводські налаштування параметрів, якщо це необхідно.

Завдання «кривої нагрівання» можливе тільки для опалювальних контурів.

S

S

Параметр «Т макс.» має більший пріоритет, ніж параметр «Т мин.» (Т мін.).

#### MENU > Настройка (Налаштування) > Т бака

| Різниця завантаження                                       | 1x193 |
|------------------------------------------------------------|-------|
| Задає значення в градусах вище необхідної температури ГВП, | що    |
| призводить до нагрівання (завантаження тепла) в системі ГІ | ВП.   |

Див. додаток "Огляд ID параметрів"

Зна-Кількість градусів, яку потрібно додати до потрібної чення: температури ГВП, щоб отримати температуру нагрівання (завантаження тепла) в системі ГВП.

°C Danfoss 87H1579. #1# #2# 3 # #4# #5# ► X

- Час Х
- Різниця завантаження (ID 1x193)
- Необхідна температура ГВП
- Різниця для старту (ID 1x195)
- Фактична температура ГВП
- # 5# Виконання нагріву/завантаження теплом у системі ГВП

### S

Задана температура ГВП пов'язана з датчиком температури накопичувальному баці. Якщо в накопичувальному баці встановлено два датчика

температури, тоді температура ГВП пов'язана з верхнім датчиком.

Dantoss

#### MENU > Настройка (Налаштування) > Т бака

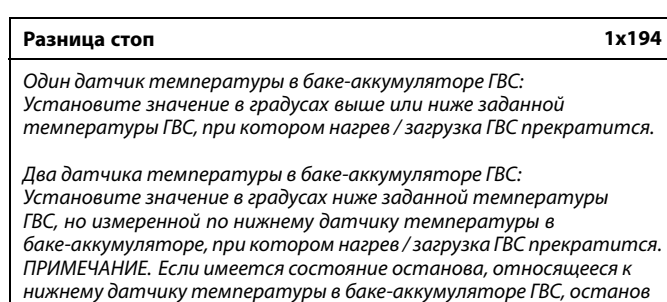

осуществляется, когда датчик температуры в баке-аккумуляторе

ГВС показывает температуру на 2 К выше уровня параметра

См. Приложение «Обзор ID параметра»

«Разница старт».

**Значе-** Установите значение в градусах. **ние:** 

Один датчик температуры в баке-аккумуляторе ГВС (пример с положительным значением параметра «Разница стоп»):

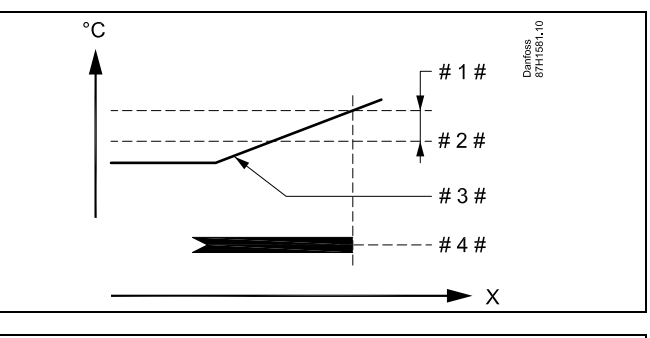

X = Время
 # 1 # = Разница стоп (ID 1x194)
 # 2 # = Заданная температура ГВС
 # 3 # = Фактическая температура ГВС
 # 4 # = Нагрев / загрузка ГВС

#### Один датчик температуры в баке-аккумуляторе ГВС (пример с отрицательным значением параметра «Разница стоп»):

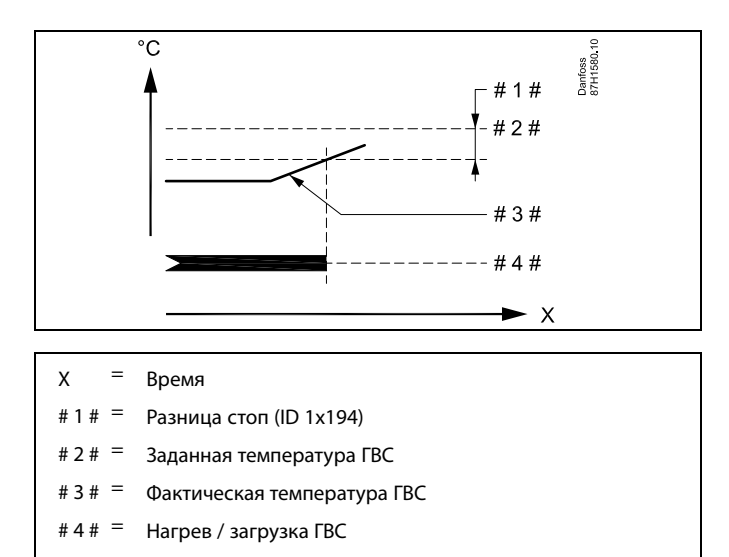

Danfoss

Два датчика температуры в баке-аккумуляторе ГВС – верхний и нижний. Верхняя температура в баке-аккумуляторе будет в норме быстрее нижней температуры в баке-аккумуляторе:

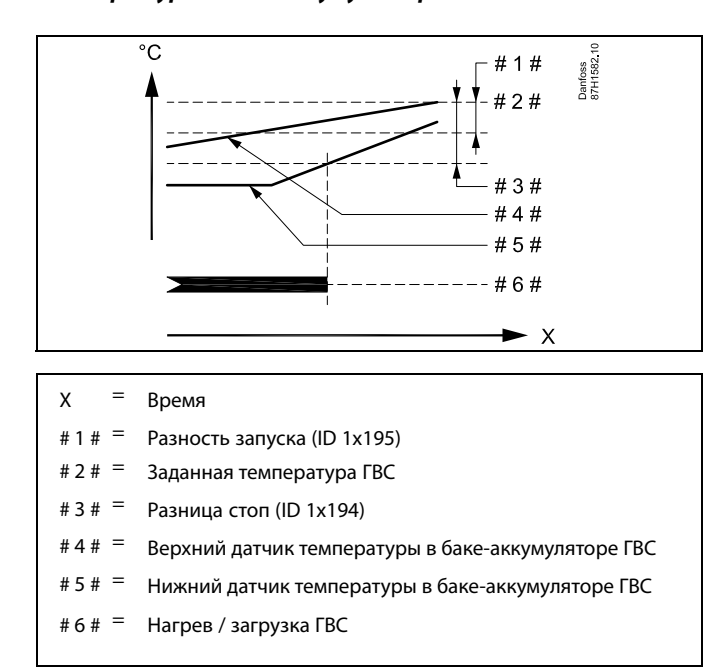

#### Два датчика температуры в баке-аккумуляторе ГВС – верхний и нижний. Нижняя температура в баке-аккумуляторе будет в норме быстрее верхней температуры в баке-аккумуляторе:

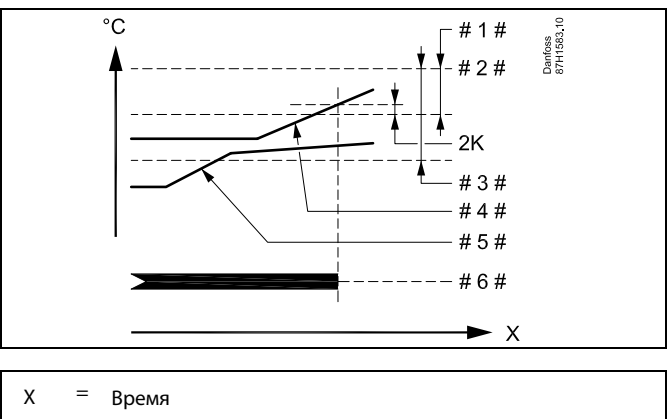

- # 1 # = Разность запуска (ID 1x195) # 2 # = Заданная температура ГВС
- # 3 # = Разница стоп (ID 1x194)
  - 4 # = Верхний датчик температуры в баке-аккумуляторе ГВС
- # 5 # <sup>=</sup> Нижний датчик температуры в баке-аккумуляторе ГВС
- # 6 # = Нагрев / загрузка ГВС

Danfoss

#### MENU > Настройка (Налаштування) > Т бака

#### Різниця для старту

Задає значення в градусах нижче необхідної температури ГВП, при досягненні якого розпочнеться нагрівання (завантаження тепла) в системі ГВП.

#### Див. додаток "Огляд ID параметрів"

**Зна-** Задає значення у градусах. **чення:** 

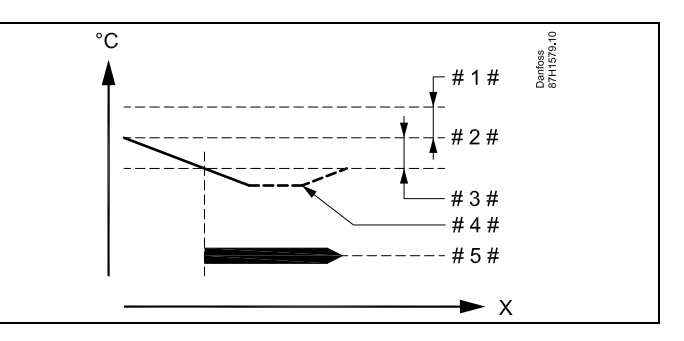

Х = Час

1x195

- # 1 # = Різниця завантаження (ID 1x193)
- 2 # = Необхідна температура ГВП
- # 3 # <sup>=</sup> Різниця для старту (ID 1x195)
- # 4 # = Фактична температура ГВП
- # 5# = Виконання нагріву/завантаження теплом у системі ГВП

#### Приклад:

| Необхідна темп. ГВП: | 55 °C |
|----------------------|-------|
| Різниця для старту:  | -3 K  |

Результат:

Нагрівання у системі ГВП розпочинається, коли температура, яка вимірюється датчиком температури бака (верхнім), стає нижчою за 52 °C.

#### Огр. обратного

(включает только приложения А390.11, А390.12, А390.13)

Функции такие же, что и у контуров отопления. В контурах ГВС ограничение является заданным значением.

#### Огр. Расх/Энерг

(включает только приложения А390.11, А390.12, А390.13)

Функции такие же, что и у контуров отопления. В контурах ГВС ограничение является заданным значением.

#### Параметры управления

(включает только приложения А390.12, А390.13)

Функции такие же, что и у контуров отопления.

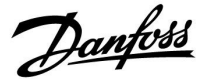

### 5.13 Антибактерия (Антибактерія)

У визначені дні тижня температуру ГВП можна підвищувати для нейтралізації бактерій в системі ГВП. Необхідна температура ГВП, яка задається за допомогою параметра «Треб Т» (Т необх.) (зазвичай 80 °C), встановлюватиметься в системі у визначені дні тижня протягом указаного періоду.

Антибактеріальна функція вимикається під час роботи в режимі захисту від замерзання.

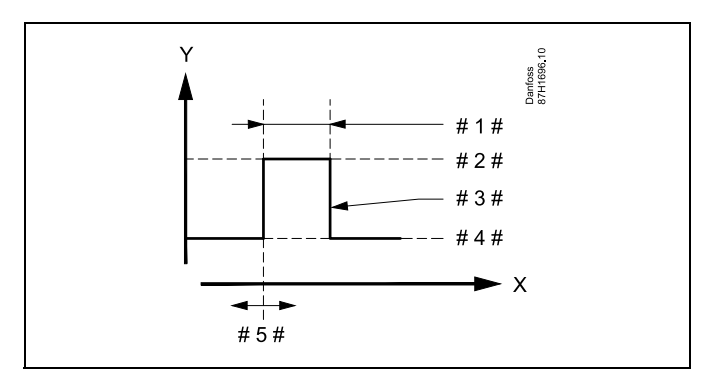

- х = час
- Y = Необхідна температура ГВП
- #1 # = Длительность (Тривалість)
- # 2 # = Необхідне значення температури під час роботи антибактеріальної функції
- # 3 # = Необхідна температура під час роботи антибактеріальної функції
- # 4 # 🛛 = Необхідне значення температури ГВП
- # 5 # 🛛 = Время начала (Час початку)

| Настройка<br>Антибактерия: |             |
|----------------------------|-------------|
| День 🔳 В 🖪 Ч               | <b>П</b> ⊂в |
| Время начала               | 00;00       |
| Длительность               | 120 m       |
| ▶Т треб.                   | 80 °C       |

## ss)

Під час роботи антибактеріальної функції обмеження температури зворотного потоку не діє.

Danfoss

## MENU > Настройка (Налаштування) > Антибактерия (Антибактерія)

| День                                                                            |  |  |
|---------------------------------------------------------------------------------|--|--|
| Виберіть (позначте) дні тижня, у які має вмикатись<br>антибактеріальна функція. |  |  |
|                                                                                 |  |  |
| Пн = Понеділок                                                                  |  |  |
| Вт = Вівторок                                                                   |  |  |
| Ср = Середа                                                                     |  |  |
|                                                                                 |  |  |

- Чт = Четвер
- Пт = П'ятниця Сб = Субота
- Нд = Неділя

## MENU > Настройка (Налаштування) > Антибактерия (Антибактерія)

| Время начала (Час початку)                        |  |
|---------------------------------------------------|--|
| Установіть час запуску антибактеріальної функції. |  |

#### MENU > Настройка (Налаштування) > Антибактерия (Антибактерія)

| Длительность (Тривалість)                                             |
|-----------------------------------------------------------------------|
| Визначає тривалість роботи (у хвилинах) антибактеріальної<br>функції. |

#### MENU > Настройка (Налаштування) > Антибактерия (Антибактерія)

| Треб Т (Необхідна т-ра)                                                                 |
|-----------------------------------------------------------------------------------------|
| Дозволяє встановити необхідну температуру системи ГВП для<br>антибактеріальної функції. |

Див. додаток «Огляд ID параметрів»

| OFF      | Антибактеріальна функція вимкнена. |
|----------|------------------------------------|
| (ВИМКН): |                                    |
| 2        |                                    |

**Зна-** Необхідна температура системи ГВП під час роботи **чення:** антибактеріальної функції.

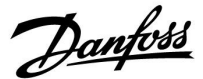

#### 5.14 Аварійна сигналізація

сигналов:

В разделе «Авария» описываются вопросы, касающиеся конкретных приложений. Приложение А390 обеспечивает различные типы аварийных

| Тип: | Описание:                                             |
|------|-------------------------------------------------------|
| 1    | Фактическая температура подачи отличается от заданной |
|      | температуры подачи.                                   |
| 2    | Отсоединение или замыкание                            |
|      | датчика температуры или его                           |
|      | разъема.                                              |

Аварийные функции активируют символ «Авария». Аварийные функции активируют А1, которые представляют собой реле 6 в регуляторе ECL Comfort 310:

Подтип А390.3 (охлаждение) не имеет аварийных функций.

Аварийное реле может активировать лампу, звуковой сигнал, подавать сигнал на устройство оповещения об аварийной ситуации и пр.

Символ аварии / аварийное реле активируются:

- (тип 1) пока присутствует причина сигнализации (автоматический сброс)
- (тип 2) даже если причина сигнализации снова исчезает (ручной сброс)

#### Тип аварийного сигнала 1:

Если отклонение температуры подачи от заданной температуры подачи превышает установленную разницу, активируется символ аварии / аварийное реле по истечению установленной задержки.

Если температура подачи становится приемлемой, символ аварии / аварийное реле отключается.

#### Тип аварийного сигнала 2:

Выбранные датчики температуры могут контролироваться. В случае отсоединения или короткого замыкания соединения датчика температуры или сбоя самого датчика активируется символ аварии / аварийное реле. В разделе «Необработанные» (MENU > Общие настройки регулятора > Система > Необработанные) соответствующий датчик обозначен, и сигнал тревоги можно сбросить.

Dantoss

#### Обзор аварий, список:

| Ава-<br>рия<br>№: | Описание:             | Тип<br>ава-<br>рии: | Дат-<br>чик №: | A390.1 | A390.2 | A390.3 | A390.11 | A390.12 | A390.13 |
|-------------------|-----------------------|---------------------|----------------|--------|--------|--------|---------|---------|---------|
| 2                 | Измерение Т, контур 1 | 1                   | S3             | х      | х      |        | х       | х       | х       |
| 3                 | Измерение Т, контур 2 | 1                   | S4             | х      | х      |        | х       | х       | х       |
| 4                 | Измерение Т, контур 3 | 1                   | S9             | х      | х      |        | х       | х       | х       |
| 32                | Т датчик деф.         | 2                   | Bce            | х      | x      |        | х       | х       | x       |

Для выявления причины аварийного сигнала:

- выберите «MENU»;
- выберите «Авария»;
- выберите «Обзор аварий». У рассматриваемого аварийного сигнала будет отображаться «колокол».

Обзор аварий (пример): 2: Т макс. 3: Измерение Т

32: Т датчик деф.

Числа в «Обзор аварий» относятся к номерам аварийного сигнала в протоколе Modbus.

Для сброса аварийного сигнала:

Когда справа от строки сигнализации присутствует символ колокола, установите курсор на соответствующей строке сигнализации и нажмите поворотную кнопку.

Для сброса аварийного сигнала 32:

MENU > Общие настройки регулятора > Система > Необработанные: Соответствующий датчик отмечен, и можно сбросить аварийный сигнал.

#### MENU > Настройка (Налаштування) > Аварійна сигналізація

#### Макс. разница (Допуст. різниця при збільш. пар-ра) 1x147

Аварійна сигналізація активується, якщо фактична температура теплоносія в подаючому трубопроводі вторинного контуру перевищує встановлене значення різниці (допустиме відхилення температури від необхідної температури теплоносія в подаючому трубопроводі вторинного контуру). Див. також розділ «Задержка» (Затримка).

#### Див. додаток «Огляд ID параметрів»

# ОFF Відповідна функція аварійної сигналізації вимкнена. (ВИМКН):

Эна- Функція аварійної сигналізації активується, якщо фактична температура перевищує допустиму різницю.

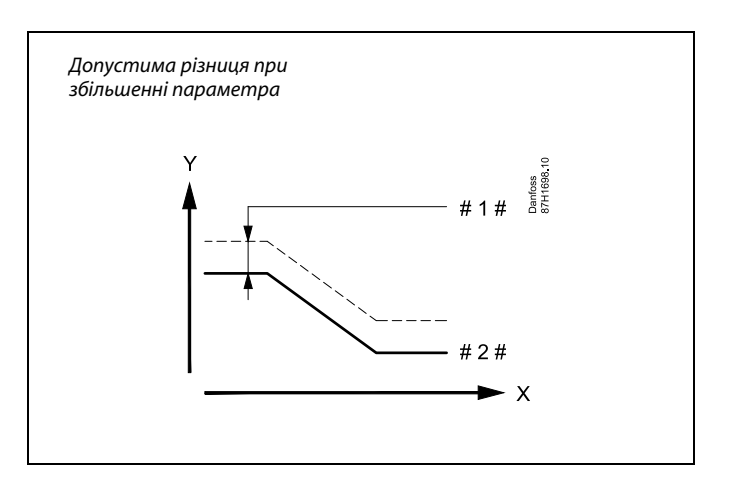

= Час

х

γ

- = Температура
- #1 # = Допустима різниця при збільшенні параметра
- # 2 # <sup>=</sup> Необхідна температура теплоносія в подаючому трубопроводі вторинного контуру

Dantoss

#### MENU > Настройка (Налаштування) > Аварійна сигналізація

Мин. разница (Допуст. різниця при зменш. пар-ра) 1x148

Аварійна сигналізація активується, якщо фактична температура теплоносія в подаючому трубопроводі вторинного контуру стає нижчою за встановлене значення різниці (допустиме відхилення температури від необхідної температури теплоносія в подаючому трубопроводі вторинного контуру). Див. також розділ «Задержка» (Затримка).

Див. додаток «Огляд ID параметрів»

**OFF** Відповідна функція аварійної сигналізації вимкнена. (**ВИМКН):** 

**Зна-** Функція аварійної сигналізації активується, якщо фактична температура стає менше необхідної на значення, яке перевищує допустиму різницю.

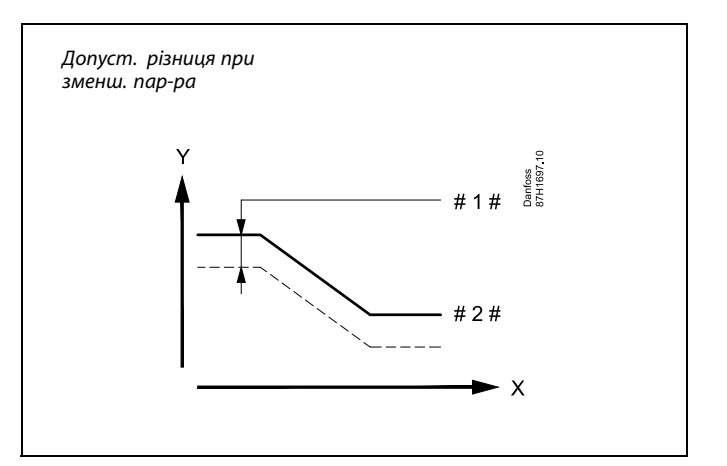

х = час

ү = Температура

- #1 # = Допуст. різниця при зменш. пар-ра
- # 2 # = Необхідна температура теплоносія в подаючому трубопроводі вторинного контуру

#### MENU > Настройка (Налаштування) > Аварійна сигналізація

| Приклад затримки 1х14                                                                                                    | 9 |
|----------------------------------------------------------------------------------------------------|---|
| Якщо термін дії умов увімкнення аварійної сигналізації відповідно до<br>параметрів «Макс. разница» (Допуст. різниця при збільш. пар-ра)<br>або «Мин. разница» (Допуст. різниця при зменш. пар-ра) триває<br>довше встановленого часу затримки (у хвилинах), то аварійна<br>сигналізація активується. | ) |

#### Див. додаток «Огляд ID параметрів»

 Эна Функція аварійної сигналізації буде активована, якщо
 чення:
 умови спрацювання сигналізації триватимуть після встановленої затримки.

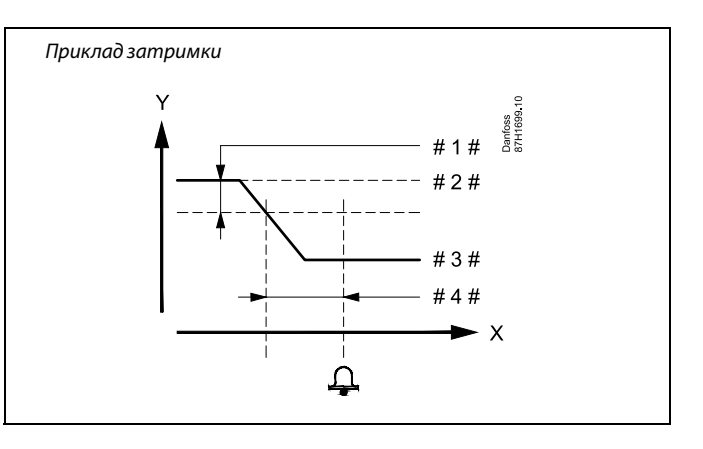

= Час

Х

- = Температура
- #1 # = Мин. разница (Допуст. різниця при зменш. пар-ра)
- # 2 # 🛛 = Необхідна температура подачі
- # 3 # 🛛 = Фактична температура подачі
- # 4 # = Задержка (Затримка) (ID 1x149)

#### MENU > Настройка (Налаштування) > Аварійна сигналізація

| Т аварии мин. (Найнижча температура) 1x150                                                                              |            |  |  |
|----------------------------------------------------------------------------------------------------|------------|--|--|
| Функція аварійної сигналізації не активується, якщо необхідно<br>температура теплоносія в подаючому трубопроводі вторин | л<br>ІНОГО |  |  |
| контуру є нижчою за встановлене значення.                                                                               |            |  |  |

Див. додаток «Огляд ID параметрів»

କ୍ଷ

Якщо причина спрацьовування сигналізації зникає, індикація аварійної сигналізації і подача сигналу також припиняються.

Danfoss

#### 5.15 Обзор аварий (Огляд аварій)

#### MENU (МЕНЮ) > Авария (Аварія) > Обзор аварий (Огляд аварії)

Це меню відображає типи аварій, наприклад:

- «2: Измерение Т (Вимірювання Т)»
- «32: Т датчик деф. (Т датчик дефект)»

Аварійна сигналізація спрацювала, якщо з'явився символ аварійного сигналу (у вигляді дзвіночка) (Ф) праворуч від типу аварії.

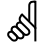

#### Скидання аварійного сигналу, загальний опис:

MENU (МЕНЮ) > Авария (Аварія) > Обзор аварий (Огляд аварії): Знайдіть символ аварії у певному рядку.

(Приклад: «2: Измерение Т (Вимірювання Т») Перемістіть курсор на відповідний рядок. Натисніть поворотну кнопку.

## 68

#### Огляд аварій:

Джерела аварійної сигналізації наведені в цьому меню огляду.

Деякі приклади:

- «2: Измерение Т (Вимірювання Т)»
- «5: Hacoc 1»
- «10: Цифровой S12 (Цифровий S12)»
- «32: Т датчик деф. (Т датчик дефект)»

У цих прикладах цифри 2, 5 і 10 використовуються для передачі аварійного сигналу до системи СКБ (BMS) / SCADA.

У цих прикладах параметри «Измерение Т» (Вимірювання Т), «Насос 1» і «Цифровой S12» (Цифровий S12) є точками аварійного сигналу. У цих прикладах «32: Т датчик деф.» (Т датчик дефект) вказує на моніторинг підключених датчиків.

Номери та точки аварійних сигналів можуть відрізнятися в залежності від поточної програми.

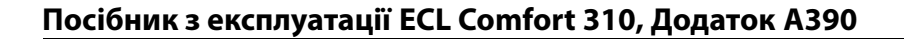

# <u>Danfoss</u>

Вибір контуру

Основная

MENU:

• 💵

### 6.0 Загальні параметри електронного регулятора

### 6.1 Опис загальних налаштувань регулятора

Деякі загальні параметри, які застосовуються до всього регулятора, розташовані в особливій частині контролера.

Щоб відкрити «Общие настройки регулятора» (Загальні налаштування регулятора):

| Дія:    | Мета:                                                                      | Приклади: | Время & дата          |  |
|---------|----------------------------------------------------------------------------|-----------|-----------------------|--|
| Ð,      | Оберіть «MENU» у будь-якому<br>контурі                                     | MENU      | Праздники             |  |
| [Fing   | Підтвердьте                                                                |           | Созор входов<br>Архив |  |
| $O_{f}$ | Виберіть перемикач контурів у<br>правому верхньому куті дисплея.           |           | Выбор выхода          |  |
| (Prof.  | Підтвердьте                                                                |           |                       |  |
| $O_{f}$ | Оберіть «Общие настройки<br>регулятора» (Загальні параметри<br>регулятора) |           |                       |  |
| (Prof.  | Підтвердьте                                                                |           |                       |  |

Danfoss

#### 6.2 Время и дата (Час та дата)

Необхідно встановити правильну дату та час при першому використанні регулятора ECL Comfort, або після вимикання живлення на період більше 72 годин.

Регулятор має годинник з відображенням часу у 24-годинному форматі.

#### Летнее время (Літній час) (перехід на літній час)

| ДA     | Вбудований годинник регулятора автоматично змінює    |
|--------|------------------------------------------------------|
| (TAK): | час на +/- одну годину в стандартні дні для переходу |
|        | на літній час для Центральної Європи.                |

**НЕТ (HI):**Ви вручну змінюєте літній і зимовий час шляхом зміни показників годинника вперед або назад.

Як встановити час і дату:

| Дія:    | Мета:                                                                                                    | Приклади: |
|---------|----------------------------------------------------------------------------------------------------|-----------|
| \$      | Оберіть «MENU»                                                                                                  | MENU      |
| (Prof.  | Підтвердьте                                                                                                    |           |
| Ô       | Виберіть перемикач контурів у<br>правому верхньому куті дисплея.                                                |           |
| ſŀŖ     | Підтвердьте                                                                                                    |           |
| 6       | Оберіть «Общие настройки<br>регулятора» (Загальні параметри<br>регулятора)                                      |           |
| ſ,      | Підтвердьте                                                                                                    |           |
| Ô       | Перейдіть в пункт «Время & дата»<br>(Час та дата)                                                               |           |
| fh,     | Підтвердьте                                                                                                    |           |
| (O)     | Встановіть курсор у поле, значення<br>якого необхідно змінити                                                   |           |
| (III)   | Підтвердьте                                                                                                    |           |
| \$<br>O | Введіть необхідне значення                                                                                      |           |
| FR,     | Підтвердьте                                                                                                    |           |
| 6       | Перемістіть курсор в наступне поле,<br>значення якого необхідно змінити.<br>Продовжуйте виконувати ці дії, поки |           |
| 0       | не будуть встановлені «Час і дата».<br>У кінці перемістіть курсор до пункту<br>«MENU»                           |           |
| fh,     | Підтвердьте                                                                                                    |           |
| ()      | Перемістіть курсор до пункту<br>«ОСНОВНАЯ» (ОСНОВНИЙ)                                                           |           |
| (fh)    | Підтвердьте                                                                                                    |           |

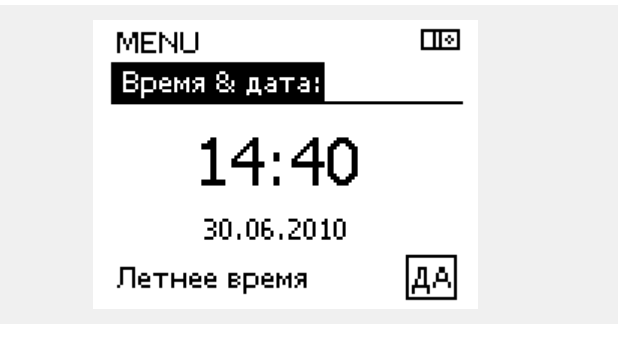

ss)

Якщо електронні регулятори підключені у якості керованих пристроїв у системі «керуючий-керований» (за допомогою шини зв'язку ECL 485), то вони будуть отримувати інформацію про час та дату від керуючого пристрою.

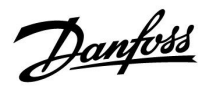

### 6.3 Святковий день

У даному розділі надано загальний опис функції для регуляторів ECL Comfort серії 210/296/310. Представлені зображення дисплею є типовими та не пов'язані з конкретними програмами. Вони можуть відрізнятися від тих зображень, які побачите ви при роботі зі своєю програмою.

Danfoss

Існує програма святкових днів для кожного контуру і для загального електронного регулятора.

Кожна програма святкових днів містить один або кілька розкладів. У кожному розкладі потрібно вказати дати початку та закінчення. Період починається в 00:00 дати початку і закінчується в 00:00 дати закінчення.

Можна обрати режими: «Комфорт», «Эконом» (Економ), «Защита» (Захист від замерзання) або «Комфорт 7-23» (до 7 і після 23, режим діє за розкладом).

Як встановити графік святкових днів:

Підтвердіть

Підтвердіть

Підтвердіть

час закінчення

Виберіть MENU (МЕНЮ)

· Эконом (Економ)

· Защита (Захист від замерзання)

Введіть спершу час початку, а потім

Оберіть варіант «Да» (Так) або «Нет»

(Ні) у вікні «Сохранить» (Зберегти) За потреби виберіть наступний розклад

Дія:

6

h

6

S

S

Програма святкових днів, задана в меню «Общие настройки регулятора» (Загальні параметри електронного регулятора), діє для всіх контурів. Також програма святкових днів може бути встановлена окремо для кожного контуру опалення або контуру ГВП.

| и графік святкових днів.                                                                                                 |           | Дата закінчення повинна відрізнятися від дати початку хоча б на             |
|----------------------------------------------------------------------------------------------------|-----------|-----------------------------------------------------------------------------|
| Мета:                                                                                                    | Приклади: | odun deno.                                                                  |
| Оберіть MENU (МЕНЮ)                                                                                                    | MENU      | Ocupania III                                                                |
| Підтвердіть                                                                                                    |           | MENU:                                                                       |
| Виберіть перемикач контурів у<br>правому верхньому куті екрана                                                           |           | Время & дата                                                                |
| Підтвердіть                                                                                                    |           | ▶Праздники<br>Обзор входов                                                  |
| Оберіть контур або пункт<br>«Общие настройки регулятора»<br>(Загальні параметри електронного<br>регулятора)              |           | Архив<br>Выбор выхода                                                       |
| Обігрів                                                                                                    | Ш         |                                                                             |
| ГВП<br>Загальні параметри електронного<br>регулятора<br>Підтвердіть<br>Виберіть пункт «Праздники» (Свята)<br>Підтвердіть | <b></b>   | МЕНО Ше<br>Программа 1 ④<br>Программа 2 ④<br>Программа 3 ④<br>Программа 4 ④ |
| Виберіть розклад                                                                                                    |           |                                                                             |
| Підтвердіть                                                                                                    |           | Праздники Шы                                                                |
| Підтвердіть вибір перемикача<br>режимів                                                                                  |           | Тип                                                                         |
| Виберіть режим                                                                                                    |           | Начало                                                                      |
| ·Комфорт                                                                                                    | 業         | 24.12.2010<br>Конец                                                         |
| · Комфорт 7–23                                                                                                    | 7-23      | 2.01.2011                                                                   |

 $\mathbb{D}$ 

₩,

Праздники l 🔶 Программа 1: 淼 Тип Нач Сохранить Нет ≻Да Коне 2.01.2011

E O E O E E

(hn (h) (In

ſŀ'n

Dantoss

## Свята, спеціальний контур / Загальний електронний регулятор

При встановленні однієї програми свят для окремого контуру й іншої програми свят для загального електронного регулятора буде враховуватися пріоритет:

- 1. Комфорт
- 2. Комфорт 7 23
- 3. Эконом (Економ)
- 4. Защита (Захист від замерзання)

Свята, видалення встановленого періоду:

- виберіть необхідний розклад;
- змініть режим на «Годинник»;
- підтвердіть.

#### Приклад 1.

Контур 1: для свят встановлено режим «Эконом» (Економ).

Загальний електронний регулятор: для свят встановлено режим «Комфорт».

Результат: якщо у загальному електронному регуляторі діє режим «Комфорт», контур 1 буде в режимі «Комфорт».

#### Приклад 2.

Контур 1: для свят встановлено режим «Комфорт».

Загальний електронний регулятор: для свят встановлено режим «Эконом» (Економ).

Результат: доки в контурі 1 діє режим «Комфорт», буде режим «Комфорт».

#### Приклад 3.

Контур 1: для свят встановлено режим «Защита» (Захист від замерзання).

Загальний електронний регулятор: для свят встановлено режим «Эконом» (Економ).

Результат: Якщо режим «Эконом» (Економ) діє в загальному електронному регуляторі, контур1 буде в режимі «Эконом» (Економ).

ECA 30/31 не може тимчасово перевизначити розклад свят електронного регулятора.

Проте можна використовувати наступні опції ЕСА 30 /31, якщо електронний регулятор працює в режимі за розкладом:

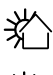

Вихідний день

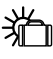

歉

Святковий день

Відпочинок (збільшення періоду комфорту)

 Знижена потужність (збільшення періоду енергозбереження)

### କ୍ଷ

Підказка з енергозбереження: Використовуйте функцію «Знижена потужність» (збільшення періоду енергозбереження) для провітрювання (наприклад, при відкритих вікнах у кімнатах).

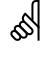

З'єднання і процедури налаштування для ЕСА 30/31: див. розділ «Різне».

## କ୍ଷ

Короткий посібник «ЕСА 30/31 у режимі перевизначення»:

- 1. Виберіть ЕСА MENU (МЕНЮ ЕСА).
- 2. Перемістіть курсор на значок «Годинник».
- 3. Оберіть значок «Годинник».
- 4. Оберіть одну з 4 функцій перевизначення.
- 5. Під значком перевизначення: встановіть час або дату.
- Нижче годин/дати: встановіть необхідну кімнатну температуру для періоду перевизначення.

<u>Danfoss</u>

### 6.4 Обзор входов (Огляд входів)

У даному розділі надано загальний опис функції для регуляторів ECL Comfort серії 210/296/310. Представлені зображення дисплею є типовими та не пов'язані з конкретними програмами. Вони можуть відрізнятися від тих зображень, які побачите ви при роботі зі своєю програмою.

Огляд входів знаходиться в загальних налаштуваннях регулятора.

У цьому оглядовому меню завжди будуть показуватися фактичні температури в системі (тільки читання).

| MENU<br>Обзор входов: |                     |
|-----------------------|---------------------|
| ▶Тнар.                | -0.5°C              |
| Т комн.               | 24.5°C              |
| Т под. отопл.         | 49.6°C              |
| Т под. ГВС            | 50.3°C              |
| Т обратн.             | 24.6 <sup>°</sup> C |

## ss)

«Акк. Т нар.» (Накоп. Т зовн.) означає «Накопичена температура зовнішнього повітря». Значення цього параметра розраховується в регуляторі ECL Comfort.

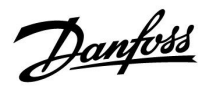

### 6.5 Журнал

У даному розділі надано загальний опис функції для регуляторів ECL Comfort серії 210/296/310. Представлені зображення дисплею є типовими та не пов'язані з конкретними програмами. Вони можуть відрізнятися від тих зображень, які побачите ви при роботі зі своєю програмою.

Danfoss

Функція ведення журналу (історії температур) дає можливість переглядати архівні дані підключених датчиків за сьогоднішній день, попередній день, за останні 2 дні, а також за останні 4 дні.

Для кожного датчика є відповідний екран журналу, на якому відображається виміряна температура.

Функція ведення журналу доступна в загальних налаштуваннях регулятора.

| MENU           |  |
|----------------|--|
| Архив:         |  |
| •Тнар.         |  |
| Ткомн.&Треб.   |  |
| Тпод.&Треб.    |  |
| ГВС под.&Треб  |  |
| Тобр.&Огранич. |  |
|                |  |

Архив 💷 Тнар.:

Архив сегодня
 Архив вчера
 Архив за 2 дня
 Архив за 4 дня

#### Приклад 1.

Архів 1 дня для вчорашнього дня показує зміну температури зовнішнього повітря за останні 24 години.

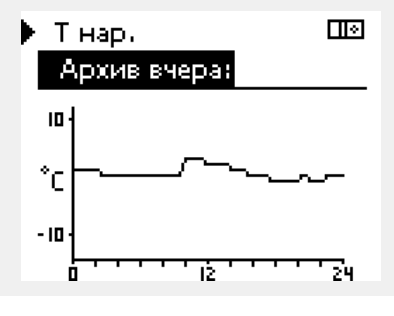

### Приклад 2.

Приклад 3.

необхідної температури.

Сьогоднішній архів даних для фактичної температури гарячого потоку та необхідної температури.

Вчорашній архів даних для температури подачі ГВП та

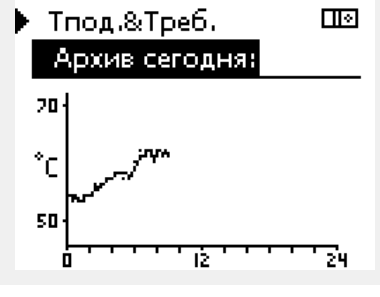

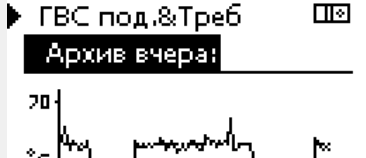

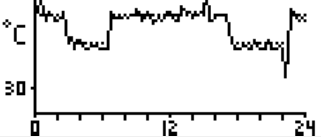

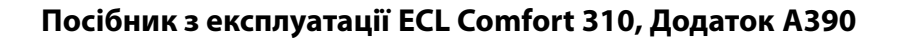

# Danfoss

#### 6.6 Выбор выхода (Визначити вихід)

У даному розділі надано загальний опис функції для регуляторів ECL Comfort серії 210/296/310. Представлені зображення дисплею є типовими та не пов'язані з конкретними програмами. Вони можуть відрізнятися від тих зображень, які побачите ви при роботі зі своєю програмою.

Выбор выхода (Визначити вихід) використовується для відключення одного або декількох контрольованих компонентів. Це також може бути корисним під час обслуговування системи.

| Дія: | Мета:                                                                                                    | Приклади:       |
|------|----------------------------------------------------------------------------------------------------|-----------------|
| ¢O,  | Оберіть MENU (МЕНЮ) на<br>будь-якому оглядовому екрані.                                                                                                    | MENU            |
| ſm,  | Підтвердіть                                                                                                    |                 |
| O,   | Виберіть перемикач контурів у<br>правому верхньому куті екрана                                                                                                    |                 |
| [FR] | Підтвердіть                                                                                                    |                 |
| O,   | Оберіть загальні параметри<br>електронного регулятора                                                                                                    | 0               |
| ſm,  | Підтвердіть                                                                                                    |                 |
| Ó    | Оберіть Выбор выхода (Визначити<br>вихід)                                                                                                    |                 |
| [R   | Підтвердіть                                                                                                    |                 |
| Ó    | Оберіть керований компонент                                                                                                    | M1, P1<br>тощо. |
| (FR) | Підтвердіть                                                                                                    |                 |
| Ó    | Оберіть стан керованого<br>компонента:<br>регулюючий клапан з<br>електроприводом: АВТО, СТОП,<br>ЗАКРЫТЬ (ЗАКРИТИ), ОТКРЫТЬ<br>(ВІДКРИТИ);<br>насос: АВТО, OFF (ВИМКН), ON<br>(ВВІМКН). |                 |
| (FR) | Підтвердіть зміну стану                                                                                                    |                 |

Не забудьте знову змінити стан, як тільки ручне керування більше не буде потрібно.

| Керовані компоненти | Вибір контуру |
|---------------------|---------------|
| MENU                |               |
| Выбор выхода:       |               |
| ► M1                | AUTO          |
| P1                  | AUTO          |
| M2                  | стоп          |
| P2                  | AUTO          |
| A1                  | AUTO          |

### କ୍ଷ

Параметр «Ручне керування» має більш високий пріоритет, ніж «Выбор выхода» (Визначити вихід).

### କ୍ଷ

Якщо стан обраного керованого компонента (виходу) не «ABTO», то електронний регулятор ECL Comfort не контролює цей компонент (наприклад, насос або регулюючий клапан з електроприводом). Захист від замерзання вимкнений.

# କ୍ଷ

Коли активовано ручне керування керованим компонентом, символ «!» відображається праворуч від індикатора режиму на екранах кінцевого користувача.

## क्षी

А390.2, А390.3, А390.11, А390.12 и А390.13: Регулирующие клапаны с электроприводом М1, М2 и М3 управляются сигналами 0 - 10 В (0–100 %). Каждый электропривод М1, М2 и М3 может устанавливаться в режим «АВТО» или «ON».

- АВТО: Нормальное управление (0 100 %)
- ON: Сигнал 0 10 В устанавливается равным значению в %, установленному под знаком «ON».

Danfoss

### 6.7 Функции ключа (Функції ключа)

| Новое прилож. (Нова<br>програма)         | Удалить» (Видалити):<br>Видаляє існуючу програму. Як тільки<br>ключ ECL буде вставлений, можна<br>буде обрати іншу програму.                                                                           |
|------------------------------------------|----------------------------------------------------------------------------------------------------|
| Приложение<br>(Програма)                 | Надає огляд програми, яка працює<br>в регуляторі ECL. Натисніть на<br>поворотну кнопку ще раз, щоб вийти<br>з огляду.                                                                                  |
| Заводские<br>(Заводські<br>налаштування) | Системні налаштування:<br>Системні налаштування включають в<br>себе: параметри зв'язку, яскравість<br>дисплея тощо.                                                                                    |
|                                          | Користувацькі налаштув.:<br>Налаштування користувача можуть<br>включати в себе: необхідну кімнатну<br>температуру, необхідну температуру<br>ГВП, розклади роботи, криву<br>нагрівання, обмеження тощо. |
|                                          | <b>К заводским (До заводських):</b><br>Дозволяє відновити заводські<br>налаштування.                                                                                                    |
| Копировать<br>(Копіювати)                | <b>В:</b><br>Визначає напрямок копіювання.                                                                                                    |
|                                          | Системные (Системні<br>налаштування)                                                                                                    |
|                                          | Пользовательск. (Користувацькі<br>налаштув.)                                                                                                    |
|                                          | Начало записи (Початок<br>копіювання)                                                                                                    |
| Обзор ключа (Огляд<br>ключа ECL)         | Надає огляд вставленого ключа ECL.<br>(приклад: A266 Вер. 2.30).<br>Поверніть поворотну кнопку для того,<br>щоб побачити програми. Натисніть на<br>поворотну кнопку ще раз, щоб вийти<br>з огляду.     |

Більш детальний опис того, як використовувати окремі «Функції ключа», можна також побачити в розділі «Встановлення ключа ECL».

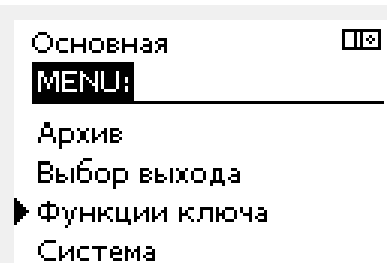

Danfoss

SS -

«Обзор ключа» (Огляд ключа) не надає дані за допомогою ЕСА 30/31 про програму ключа ECL.

## କ୍ଷ

#### Ключ вставлений / не вставлений, опис:

Версії регулятора ECL Comfort 210/310 нижче 1.36:

- Вийміть ключ ECL; налаштування можна змінити протягом 20 хвилин.
- Подайте живлення на регулятор без встановленого ключа ECL; налаштування можна змінити протягом 20 хвилин.

Версії регулятора ECL Comfort 210/310 1.36 та вище:

- Вийміть ключ ECL; налаштування можна змінити протягом 20 хвилин.
- Подайте живлення на регулятор без встановленого ключа ECL; налаштування неможливо змінити.

Версії регулятора ECL Comfort 296 1.58 та вище:

- Вийміть ключ ECL; налаштування можна змінити протягом 20 хвилин.
- Подайте живлення на регулятор без встановленого ключа ECL; налаштування неможливо змінити.

Dantoss

### 6.8 Система

### 6.8.1 Версія ECL

У меню «Версия ECL» (Версія ECL) завжди можна знайти дані, які пов'язані з вашим електронним регулятором.

Збережіть цю інформацію на випадок, якщо вам доведеться зв'язуватися з організацією по збуту продукції компанії Danfoss з питань, які пов'язані з регулятором.

Інформація про ключ ECL знаходиться в пунктах «Функции ключа» (Функції ключа) та «Обзор ключа» (Огляд ключа).

| Кодовый N (Кодовий N):      | Товарний номер та номер<br>замовлення регулятора<br>Danfoss        |
|-----------------------------|--------------------------------------------------------------------|
| Прибор (Пристрій):          | Версія апаратного<br>забезпечення регулятора                       |
| Программа (Програма):       | Версія програмного забез-<br>печення (мікропрограми)<br>регулятора |
| Серийный N (Серійний N):    | Унікальний номер окремого<br>регулятора                            |
| Дата произв. (Дата вигот.): | Номер тижня та рік (ТТ.РРРР)                                       |

| Система<br>Версия ECL: |          |
|------------------------|----------|
| ▶Кодовый N             | 087H3040 |
| Прибор                 | В        |
| Программа              | 10.50    |
| N сборки               | 7475     |
| Серийный N             | 5335     |

Приклад, версія ECL

#### 6.8.2 Расширение (Розширення)

ECL Comfort 310 / 310B:

У параметрі «Расширение» (Розширення) представлена інформація про додаткові модулі, якщо такі є. Наприклад, модуль ЕСА 32.

#### 6.8.3 Ethernet

Регулятори ECL Comfort 296/310/310В мають інтерфейс зв'язку Modbus/TCP, який дозволяє підключити регулятор ECL до мережі Ethernet. Це дозволяє забезпечити віддалений доступ до регулятора ECL 296 / 310 / 310В на основі стандартних інфраструктур зв'язку.

Параметр «Ethernet» дозволяє налаштувати необхідні IP-адреси.

#### 6.8.4 Конфиг. портала (Конфіг. порталу)

Регулятори ECL Comfort 296/310/310В мають інтерфейс зв'язку Modbus/TCP, який дозволяє здійснювати контроль та керування регулятором ECL за допомогою ECL Portal.

Тут задаються параметри, які пов'язані з ECL Portal.

Документація з ECL Portal: див. https://ecl.portal.danfoss.com

#### 6.8.5 Конфігурація M-bus

ECL Comfort 296/310/310В має інтерфейс зв'язку M-bus, який дозволяє підключати лічильники енергії в якості керованих пристроїв.

Параметри, які пов'язані з M-bus, представлені нижче.

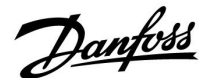

#### 6.8.6 Лічильник енергії та M-bus, загальна інформація

#### Тільки для ECL Comfort 296/310/310B

При використанні ключа ECL в ECL Comfort 296/310/310В до 5 лічильників тепла можуть бути підключені до шини M-bus.

Підключення лічильників тепла дозволяє:

- обмежувати потік;
- обмежувати потужність;
- передавати дані лічильника тепла на ECL Portal через Ethernet та/або у систему SCADA за допомогою Modbus.

Багато програм з регулюванням контуру опалення, ГВП або охолодження мають можливість реагування на дані лічильника тепла.

Для підтвердження того, що ключ ECL може бути використаний для реагування на дані лічильника тепла:

див. Контур > MENU > Настройка > Расх./Энерг. (Контур > MENU > Налаштування > Витрата/потуж.)

ECL Comfort 296/310/310В завжди може використовуватися для контролю до 5 лічильників тепла.

ECL Comfort 296/310/310В діє в якості керуючого пристрою M-bus і повинен бути налаштований для обміну даними з підключеними лічильниками тепла. Див. MENU > Общ. регулятор. > Система > M-bus конфиг. (MENU > Загал. регулятор. > Система > Конфіг. M-bus)

#### Технічна інформація:

- Дані M-bus засновані на стандарті EN-1434.
- Компанія Danfoss рекомендує використовувати лічильники з зовнішнім живленням від мережі змінного струму для запобігання розряду батареї.

#### МЕNU (МЕНЮ) > Общий регулятор (Загал. регулятор.) > Система > M-bus конфиг. (Конфіг. M-bus)

| Статус (Стан                         | )                | Читання                                      |
|--------------------------------------|------------------|----------------------------------------------|
| Контур                               | Діапазон значень | Заводские (За-<br>водські нала-<br>штування) |
| -                                    | -                | -                                            |
| Інформація про поточну роботу M-bus. |                  |                                              |

IDLE Звичайний стан (ОЧІКУ-ВАННЯ): INIT Була подана команда для ініціалізації (ІНІЦ): SCAN Була подана команда для сканування (СКАН): GATEW Була подана команда для ініціалізації шлюзу (ШЛЮЗ): 6

Збір даних лічильника тепла з ECL Portal можливий без налаштування конфігурації M-bus.

5

ECL Comfort 296/310/310В повернеться до стану IDLE (ОЧІКУВАННЯ) після виконання команди.

Шлюз використовується для зчитування даних лічильника енергії за допомогою ECL Portal.

Danfoss

MENU (МЕНЮ) > Общий регулятор (Загал. регулятор.) > Система > M-bus конфиг. (Конфіг. M-bus)

| Скорость (битов в секунду) Швидкість 5997<br>(біти за секунду)                                              |                         |                                              |
|----------------------------------------------------------------------------------------------------|-------------------------|----------------------------------------------|
| Контур                                                                                                    | Діапазон значень        | Заводские (За-<br>водські нала-<br>штування) |
| -                                                                                                    | 300 / 600 / 1200 / 2400 | 300                                          |
| Швидкість зв'язку між ECL Comfort 296/310/310В та<br>підключеним одним або декількома лічильниками енергії. |                         |                                              |

\_ \_ \_ \_ \_ \_

Зазвичай використовується швидкість 300 або 2400 бод. Якщо ECL Comfort 296/310/310В підключено до порталу ECL Portal, то рекомендовано використовувати швидкість передачі даних 2400, якщо це дозволяє лічильник енергії.

#### MENU (МЕНЮ) > Общий регулятор (Загал. регулятор.) > Система > M-bus конфиг. (Конфіг. M-bus)

| Контур         Діапазон значень         Заводские (За<br>водські нала<br>штування           -         NONE (НЕМАЄ) / ІNІТ (ІНІЦ) /<br>SCAN (СКАН) / GATEW (ШЛЮЗ)         NONE (НЕМАЄ)           Регулятори ECL Comfort 296/310/310В є керуючими<br>пристроями для шини M-bus. Для перевірки приєднаних         никаних | Команда                                     |                                                                                                    | 5998                                         |
|----------------------------------------------------------------------------------------------------|---------------------------------------------|----------------------------------------------------------------------------------------------------|----------------------------------------------|
| - NONE (HEMAЄ) / INIT (IHIЦ) /<br>SCAN (CKAH) / GATEW (ШЛЮЗ)<br>Регулятори ECL Comfort 296/310/310В є керуючими<br>пристроями для шини M-bus. Для перевірки приєднаних                                                                                                    | Контур                                      | Діапазон значень                                                                                       | Заводские (За-<br>водські нала-<br>штування) |
| Регулятори ECL Comfort 296/310/310В є керуючими<br>пристроями для шини M-bus. Для перевірки приєднаних                                                                                                    | -                                           | NONE (HEMAЄ) / INIT (ІНІЦ) /<br>SCAN (CKAH) / GATEW (ШЛЮЗ)                                             | NONE (HEMAE)                                 |
| лічильників енергії можна активувати різні команди.                                                                                                    | Регулятори Е<br>пристроями<br>лічильників е | CL Comfort 296/310/310В є керую<br>для шини M-bus. Для перевірки п<br>нергії можна активувати різні ко | чими<br>риєднаних<br>манди.                  |

| NONE | Жодна команда не активована |
|------|-----------------------------|
| (HE- |                             |
|      |                             |

Активована ініціалізація.

MAE): INIT

INII (IHIЦ):

(1114).

SCAN Активація сканування для пошуку підключених лічильників енергії. Регулятори ECL Comfort 296/310/310В можуть виявити до 5 адрес M-bus підключених лічильників енергії та автоматично розмістити їх у розділі «Тепловычислители» (Лічильники енергії). Перевірена адреса розміщується після «Тепловычислитель 1 (2, 3, 4, 5)» (Лічильник енергії 1 (2, 3, 4, 5))

### **GATEW** Електронні регулятори ECL Comfort 296/310/310B

(ШЛЮЗ): виступають у якості шлюзу між лічильниками енергії та порталом ECL Portal. Використовується тільки для сервісу.

## 5

Сканування може тривати до 12 хвилин. Коли всі лічильники енергії будуть знайдені, команду можна змінити на INIT (ІНІЦ) або NONE (НЕМАЄ).
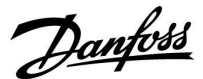

#### MENU (МЕНЮ) > Общий регулятор (Загал. регулятор.) > Система > M-bus конфиг. (Конфіг. M-bus)

| M-bus адрес<br>Тепловычис<br>(2, 3, 4, 5)                         | (Адреса M-bus)<br>литель (Лічильник енергії) 1 | 6000                                         |
|-------------------------------------------------------------------|------------------------------------------------|----------------------------------------------|
| Контур                                                            | Діапазон значень                               | Заводские (За-<br>водські нала-<br>штування) |
| -                                                                 | 0 - 255                                        | 255                                          |
| Задана або підтверджена адреса лічильника енергії 1 (2, 3, 4, 5). |                                                |                                              |

0: Зазвичай не використовується

1 - 250: Дійсні адреси M-bus

**251 - 254:** Спеціальні функції. Використовуйте адресу M-bus 254 тільки тоді, коли підключено тільки один лічильник енергії.

255: Не використовується

#### МЕNU (МЕНЮ) > Общий регулятор (Загал. регулятор.) > Система > M-bus конфиг. (Конфіг. M-bus)

| Тип<br>Тепловычис<br>1 (2, 3, 4, 5) | литель (Лічильник енергії) | 6001                                     |
|-------------------------------------|----------------------------|------------------------------------------|
| Контур                              | Діапазон значень           | Заводские<br>(Заводські<br>налаштування) |
| -                                   | 0 - 4                      | 0                                        |

Вибір діапазону даних з блоку даних M-bus.

0: Малий набір даних, невеликі одиниці вимірювання

1: Малий набір даних, великі одиниці вимірювання

2: Великий набір даних, невеликі одиниці вимірювання

3: Великий набір даних, великі одиниці вимірювання

4: Тільки дані об'єму та енергії (приклад: імпульсний HydroPort)

#### MENU (МЕНЮ) > Общий регулятор (Загал. регулятор.) > Система > M-bus конфиг. (Конфіг. M-bus)

| Время скани<br>Тепловычис<br>(2, 3, 4, 5)                                      | ірования (Час сканування)<br>литель (Лічильник енергії) 1 | 6002                                         |
|--------------------------------------------------------------------------------|-----------------------------------------------------------|----------------------------------------------|
| Контур                                                                         | Діапазон значень                                          | Заводские (За-<br>водські нала-<br>штування) |
| -                                                                              | 1–3600 c                                                  | 60 c                                         |
| Задає час сканування для отримання даних про підключені<br>лічильники енергії. |                                                           |                                              |

## କ୍ଷ

#### Приклади даних:

0:

Температура подачі, температура зворотного потоку, витрата, потужність, накоп. об'єм, накоп. енергія.

3:

Температура подачі, температура зворотного потоку, витрата, потужність, накоп. об'єм, накоп. енергія, тариф 1, тариф 2.

Див. також «Інструкції, ECL Comfort 210/310, опис можливостей зв'язку» для отримання більш детальної інформації.

Див. також додаток для отримання детального опису параметра «Тип».

କ୍ଷ

Якщо лічильник енергії живиться від акумуляторної батареї, для часу сканування необхідно встановити велике значення, щоб запобігти надто швидкому розряду акумуляторної батареї. І навпаки, якщо в ECL Comfort 310 використовується функція обмеження потоку/потужності, то для часу сканування необхідно встановити мале значення для отримання швидкого обмеження.

<u>Danfoss</u>

MENU (МЕНЮ) > Общий регулятор (Загал. регулятор.) > Система > M-bus конфиг. (Конфіг. M-bus)

| ID<br>Тепловычис<br>(2, 3, 4, 5)            | литель (Лічильник енергії) 1 | Читання                                      |
|---------------------------------------------|------------------------------|----------------------------------------------|
| Контур                                      | Діапазон значень             | Заводские (За-<br>водські нала-<br>штування) |
| -                                           | -                            | -                                            |
| Дані про серійний номер лічильника енергії. |                              |                                              |

# MENU > Общий регулятор (Загал. регулятор.) > Система > Тепловичислитель (Ліч. тепла)

| Тепловычис<br>(2, 3, 4, 5)                                                                                                    | литель (Лічильник енергії) 1 | Читання                                      |
|----------------------------------------------------------------------------------------------------|------------------------------|----------------------------------------------|
| Контур                                                                                                    | Діапазон значень             | Заводские (За-<br>водські нала-<br>штування) |
| -                                                                                                    | 0 - 4                        | 0                                            |
| Дані з діючого лічильника енергії, наприклад, про ID,<br>температури, потік/об'єм, потужність/енергію.<br>Дані, які відображаються, залежать від налаштувань,<br>зроблених в меню «M-bus конфиг.» (Конфіг. M-bus). |                              |                                              |

#### 6.8.7 Теплообчислювачі

Регулятор ECL Comfort 296 / 310 / 310В підтримує можливість під'єднання до 5 теплообчислювачів через шину M-bus. У параметрі "Теплообчислювачі" дані можуть зчитуватися з шини M-bus, під'єднаної до теплообчислювачів

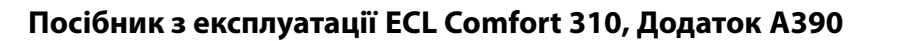

#### 6.8.8 Необработанные (Огл. необр. дан.)

Відображаються: вимірювані температури, стан входів та напруга.

Крім того, для активованих температурних входів можна обрати виявлення несправностей.

Контроль датчиків:

Оберіть датчик, який вимірює температуру, наприклад, S5. При натисканні поворотної кнопки з'являється збільшувальне скло для лінії , яка була обрана. Тепер температура у S5 контролюється.

Індикація аварійної сигналізації:

У разі від'єднання датчика температури, його короткого замикання або несправності активується функція аварійної сигналізації.

У розділі «Необработанные» (Необроб. вхід. дані) на несправному датчику температури відображається значок аварійної сигналізації Д.

#### Скидання аварійного сигналу:

Оберіть датчик (номер S), для якого необхідно скинути аварійний сигнал. Натисніть поворотну кнопку. Значки збільшувального скла m R та аварійної сигналізації  $m \square$  зникнуть.

Якщо поворотну кнопку натиснути знову, функція моніторингу активується знову.

#### 6.8.9 Зсув датчика (нова функція, починаючи з версії мікропрограми 1.59)

Значення виміряної температури може бути скориговане для компенсації опору кабелю або неоптимального місця розташування датчика температури. Скориговане значення температури відображається в пункті «Необработанные» (Необроб. вхід. дані) та «Обзор входов» (Огляд входів).

#### Общий регулятор (Спільний регулятор) > Система > Смещение датчика (Зсув датчика)

| Датчик 1 (датчик температури)             |                  |                                              |
|-------------------------------------------|------------------|----------------------------------------------|
| Контур                                    | Діапазон значень | Заводские (За-<br>водські нала-<br>штування) |
|                                           | *                | *                                            |
| Налаштування зсуву виміряної температури. |                  |                                              |

 Додатнє
 Значення температури буде збільшене

 значення
 зсуву:

 Від'ємне
 Значення температури буде зменшене

 значення
 зсуву.

କ୍ଷ

Датчики температури мають діапазон вимірювання -60...150 °С.

Якщо з'єднання з датчиком температури розривається, то відображається значення «--».

Якщо існує коротке замкнення в датчику температури або в його контурі, то відображається значення « - - - ».

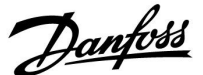

Danfoss

#### 6.8.10 Дисплей

| Подсветка (яркость дисплея) (Підсвічування 60058 (яскравість дисплея)) |                  |                                              |
|------------------------------------------------------------------------|------------------|----------------------------------------------|
| Контур                                                                 | Діапазон значень | Заводские (За-<br>водські нала-<br>штування) |
| 0                                                                      | 0 10             | 5                                            |
| Регулює яскравість дисплея.                                            |                  |                                              |

0: Слабке підсвічування.

10: Сильне підсвічування.

| Контрастнос<br>(Контрастніс    | ть (контрастность дисплея)<br>ть (контрастність дисплея)) | 60059                                        |
|--------------------------------|-----------------------------------------------------------|----------------------------------------------|
| Контур                         | Діапазон значень                                          | Заводские (За-<br>водські нала-<br>штування) |
| 0                              | 0 10                                                      | 3                                            |
| Регулює контрастність дисплея. |                                                           |                                              |

0: Низька контрастність.

10: Висока контрастність.

#### 6.8.11 Коммуникации (Зв'язок)

| Modbus Адрес (Адреса Modbus) 38                                |                  | 38                                           |
|----------------------------------------------------------------|------------------|----------------------------------------------|
| Контур                                                         | Діапазон значень | Заводские (За-<br>водські нала-<br>штування) |
|                                                                | 1 247            | 1                                            |
| Задає адресу Modbus, якщо регулятор працює в мережі<br>Modbus. |                  |                                              |

1 ... 247: Призначте адресу Modbus із зазначеного діапазону налаштувань.

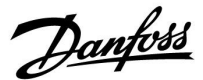

| ECL 485 адр. (адреси керуючого/керованого 2044 пристрою) |                  |                                              |
|----------------------------------------------------------|------------------|----------------------------------------------|
| Контур                                                   | Діапазон значень | Заводские (За-<br>водські нала-<br>штування) |
|                                                          | 0 15             | 15                                           |

Цей параметр використовується, якщо багато регуляторів працює в одній системі ECL Comfort (підключені за допомогою шини зв'язку ECL 485) та/або якщо підключені блоки дистанційного керування (ECA 30/31).

- 0: Електронний регулятор працює в якості керованого. Керований електронний регулятор отримує інформацію про зовнішню температуру (S1), системний час та сигнал потреби у ГВП з керуючого електронного регулятора.
- 1...9: Електронний регулятор працює в якості керованого. Керований електронний регулятор отримує інформацію про зовнішню температуру (S1), системний час та сигнал потреби у ГВП з керуючого електронного регулятора. Керований електронний регулятор надсилає інформацію про необхідну температуру подачі теплоносія до керуючого електронного регулятора.
- 10 ... 14: Зарезервовано.
- 15: Шина зв'язку ЕСL 485 працює. Електронний регулятор є керуючим. Керуючий електронний регулятор надсилає інформацію про зовнішню температуру (S1) та системний час. Підключені пульти дистанційного керування (ECA 30/31) отримують живлення.

Електронні регулятори ECL Comfort можна підключати за допомогою шини зв'язку ECL 485 для побудови більшої системи (шина зв'язку ECL 485 дозволяє підключати не більше 16 пристроїв).

Для кожного керованого електронного регулятора необхідно задати свою адресу (1...9).

Але декілька керованих електронних регуляторів можуть мати адресу 0, якщо вони повинні лише отримувати інформацію про зовнішню температуру та системний час (тобто працювати в режимі приймача).

| Сервис pin (Службовий контакт) |                  | 2150                                         |
|--------------------------------|------------------|----------------------------------------------|
| Контур                         | Діапазон значень | Заводские (За-<br>водські нала-<br>штування) |
|                                | 0 / 1            | 0                                            |
|                                |                  |                                              |

Цей параметр використовується лише під час налаштування зв'язку за допомогою шини Modbus.

На даний час цей параметр не використовується та є зарезервованим для використання у майбутньому!

## S

Загальна довжина кабелю не повинна перевищувати 200 м (для всіх пристроїв, включаючи внутрішню шину зв'язку ECL 485). Використання кабелю понад 200 м може підвищити чутливість до впливу перешкод (EMC).

## କ୍ଷ

У системі з КЕРУЮЧИМ та КЕРОВАНИМ електронним регулятором, дозволяється використання лише одного КЕРУЮЧОГО електронного регулятора з адресою 15.

Якщо в системі, де використовується шина зв'язку ECL 485, внаслідок помилки є декілька КЕРУЮЧИХ електронних регуляторів, необхідно вирішити, який з цих електронних регуляторів буде КЕРУЮЧИМ. Змініть адреси інших електронних регуляторів. Робота системи, в якій використовується більше одного КЕРУЮЧОГО електронного регулятора, можлива, але вона буде нестабільною.

## ss)

У КЕРУЮЧОГО електронного регулятора адреса в полі «ЕСL485 адр. (ведущ/ведом)» з номером ID 2048 повинна завжди бути 15.

Danfoss

| Внеш. сброс (Зовн. скидання) 21                                                              |                  | 2151                                     |
|----------------------------------------------------------------------------------------------|------------------|------------------------------------------|
| Контур                                                                                       | Діапазон значень | Заводские<br>(Заводські<br>налаштування) |
| 0                                                                                            | 0 / 1            | 0                                        |
| Цей параметр використовується лише під час<br>налаштування зв'язку за допомогою шини Modbus. |                  |                                          |

#### 0: Скидання не активоване.

1: Скидання.

#### 6.8.12 Язык (Мова)

| Язык (Мова)  |                                      | 2050                                         |
|--------------|--------------------------------------|----------------------------------------------|
| Контур       | Діапазон значень                     | Заводские (За-<br>водські нала-<br>штування) |
|              | English/Местный<br>(English/Місцева) | English                                      |
| Виберіть нео | бхідну мову.                         |                                              |

## 55

Місцева мова вибирається під час встановлення. Якщо необхідно змінити місцеву мову, програму необхідно перевстановити. Проте завжди можна змінити місцеву мову на англійську та навпаки.

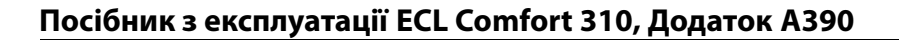

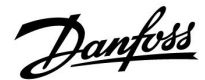

#### 7.0 Різне

#### 7.1 Процедури налаштування ЕСА 30 / 31

ECA 30 (кодовий № 087Н3200) — це блок дистанційного керування з вбудованим датчиком кімнатної температури.

ECA 31 (кодовий № 087Н3201) — це блок дистанційного керування з вбудованими датчиком кімнатної температури та датчиком вологості (відносної вологості).

Зовнішній датчик температури кімнати може бути підключений до обох типів блоків для заміни вбудованого датчика. Зовнішній датчик температури кімнати повинен розпізнаватися при увімкненні ЕСА 30/31.

З'єднання: див. розділ «Електричні з'єднання».

Макс. два блоки ЕСА 30/31 можуть бути підключені до одного регулятора ЕСL або системи (керуючий-керований), яка складається з декількох регуляторів ЕСL, які з'єднані за допомогою однієї шини ЕСL 485. У системі «керуючий-керований» тільки один з регуляторів ЕСL є керуючим. Крім інших задач, ЕСА 30/31 може використовуватися:

- для дистанційного контролю та зміни параметрів регулятора ECL;
- для вимірювання кімнатної температури та вологості (ECA 31);
- для тимчасового збільшення періоду комфорту/економії.

Після завантаження програми в регулятор ECL Comfort блок дистанційного керування ECA 30/31 приблизно через одну хвилину видасть запит «Копировать приложение» (Копіювати програму).

Підтвердіть його, щоб завантажити програму у ЕСА 30/31.

<u>Danfoss</u>

#### Структура меню

Структура меню ECA 30/31 — це «ECA MENU» та меню ECL, які були скопійовані з регулятора ECL Comfort.

ECA MENU містить:

- ECA Настройка (ECA Налаштування)
- ЕСА Система
- ЕСА Заводские (ЕСА Заводські)

ЕСА Настройка (ЕСА Налаштування): Регулювання зміщення виміряного значення кімнатної температури.

Регулювання зміщення відносної вологості (тільки для ЕСА 31).

ECA Система: налаштування дисплея, зв'язку, блокування, а також інформація про версії.

ECA Заводские (ECA Заводські): видалення всіх програм з ECA 30 / 31, відновлення заводських налаштувань, скидання адреси ECL і оновлення мікропрограми.

| MENU                   |                      |
|------------------------|----------------------|
| Частина дисплея ЕСА 30 | ) / 31 в режимі ЕСА: |
| ECA MENU               |                      |
|                        |                      |

У більшості випадків параметр «ECL Адрес» (ECL Адреса) повинен мати значення «15».

5

Що стосується налаштування «ЕСА Настройка» (ЕСА Налаштування): якщо ЕСА 30 / 31 не використовується в якості блока дистанційного керування, то меню регулювання зміщення відсутні.

<u>Danfoss</u>

Меню ECL, як описано вище, є меню для регулятора ECL.

Більшість налаштувань, які виконуються безпосередньо в регуляторі ECL, можуть бути також виконані за допомогою ECA 30/31.

## SS -

Можна побачити всі налаштування параметрів, навіть якщо ключ ECL не вставлений у регулятор ECL. Для зміни налаштувань ключ ECL повинен бути вставлений.

Огляд ключа (MENU > «Общие настройки регулятора» > «Функции ключа») (MENU > «Загальні параметри регулятора» > «Функції ключа») не відображає, які програми є на ключі.

| କ୍ଷ                                                                                                    |  |  |
|----------------------------------------------------------------------------------------------------|--|--|
| ECA 30/31 буде відображати цю інформацію (значок X на символі<br>ECA 30/31), якщо програма, яка використовується в регуляторі ECL,                                                                                                    |  |  |
|                                                                                                    |  |  |
|                                                                                                    |  |  |
| ECL Comfort 310                                                                                                    |  |  |
| Ver. 1.43                                                                                                    |  |  |
|                                                                                                    |  |  |
|                                                                                                    |  |  |
|                                                                                                    |  |  |
| 1.10 (1.42+)                                                                                                    |  |  |
| У цьому прикладі 1.10 — це поточна версія, а 1.42 — необхідна<br>версія.                                                                                                    |  |  |
| ·                                                                                                    |  |  |
| and the second second s |  |  |
| Частина дисплея ЕСА 30/31:                                                                                                    |  |  |
|                                                                                                    |  |  |
|                                                                                                    |  |  |
|                                                                                                    |  |  |
|                                                                                                    |  |  |
| Даний дисплей вказує на те, що програма не була завантажена, або<br>зв'язок із регулятором ЕСL (керуючим) не працює належним чином.<br>Значок X на символі регулятора ЕСL вказує на те, що невірно задані<br>адреси зв'язку.                                                                                                    |  |  |
|                                                                                                    |  |  |
| es l                                                                                                    |  |  |
| Частина дисплея ЕСА 30/31:                                                                                                    |  |  |
|                                                                                                    |  |  |
|                                                                                                    |  |  |
| Більш нові версії ЕСА 30/31 відображають номер адреси<br>підключеного регулятора ECL Comfort                                                                                                    |  |  |
| Номер адреси може бути змінений в меню ЕСА.                                                                                                    |  |  |

Автономний регулятор ECL має адресу 15.

<u>Danfoss</u>

Коли ECA 30/31 знаходиться в режимі ECA MENU, на дисплеї відображається дата та виміряна кімнатна температура.

#### ЕСА MENU > ЕСА Настройка (Налаштування ЕСА) > ЕСА Датчик (Датчик ЕСА)

| Отклон комнат. (Відхил. кімн. Т)                                                                                                    |                                              |
|----------------------------------------------------------------------------------------------------|----------------------------------------------|
| Діапазон значень                                                                                                    | Заводские (За-<br>водські нала-<br>штування) |
| -10,010,0 K                                                                                                    | 0,0 K                                        |
| Кімнатну температуру, яка вимірюється,<br>можна виправити за допомогою значення у<br>Кельвінах. Змінене значення використовується<br>контуром опалення у регуляторі ECL. |                                              |

Від'є-

мне Вказана кімнатна температура нижче. значення:

0,0 К: Значення виміряної кімнатної температури не коригуються.
До- Вказана кімнатна температура вище.
датнє зна-

чення:

#### ЕСА MENU > ЕСА Настройка (Налаштування ЕСА) > ЕСА Датчик (Датчик ЕСА)

| Отклон влажн. (Відхил. волог.)<br>(тільки для ЕСА 31)                                                                                                    |                                              |
|----------------------------------------------------------------------------------------------------|----------------------------------------------|
| Діапазон значень                                                                                                    | Заводские (За-<br>водські нала-<br>штування) |
| -10.0 10.0 %                                                                                                    | 0.0 %                                        |
| Відносну вологість, яка вимірюється, можна<br>виправити за допомогою кількох значень у<br>відсотках. Змінене значення використовується<br>програмою у регуляторі ECL. |                                              |

Від'є-

мне Вказана більш низька відносна вологість. зна-

чення:

| 0.0 %: | Значення виміряної відносної вологості не |
|--------|-------------------------------------------|
|        | коригуються.                              |
| До-    | Вказана більш висока відносна вологість.  |
| датнє  |                                           |
| зна-   |                                           |
| чення: |                                           |

| Приклад.                                                  |         |
|-----------------------------------------------------------|---------|
| Отклон комнат. (Відхил. кімн. Т)                          | 0,0 K   |
| Значення кімнатної<br>температури, яке<br>відображається: | 21,9 °C |
| Отклон комнат. (Відхил. кімн. Т)                          | 1,5 K   |
| Значення кімнатної<br>температури, яке<br>відображається: | 23,4 ℃  |

| Приклад.                                   |        |
|--------------------------------------------|--------|
| Отклон влажн. (Відхил. волог.)             | 0.0 %  |
| Відносна вологість, яка<br>відображається: | 43.4 % |
| Отклон влажн. (Відхил. волог.)             | 3.5 %  |
| Відносна вологість, яка<br>відображається: | 46.9 % |

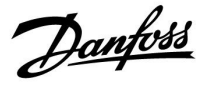

#### ЕСА MENU (ЕСА МЕНЮ) > ЕСА Система > ЕСА Дисплей

| Подсветка (яркость дисплея)<br>(Підсвічування (яскравість<br>дисплея)) |                                          |
|------------------------------------------------------------------------|------------------------------------------|
| Діапазон значень                                                       | Заводские<br>(Заводські<br>налаштування) |
| 0 10                                                                   | 5                                        |
| Регулює яскравість дисплея.                                            |                                          |

0: Слабке підсвічування.

10: Сильне підсвічування.

#### ЕСА MENU (ЕСА МЕНЮ) > ЕСА Система > ЕСА Дисплей

| Контрастность (контрастность<br>дисплея) (Контрастність<br>(контрастність дисплея)) |                                              |
|-------------------------------------------------------------------------------------|----------------------------------------------|
| Діапазон значень                                                                    | Заводские (За-<br>водські нала-<br>штування) |
| 0 10                                                                                | 3                                            |
| Регулює контрастність дисплея.                                                      |                                              |

- 0: Низька контрастність.
- 10: Висока контрастність.

#### ЕСА MENU (ЕСА МЕНЮ) > ЕСА Система > ЕСА Дисплей

| Исп. как внешн. (Викор. як зовн.)          |                                              |
|--------------------------------------------|----------------------------------------------|
| Діапазон значень                           | Заводские (За-<br>водські нала-<br>штування) |
| OFF (ВИМКН) / ON (BBIMKH)                  | *)                                           |
| ЕСА 30/31 може працювати в якості простого |                                              |

еся 50/51 може працювани в якости простого або звичайного блоку дистанційного керування для регулятора ECL.

**ОFF** Простий блок дистанційного керування, відсутність (**ВИ**- сигналу кімнатної температури.

MKH):

 ON
 Блок дистанційного керування, є сигнал кімнатної

 (BBI температури.

MKH):

\*): Різні, залежать від обраної програми.

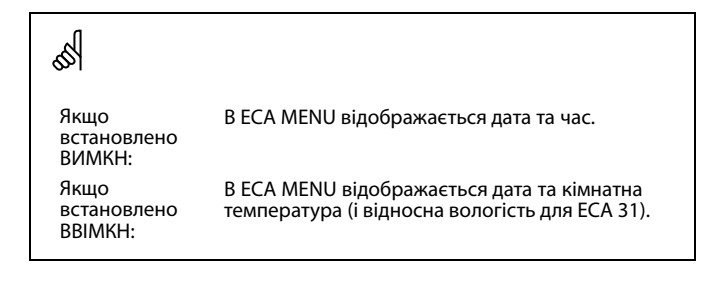

Danfoss

#### ЕСА МЕЛИ (ЕСА МЕНЮ) > ЕСА Система > ЕСА Коммуникац. (ЕСА зв'язок)

| Адрес ведомого (Адреса<br>керованого) (адреса керованого<br>пристрою)                                                                                                    |                                              |
|----------------------------------------------------------------------------------------------------|----------------------------------------------|
| Діапазон значень                                                                                                    | Заводские (За-<br>водські нала-<br>штування) |
| A/B                                                                                                    | A                                            |
| Параметр «Адрес ведомого» (Адреса<br>керованого) пов'язаний з параметром «ЕСА<br>адрес» (ЕСА адреса) в регуляторі ЕСL.<br>У регуляторі ЕСL можна обрати, з якого блоку<br>ЕСА 30/31 необхідно отримувати сигнал<br>кімнатної температури. |                                              |

А: ЕСА 30/31 має адресу А.

В: ЕСА 30/31 має адресу В.

#### ЕСА MENU (ЕСА МЕНЮ) > ЕСА Система > ЕСА Коммуникац. (ЕСА зв'язок)

| Адрес подключ. (Адреса підключення)      |                                              |  |
|------------------------------------------|----------------------------------------------|--|
| Діапазон значень                         | Заводские (За-<br>водські нала-<br>штування) |  |
| 1 9 / 15                                 | 15                                           |  |
| Налаштування адреси, з якою повинен бути |                                              |  |

встановлений зв'язок регулятора ECL.

1..9: Керовані регулятори.

15: Керуючий регулятор.

କ୍ଷ

ss)

Для встановлення програми в регулятор ECL Comfort 210/296/310 параметр «Адрес ведомого» (Адреса керованого) повинен мати значення А.

Якщо два блоки ECA 30/31 підключені до однієї системи з шиною ECL 485, то параметр «Адрес ведомого» (Адреса керованого) повинен мати значення «А» в одному пристрої ECA 30/31 та «В» в іншому.

СА 30/31 може бути встановлений в системі, в якій використовується шина ECL 485 (керуючий/керований), для зв'язку по черзі з усіма регуляторами ECL.

# କ୍ଷ

#### Приклад.

| Адрес подключ.<br>(Адреса підключ.)<br>= 15: | ECA 30/31 обмінюється даними з керуючим регулятором ECL.       |
|----------------------------------------------|----------------------------------------------------------------|
| Адрес подключ.<br>(Адреса підключ.)<br>= 2:  | ECA 30/31 обмінюється даними з<br>регулятором ECL з адресою 2. |

କ୍ଷ

Для передачі інформації про час і дату в системі повинен бути присутнім керуючий електронний регулятор.

## କ୍ଷ

Регулятору ECL Comfort 210/310, тип В (без дисплея та поворотної керуючої кнопки) не може бути призначена адреса 0 (нуль).

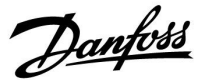

#### ECA MENU > ECA Система > ECA перекл. (ECA перевизн.)

| Переопр. адрес (Перевизначити<br>адресу) (перевизначити адресу) |                                              |  |
|-----------------------------------------------------------------|----------------------------------------------|--|
| Діапазон значень                                                | Заводские (За-<br>водські нала-<br>штування) |  |
| OFF (ВИМКН) / 19/15                                             | OFF (ВИМКН)                                  |  |
| Функція «Переорределенце» (Переецзиацення)                      |                                              |  |

Функція «Переопределение» (Перевизначення) (для збільшення періоду комфорту, періоду економії або святкових днів) повинна використовуватися з відповідним контролером ECL.

ОFF Перевизначення неможливо здійснити. (ВИ-МКН):

1..9: Адреса керованого регулятора для перевизначення.

15: Адреса керуючого регулятора для перевизначення.

| and the second second s |                                  |          |
|----------------------------------------------------------------------------------------------------|----------------------------------|----------|
|                                                                                                    | Розширений режим еко-<br>номії:  | <b>*</b> |
| Функції<br>перевизначення:                                                                                                    | Розширений режим ком-<br>форту:  | Ŕ        |
|                                                                                                    | Святкові дні поза будин-<br>ком: | 溢        |
|                                                                                                    | Святкові дні в будинку:          | ð        |

ss)

Перевизначення за допомогою налаштувань ЕСА 30/31 відміняється, якщо регулятор ECL Comfort переходить в режим свят або переключений в інший режим, відмінний від того, що запланований у розкладі.

## ss)

Розглянутий контур для перевизначення у регуляторі ECL повинен знаходитися в автоматичному режимі. Див. також параметр «Переопр. схему» (Перевизначити контур).

Danfoss

#### ЕСА MENU > ЕСА Система > ЕСА перекл. (ЕСА перевизн.)

| Переопр. схему (Перевизначити<br>контур) |                                              |  |
|------------------------------------------|----------------------------------------------|--|
| Діапазон значень                         | Заводские (За-<br>водські нала-<br>штування) |  |
| ОFF (ВИМКН) / 14                         | OFF (ВИМКН)                                  |  |
|                                          | ,                                            |  |

Функція «Переопределение» (Перевизначення) (для збільшення періоду комфорту, періоду економії або святкових днів) повинна використовуватися з відповідним контуром опалення.

OFF Контур опалення не обраний для перевизначення. (ВИ-МКН):

1...4: Номер розглянутого контуру опалення.

## କ୍ଷ

କ୍ଷ

Розглянутий контур для перевизначення у регуляторі ECL повинен знаходитися в автоматичному режимі. Див. також параметр «Переопр. адрес» (Перевизначити адресу).

## Приклад 1.

(один регулятор ECL і один ECA 30/31)

|  | Перевизначення<br>контуру опалення 2: | Встановити значення<br>параметра «Адрес<br>подключ.» (Адреса<br>підключ.) рівним 15 | Встановити<br>значення<br>параметра<br>«Переопр. |
|--|---------------------------------------|-------------------------------------------------------------------------------------|--------------------------------------------------|
|  |                                       |                                                                                     | схему»<br>(Перевизначити<br>контур) рівним<br>2  |

#### Приклад 2.

(декілька регуляторів ECL і один ECA 30/31)

| Перевизначити<br>адресу контуру<br>опалення 1 в<br>регуляторі ECL на<br>6: | Встановити значення<br>параметра «Адрес<br>подключ.» (Адреса<br>підключ.) рівним б | Встановити<br>значення<br>параметра<br>«Переопр.<br>схему»<br>(Перевизначити<br>контур) рівним<br>1 |
|----------------------------------------------------------------------------|------------------------------------------------------------------------------------|----------------------------------------------------------------------------------------------------|

## କ୍ଷ

Короткий посібник «ЕСА 30/31 у режимі перевизначення»:

- 1. Виберіть «ECA MENU».
- 2. Перемістіть курсор на значок «Годинник».
- 3. Оберіть значок «Годинник».
- 4. Оберіть одну з 4 функцій перевизначення.
- 5. Під значком перевизначення: встановіть час або дату.
- 6. Нижче годин/дати: Встановіть необхідну кімнатну температуру для періоду перевизначення.

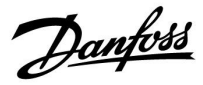

ECA MENU > ECA Система > Версия ECA (ECA MENU > ECA система > Версія ECA)

| Версія ЕСА (тільки читання), приклади |          |  |
|---------------------------------------|----------|--|
| Кодовый N<br>(Кодовий N)              | 087H3200 |  |
| Прибор<br>(Пристрій)                  | А        |  |
| Програмне<br>забезпечення             | 1.42     |  |
| N сборки (N<br>збірки)                | 5927     |  |
| Серийный N<br>(Серійний N)            | 13579    |  |
| Дата произв.<br>(Дата вигот.)         | 23.2012  |  |

Інформація про версію ЕСА корисна при обслуговуванні.

# ECA MENU > ECA заводские > ECA очистить (ECA MENU > ECA заводські > ECA видал. заст.)

| Стер                    | Стереть все (Видал. всі заст.) (видалити всі програми)                                                                    |  |  |  |
|-------------------------|----------------------------------------------------------------------------------------------------|--|--|--|
| Видал<br>Після<br>знову | Видаліть всі програми, які встановлені в ЕСА 30/31.<br>Після видалення необхідна програма може бути завантажена<br>знову. |  |  |  |
| HET<br>(HI):            | Процедура видалення не буде виконана.                                                                                     |  |  |  |

**ДА** Процедура видалення буде виконана (зачекайте 5 с). **(ТАК):** 

65 ECA 30/31:

15 IS

Адреса підключення (керуючий: 15, керовані: 1–9)

କ୍ଷ

Після процедури видалення на дисплеї з'явиться повідомлення «Копировать приложение» (Копіювати застос.). Виберіть «Да» (Так). Далі програма буде завантажена з регулятора ECL. З'явиться індикатор завантаження.

Danfoss

ECA MENU > ECA заводские (ECA заводські) > ECA отказ (ECA замовч.)

| DUCCIA                      | новить (Відновити заводські налаштування)                                                                         |
|-----------------------------|----------------------------------------------------------------------------------------------------|
| Для ЕСА                     | А 30/31 будуть відновлені заводські налаштування.                                                                 |
| Параме<br>процед<br>• Откло | етри, значення яких будуть змінені після виконання<br>ури відновлення налаштувань:<br>н комнат. (Відхил. кімн. Т) |
| <ul> <li>Откло</li> </ul>   | н влажн. (Відхил. волог.) (для ЕСА 31)                                                                            |
| • Подсв                     | етка (Підсвічування)                                                                                              |
| • Контр                     | астность (Контрастність)                                                                                          |
| • Исп. к                    | ак внешн. (Викор. як зовн.)                                                                                       |
| • Адрес                     | ведомого (Адреса керованого)                                                                                      |
| • Адрес                     | подключ. (Адреса підключ.)                                                                                        |
| • Перес                     | опр. адрес (Перевизначити адресу)                                                                                 |
| • Перес                     | опр. схему (Перевизначити контур)                                                                                 |
| • Режил<br>керува           | и переопределения (Режим блокування автоматичного<br>ння)                                                         |
| - Brown                     | а завершения режима переопределения (Час                                                                          |

**ДА** Процедура відновлення буде виконана. (**ТАК**):

#### ECA MENU > ECA заводские (ECA заводські) > Сброс адр.ECL (Скид. адреси ECL)

| Сброс адр.ЕСL (Скид. адреси ECL) (скидання адреси ECL)<br>Якщо у жодного з регуляторів ECL Comfort не задана адреса 15,<br>то ECA 30/31 може встановити для всіх підключених до шини<br>ECL 485 регуляторів ECL адресу 15. |                                                    |                                                                                                    |  |
|----------------------------------------------------------------------------------------------------|----------------------------------------------------|----------------------------------------------------------------------------------------------------|--|
|                                                                                                    |                                                    | <ul> <li>Адресу регулятора, яка пов'язана з шиною ECL 485, можна знайти:<br/>МЕNU &gt; «Общие настройки регулятора» (Загальні налаштування</li> </ul>                                                                                                    |  |
| HET<br>(HI):                                                                                                    | Процедура скидання не буде виконана.               | регулятора > «Система» > «Коммуникации» (Зв'язок) > «Адрес ECL<br>485» (адреса ECL 485)                                                                                                    |  |
| ДА<br>(TAK):                                                                                                    | Процедура скидання буде виконана (зачекайте 10 с). | <u></u>                                                                                                    |  |
|                                                                                                    |                                                    | Пункт «Сброс адр. ECL» (Скид. адреси ECL) не можна буде<br>активувати, якщо один або декілька з підключених регуляторів<br>ECL Comfort мають адресу 15.                                                                                                    |  |
|                                                                                                    |                                                    |                                                                                                    |  |
|                                                                                                    |                                                    | 8                                                                                                    |  |
|                                                                                                    |                                                    | У системі з КЕРУЮЧИМ та КЕРОВАНИМ електронним регулятором,<br>дозволяється використання лише одного КЕРУЮЧОГО<br>електронного регулятора з адресою 15.                                                                                                    |  |
|                                                                                                    |                                                    | Якщо в системі, де використовується шина зв'язку ECL 485,<br>внаслідок помилки є декілька КЕРУЮЧИХ електронних регуляторів,<br>необхідно вирішити, який з цих електронних регуляторів буде<br>КЕРУЮЧИМ. Змініть адреси інших електронних регуляторів. Робота<br>системи, в якій використовується більше одного КЕРУЮЧОГО<br>електронного регулятора, можлива, але вона буде нестабільною. |  |

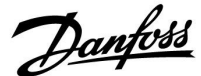

#### ECA MENU > ECA заводские > Обнов. версии

#### Обнов. версии

Версия (ПО) ЕСА 30 / 31 может быть обновлена. Версия поставляется с ключом приложения ECL, если версия ключа, по крайней мере, 2.xx. Если новая версия недоступна, будет отображен символ ключа приложения с X.

НЕТ: Процедура обновления не выполнена.

**ДА:** Процедура обновления выполнена.

## S

ECA 30 / 31 автоматически проверяет, имеются ли новые версии по ключу приложения регулятора ECL Comfort. ECA 30 / 31 автоматически обновляется при загрузке нового приложения регулятора ECL Comfort.

ECA 30 / 31 не обновляется автоматически, если он подключен к регулятору ECL Comfort с загруженным приложением. Ручное обновление возможно всегда.

## କ୍ଷ

Обновление \* версии ЕСА 30 / 31. Адрес подключения мог измениться на 14.

- 1. Выберите «ECA MENU»
- 2. Выберите «ЕСА заводские», выберите «ЕСА отказ»
- Выберите «ЕСА заводские», выберите «Обнов. версии». Обновление может занять до 12 минут.

\*) ECA 30 / 31 и регулятор ECL Comfort должны иметь версию не ниже 1.39. Ключ приложения необходимо установить в регулятор ECL Comfort.

## କ୍ଷ

Краткое руководство по «ЕСА 30 / 31 в режиме переключения»:

- 1. Выберите «ECA MENU»
- 2. Переместите курсор на символ «Часы»
- 3. Выберите символ «Часы»
- 4. Выберите одну из 4 функций переключения
- 5. Под символом переключения: Установите часы или дату
- 6. Ниже часов/даты: Установите заданную комнатную температуру для периода переключения

Danfoss

#### 7.2 Функція перевизначення

Регулятори ECL 210/296/310 можуть отримувати сигнал, який дозволяє змінити режим роботи, який встановлений за розкладом. Сигнал для зміни режиму може подаватися за допомогою перемикача або контактної групи реле.

Залежно від типу ключа ECL можна обрати зміну різних режимів роботи.

Режими роботи, які можна змінити: «Комфорт», «Эконом» (Економ), «Конст. Т» (Постійна температура) та «Защита» (Захист від замерзання).

«КОМФОРТ» також називають нормальною температурою опалення.

«Эконом» (Економ) також може називатися зменшенням опаленням або зупинкою опалення.

«Конст. Т» (Постійна температура) — це необхідна температура подачі, яка встановлюється в меню «Т подачи» (Т-ра подачі). «Защита» (Захист від замерзання) повністю вимикає опалення.

Примусова зміна режиму роботи за допомогою перемикача або контактної групи реле можлива, коли ECL 210/296/310 працює за розкладом (годиник).

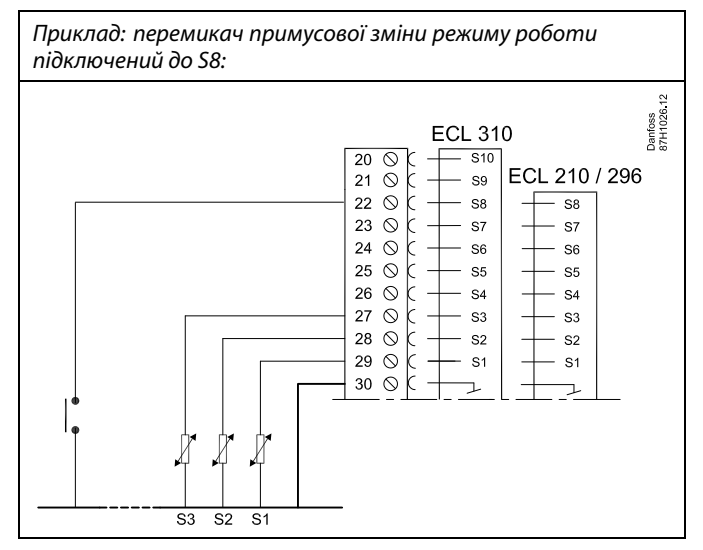

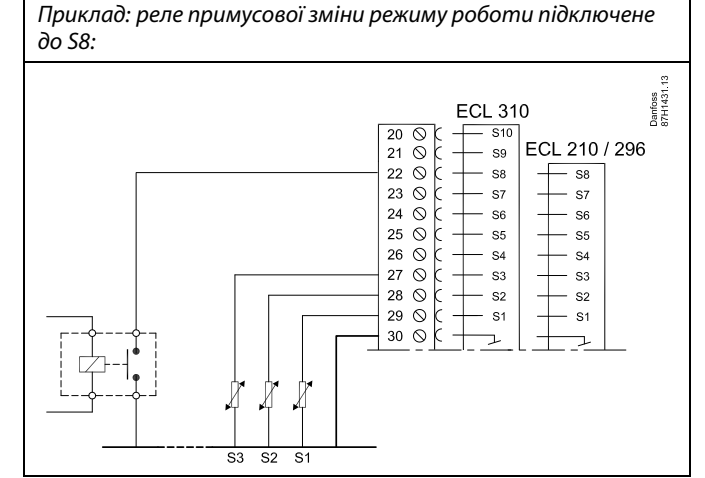

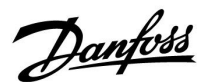

#### Приклад 1

ECL у режимі «ЭКОНОМ» (ЕКОНОМ), але в режимі «КОМФОРТ» із блокуванням автоматичного керування.

Виберіть вхід, який не використовується, наприклад, S8. Підключіть перемикач блокування автоматичного керування або контактну групу реле блокування автоматичного керування.

Налаштування в ECL:

 Виберіть контур > MENU > Настройка > Приложение > Внеш. вход: (> MENU > Налаштування > Програма > Зовн. вхід:)

Виберіть вхід S8 (приклад схеми електричних з'єднань)

 Виберіть контур > MENU > Настройка > Приложение > Тип режима: (> MENU > Налаштування > Програма > Режим зовн.:)

Виберіть «КОМФОРТ»

 Виберіть контур > MENU > Настройка > График: (> MENU > Налаштування > Розклад:)

Виберіть всі дні тижня

Встановіть значення «24.00» для параметра «Старт 1» (це відключає режим «КОМФОРТ»)

Вийдіть з меню та підтвердіть зміни, натиснувши «Сохранить» (Зберегти)

 Не забудьте перевести розглянутий контур у режим роботи за розкладом (Годинник).

Результат: коли перемикач блокування автоматичного керування (або контактна група реле) увімкнений, ECL 210/296/310 працює в режимі «КОМФОРТ».

Коли перемикач блокування автоматичного керування (або контактна група реле) вимкнений, ECL 210/296/310 працює в режимі «ЭКОНОМ» (ЕКОНОМ).

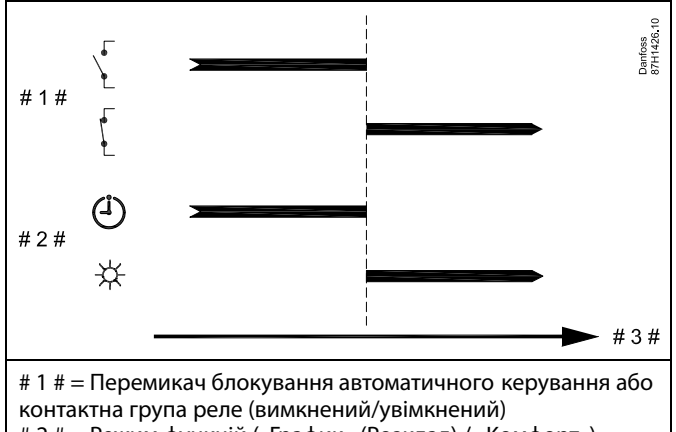

# 2 # = Режим функцій («График» (Розклад) / «Комфорт») # 3 # = Час

Dantoss

#### Приклад 2

ECL у режимі «КОМФОРТ», але в режимі «ЭКОНОМ» (ЕКОНОМ) у разі блокування автоматичного керування.

Виберіть вхід, який не використовується, наприклад, S8. Підключіть перемикач блокування автоматичного керування або контактну групу реле блокування автоматичного керування.

Налаштування в ECL:

 Виберіть контур > MENU > Настройка > Приложение > Внеш. вход: (> MENU > Налаштування > Програма > Зовн. вхід:)

Виберіть вхід S8 (приклад схеми електричних з'єднань)

 Виберіть контур > MENU > Настройка > Приложение > Тип режима: (> MENU > Налаштування > Програма > Режим зовн.:)

Виберіть «ЭКОНОМ» («ЕКОНОМ»)

 Виберіть контур > MENU > Настройка > График: (> MENU > Налаштування > Розклад:)

Виберіть всі дні тижня

Встановіть значення 00.00 для параметра «Старт 1»

Встановіть значення 24.00 для параметра «Стоп 1»

Вийдіть з меню та підтвердіть зміни, натиснувши «Сохранить» (Зберегти)

 Не забудьте перевести розглянутий контур у режим роботи за розкладом (Годинник).

Результат: коли перемикач блокування автоматичного керування (або контактна група реле) увімкнений, ECL 210/296/310 працює в режимі «ЭКОНОМ» (ЕКОНОМ).

Коли перемикач блокування автоматичного керування (або контактна група реле) вимкнений, ECL 210/296/310 працює в режимі «КОМФОРТ».

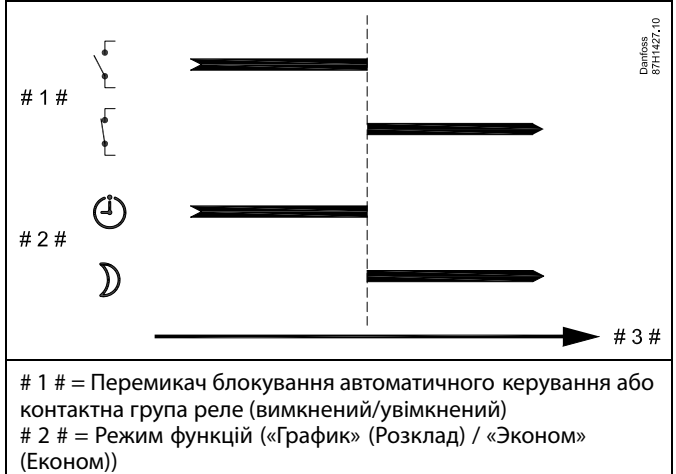

# 3 # = Hac

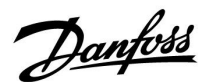

#### Приклад 3

Тижневий розклад для будівлі встановлюється за допомогою періодів комфорту: понеділок — п'ятниця, 07.00 - 17.30. Іноді вечорами або на вихідних проводяться наради.

Встановлений перемикач блокування автоматичного керування переводиться у положення ОN (BBIMKH), при цьому опалення буде увімкнене (режим «КОМФОРТ») доти, поки буде включений перемикач.

Виберіть вхід, який не використовується, наприклад, S8. Підключіть перемикач блокування автоматичного керування.

Налаштування в ECL:

 Виберіть контур > MENU > Настройка > Приложение > Внеш. вход: (> MENU > Налаштування > Програма > Зовн. вхід:)

Виберіть вхід S8 (приклад схеми електричних з'єднань)

 Виберіть контур > MENU > Настройка > Приложение > Тип режима: (> MENU > Налаштування > Програма > Режим зовн.:)

Виберіть «КОМФОРТ»

 Не забудьте перевести розглянутий контур у режим роботи за розкладом (Годинник).

Результат: коли перемикач блокування автоматичного керування (або контактна група реле) увімкнений, ECL 210/296/310 працює в режимі «КОМФОРТ».

Коли перемикач блокування автоматичного керування вимкнений, ECL 210/296/310 працює в режимі, який передбачений розкладом.

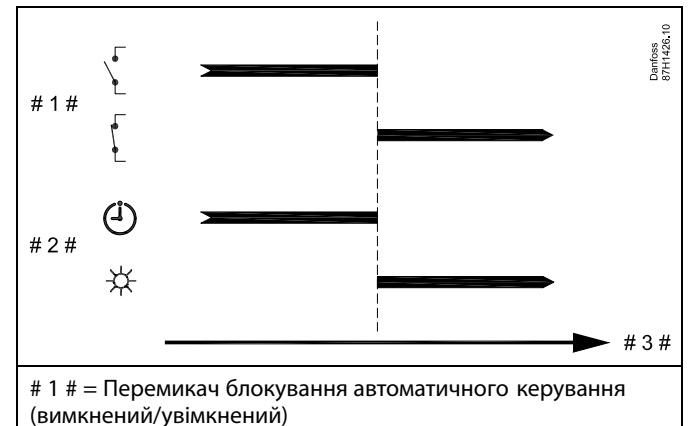

# 2 # = Режим функцій («График» (Розклад) / «Комфорт»)

# 3 # = Hac

Danfoss

#### Приклад 4

Тижневий розклад для будівлі встановлюється за допомогою періодів комфорту для всіх днів тижня: 06.00 - 20.00. Іноді необхідна температура подачі повинна бути постійною на рівні 65 °C.

Встановлюється реле блокування автоматичного керування, і температура подачі повинна становити 65 °С доти, поки реле блокування автоматичного керування буде увімкнене.

Виберіть вхід, який не використовується, наприклад, S8. З'єднайте контакти реле блокування автоматичного керування.

Налаштування в ECL:

 Виберіть контур > MENU > Настройка > Приложение > Внеш. вход: (> MENU > Налаштування > Програма > Зовн. вхід:)

Виберіть вхід S8 (приклад схеми електричних з'єднань)

 Виберіть контур > MENU > Настройка > Приложение > Тип режима: (> MENU > Налаштування > Програма > Режим зовн.:)

Виберіть «Конст. Т

Виберіть контур > MENU > Настройка > Т подачи > (> MENU > Налаштування > Т-ра подачі >)

Необхідна т-ра (ID 1x004):

Встановіть значення 65 °С

 Не забудьте перевести розглянутий контур у режим роботи за розкладом (Годинник).

Результат: Коли реле блокування автоматичного керування увімкнене, ECL 210/296/310 працює в режимі «Конст. Т» та підтримує температуру подачі на рівні 65 °С.

Коли реле блокування автоматичного керування вимкнене, ECL 210/296/310 працює в режимі, який передбачений розкладом.

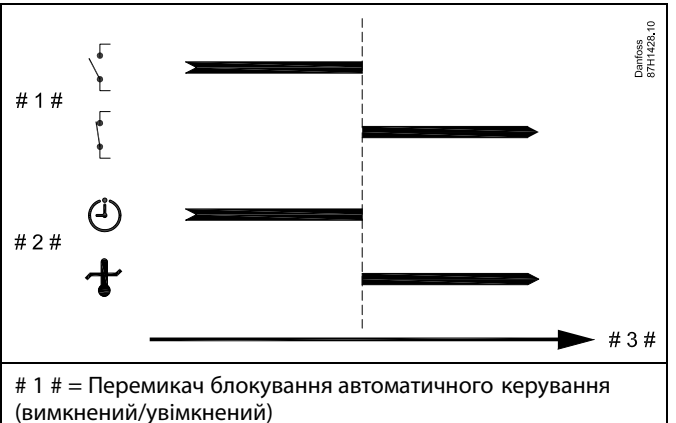

# 2 # = Режим функцій («График» (Розклад) / «Конст. Т»)

# 3 # = Yac

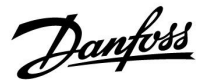

#### 7.3 Декілька електронних регуляторів у одній системі

Коли регулятори ECL Comfort з'єднані за допомогою шини зв'язку ECL 485 (тип кабелю: 2 х кручена пара), керуючий електронний регулятор буде надсилати усім керованим регуляторам наступні сигнали:

- температуру зовнішнього повітря (яка вимірюється S1);
- час та дату;
- нагрів / завантаження тепла бака-акумулятора системи ГВП.

Більш того, керуючий електронний регулятор може отримувати дані про:

- необхідну температуру подачі від керованих електронних регуляторів
- і (як від регулятора ЕСL версії 1.48) нагрів / завантаження тепла бака-акумулятора системи ГВП у керованих електронних регуляторах.

Ситуація 1:

#### КЕРОВАНІ електронні регулятори: як використати сигнал температури зовнішнього повітря, відправлений з КЕРУЮЧОГО електронного регулятора

Керовані регулятори отримують інформацію тільки про зовнішню температуру та дату/час.

КЕРОВАНІ електронні регулятори: Змініть задану заводську адресу з 15 на 0.

 У По перейдіть до Система > Коммуникации (Зв'язок) > ECL 485 адр.

| ECL 485 адр. (адреси керуючого/керованого 2048 пристрою) |                  |         |
|----------------------------------------------------------|------------------|---------|
| Контур                                                   | Діапазон значень | Оберіть |
|                                                          | 0 15             | 0       |

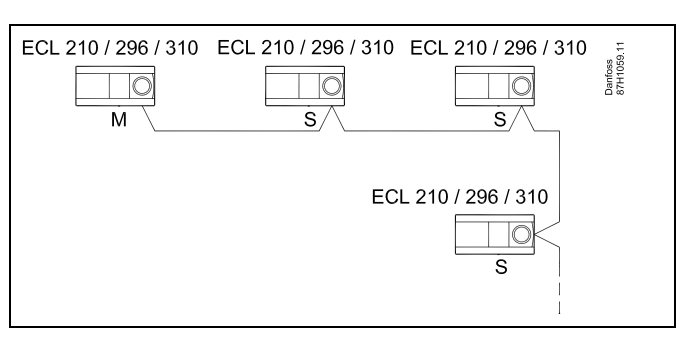

## କ୍ଷ

#### Кабель шини ECL 485

Максимальна рекомендована довжина шини ECL 485

розраховується наступним чином: Відніміть «загальну довжину всіх вхідних кабелів всіх регуляторів ECL в системі «керуючий-керований»» від 200 м.

Простий приклад для визначення загальної довжини всіх вхідних кабелів, 3 х ЕСL:

| 1 x ECL | Датчик темп. зовн.               | 15 м |
|---------|----------------------------------|------|
| 3 x ECL | повітря:<br>Датчик темп. подачі: | 18 м |
| 3 x ECL | Датчик темп. звор.               | 18 м |
| 3 x ECL | потоку<br>Датчик кімнатної       | 30 м |
| Всього: | темп:                            | 81 м |

Максимальна рекомендована довжина шини ECL 485: 200 - 81 м = 119 м

## କ୍ଷ

У системі з КЕРУЮЧИМ та КЕРОВАНИМ електронним регулятором, дозволяється використання лише одного КЕРУЮЧОГО електронного регулятора з адресою 15. Якщо в системі, де використовується шина зв'язку ECL 485, внаслідок помилки є декілька КЕРУЮЧИХ електронних регуляторів, необхідно вирішити, який з цих електронних регуляторів буде КЕРУЮЧИМ. Змініть адреси інших електронних регуляторів Робота системи, в якій використовується більше одного КЕРУЮЧОГО електронного регулятора, можлива, але вона буде нестабільною.

## କ୍ଷ

У КЕРУЮЧОГО електронного регулятора адреса в полі «ЕСL485 адр. (ведущ/ведом)» з номером ID 2048 повинна завжди бути 15. Навігація:

 У По перейдіть до Система > Коммуникации (Зв'язок) > ECL 485 адр.

Для КЕРОВАНИХ регуляторів необхідно задати адресу, яка буде відрізнятися від 15.

Навігація:

 У По перейдіть до Система > Коммуникации (Зв'язок) > ECL 485 адр.

6

Параметр «Необхідний зсув» необхідно використовувати тільки для керуючого електронного регулятора.

Посібник з експлуатації ECL Comfort 310, Додаток А390

Danfoss

Ситуація 2:

КЕРОВАНИЙ електронний регулятор: як реагувати на команди нагріву / завантаження тепла бака-акумулятора ГВП, які відправлені з КЕРУЮЧОГО електронного регулятора

Керований пристрій отримує інформацію про нагрівання / завантаження тепла бака-акумулятора ГВП з керуючого регулятора, та може бути налаштований закривати обраний контур опалення.

Версії 1.48 регулятора ЕСL (з серпня 2013): Керуючий пристрій отримує дані про нагрівання / завантаження тепла бака ГВС керуючого електронного регулятора, а також керованих пристроїв у системі. Інформація про цей статус надсилається всім регуляторам

інформація про цеи статус надсилається всім регуляторам ECL у системі, і для кожного контуру опалення можна задати вимикання опалення.

КЕРОВАНИЙ електронний регулятор: Задайте необхідну функцію:

 У контурі 1 / контурі 2 перейдіть до «Настройка» (Налаштування) > «Приложение» (Програма) > «Приоритет ГВС» (Пріоритет ГВП):

| Пріоритет ГВП (клапан закритий /<br>нормальна робота) |                           | 11052<br>/ 12052                |
|-------------------------------------------------------|---------------------------|---------------------------------|
| Контур                                                | Діапазон значень          | Оберіть                         |
| 1 / 2                                                 | OFF (ВИМКН) / ON (ВВІМКН) | OFF<br>(ВИМКН) / ON<br>(BBIMKH) |

**OFF** Регулювання температури подачі залишається

(ВИ- незмінним під час підігріву / завантаження тепла ГВП у

**МКН):** системі «керуючий-керований».

- **ON** Клапан у контурі опалення закритий під час
- (ВВІ- нагрівання / завантаження тепла ГВП в системі

**МКН):** «керуючий-керований».

Dantoss

#### Ситуація 3:

КЕРОВАНИЙ електронний регулятор: як використати сигнал температури зовнішнього повітря та надіслати інформацію про необхідну температуру подачі назад до КЕРУЮЧОГО електронного регулятора

Керований регулятор отримує інформацію про зовнішню температуру, а також про дату/час. Керуючий електронний регулятор отримує інформацію про необхідну температуру подачі від керованих електронних регуляторів з адресами 1...9:

КЕРОВАНИЙ електронний регулятор:

- У По перейдіть до Система > Коммуникации (Зв'язок) > ECL 485 адр.
- Змініть заводську адресу з 15 на необхідну адресу (1...9).
   Для кожного керованого пристрою необхідно задати свою адресу.

| ECL 485 адр. (адреси керуючого/керованого 2048 пристрою) |         |     |  |  |
|----------------------------------------------------------|---------|-----|--|--|
| Контур                                                   | Оберіть |     |  |  |
|                                                          | 0 15    | 1 9 |  |  |

Крім того, кожен керований пристрій може надсилати інформацію про необхідну температуру подачі (вимогу) у кожному контурі назад до керуючого регулятора.

КЕРОВАНИЙ електронний регулятор:

- У відповідному контурі перейдіть до Настройка (Налаштування) > Приложение (Програма) > Передать Т треб (Перед. необх. Т)
- Оберіть ON (BBIMKH) або OFF (BИМКН)

| 11500<br>/ 12500                  | Передать Т треб (Перед. необх. Т) |        |  |
|-----------------------------------|-----------------------------------|--------|--|
| Оберіть                           | Діапазон значень                  | Контур |  |
| ON (BBIMKH)<br>або OFF<br>(ВИМКН) | OFF (ВИМКН) / ON (ВВІМКН)         | 1 / 2  |  |

**ОFF** Інформація про необхідну температуру подачі

(ВИ- теплоносія не надсилається до керуючого

МКН): електронного регулятора.

- **ON** Інформація про необхідну температуру подачі
- (ВВІ- теплоносія надсилається до керуючого електронного МКН): регулятора.

ss)

У КЕРУЮЧОГО електронного регулятора адреса в полі «ЕСL485 адр. (ведущ/ведом)» з номером ID 2048 повинна завжди бути 15.

<u>Danfoss</u>

ВЕДУЩИЙ регулятор:

 В ведущем контуре (обычно контур 1) перейдите в: Настройка > Приложение > Смещение

| Смещение                   |                    | 1x017    |
|----------------------------|--------------------|----------|
| Контур                     | Диапазон настройки | Выберите |
| Ведущее<br>устрой-<br>ство | *                  | **       |

\* отопление: OFF / 1 . . . 20 К

\* охлаждение: - 20 . . . -1 К / OFF

- \*\* (Отопление): Вместо ОFF выберите значение, например, 6 К, которое будет добавляться к самому высокому значению потребления (требуемая температура подачи) ведомых устройств с 6 градусами.
- \*\* (Охлаждение): Вместо ОFF выберите значение, например, -4 К, которое будет вычитаться из самого низкого значения потребления (требуемая температура подачи) ведомых устройств с 4 градусами.

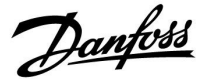

#### 7.4 Питання, які часто задають

## 6

Ці терміни та визначення стосуються регуляторів серії ECL Comfort 210/296/310. Тому вам можуть зустрітися вирази, які не будуть згадуватися у вашому посібнику.

# Циркуляційний насос (опалення) не зупиняється, як це передбачено

Він вмикається для захисту від замерзання (коли температура зовнішнього повітря нижче значення «Т нар. вкл. Р» (Нас. Т замерз)) та в разі необхідності підігріву (коли необхідна температура теплоносія в подаючому трубопроводі вторинного контуру вище значення «Т под. вкл. Р» (Нас. Т тепла))

# Час, який відображається на дисплеї, відстає на одну годину?

Див. пункт «Время & дата» (Час та дата).

#### На дисплеї відображається неправильний час?

Налаштування внутрішнього годинника могли бути скинуті, якщо живлення було відключене більше 72 годин тому. Див. «Общие настройки регулятора» (Загальні налаштування електронного регулятора) та «Время & дата» (Час та дата), щоб встановити правильний час.

#### Ключ з програмами роботи ECL загублений?

Вимкніть і знову увімкніть живлення, щоб побачити інформацію про тип регулятора ECL, код версії (наприклад, 1.52), кодовий номер і програму (наприклад, A266.1), або перейдіть в меню «Общие настройки регулятора» (Загальні налаштування електронного регулятора) > «Функции ключа» (Функції ключа) > «Приложение» (Програма). Буде відображена інформація про тип системи (наприклад, ТИП A266.1) і схема системи.

Замовте заміну у свого представника Danfoss (наприклад, ключ з програмами роботи ECL A266).

Вставте новий ключ з програмами роботи ECL і скопіюйте свої персональні налаштування з регулятора в новий ключ з програмами роботи ECL, якщо це необхідно.

#### Температура приміщення занадто низька?

Переконайтеся в тому, що радіаторний терморегулятор не обмежує температуру приміщення.

Якщо все одно не вдається отримати необхідну температуру приміщення шляхом регулювання радіаторних терморегуляторів, це означає, що температура теплоносія в подаючому трубопроводі вторинного контуру є занадто низькою. Збільште необхідну температуру приміщення (дисплей з необхідною температурою приміщення). Якщо це не допомагає, відрегулюйте «График» (Графік) (Температура подачи (Т подачі втор. конт.)).

#### Температура приміщення занадто висока під час періодів економії енергії?

Переконайтеся в тому, що задано не занадто високе значення параметра «Т мин.» (Т мін.) для обмеження мінімальної температури теплоносія в подаючому трубопроводі вторинного контуру.

#### Температура є нестабільною?

Переконайтеся в тому, що датчик температури теплоносія в подаючому трубопроводі вторинного контуру правильно підключений і розташований у правильному місці. Налаштуйте параметри керування («Параметры упр.» (Параметри керув.)). Якщо регулятор отримує сигнал температури приміщення, див. «Огр. комнатной» (Обмеження кімнатної).

Dantoss

## Електронний регулятор не працює, а регулювальний клапан закритий?

Переконайтеся в тому, що датчик температури теплоносія в подаючому трубопроводі вторинного контуру вимірює правильне значення, див. «Щоденне використання» або «Огляд входів».

Перевірте вплив інших виміряних температур.

#### Як додати період комфорту в розклад?

Ви можете визначити додатковий період комфорту, додавши новий час початку та завершення за допомогою параметрів «Старт» і «Стоп» у меню «Расписание» (Розклад).

#### Як видалити період комфорту з розкладу?

Ви можете видалити період комфорту, задавши один і той самий час для початку і кінця періоду.

#### Як відновити ваші персональні налаштування?

Прочитайте розділ «Встановлення ключа з програмами роботи ECL».

#### Як відновити заводські налаштування?

Прочитайте розділ «Встановлення ключа з програмами роботи ECL».

#### Чому не можна змінити налаштування?

Ключ з програмами роботи ECL був вийнятий.

### Чому не можна вибрати програму при встановленні

ключа з програмами роботи ECL в регулятор? Програма, яка є в регуляторі ECL Comfort, має бути видалена, перш ніж можна буде вибрати нову програму.

#### Як реагувати на аварійну сигналізацію?

Аварійна сигналізація вказує на те, що система працює незадовільно. Зв'яжіться зі своїм монтажником.

#### Що означає П-регулювання та ПІ-регулювання?

П-регулювання — пропорційне регулювання. Використовуючи пропорційне регулювання, регулятор змінює температуру теплоносія в подаючому трубопроводі вторинного контуру пропорційно до різниці між необхідною та фактичною температурою, наприклад, температурою приміщення.

П-регулювання завжди повинне мати зсув, який не буде зникати з часом.

ПІ-регулювання — пропорційне та інтегральне регулювання. ПІ-регулювання працює так само, як і П-регулювання, але зсув з часом зникає.

Велике значення параметра «Время интегрир.» (Постійна часу інтегрування)) забезпечує повільне, але стабільне регулювання, а мале значення забезпечує швидке регулювання, але існує високий ризик нестабільності.

#### Що означає «і» у верхньому правому куті дисплея?

При завантаженні програми з ключа з програмами роботи ECL в регулятор ECL Comfort, «і» в правому верхньому кутку вказує на те, що крім заводських налаштувань програма також містить спеціальні налаштування для користувача/системи.

#### Чому шина ECL 485 (що використовувалася в ECL 210 / 296 / 310) та шина ECL (що використовувалася в ECL 100 / 110 / 200 / 300) не можуть обмінюватися даними?

Ці дві шини зв'язку (які були розроблені Danfoss) відрізняються за формою підключення, форматом блоку даних та швидкістю передачі даних.

## Чому не можна вибрати мову під час завантаження програми?

Можливо, це пов'язано з тим, що регулятор ECL 310 живиться від джерела постійного струму 24 В.

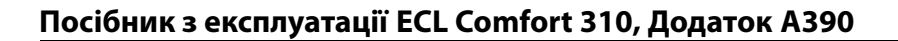

<u>Danfoss</u>

#### Мова

Під час завантаження програми необхідно вибрати мову.\* Якщо обрано не англійську мову, то до регулятора ECL будуть завантажені обрана мова **ТА** англійська. Це спрощує роботу англомовних представників служби

обслуговування клієнтів, оскільки можна перемкнути меню з обраної мови на англійську.

Навігація: МЕNU (МЕНЮ) > Общие настройки регулятора (Загальні налаштування електронного регулятора) > Система (Системні) > Язык (Мова)

Якщо мову було завантажено помилково, програму необхідно видалити. Налаштування користувача та системні налаштування можуть бути збережені на ключі з програмами роботи перед видаленням програми.

Після завантаження необхідної мови збережені налаштування користувача та системні налаштування можна також завантажити з ключа з програмами роботи.

#### \*)

(ECL Comfort 310, 24 вольта) Якщо вибрати мову не можна, це означає, що регулятор живиться не від джерела живлення змінного струму.

Dantoss

#### Як встановити правильний графік?

#### Коротка відповідь:

встановіть графік на мінімальне значення, утримуючи при цьому комфортну кімнатну температуру.

У таблиці наведено деякі рекомендації:

| Будинок з<br>радіаторами:                             | Необхідна<br>температура подачі<br>при температурі<br>зовнішнього повітря<br>-10 °C: | Рекомен-<br>доване<br>значення<br>графіка: |  |
|-------------------------------------------------------|--------------------------------------------------------------------------------------|--------------------------------------------|--|
| Більше 20 років:                                      | 65 ℃                                                                                 | 1.4                                        |  |
| Від 10 до 20 років:                                   | 60 ℃                                                                                 | 1.2                                        |  |
| Досить новий:                                         | 50 ℃                                                                                 | 0.8                                        |  |
| Як праило, системи опалення піллоги вимагають нижчого |                                                                                      |                                            |  |

значення графіка.

#### Технічна відповідь:

для економії енергії температура подачі повинна бути максимально низькою, але при дотриманні комфортної кімнатної температури. Це означає, що нахил графіка повинен бути невеликим.

Див. діаграму нахилу графіка.

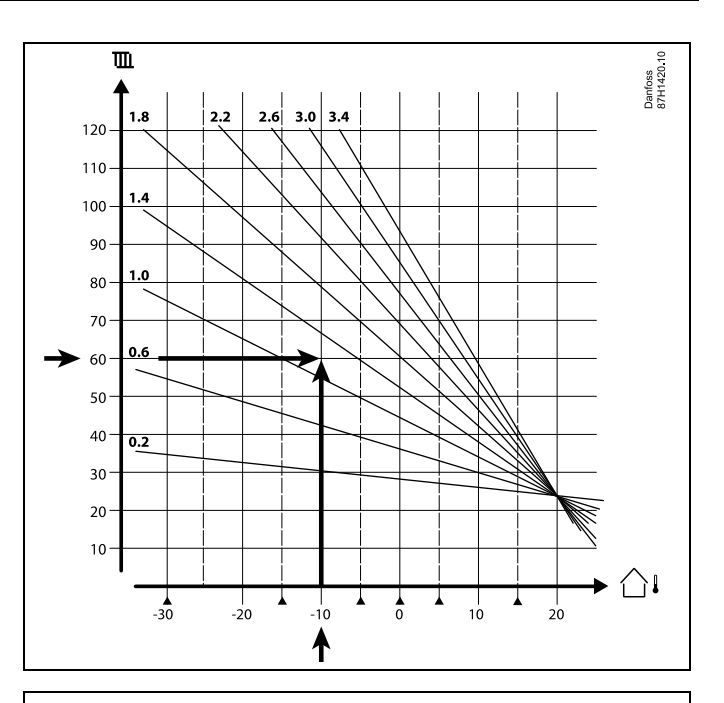

Виберіть необхідну температуру подачі (вертикальна вісь) для вашої опалювальної системи при очікуваній мінімальній температурі зовнішнього повітря (горизонтальна вісь) для вашої області. Виберіть графік, який найближче до загальної точці цих двох значень.

Приклад: Необхідна температура подачі: 60 (°C) при температурі зовнішнього повітря: -10 (°C)

Резуль- Значення нахилу графіка = 1,2 (середнє між 1,4 та 1,0). тат:

#### Загальний опис:

- Невеликі радіатори у вашій системі опалення можуть вимагати більшого нахилу графіка. (Приклад: при необхідній температурі подачі 70 °С значення графіка = 1,5).
- Системи підлогового опалення вимагають нижчого нахилу графіка. (Приклад: при необхідній температурі подачі 35 °С значення графіка = 0,4).
- Зміни нахилу графіка повинні вноситися поступово при температурі зовнішнього повітря нижче 0 °С; один крок у день.
- У разі потреби відрегулюйте графік в шести координатних точках.
- Параметр необхідної кімнатної температури впливає на необхідну температуру подачі, навіть якщо не підключено датчик кімнатної температури / блок дистанційного управління. Приклад: збільшення необхідної кімнатної температури призводить до підвищення температури подачі.
- Як правило, необхідна кімнатна температура повинна регулюватися при температурі зовнішнього повітря вище 0 °С.

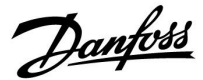

#### 7.5 Визначення термінів

## SS -

Ці терміни та визначення відносяться до регуляторів серії ECL Comfort 210/296/310. Тому вам можуть зустрітися вирази, які не будуть згадуватися у вашому керівництві.

#### Накопичене значення температури

Відфільтроване (усереднене) значення, яке зазвичай використовується для кімнатної та зовнішньої температури. Воно розраховується в регуляторі ECL і використовується, щоб виразити тепло, яке було збережене в стінах будинку. Накопичене значення не змінюється так швидко, як фактична температура.

#### Температура в повітропроводі

Температура, яка виміряна в повітропроводі, в якому ця температура повинна регулюватися.

#### Функція аварійної сигналізації

На підставі налаштувань аварійної сигналізації електронний регулятор може активувати вихід.

#### Антибактеріальна функція

На заданий час температура ГВП збільшується для того, щоб нейтралізувати небезпечні бактерії, наприклад, легіонелу.

#### Балансова температура

Це основна уставка для температури подачі / температури в повітропроводі. Балансова температура може бути відрегульована відповідно до кімнатної температури, температури компенсації та температури зворотного потоку. Балансова температура активна тільки тоді, коли підключений датчик кімнатної температури.

#### СКБ (BMS)

Система Керування Будівлею. Система диспетчеризації для дистанційного керування та контролю.

#### Робота в режимі «Комфорт»

Нормальна температура в системі регулюється за розкладом. Під час нагрівання температура подачі в системі є вищою з метою підтримання необхідної кімнатної температури. Під час охолодження температура подачі в системі є нижчою з метою підтримання необхідної кімнатної температури.

#### Комфортна температура

Температура, яка підтримується в контурах під час періодів комфорту. Зазвичай це відбувається в денний час.

#### Температура компенсації

Виміряна температура, яка впливає на еталонне значення температури подачі / балансову температуру.

#### Необхідна температура подачі

Температура, яка розрахована електронним регулятором з урахуванням температури зовнішнього повітря та впливу кімнатної температури та/або температури зворотного потоку. Ця температура використовується в якості еталонної при регулюванні.

#### Необхідна кімнатна температура

Температура, яка встановлена в якості необхідної кімнатної температури. Температура може контролюватися регулятором ECL Comfort тільки тоді, коли встановлений датчик кімнатної температури.

Якщо датчик не підключений, задана необхідна кімнатна температура все одно впливає на температуру подачі. В обох випадках кімнатна температура в кожній кімнаті зазвичай регулюється за допомогою радіаторних термостатів/клапанів.

Dantoss

#### Необхідна температура

Температура, яка базується на налаштуванні або розрахунку електронного регулятора.

#### Температура точки роси

Температура, за якої конденсується волога, що міститься в повітрі.

#### Контур ГВП

Контур для нагріву води в системі гарячого водопостачання (ГВП) будинку.

#### Температура в повітропроводі

Температура, яка виміряна в повітропроводі, в якому ця температура повинна регулюватися.

#### Шина ECL 485

Ця шина зв'язку розроблена фірмою Danfoss та використовується для внутрішнього зв'язку між пристроями ECL 210, ECL 210B, ECL 296, ECL 310, ECL 310B, ECA 30 та ECA 31. Зв'язок з пристроями ECL 100, ECL 110, ECL 200, ECL 300 та ECL 301, які використовують шину ECL Bus, неможливий.

#### ECL Portal

Система диспетчеризації для дистанційного керування та контролю на місці та через Інтернет.

#### CKCE (EMS)

Система Керування Споживанням Енергії. Система диспетчеризації для дистанційного керування та контролю.

#### Заводські налаштування

Налаштування параметрів, які зберігаються на ключі з програмами ECL та використовуються для спрощення початкового налаштування вашого електронного регулятора.

#### Мікропрограма

використовується регулятором ECL Comfort і ECA 30/31 для керування дисплеєм, поворотною кнопкою та роботою програми.

#### Т подачи (Температура подачі)

Температура, яка виміряна в потоці води, температура якого повинна регулюватися.

#### Еталонна температура подачі

Температура, яка розрахована електронним регулятором з урахуванням температури зовнішнього повітря та впливу кімнатної температури та/або температури зворотного потоку. Ця температура використовується в якості еталонної при регулюванні.

#### Графік

Крива, яка показує відношення між фактичною температурою зовнішнього повітря та необхідною температурою подачі.

#### Контур опалення

Контур для опалення кімнати/будівлі.

#### Розклад для свят і вихідних

Для режимів «Комфорт», «Эконом» (Економ) та «Защита от замерзания» (Захист від замерзання) можна запрограмувати необхідні дні. Крім цього, можна вибрати денний розклад з періодом комфорту з 07:00 до 23:00.

#### Регулятор вологості

Пристрій, який реагує на вологість повітря. Перемикач може перейти в положення ON (BBIMKH), якщо виміряне значення вологості перевищить задане значення.

#### Відносна вологість

Це значення (яке вказується у відсотках) характеризує вміст вологи в приміщенні в порівнянні з максимальним вмістом вологи. Відносна вологість вимірюється ЕСА 31 та використовується для розрахунку температури точки роси.

Dantoss

#### Температура на вході

Температура, яка виміряна у вхідному потоці повітря, температура якого повинна контролюватися.

#### Гранична температура

Температура, яка впливає на необхідну температуру подачі / балансову температуру.

#### Функція ведення журналу

Відображається історія температур.

#### Керуючий/керований

Два або декілька регуляторів з'єднані між собою за допомогою однієї шини, при цьому керуючий пристрій відправляє, наприклад, дані про час, дату та температуру зовнішнього повітря. Керований пристрій отримує дані від керуючого пристрою та відправляє, наприклад, значення необхідної температури подачі.

#### Плавне регулювання (керуючий сигнал 0-10 В)

Зміна положення (за допомогою керуючого сигналу 0–10 В) привода регулюючого клапана для регулювання потоку.

#### Оптимізація

Регулятор оптимізує час початку запланованих температурних режимів. Залежно від температури зовнішнього повітря електронний регулятор автоматично розраховує час початку, щоб досягти комфортної температури в заданий час. Чим нижча температура зовнішнього повітря, тим раніше необхідно починати.

#### Тенденція зміни температури зовнішнього повітря

Стрілка вказує тенденцію, тобто показує, падає чи зростає температура.

## Режим переопределения (Режим блокування автоматичного керування)

Коли регулятор ECL Comfort знаходиться в режимі роботи за розкладом, можна подати сигнал з контакту або перемикача на вхід з метою примусового перемикання в режими роботи «Комфорт», «Эконом» (Економ), «Защита от замерзания» (Захист від замерзання) або «Постоянная температура» (Постійна температура). Поки подається сигнал з контакту або перемикача, доти активне блокування автоматичного керування.

#### Датчик Pt 1000

Усі датчики, які використовуються з регулятором ECL Comfort, побудовані на основі датчика типу Pt 1000 (IEC 751B). Його опір становить 1000 Ом за температури 0 °С і змінюється з кроком 3,9 Ом/градус.

#### Керування насосом

Один циркуляційний насос працює, а другий насос є запасним. Після закінчення заданого часу вони обмінюються ролями.

#### Функція підживлення

Якщо виміряний тиск у системі опалення занадто низький (наприклад, через протікання), теплоносій може бути доданий через лінію підживлення.

#### Температура зворотного потоку

Температура, яка виміряна в зворотному контурі, впливає на необхідну температуру подачі.

#### Кімнатна температура

Температура, яка виміряна датчиком кімнатної температури або блоком дистанційного керування. Кімнатну температуру можна контролювати безпосередньо тільки тоді, коли встановлений відповідний датчик. Кімнатна температура впливає на необхідну температуру подачі.

#### Датчик кімнатної температури

Датчик температури, який розташований в кімнаті (в еталонній кімнаті, зазвичай у вітальні), де температура повинна регулюватися.

Посібник з експлуатації ECL Comfort 310, Додаток А390

Danfoss

#### Температура економії

Температура, підтримувана в контурі опалення/ГВП під час періодів економії тепла. Для економії енергії температура в режимі економії зазвичай нижче температури комфорту.

#### SCADA

Система диспетчерського керування та збору даних (Supervisory Control And Data Acquisition). Система диспетчеризації для дистанційного керування та контролю.

#### Розклад

Розклад періодів з температурами комфорту та економії. Розклад можна складати окремо на кожен день тижня, при цьому можна задавати до 3 періодів комфорту на день.

#### Програмне забезпечення

Використовується в регуляторі ECL Comfort для виконання процесів, які пов'язані з програмами.

#### Погодна компенсація

Регулювання температури подачі, виходячи з температури зовнішнього повітря. Регулювання відноситься до графіка, який задається користувачем.

#### Двопозиційне керування

Керування увімкненням/вимиканням, наприклад, циркуляційного насоса, двопозиційного клапана, перемикального запірного клапана або заслінки.

#### Трипозиційне керування

Зміна положення привода за допомогою сигналів відкриття, закриття або відсутності дії для регулювання потоку за допомогою регулюючого клапана з електроприводом. Відсутність дії означає, що привід залишається в своєму поточному положенні.

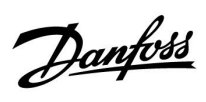

## 7.6 Тип (ID 6001), огляд

|                                                                           | Тип О         | Тип 1         | Тип 2         | Тип 3         | Тип 4         |
|---------------------------------------------------------------------------|---------------|---------------|---------------|---------------|---------------|
| Адреса                                                                    | 1             | 1             | 1             | 1             | 1             |
| Тип                                                                       | 1             | 1             | 1             | 1             | 1             |
| Время сканир. (Час<br>скан.)                                              | 1             | 1             | 1             | 1             | 1             |
| ID/Серійний номер                                                         | 1             | 1             | 1             | 1             | 1             |
| Зарезервовано                                                             | 1             | 1             | 1             | 1             | 1             |
| Темп. подачі [0,01 °C]                                                    | 1             | 1             | 1             | 1             | -             |
| Темп. зворотного<br>потоку [0,01 °C]                                      | 1             | 1             | 1             | 1             | -             |
| Витрата [0,1 л/год]                                                       | 1             | 1             | 1             | 1             | -             |
| Потужність [0,1 кВт]                                                      | 1             | 1             | 1             | 1             | -             |
| Накоп. Об'єм                                                              | [0,1 м3]      | [0,1 м3]      | [0,1 м3]      | [0,1 м3]      | -             |
| Накоп. Енергія                                                            | [0,1 кВт•год] | [0,1 МВт•год] | [0,1 кВт•год] | [0,1 МВт•год] | -             |
| Тариф1 Накоп. Енергія                                                     | -             | -             | [0,1 кВт•год] | [0,1 МВт•год] | -             |
| Тариф2 Накоп. Енергія                                                     | -             | -             | [0,1 кВт•год] | [0,1 МВт•год] | -             |
| Д. время (Час доступ.)<br>[дні]                                           | -             | -             | 1             | 1             | -             |
| Поточний час<br>[структура, яка<br>визначається M-bus]                    | -             | -             | 1             | 1             | ~             |
| Статус помилки [бітова<br>маска, яка визначається<br>лічильником енергії] | -             | -             | 1             | 1             | -             |
| Накоп. Об'єм                                                              | -             | -             | -             | -             | [0,1 м3]      |
| Накоп. Енергія                                                            | -             | -             | -             | -             | [0,1 кВт•год] |
| Накоп. Об'єм2                                                             | -             | -             | -             | -             | [0,1 м3]      |
| Накоп. Енергія2                                                           | -             | -             | -             | -             | [0,1 кВт•год] |
| Накоп. Об'єм3                                                             | -             | -             | -             | -             | [0,1 м3]      |
| Накоп. Енергія3                                                           | -             | -             | -             | -             | [0,1 кВт•год] |
| Накоп. Об'єм4                                                             | -             | -             | -             | -             | [0,1 м3]      |
| Накоп. Енергія4                                                           | -             | -             | -             | -             | [0,1 кВт•год] |
| Витрата МАКС                                                              | [0,1 л/год]   | [0,1 л/год]   | [0,1 л/год]   | [0,1 л/год]   | -             |
| Потужність МАКС                                                           | [0,1 кВт]     | [0,1 кВт]     | [0,1 кВт]     | [0,1 кВт]     | -             |
| Макс. Т подачі                                                            | 1             | 1             | 1             | 1             | -             |
| Макс. Т зворот.                                                           | 1             | 1             | 1             | 1             | -             |
| Зберігання * Накоп.<br>Енергія                                            | [0,1 кВт•год] | [0,1 кВт•год] | [0,1 кВт•год] | [0,1 кВт•год] | -             |

Danfoss

#### 7.7 Автоматичне/ручне оновлення мікропрограми

#### Інформація:

- Мікропрограма та програмне забезпечення знаходяться на ключі з програмами
- У ECL Comfort використовується мікропрограма
- Мікропрограма з шифруванням має версію 2.00 та вище

#### Ситуація 1:

Регулятор ECL Comfort є новим (тобто без встановленої програми), її необхідно встановити до 10 липня 2018 р.:

- 1. Встановіть ключ з програмами.
- 2. Якщо мікропрограма на ключі з програмами є більш новою, ніж мікропрограма в ЕСL, оновлення буде виконано автоматично.
- 3. Після цього можна завантажити програму.
- 4. Якщо мікропрограма в ЕСL є більш новою, ніж мікропрограма на ключі ЕСL, програма може бути завантажена.

#### Ситуація 2:

Регулятор ECL Comfort встановлений, на ньому працює програма.

- 1. Збережіть всі налаштування на існуючому ключі з програмами\*.
- 2. Зітріть існуючу програму у ECL\*\*.
- 3. Вставте ключ ECL з новою мікропрограмою. Оновлення мікропрограми буде виконано автоматично.
- 4. Коли ECL запропонує обрати мову, вийміть ключ з електронного регулятора.
- 5. Вставте «старий» ключ з програмами.
- 6. Виберіть мову, виберіть програму та знайдіть «і» у верхньому правому куті.
- 7. Встановіть час/дату, якщо це необхідно.
- 8. Оберіть «Следующий» (Наступний).
- 9. У меню «Копировать» (Копіювати) виберіть ДА (ТАК) для параметрів «Система» (Система) та «Пользователь» (Користувач); потім оберіть «Следующий» (Наступний).
- 10. «Стара» програма буде завантажена, ЕСL буде перезапущено, після чого він буде готовий до роботи.
- Навігація: МЕNU (МЕНЮ) > Общие настройки регулятора (Загальні налаштування регулятора) > Функции ключа (Функції ключа) > Копировать (Копіювати) > «В КЛЮЧ», Системные (Системні) = ДА (ТАК), Пользователь (Користувацькі) = ДА (ТАК), Начало записи (Початок копіювання): Натисніть поворотну кнопку.
   Впродовж 1 секунди настройки будуть збережені на ключі ЕСL.
- \*\* Навігація: MENU (МЕНЮ) > Общие настройки регулятора (Загальні налаштування регулятора) > Функции ключа» (Функції ключа) > Новое прилож. (Нова програма) > Удалить (Видалити програму): Натисніть поворотну кнопку.
- ПРИМІТ- Може трапитися ситуації, коли оновлення не буде здійснено. Це може трапитися, як правило, коли підключено ка. один або два модулі ЕСА 30.
- Усунення Від'єднайте (зніміть з базової частини) модуль ЕСА 30. Якщо використовується регулятор ECL 310В, то можна пропідключити тільки один модуль ECA 30. блеми:
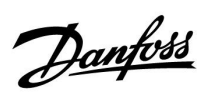

#### 7.8 Огляд ID параметрів

| А390.х — <b>х</b> относится к подтипам, указанным в столбце. |
|--------------------------------------------------------------|
|--------------------------------------------------------------|

| ID    | Имя параметра            | A390.x              | Диапазон<br>настройки | Заводские | Единица<br>измерения | Собственные<br>настройки |            |
|-------|--------------------------|---------------------|-----------------------|-----------|----------------------|--------------------------|------------|
| 11004 | Треб Т                   | 1, 2, 11, 12, 13    | 5 150                 | 50        | °C                   |                          | <u>65</u>  |
| 11010 | ЕСА адрес                | 1, 2, 3, 11, 12, 13 | OFF ; A ; B           | OFF       |                      |                          | <u>103</u> |
| 11011 | Автооткл.                | 1, 2, 11, 12, 13    | OFF, -29 10           | -15       | °C                   |                          | <u>91</u>  |
| 11012 | Натоп                    | 1, 2, 11, 12, 13    | OFF, 1 99             | OFF       | %                    |                          | <u>92</u>  |
| 11013 | Время натопа             | 1, 2, 11, 12, 13    | OFF, 1 99             | OFF       | Мин.                 |                          | <u>93</u>  |
| 11014 | Оптимизация              | 1, 2, 11, 12, 13    | OFF, 10 59            | OFF       |                      |                          | <u>93</u>  |
| 11015 | Время оптимиз.           | 1, 2, 3, 11, 12, 13 | OFF, 1 50             | OFF       | с                    |                          | <u>68</u>  |
| 11017 | Смещение                 | 1, 2, 11, 12        | OFF, 1 20             | OFF       | К                    |                          | <u>103</u> |
|       | -  -                     | 3                   | -201, OFF             | OFF       | К                    |                          |            |
| 11018 | Т треб. комф.            | 3                   | -30.0 60.0            | 7.5       | °C                   |                          | <u>66</u>  |
| 11019 | Т треб. пониж.           | 3                   | -30.0 60.0            | 25.0      | °C                   |                          | <u>66</u>  |
| 11020 | На основании             | 1, 2, 11, 12, 13    | OUT ; ROOM            | OUT       |                      |                          | <u>94</u>  |
| 11021 | Полный останов           | 1, 2, 11, 12, 13    | OFF ; ON              | OFF       |                      |                          | <u>95</u>  |
| 11022 | Тренир. Р                | 1, 2, 3, 11, 12, 13 | OFF ; ON              | ON        |                      |                          | <u>105</u> |
| 11023 | Тренир. М                | 1, 2, 3, 11, 12, 13 | OFF ; ON              | OFF       |                      |                          | <u>105</u> |
| 11024 | Привод                   | 1, 3, 11, 12, 13    | ABV ; GEAR            | GEAR      |                      |                          | <u>100</u> |
| 11026 | Задержка откл.           | 1, 2, 11, 12, 13    | OFF ; ON              | ON        |                      |                          | <u>95</u>  |
| 11028 | Конст. Т, обр. Т<br>лим. | 1, 2, 11, 12, 13    | 10 110                | 70        | °C                   |                          | <u>74</u>  |
| 11029 | ГВС, обрат. Т лим.       | 1, 2, 12            | OFF, 10 110           | OFF       | °C                   |                          | <u>75</u>  |
| 11030 | Ограничение              | 3                   | -20 80                | 20        | °C                   |                          | <u>75</u>  |
| 11031 | Т нар. макс. Х1          | 1, 2, 11, 12, 13    | -60 20                | 15        | °C                   |                          | <u>76</u>  |
| 11032 | Т обрат. мин Ү1          | 1, 2, 11, 12, 13    | 10 150                | 50        | °C                   |                          | <u>76</u>  |
| 11033 | Т нар. мин. Х2           | 1, 2, 11, 12, 13    | -60 20                | -15       | °C                   |                          | <u>76</u>  |
| 11034 | Т обрат. макс.Ү2         | 1, 2, 11, 12, 13    | 10 150                | 60        | °C                   |                          | <u>76</u>  |
| 11035 | Макс. влияние            | 1, 2, 11, 12, 13    | -9.9 9.9              | -2.0      |                      |                          | <u>77</u>  |
|       | -  -                     | 3                   | -9.9 9.9              | 0.0       |                      |                          |            |
| 11036 | Мин. влияние             | 1, 2, 11, 12, 13    | -9.9 9.9              | 0.0       |                      |                          | <u>78</u>  |
|       | -  -                     | 3                   | -9.9 9.9              | 2.0       |                      |                          |            |
| 11037 | Время оптимиз.           | 1, 2, 11, 12, 13    | OFF, 1 50             | 25        | с                    |                          | <u>79</u>  |
|       | -  -                     | 3                   | OFF, 1 50             | OFF       | с                    |                          |            |
| 11040 | Пробег Р                 | 1, 2, 3, 11, 12, 13 | 0 99                  | 3         | Мин.                 |                          | <u>105</u> |
| 11043 | Параллельная<br>работа   | 11                  | OFF, 1 99, ON         | OFF       | К                    |                          | <u>96</u>  |
| 11050 | Режим работы Р           | 1, 2, 3, 11, 12     | OFF ; ON              | OFF       |                      |                          | <u>107</u> |
| 11052 | Приоритет ГВС            | 1, 2, 11, 12, 13    | OFF ; ON              | OFF       |                      |                          | <u>108</u> |
| 11060 | Ограничение              | 3                   | -20 80                | 5         | °C                   |                          | <u>81</u>  |
| 11061 | Время оптимиз.           | 3                   | OFF, 1 50             | OFF       | С                    |                          | <u>81</u>  |
| 11062 | Макс. влияние            | 3                   | -9.9 9.9              | 0.0       |                      |                          | <u>82</u>  |

Danfoss

| ID    | Имя параметра    | A390.x              | Диапазон<br>настройки                                                                                                    | Заводские | Единица<br>измерения | Собственные<br>настройки |            |
|-------|------------------|---------------------|----------------------------------------------------------------------------------------------------|-----------|----------------------|--------------------------|------------|
| 11063 | Мин. влияние     | 3                   | -9.9 9.9                                                                                                    | 0.0       |                      |                          | 82         |
| 11064 | Ограничение      | 3                   | -20 80                                                                                                    | 25        | °C                   |                          | <u>84</u>  |
| 11065 | Время оптимиз.   | 3                   | OFF, 1 50                                                                                                    | OFF       | с                    |                          | <u>84</u>  |
| 11066 | Макс. влияние    | 3                   | -9.9 9.9                                                                                                    | 0.0       |                      |                          | <u>84</u>  |
| 11067 | Мин. влияние     | 3                   | -9.9 9.9                                                                                                    | 0.0       |                      |                          | <u>85</u>  |
| 11070 | Т холод Р        | 3                   | 5 60                                                                                                    | 25        | °C                   |                          | 109        |
| 11077 | Т нар. вкл. Р    | 1, 2, 11, 12, 13    | OFF, -10 20                                                                                                    | 2         | °C                   |                          | <u>110</u> |
| 11078 | Т под. вкл. Р    | 1, 2, 11, 12, 13    | 5 40                                                                                                    | 20        | °C                   |                          | <u>110</u> |
| 11085 | Приоритет        | 1, 2, 11, 12, 13    | OFF ; ON                                                                                                    | OFF       |                      |                          | <u>79</u>  |
| 11092 | Резерв. Т        | 3                   | 5 40                                                                                                    | 30        | °C                   |                          | <u>111</u> |
| 11093 | Т защиты         | 1, 2, 11, 12, 13    | 5 40                                                                                                    | 10        | °C                   |                          | <u>111</u> |
| 11109 | Тип входа        | 1, 2, 11, 12, 13    | EM1 ; EM2 ; EM3 ;<br>EM4 ; EM5 ; OFF                                                                                            | OFF       |                      |                          | <u>87</u>  |
|       | -  -             | 3                   | OFF ; IM1 ; IM2 ; IM3 ;<br>IM4 ; EM1 ; EM2 ; EM3<br>; EM4 ; EM5                                                                 | OFF       |                      |                          |            |
| 11111 | Ограничение      | 3                   | 0.0 999.9                                                                                                    | 999.9     |                      |                          | <u>87</u>  |
| 11112 | Время оптимиз.   | 1, 2, 3, 11, 12, 13 | OFF, 1 50                                                                                                    | OFF       | с                    |                          | <u>88</u>  |
| 11113 | Фильтр ветра     | 1, 2, 3, 11, 12, 13 | 1 50                                                                                                    | 10        |                      |                          | <u>88</u>  |
| 11114 | Импульс          | 3                   | OFF, 1 9999                                                                                                    | OFF       |                      |                          |            |
| 11115 | Единицы измер.   | 1, 2, 3, 11, 12, 13 | мл, л/ч; л, л/ч ; мл,<br>м3/ч; л, м3/ч ; Вт-ч,<br>кВт ; кВт-ч, кВт ;<br>кВт-ч, МВт ; МВт-ч,<br>МВт ; МВт-ч, ГВт ;<br>ГВт-ч, ГВт | мл, л/ч   |                      |                          | <u>88</u>  |
| 11116 | Т обрат. макс.Ү2 | 1, 2, 11, 12, 13    | 0.0 999.9                                                                                                    | 999.9     |                      |                          | <u>89</u>  |
| 11117 | Т обрат. мин Ү1  | 1, 2, 11, 12, 13    | 0.0 999.9                                                                                                    | 999.9     |                      |                          | <u>89</u>  |
| 11118 | Т нар. мин. Х2   | 1, 2, 11, 12, 13    | -60 20                                                                                                    | -15       | °C                   |                          | <u>89</u>  |
| 11119 | Т нар. макс. Х1  | 1, 2, 11, 12, 13    | -60 20                                                                                                    | 15        | °C                   |                          | <u>89</u>  |
| 11141 | Внеш. вход       | 1, 2, 3, 11, 12, 13 | OFF; S1; S2; S3; S4<br>; S5; S6; S7; S8; S9;<br>S10; S11; S12; S13;<br>S14; S15; S16                                            | OFF       |                      |                          | <u>111</u> |
| 11142 | Тип режима       | 1, 2, 11, 12, 13    | комфорт;<br>Эконом; защита;<br>Пост. т                                                                                          | КОМФОРТ   |                      |                          | <u>112</u> |
|       | -  -             | 3                   | КОМФОРТ; ЭКОНОМ                                                                                                    | комфорт   |                      |                          |            |
| 11147 | Макс. разница    | 1, 2, 11, 12, 13    | OFF, 1 30                                                                                                    | OFF       | К                    |                          | <u>128</u> |
| 11148 | Мин. разница     | 1, 2, 11, 12, 13    | OFF, 1 30                                                                                                    | OFF       | К                    |                          | <u>128</u> |
| 11149 | Задержка         | 1, 2, 11, 12, 13    | 1 99                                                                                                    | 10        | Мин.                 |                          | <u>129</u> |
| 11150 | Т аварии мин.    | 1, 2, 11, 12, 13    | 10 50                                                                                                    | 30        | °C                   |                          | <u>129</u> |
| 11174 | Защита привода   | 1, 2, 3, 11, 12, 13 | OFF, 10 59                                                                                                    | OFF       | Мин.                 |                          | <u>100</u> |
| 11177 | Т мин.           | 1, 2, 11, 12, 13    | 10 150                                                                                                    | 10        | °C                   |                          |            |
|       | -  -             | 3                   | -30 50                                                                                                    | 0         | °C                   |                          |            |
| 11178 | Т макс.          | 1, 2, 11, 12, 13    | 10 150                                                                                                    | 90        | °C                   |                          |            |

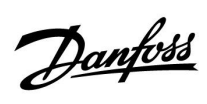

| ID    | Имя параметра            | A390.x              | Диапазон<br>настройки | Заводские | Единица<br>измерения | Собственные<br>настройки |            |
|-------|--------------------------|---------------------|-----------------------|-----------|----------------------|--------------------------|------------|
|       | -  -                     | 3                   | -30 70                | 30        | °C                   |                          |            |
| 11179 | Откл. отопл.             | 1, 2, 11, 12, 13    | OFF, 1 50             | 20        | °C                   |                          |            |
| 11182 | Макс. влияние            | 1, 2, 11, 12, 13    | -9.9 0.0              | -4.0      |                      |                          | <u>69</u>  |
|       | -  -                     | 3                   | -9.9 0.0              | 0.0       |                      |                          |            |
| 11183 | Мин. влияние             | 1, 2, 11, 12, 13    | 0.0 9.9               | 0.0       |                      |                          | <u>70</u>  |
|       | -  -                     | 3                   | 0.0 9.9               | 4.0       |                      |                          |            |
| 11184 | Зона пропорц.            | 1, 11, 12, 13       | 5 250                 | 120       | К                    |                          | <u>101</u> |
|       | -  -                     | 2, 3                | 5 250                 | 80        | К                    |                          |            |
| 11185 | Время интегрир.          | 1, 11, 12, 13       | 1 999                 | 50        | с                    |                          | <u>101</u> |
|       | -  -                     | 2, 3                | 1 999                 | 30        | с                    |                          |            |
| 11186 | Время работы             | 1, 11, 12, 13       | 5 250                 | 60        | с                    |                          | <u>101</u> |
|       | -  -                     | 3                   | 5 250                 | 35        | с                    |                          |            |
| 11187 | Нейтральн. зона          | 1, 2, 11, 12, 13    | 1 9                   | 3         | К                    |                          | <u>101</u> |
|       | -  -                     | 3                   | 1 9                   | 2         | К                    |                          |            |
| 11189 | Мин. импульс             | 1, 3, 11, 12, 13    | 2 50                  | 10        |                      |                          | <u>102</u> |
| 11392 | Лето старт, мес.         | 1, 2, 11, 12, 13    | 1 12                  | 5         |                      |                          | <u>117</u> |
| 11393 | Лето старт, день         | 1, 2, 11, 12, 13    | 1 31                  | 20        |                      |                          | <u>117</u> |
| 11395 | Лето, фильтр             | 1, 2, 11, 12, 13    | OFF, 1 300            | 250       |                      |                          | <u>117</u> |
| 11396 | Зима старт, мес          | 1, 2, 11, 12, 13    | 1 12                  | 5         |                      |                          | <u>117</u> |
| 11397 | Зима старт, день         | 1, 2, 11, 12, 13    | 1 31                  | 20        |                      |                          | <u>117</u> |
| 11398 | Зима, срезка             | 1, 2, 11, 12, 13    | OFF, 1 50             | 20        | °C                   |                          | <u>117</u> |
| 11399 | Зима, фильтр             | 1, 2, 11, 12, 13    | OFF, 1 300            | 250       |                      |                          | <u>117</u> |
| 11500 | Передать Т треб          | 1, 2, 3, 11, 12, 13 | OFF ; ON              | ON        |                      |                          | <u>114</u> |
| 12004 | Треб Т                   | 1, 2, 11, 12, 13    | 5 150                 | 50        | °C                   |                          | <u>65</u>  |
| 12010 | ЕСА адрес                | 1, 2, 3, 11, 12     | OFF ; A ; B           | OFF       |                      |                          | <u>103</u> |
|       | -  -                     | 13                  | OFF ; A ; B           | А         |                      |                          |            |
| 12011 | Автооткл.                | 1, 2, 11, 12, 13    | OFF, -29 10           | -15       | °C                   |                          | <u>91</u>  |
| 12012 | Натоп                    | 1, 2, 11, 12, 13    | OFF, 1 99             | OFF       | %                    |                          | <u>92</u>  |
| 12013 | Время натопа             | 1, 2, 11, 12, 13    | OFF, 1 99             | OFF       | Мин.                 |                          | <u>93</u>  |
| 12014 | Оптимизация              | 1, 2, 11, 12, 13    | OFF, 10 59            | OFF       |                      |                          | <u>93</u>  |
| 12015 | Время оптимиз.           | 1, 2, 3, 11, 12, 13 | OFF, 1 50             | OFF       | с                    |                          | <u>68</u>  |
| 12018 | Т треб. комф.            | 3                   | -30.0 60.0            | 7.5       | °C                   |                          | <u>66</u>  |
| 12019 | Т треб. пониж.           | 3                   | -30.0 60.0            | 25.0      | °C                   |                          | <u>66</u>  |
| 12020 | На основании             | 1, 2, 11, 12, 13    | OUT ; ROOM            | OUT       |                      |                          | <u>94</u>  |
| 12021 | Полный останов           | 1, 2, 11, 12, 13    | OFF ; ON              | OFF       |                      |                          | <u>95</u>  |
| 12022 | Тренир. Р                | 1, 2, 3, 11, 12, 13 | OFF ; ON              | ON        |                      |                          | <u>105</u> |
| 12023 | Тренир. М                | 1, 2, 3, 11, 12, 13 | OFF ; ON              | OFF       |                      |                          | <u>105</u> |
| 12024 | Привод                   | 1, 3, 11, 12, 13    | ABV ; GEAR            | GEAR      |                      |                          | <u>100</u> |
| 12026 | Задержка откл.           | 1, 2, 11, 12, 13    | OFF ; ON              | ON        |                      |                          | <u>95</u>  |
| 12028 | Конст. Т, обр. Т<br>лим. | 1, 2, 11, 12, 13    | 10 110                | 70        | °C                   |                          | <u>74</u>  |

Danfoss

| ID    | Имя параметра    | A390.x              | Диапазон<br>настройки                                                                                                    | Заводские | Единица<br>измерения | Собственные<br>настройки |            |
|-------|------------------|---------------------|----------------------------------------------------------------------------------------------------|-----------|----------------------|--------------------------|------------|
| 12030 | Ограничение      | 3                   | -20 80                                                                                                    | 20        | °C                   |                          | <u>75</u>  |
| 12031 | Т нар. макс. Х1  | 1, 2, 11, 12, 13    | -60 20                                                                                                    | 15        | °C                   |                          | <u>76</u>  |
| 12032 | Т обрат. мин Ү1  | 1, 2, 11, 12, 13    | 10 150                                                                                                    | 50        | °C                   |                          | <u>76</u>  |
| 12033 | Т нар. мин. Х2   | 1, 2, 11, 12, 13    | -60 20                                                                                                    | -15       | °C                   |                          | <u>76</u>  |
| 12034 | Т обрат. макс.Ү2 | 1, 2, 11, 12, 13    | 10 150                                                                                                    | 60        | °C                   |                          | <u>76</u>  |
| 12035 | Макс. влияние    | 1, 2, 11, 12, 13    | -9.9 9.9                                                                                                    | -2.0      |                      |                          | <u>77</u>  |
|       | -  -             | 3                   | -9.9 9.9                                                                                                    | 0.0       |                      |                          |            |
| 12036 | Мин. влияние     | 1, 2, 11, 12, 13    | -9.9 9.9                                                                                                    | 0.0       |                      |                          | <u>78</u>  |
|       | -  -             | 3                   | -9.9 9.9                                                                                                    | 2.0       |                      |                          |            |
| 12037 | Время оптимиз.   | 1, 2, 11, 12, 13    | OFF, 1 50                                                                                                    | 25        | с                    |                          | <u>79</u>  |
|       | -  -             | 3                   | OFF, 1 50                                                                                                    | OFF       | с                    |                          |            |
| 12040 | Пробег Р         | 1, 2, 3, 11, 12, 13 | 0 99                                                                                                    | 3         | Мин.                 |                          | <u>105</u> |
| 12052 | Приоритет ГВС    | 1, 2, 11, 12, 13    | OFF ; ON                                                                                                    | OFF       |                      |                          | <u>108</u> |
| 12060 | Ограничение      | 3                   | -20 80                                                                                                    | 5         | °C                   |                          | <u>81</u>  |
| 12061 | Время оптимиз.   | 3                   | OFF, 1 50                                                                                                    | OFF       | с                    |                          | <u>81</u>  |
| 12062 | Макс. влияние    | 3                   | -9.9 9.9                                                                                                    | 0.0       |                      |                          | <u>82</u>  |
| 12063 | Мин. влияние     | 3                   | -9.9 9.9                                                                                                    | 0.0       |                      |                          | <u>82</u>  |
| 12064 | Ограничение      | 3                   | -20 80                                                                                                    | 25        | °C                   |                          | <u>84</u>  |
| 12065 | Время оптимиз.   | 3                   | OFF, 1 50                                                                                                    | OFF       | с                    |                          | <u>84</u>  |
| 12066 | Макс. влияние    | 3                   | -9.9 9.9                                                                                                    | 0.0       |                      |                          | <u>84</u>  |
| 12067 | Мин. влияние     | 3                   | -9.9 9.9                                                                                                    | 0.0       |                      |                          | <u>85</u>  |
| 12070 | Т холод Р        | 3                   | 5 60                                                                                                    | 25        | °C                   |                          | <u>109</u> |
| 12077 | Т нар. вкл. Р    | 1, 2, 11, 12, 13    | OFF, -10 20                                                                                                    | 2         | °C                   |                          | <u>110</u> |
| 12078 | Т под. вкл. Р    | 1, 2, 11, 12, 13    | 5 40                                                                                                    | 20        | °C                   |                          | <u>110</u> |
| 12085 | Приоритет        | 1, 2, 11, 12, 13    | OFF ; ON                                                                                                    | OFF       |                      |                          | <u>79</u>  |
| 12092 | Резерв. Т        | 3                   | 5 40                                                                                                    | 30        | °C                   |                          | <u>111</u> |
| 12093 | Т защиты         | 1, 2, 11, 12, 13    | 5 40                                                                                                    | 10        | °C                   |                          | <u>111</u> |
| 12109 | Тип входа        | 1, 2, 11, 12, 13    | EM1 ; EM2 ; EM3 ;<br>EM4 ; EM5 ; OFF                                                                                     | OFF       |                      |                          | <u>87</u>  |
|       | -  -             | 3                   | OFF ; IM1 ; IM2 ; IM3 ;<br>IM4 ; EM1 ; EM2 ; EM3<br>; EM4 ; EM5                                                          | OFF       |                      |                          |            |
| 12111 | Ограничение      | 3                   | 0.0 999.9                                                                                                    | 999.9     |                      |                          | <u>87</u>  |
| 12112 | Время оптимиз.   | 1, 2, 3, 11, 12, 13 | OFF, 1 50                                                                                                    | OFF       | с                    |                          | <u>88</u>  |
| 12113 | Фильтр ветра     | 1, 2, 3, 11, 12, 13 | 1 50                                                                                                    | 10        |                      |                          | <u>88</u>  |
| 12114 | Импульс          | 3                   | OFF, 1 9999                                                                                                    | OFF       |                      |                          |            |
| 12115 | Единицы измер.   | 1, 2, 3, 11, 12, 13 | мл, л/ч; л, л/ч; мл,<br>м3/ч; л, м3/ч; Вт-ч,<br>кВт; кВт-ч, кВт;<br>кВт-ч, МВт; МВт-ч,<br>МВт; МВт-ч, ГВт;<br>ГВт-ч, ГВт | мл, л/ч   |                      |                          | <u>88</u>  |
| 12116 | Т обрат. макс.Ү2 | 1, 2, 11, 12, 13    | 0.0 999.9                                                                                                    | 999.9     |                      |                          | <u>89</u>  |
| 12117 | Т обрат. мин Ү1  | 1, 2, 11, 12, 13    | 0.0 999.9                                                                                                    | 999.9     |                      |                          | <u>89</u>  |

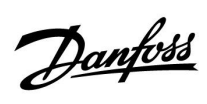

| ID    | Имя параметра   | A390.x              | Диапазон<br>настройки                                                                | Заводские | Единица<br>измерения | Собственные<br>настройки |            |
|-------|-----------------|---------------------|--------------------------------------------------------------------------------------|-----------|----------------------|--------------------------|------------|
| 12118 | Т нар. мин. Х2  | 1, 2, 11, 12, 13    | -60 20                                                                               | -15       | °C                   |                          | <u>89</u>  |
| 12119 | Т нар. макс. Х1 | 1, 2, 11, 12, 13    | -60 20                                                                               | 15        | °C                   |                          | <u>89</u>  |
| 12141 | Внеш. вход      | 1, 2, 3, 11, 12, 13 | OFF; S1; S2; S3; S4<br>; S5; S6; S7; S8; S9;<br>S10; S11; S12; S13;<br>S14; S15; S16 | OFF       |                      |                          | <u>111</u> |
| 12142 | Тип режима      | 1, 2, 11, 12, 13    | комфорт;<br>Эконом; защита;<br>Пост. т                                               | КОМФОРТ   |                      |                          | <u>112</u> |
|       | -  -            | 3                   | КОМФОРТ; ЭКОНОМ                                                                      | комфорт   |                      |                          |            |
| 12147 | Макс. разница   | 1, 2, 11, 12, 13    | OFF, 1 30                                                                            | OFF       | К                    |                          | <u>128</u> |
| 12148 | Мин. разница    | 1, 2, 11, 12, 13    | OFF, 1 30                                                                            | OFF       | К                    |                          | <u>128</u> |
| 12149 | Задержка        | 1, 2, 11, 12, 13    | 1 99                                                                                 | 10        | Мин.                 |                          | <u>129</u> |
| 12150 | Т аварии мин.   | 1, 2, 11, 12, 13    | 10 50                                                                                | 30        | °C                   |                          | <u>129</u> |
| 12174 | Защита привода  | 1, 2, 3, 11, 12, 13 | OFF, 10 59                                                                           | OFF       | Мин.                 |                          | <u>100</u> |
| 12177 | Т мин.          | 1, 2, 11, 12, 13    | 10 150                                                                               | 10        | °C                   |                          |            |
|       | -  -            | 3                   | -30 50                                                                               | 0         | °C                   |                          |            |
| 12178 | Т макс.         | 1, 2, 11, 12, 13    | 10 150                                                                               | 90        | °C                   |                          |            |
|       | -  -            | 3                   | -30 70                                                                               | 30        | °C                   |                          |            |
| 12179 | Откл. отопл.    | 1, 2, 11, 12, 13    | OFF, 1 50                                                                            | 20        | °C                   |                          |            |
| 12182 | Макс. влияние   | 1, 2, 11, 12, 13    | -9.9 0.0                                                                             | -4.0      |                      |                          | <u>69</u>  |
|       | -  -            | 3                   | -9.9 0.0                                                                             | 0.0       |                      |                          |            |
| 12183 | Мин. влияние    | 1, 2, 11, 12, 13    | 0.0 9.9                                                                              | 0.0       |                      |                          | <u>70</u>  |
|       | -  -            | 3                   | 0.0 9.9                                                                              | 4.0       |                      |                          |            |
| 12184 | Зона пропорц.   | 1, 11, 12, 13       | 5 250                                                                                | 120       | К                    |                          | <u>101</u> |
|       | -  -            | 2, 3                | 5 250                                                                                | 80        | К                    |                          |            |
| 12185 | Время интегрир. | 1, 11, 12, 13       | 1 999                                                                                | 50        | с                    |                          | <u>101</u> |
|       | -  -            | 2, 3                | 1 999                                                                                | 30        | с                    |                          |            |
| 12186 | Время работы    | 1, 11, 12, 13       | 5 250                                                                                | 60        | с                    |                          | <u>101</u> |
|       | -  -            | 3                   | 5 250                                                                                | 35        | с                    |                          |            |
| 12187 | Нейтральн. зона | 1, 2, 11, 12, 13    | 1 9                                                                                  | 3         | К                    |                          | <u>101</u> |
|       | -  -            | 3                   | 1 9                                                                                  | 2         | К                    |                          |            |
| 12189 | Мин. импульс    | 1, 3, 11, 12, 13    | 2 50                                                                                 | 10        |                      |                          | <u>102</u> |
| 12395 | Лето, фильтр    | 1, 2, 11, 12, 13    | OFF, 1 300                                                                           | 250       |                      |                          | <u>117</u> |
| 12398 | Зима, срезка    | 1, 2, 11, 12, 13    | OFF, 1 50                                                                            | 20        | °C                   |                          | <u>117</u> |
| 12399 | Зима, фильтр    | 1, 2, 11, 12, 13    | OFF, 1 300                                                                           | 250       |                      |                          | <u>117</u> |
| 12500 | Передать Т треб | 1, 2, 3, 11, 12, 13 | OFF ; ON                                                                             | ON        |                      |                          | <u>114</u> |
| 13004 | Треб Т          | 1, 2, 11            | 5 150                                                                                | 50        | °C                   |                          | <u>65</u>  |
| 13010 | ЕСА адрес       | 1, 2, 3, 11         | OFF ; A ; B                                                                          | OFF       |                      |                          | <u>103</u> |
| 13011 | Автооткл.       | 1, 2, 11            | OFF, -29 10                                                                          | -15       | °C                   |                          | <u>91</u>  |
| 13012 | Натоп           | 1, 2, 11            | OFF, 1 99                                                                            | OFF       | %                    |                          | <u>92</u>  |
| 13013 | Время натопа    | 1, 2, 11            | OFF, 1 99                                                                            | OFF       | Мин.                 |                          | <u>93</u>  |

Danfoss

| ID    | Имя параметра            | A390.x           | Диапазон<br>настройки | Заводские | Единица<br>измерения | Собственные<br>настройки |            |
|-------|--------------------------|------------------|-----------------------|-----------|----------------------|--------------------------|------------|
| 13014 | Оптимизация              | 1, 2, 11         | OFF, 10 59            | OFF       |                      |                          | <u>93</u>  |
| 13015 | Время оптимиз.           | 1, 2, 3, 11      | OFF, 1 50             | OFF       | с                    |                          | <u>68</u>  |
| 13017 | Смещение                 | 13               | OFF, 1 20             | 5         | К                    |                          | <u>103</u> |
| 13018 | Т треб. комф.            | 3                | -30.0 60.0            | 7.5       | °C                   |                          | <u>66</u>  |
| 13019 | Т треб. пониж.           | 3                | -30.0 60.0            | 25.0      | °C                   |                          | <u>66</u>  |
| 13020 | На основании             | 1, 2, 11         | OUT ; ROOM            | OUT       |                      |                          | <u>94</u>  |
| 13021 | Полный останов           | 1, 2, 11         | OFF ; ON              | OFF       |                      |                          | <u>95</u>  |
| 13022 | Тренир. Р                | 1, 2, 3, 11      | OFF ; ON              | ON        |                      |                          | <u>105</u> |
| 13023 | Тренир. М                | 1, 2, 3, 11      | OFF ; ON              | OFF       |                      |                          | <u>105</u> |
| 13024 | Привод                   | 1, 3, 11         | ABV ; GEAR            | GEAR      |                      |                          | <u>100</u> |
| 13026 | Задержка откл.           | 1, 2, 11         | OFF ; ON              | ON        |                      |                          | <u>95</u>  |
| 13028 | Конст. Т, обр. Т<br>лим. | 1, 2, 11         | 10 110                | 70        | °C                   |                          | <u>74</u>  |
| 13030 | Ограничение              | 3                | -20 80                | 20        | °C                   |                          | <u>75</u>  |
|       | -  -                     | 12, 13           | 10 110                | 60        | °C                   |                          |            |
| 13031 | Т нар. макс. Х1          | 1, 2, 11         | -60 20                | 15        | °C                   |                          | <u>76</u>  |
| 13032 | Т обрат. мин Ү1          | 1, 2, 11         | 10 150                | 50        | °C                   |                          | <u>76</u>  |
| 13033 | Т нар. мин. Х2           | 1, 2, 11         | -60 20                | -15       | °C                   |                          | <u>76</u>  |
| 13034 | Т обрат. макс.Ү2         | 1, 2, 11         | 10 150                | 60        | °C                   |                          | <u>76</u>  |
| 13035 | Макс. влияние            | 1, 2, 11, 12, 13 | -9.9 9.9              | -2.0      |                      |                          | <u>77</u>  |
|       | -  -                     | 3                | -9.9 9.9              | 0.0       |                      |                          |            |
| 13036 | Мин. влияние             | 1, 2, 11, 12, 13 | -9.9 9.9              | 0.0       |                      |                          | <u>78</u>  |
|       | -  -                     | 3                | -9.9 9.9              | 2.0       |                      |                          |            |
| 13037 | Время оптимиз.           | 1, 2, 11, 12, 13 | OFF, 1 50             | 25        | с                    |                          | <u>79</u>  |
|       | -  -                     | 3                | OFF, 1 50             | OFF       | с                    |                          |            |
| 13040 | Пробег Р                 | 1, 2, 3, 11      | 0 99                  | 3         | Мин.                 |                          | <u>105</u> |
| 13041 | Пробег Р ГВС             | 12, 13           | 0 30                  | 0         | Мин.                 |                          | <u>106</u> |
| 13042 | Пробег Р загр.           | 12               | 0 30                  | 1         | Мин.                 |                          | <u>106</u> |
|       | -  -                     | 13               | 0 30                  | 0         | Мин.                 |                          |            |
| 13044 | Макс. врем. ГВС          | 13               | OFF, 1 100            | OFF       | Мин.                 |                          | <u>106</u> |
| 13045 | Пауза нагр. ГВС          | 13               | 1 250                 | 60        | Мин.                 |                          | <u>107</u> |
| 13050 | Режим работы Р           | 13               | 5 40                  | 20        | °C                   |                          | <u>107</u> |
| 13052 | Приоритет ГВС            | 1, 2, 11         | OFF ; ON              | OFF       |                      |                          | <u>108</u> |
| 13054 | Пост. рег. Т             | 12, 13           | OFF ; ON              | OFF       |                      |                          | <u>108</u> |
| 13055 | Режим Р цирк.            | 12, 13           | OFF ; ON              | OFF       |                      |                          | <u>109</u> |
| 13059 | Задерж. Р заряд.         | 12               | OFF, 0 30             | 9         | Мин.                 |                          | <u>109</u> |
|       | -  -                     | 13               | OFF, 0 30             | 0         | Мин.                 |                          |            |
| 13060 | Ограничение              | 3                | -20 80                | 5         | °C                   |                          | <u>81</u>  |
| 13061 | Время оптимиз.           | 3                | OFF, 1 50             | OFF       | с                    |                          | <u>81</u>  |
| 13062 | Макс. влияние            | 3                | -9.9 9.9              | 0.0       |                      |                          | <u>82</u>  |
| 13063 | Мин. влияние             | 3                | -9.9 9.9              | 0.0       |                      |                          | <u>82</u>  |

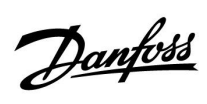

| ID    | Имя параметра            | A390.x              | Диапазон<br>настройки                                                                                                    | Заводские | Единица<br>измерения | Собственные<br>настройки |            |
|-------|--------------------------|---------------------|----------------------------------------------------------------------------------------------------|-----------|----------------------|--------------------------|------------|
| 13064 | Ограничение              | 3                   | -20 80                                                                                                    | 25        | °C                   |                          | <u>84</u>  |
| 13065 | Время оптимиз.           | 3                   | OFF, 1 50                                                                                                    | OFF       | с                    |                          | <u>84</u>  |
| 13066 | Макс. влияние            | 3                   | -9.9 9.9                                                                                                    | 0.0       |                      |                          | <u>84</u>  |
| 13067 | Мин. влияние             | 3                   | -9.9 9.9                                                                                                    | 0.0       |                      |                          | <u>85</u>  |
| 13068 | Время оптимиз. Т<br>под. | 12                  | OFF, 1 50                                                                                                    | 20        | с                    |                          | <u>120</u> |
| 13070 | Т холод Р                | 3                   | 5 60                                                                                                    | 25        | °C                   |                          | <u>109</u> |
| 13076 | Т защ. цирк.Р            | 12, 13              | OFF, -10 20                                                                                                    | OFF       | °C                   |                          | <u>110</u> |
| 13077 | Т нар. вкл. Р            | 1, 2, 11            | OFF, -10 20                                                                                                    | 2         | °C                   |                          | <u>110</u> |
| 13078 | Т под. вкл. Р            | 1, 2, 11            | 5 40                                                                                                    | 20        | °C                   |                          | <u>110</u> |
| 13085 | Приоритет                | 1, 2, 11            | OFF ; ON                                                                                                    | OFF       |                      |                          | <u>79</u>  |
| 13092 | Резерв. Т                | 3                   | 0 40                                                                                                    | 30        | °C                   |                          | <u>111</u> |
| 13093 | Т защиты                 | 1, 2, 11, 12, 13    | 5 40                                                                                                    | 10        | °C                   |                          | <u>111</u> |
| 13109 | Тип входа                | 1, 2, 11, 12, 13    | EM1 ; EM2 ; EM3 ;<br>EM4 ; EM5 ; OFF                                                                                            | OFF       |                      |                          | <u>87</u>  |
|       | -  -                     | 3                   | OFF ; IM1 ; IM2 ; IM3 ;<br>IM4 ; EM1 ; EM2 ; EM3<br>; EM4 ; EM5                                                                 | OFF       |                      |                          |            |
| 13111 | Ограничение              | 3, 12, 13           | 0.0 999.9                                                                                                    | 999.9     |                      |                          | <u>87</u>  |
| 13112 | Время оптимиз.           | 1, 2, 3, 11, 12, 13 | OFF, 1 50                                                                                                    | OFF       | с                    |                          | <u>88</u>  |
| 13113 | Фильтр ветра             | 1, 2, 3, 11, 12, 13 | 1 50                                                                                                    | 10        |                      |                          | <u>88</u>  |
| 13114 | Импульс                  | 3                   | OFF, 1 9999                                                                                                    | OFF       |                      |                          |            |
| 13115 | Единицы измер.           | 1, 2, 3, 11, 12, 13 | мл, л/ч; л, л/ч ; мл,<br>м3/ч; л, м3/ч ; Вт-ч,<br>кВт ; кВт-ч, кВт ;<br>кВт-ч, МВт ; МВт-ч,<br>МВт ; МВт-ч, ГВт ;<br>ГВт-ч, ГВт | мл, л/ч   |                      |                          | <u>88</u>  |
| 13116 | Т обрат. макс.Ү2         | 1, 2, 11            | 0.0 999.9                                                                                                    | 999.9     |                      |                          | <u>89</u>  |
| 13117 | Т обрат. мин Ү1          | 1, 2, 11            | 0.0 999.9                                                                                                    | 999.9     |                      |                          | <u>89</u>  |
| 13118 | Т нар. мин. Х2           | 1, 2, 11            | -60 20                                                                                                    | -15       | °C                   |                          | <u>89</u>  |
| 13119 | Т нар. макс. Х1          | 1, 2, 11            | -60 20                                                                                                    | 15        | °C                   |                          | <u>89</u>  |
| 13122 | День:                    | 12, 13              | 0 127                                                                                                    | 0         |                      |                          |            |
| 13123 | Время начала             | 12, 13              | 0 47                                                                                                    | 0         |                      |                          |            |
| 13124 | Длительность             | 12, 13              | 10 600                                                                                                    | 120       | Мин.                 |                          |            |
| 13125 | Треб Т                   | 12, 13              | OFF, 10 110                                                                                                    | OFF       | °C                   |                          |            |
| 13141 | Внеш. вход               | 1, 2, 3, 11, 12, 13 | OFF; S1; S2; S3; S4<br>; S5; S6; S7; S8; S9;<br>S10; S11; S12; S13;<br>S14; S15; S16                                            | OFF       |                      |                          | <u>111</u> |
| 13142 | Тип режима               | 1, 2, 11            | комфорт;<br>Эконом; защита;<br>Пост. т                                                                                          | КОМФОРТ   |                      |                          | <u>112</u> |
|       | -  -                     | 3                   | КОМФОРТ; ЭКОНОМ                                                                                                    | комфорт   |                      |                          |            |
|       | -  -                     | 12, 13              | КОМФОРТ;<br>ЭКОНОМ; ЗАЩИТА                                                                                                    | КОМФОРТ   |                      |                          |            |
| 13147 | Макс. разница            | 1, 2, 11, 12, 13    | OFF, 1 30                                                                                                    | OFF       | К                    |                          | <u>128</u> |

Danfoss

| ID    | Имя параметра    | A390.x              | Диапазон<br>настройки | Заводские | Единица<br>измерения | Собственные<br>настройки |            |
|-------|------------------|---------------------|-----------------------|-----------|----------------------|--------------------------|------------|
| 13148 | Мин. разница     | 1, 2, 11, 12, 13    | OFF, 1 30             | OFF       | К                    |                          | <u>128</u> |
| 13149 | Задержка         | 1, 2, 11, 12, 13    | 1 99                  | 10        | Мин.                 |                          | <u>129</u> |
| 13150 | Т аварии мин.    | 1, 2, 11, 12, 13    | 10 50                 | 30        | °C                   |                          | <u>129</u> |
| 13152 | Макс. Т загр.    | 12                  | 10 110                | 80        | °C                   |                          | <u>120</u> |
| 13174 | Защита привода   | 1, 2, 3, 11, 12, 13 | OFF, 10 59            | OFF       | Мин.                 |                          | <u>100</u> |
| 13177 | Т мин.           | 1, 2, 11, 13        | 10 150                | 10        | °C                   |                          |            |
|       | -  -             | 3                   | -30 50                | 0         | °C                   |                          |            |
| 13178 | Т макс.          | 1, 2, 11, 13        | 10 150                | 90        | °C                   |                          |            |
|       | -  -             | 3                   | -30 70                | 30        | °C                   |                          |            |
| 13179 | Откл. отопл.     | 1, 2, 11            | OFF, 1 50             | 20        | °C                   |                          |            |
| 13182 | Макс. влияние    | 1, 2, 11            | -9.9 0.0              | -4.0      |                      |                          | <u>69</u>  |
|       | -  -             | 3                   | -9.9 0.0              | 0.0       |                      |                          |            |
| 13183 | Мин. влияние     | 1, 2, 11            | 0.0 9.9               | 0.0       |                      |                          | <u>70</u>  |
|       | -  -             | 3                   | 0.0 9.9               | 4.0       |                      |                          |            |
| 13184 | Зона пропорц.    | 1, 11, 12, 13       | 5 250                 | 120       | К                    |                          | <u>101</u> |
|       | -  -             | 2, 3                | 5 250                 | 80        | К                    |                          |            |
| 13185 | Время интегрир.  | 1, 11, 12, 13       | 1 999                 | 50        | с                    |                          | <u>101</u> |
|       | -  -             | 2, 3                | 1 999                 | 30        | с                    |                          |            |
| 13186 | Время работы     | 1, 11, 12, 13       | 5 250                 | 60        | с                    |                          | <u>101</u> |
|       | -  -             | 3                   | 5 250                 | 35        | с                    |                          |            |
| 13187 | Нейтральн. зона  | 1, 2, 11, 12, 13    | 1 9                   | 3         | К                    |                          | <u>101</u> |
|       | -  -             | 3                   | 1 9                   | 2         | К                    |                          |            |
| 13189 | Мин. импульс     | 1, 3, 11            | 2 50                  | 10        |                      |                          | <u>102</u> |
|       | -  -             | 12, 13              | 2 50                  | 3         |                      |                          |            |
| 13193 | Разница загр.    | 12, 13              | 1 50                  | 15        | К                    |                          | <u>121</u> |
| 13194 | Разница стоп     | 12, 13              | -50 50                | 3         | К                    |                          | <u>121</u> |
| 13195 | Разница старт    | 12, 13              | -501                  | -3        | К                    |                          | <u>123</u> |
| 13395 | Лето, фильтр     | 1, 2, 11            | OFF, 1 300            | 250       |                      |                          | <u>117</u> |
| 13398 | Зима, срезка     | 1, 2, 11            | OFF, 1 50             | 20        | °C                   |                          | <u>117</u> |
| 13399 | Зима, фильтр     | 1, 2, 11            | OFF, 1 300            | 250       |                      |                          | <u>117</u> |
| 13500 | Передать Т треб  | 1, 2, 3, 11, 12     | OFF ; ON              | ON        |                      |                          | <u>114</u> |
|       | -  -             | 13                  | OFF ; ON              | OFF       |                      |                          |            |
| 14030 | Ограничение      | 11                  | OFF, 11 110           | 60        | °C                   |                          | <u>75</u>  |
| 14041 | Пробег Р ГВС     | 11                  | 0 30                  | 0         | Мин.                 |                          | <u>106</u> |
| 14042 | Пробег Р загр.   | 11                  | 0 30                  | 1         | Мин.                 |                          | <u>106</u> |
| 14044 | Макс. врем. ГВС  | 11                  | OFF, 1 100            | OFF       | Мин.                 |                          | <u>106</u> |
| 14045 | Пауза нагр. ГВС  | 11                  | 1 250                 | 60        | Мин.                 |                          | <u>107</u> |
| 14051 | Клапан/Насос     | 11                  | OFF ; ON              | ON        |                      |                          | <u>107</u> |
| 14053 | Бак, под./обр.   | 11                  | OFF ; ON              | OFF       |                      |                          | <u>108</u> |
| 14055 | Режим Р цирк.    | 11                  | OFF ; ON              | OFF       |                      |                          | <u>109</u> |
| 14059 | Задерж. Р заряд. | 11                  | OFF, 0 30             | 0         | Мин.                 |                          | 109        |

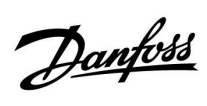

| ID    | Имя параметра   | A390.x | Диапазон<br>настройки                                                                | Заводские | Единица<br>измерения | Собственные<br>настройки |            |
|-------|-----------------|--------|--------------------------------------------------------------------------------------|-----------|----------------------|--------------------------|------------|
| 14076 | Т защ. цирк.Р   | 11     | OFF, -10 20                                                                          | OFF       | °C                   |                          | <u>110</u> |
| 14093 | Т защиты        | 11     | 5 40                                                                                 | 10        | °C                   |                          | <u>111</u> |
| 14111 | Ограничение     | 11     | 0.0 999.9                                                                            | 999.9     |                      |                          | <u>87</u>  |
| 14122 | День:           | 11     | 0 127                                                                                | 0         |                      |                          |            |
| 14123 | Время начала    | 11     | 0 47                                                                                 | 0         |                      |                          |            |
| 14124 | Длительность    | 11     | 10 600                                                                               | 120       | Мин.                 |                          |            |
| 14125 | Треб Т          | 11     | OFF, 10 110                                                                          | OFF       | °C                   |                          |            |
| 14141 | Внеш. вход      | 11     | OFF; S1; S2; S3; S4<br>; S5; S6; S7; S8; S9;<br>S10; S11; S12; S13;<br>S14; S15; S16 | OFF       |                      |                          | <u>111</u> |
| 14142 | Тип режима      | 11     | КОМФОРТ;<br>ЭКОНОМ; ЗАЩИТА                                                           | КОМФОРТ   |                      |                          | <u>112</u> |
| 14152 | Макс. Т загр.   | 11     | 10 110                                                                               | 80        | °C                   |                          | <u>120</u> |
| 14193 | Разница загр.   | 11     | 1 50                                                                                 | 15        | К                    |                          | <u>121</u> |
| 14194 | Разница стоп    | 11     | -50 50                                                                               | 3         | К                    |                          | <u>121</u> |
| 14195 | Разница старт   | 11     | -501                                                                                 | -3        | К                    |                          | <u>123</u> |
| 14500 | Передать Т треб | 11     | OFF ; ON                                                                             | ON        |                      |                          | <u>114</u> |

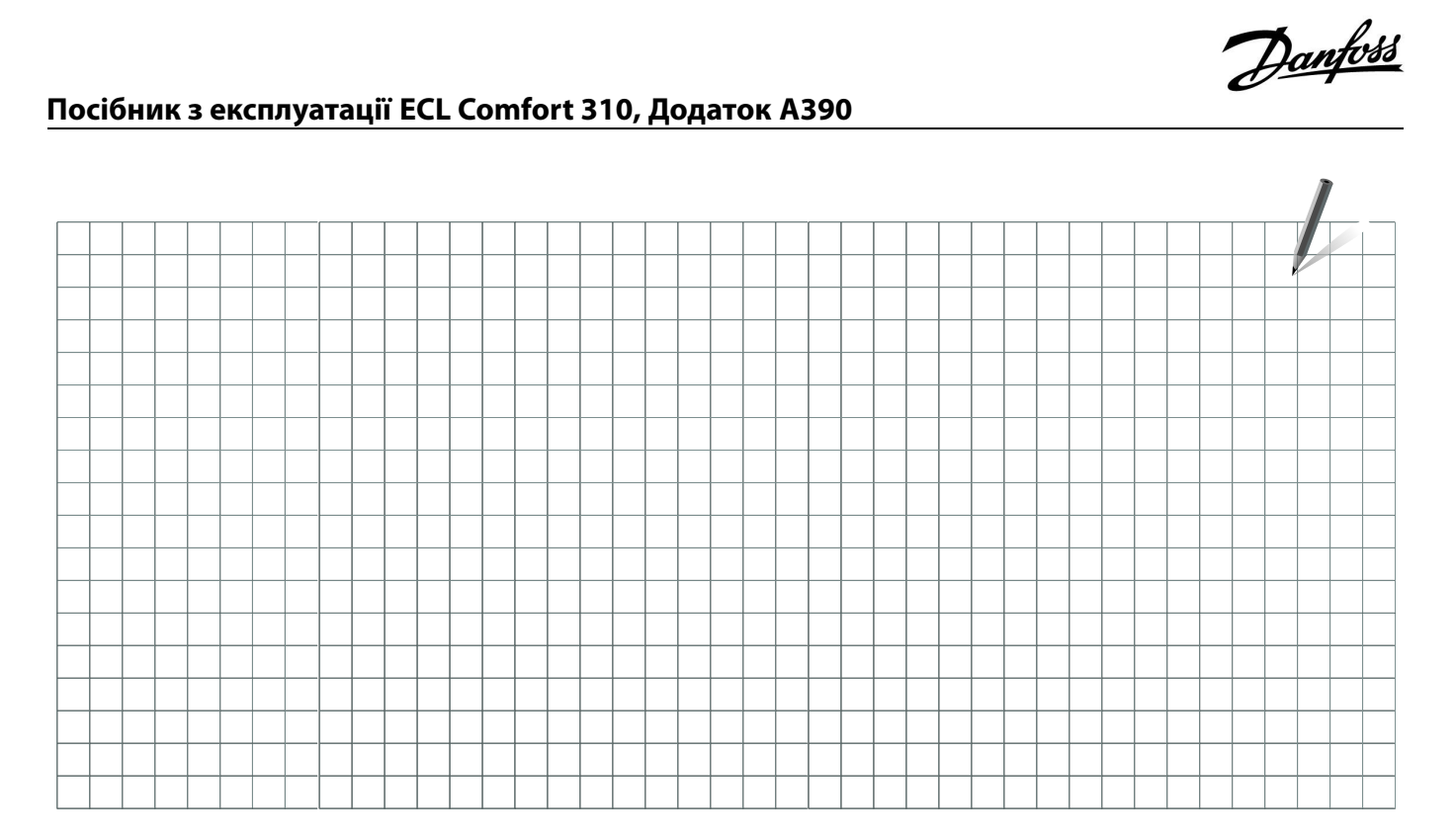

| Монтажник: |  |
|------------|--|
|            |  |
|            |  |
| Підпис:    |  |
| Дата:      |  |

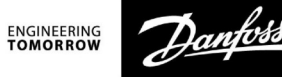

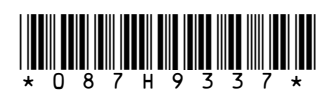

#### ТОВ з іі «Данфосс ТОВ»

Тепловий напрямок • danfoss.ua • E-mail: uacs@danfoss.com +380 800 800 144 (безкоштовно з мобільних та стаціонарних телефонів України)

Компанія Danfoss не несе відповідальності за можливі помилки в каталогах, брошурах чи інших друкованих матеріалах. Компанія Danfoss зберігає за собою право вносити зміни в свою продукцію без попередження. Це положення поширюється також на вже замовлені продукти, але за умов, що внесення таких змін не спричиняє необхідності внесення змін в уже погоджені специфікації. Всі торгові марки в цьому матеріалі є власністю відповідних компаній. Danfoss і логотип Danfoss – це торгові марки компанії Danfoss A/S. Авторські права захищені.